# CLIP STUDIO

## STARTUP CUIDE [啟動指南]

THE STANDARD FOR ILLUSTRATIONS, COMICS AND ANIMATIONS

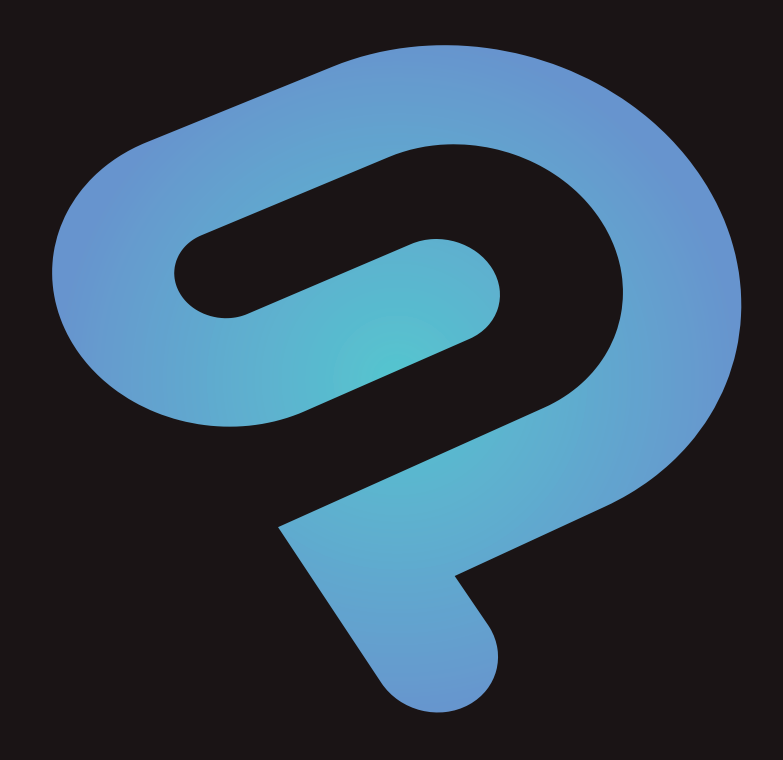

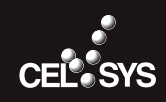

## 在您閱讀本書之前

感非常謝您購買 CLIP STUDIO PAINT。在您閱讀本書之前,我們先向您說明需要注意的事項。

#### 本書的記述

本書(包括數據的情況)根據2019年9月的產品程式執筆、編輯而成,可能與實際產品程式的規格不同。

#### 關於操作記述

本書的操作技術在無特殊情況之下,記載於 Windows 版本。

macOS 版本及 iPad 版本請依下述閱讀內容代替。依下述閱讀內容代替,在 Windows 和 macOS、iPad 的操作上將具有相同意思。

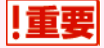

● 在 iPad 上使用捷徑鍵時,請將鍵盤連接至 iPad。

● iPad 也能使用 Edge 鍵盤。Edge 鍵盤是可以輔助輸入修飾鍵等等的功能。關於 Edge 鍵盤請參照『Edge 鍵盤【iPad】』。

| Windows       | macOS                      | iPad                                                             |  |
|---------------|----------------------------|------------------------------------------------------------------|--|
| [Alt] 鍵       | [Option] 鍵                 | [Option] 鍵                                                       |  |
| [Ctrl] 鍵      | [Command] 鍵                | [Command] 鍵                                                      |  |
| [Enter] 鍵     | [Return] 鍵                 | [Return] 鍵                                                       |  |
| [Backspace] 鍵 | [Delete] 鍵                 | [Delete] 鍵                                                       |  |
| 右鍵 (滑鼠按鈕)     | 邊押著 [Control] 鍵邊點選滑鼠<br>按鈕 | <ul> <li>邊押著 [Control] 按鈕邊點</li> <li>擊</li> <li>以手指長押</li> </ul> |  |

#### 符號

本書中會使用符號就操作相關事項進行說明。符號具有下述意義。

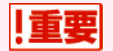

在進行 CLIP STUDIO PAINT 的操作時,記載容易出錯的項目和應該留意的事項。

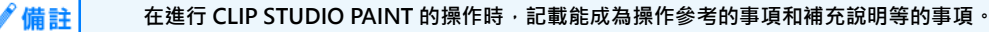

#### 產品等級

CLIP STUDIO PAINT 中的產品等級有分為 DEBUT、PRO、EX · 本書記述了所有等級的操作方法。關於各等級所限定的功能 · 本書記載了能表示產品等級的標示。

| 無標記     | 表示 CLIP STUDIO PAINT DEBUT、PRO、EX 共同搭載的功能。 |
|---------|--------------------------------------------|
| 【DEBUT】 | 表示只有在 CLIP STUDIO PAINT DEBUT 上搭載的功能。      |
| [PRO]   | 表示只有在 CLIP STUDIO PAINT PRO 上搭載的功能。        |
| [EX]    | 表示只有在 CLIP STUDIO PAINT EX 上搭載的功能。         |

#### 商標和著作權

- CELSYS、CLIP STUDIO、CLIP、QUMARION、IllustStudio、ComicStudio 為株式會社 CELSYS 的商標或註冊商標。
- Windows 為美國 Microsoft Corporation 在美國及其他國家的註冊商標。
- Mac、macOS、iPad 為 Apple Inc. 註冊於美國及其他國家的商標。
- iOS 為 Cisco 公司在美國和其他國家的商標及註冊商標,基於獲得授權使用。
- Adobe、Adobe 標識、Adobe Reader 為 Adobe Systems Incorporated (奥多比系統公司)在美國及其他國家的商標。
- 其他記載的公司名稱或產品名稱為各該公司的商標或註冊商標。
- 除有法律規定或得到權利人的許可之外,不得以任何方式複製、複印本書 (包括數據的情況)。

## 在用 CLIP STUDIO PAINT 描繪作品之前

此處將介紹用 CLIP STUDIO PAINT 描繪而成的作品 · 並說明 CLIP STUDIO PAINT 的基本操作方法。

## 用 CLIP STUDIO PAINT 可以辦到的事情

『CLIP STUDIO PAINT』為搭載了筆觸自然寫實的沾水筆工具、可實現繽紛繪畫表現的毛筆工具、便於高效率亦能唯美上色的著 色工具等·滿足了漫畫及插圖製作上所有功能需求的軟體。

此處將以實際使用 CLIP STUDIO PAINT 描繪的作品為例‧簡單地介紹一下可辦到哪些事情。

#### 支援繽紛的表現、自然真實的筆觸

透過先進的筆壓探測功能,呈現自然寫實的筆觸。

可以自訂設定各種設定項目。例如可抑制線的抖動及紊亂的「修正功能」、可簡單地表現出描繪筆觸的「起筆」及「收筆」設定、可使線的尾部逐漸變細的「掃拂」功能、能根據描繪的種類及狀況選擇筆刷形狀的自訂設定等。介面可以自由地進行自訂設定。

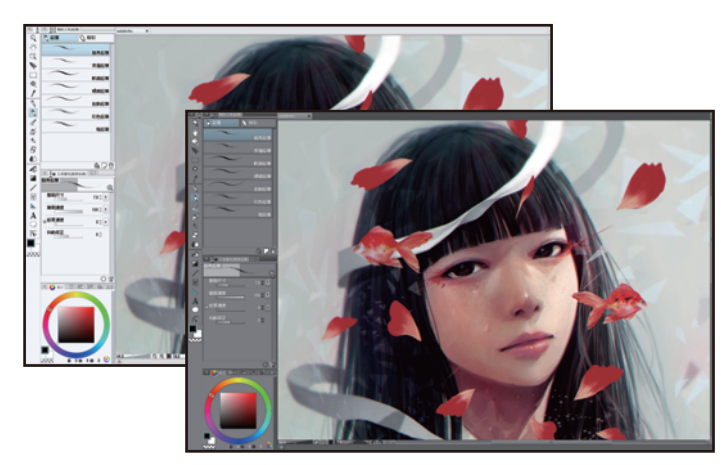

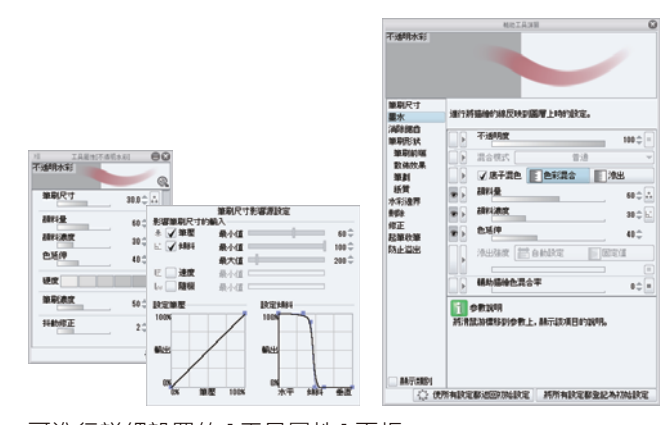

具自然圓滑筆觸的蘸水筆工具

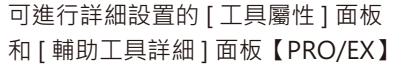

#### 繽紛的繪畫表現

擁有纖細筆觸的水彩、具厚重感的油彩、賽璐珞畫風的動畫塗色法等多采多姿的塗色方式,可搭配創作者的風格加以運用。 使用者可自訂設定,例如改變筆刷工具的前端形狀、增添紙的質感,或重現如水彩顏料般的邊緣線等。變更設定後,可保存為自訂 筆刷。

可透過 [裝飾]工具描繪圖案,並支援花邊、鎖鏈、草木等複雜的細節描繪。亦備有可用於感情表現及背景等內容的圖案。

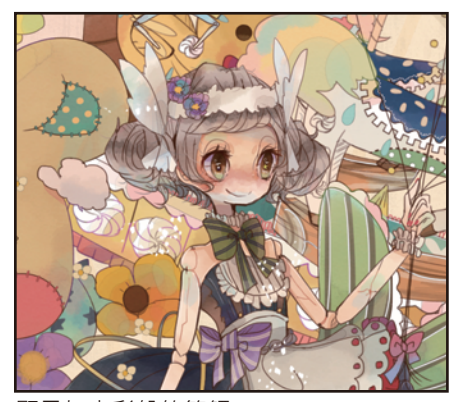

顯示如水彩般的筆觸

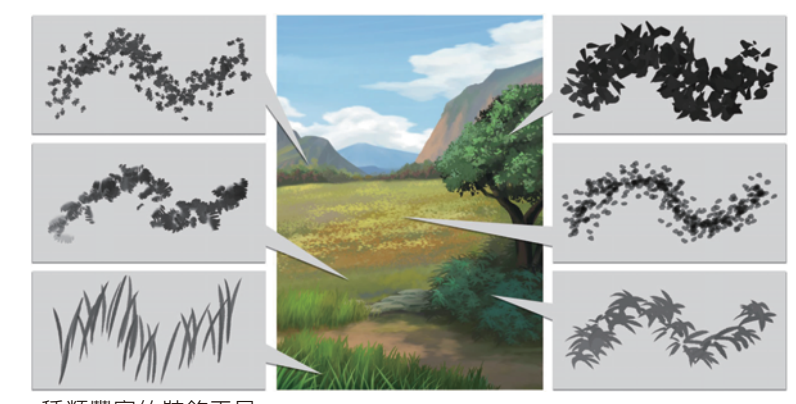

種類豐富的裝飾工具

#### 自由的解析度、漂亮的描繪線條、高度的編輯性【PRO/EX】

擴展的向量圖層格式,除了沾水筆之外,亦能呈現鉛筆及毛筆等表現方式。無論放大或縮小,都不會改變描繪線的美感,描繪後亦 可變更線的形狀,或進行加粗、變細等修改。同時也具備可刪除至線與線相交的交點,或是只刪除重疊的線其中的1條線等便利 功能。

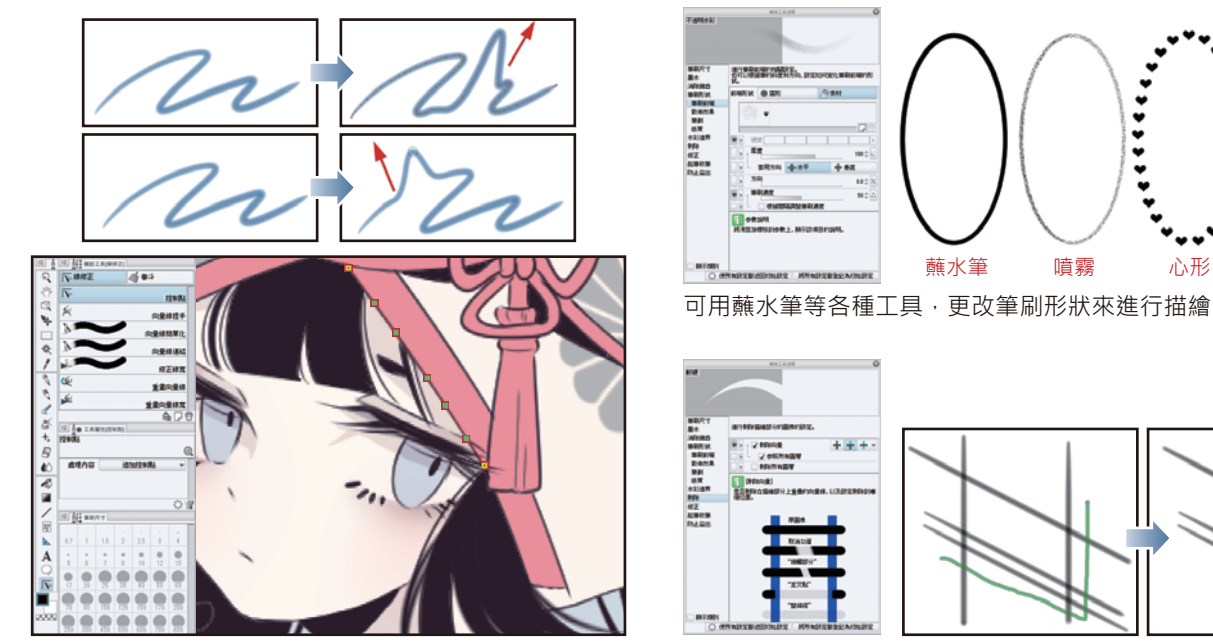

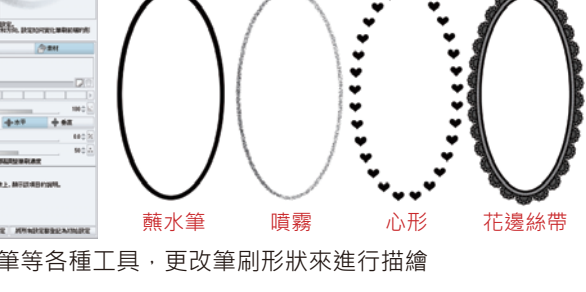

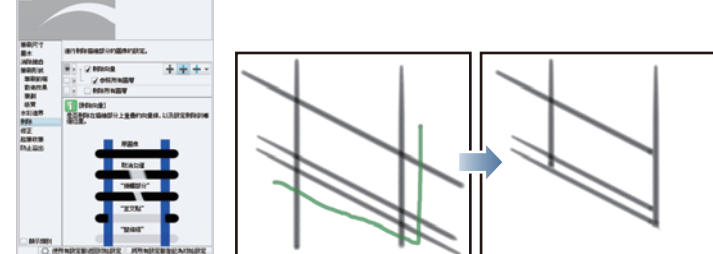

描繪後可自由更改線的形狀

令用向量描繪的灰色描繪線「刪除至交點」

#### 具有無限的網點等功能,便於製作漫畫 【PRO/EX】

CLIP STUDIO PAINT 中備齊了描繪漫畫所需的功能,包含建立邊框線及分格邊框、描繪效果線、黏貼網點及製作對白框等功能。

特別是漫畫所需的網點功能尤為充實。只要打開 [圖層屬性]的 「網點化」功能,就可以將描繪內容直接變為黑白網點。可隨時自 由加工,補畫或刪除所需部分,亦可變更線數、濃度或網點形狀。

針對建立漫畫分格邊框,具備了僅需要在畫布上拖拽即可畫出邊框線的[分格邊框資料夾]功能。

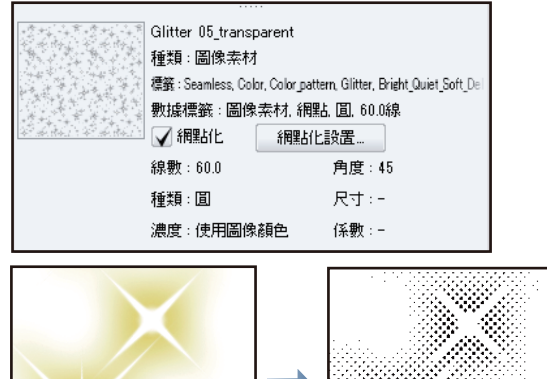

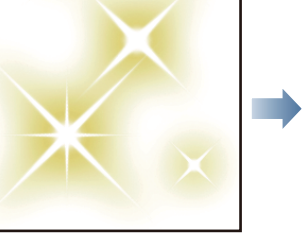

網點化後以黑白網點顯示

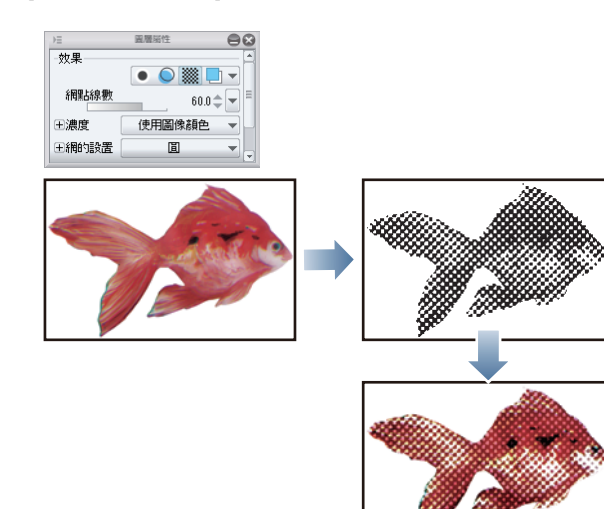

直接以黑白網點呈現描繪的內容。 若搭配混合模式,也能利用在彩圖上。

## 啟動

說明關於 CLIP STUDIO PAINT 的啟動方法和初始狀態的畫面。

#### Windows/macOS

1 安裝完 CLIP STUDIO PAINT 後,會自動建立附屬應用程式「CLIP STUDIO」的圖示。點選 CLIP STUDIO 的圖 示。

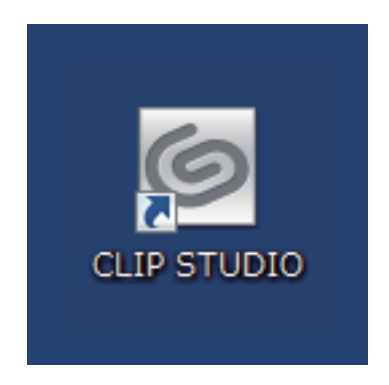

2 啟動 CLIP STUDIO 後,按一下 [PAINT]。

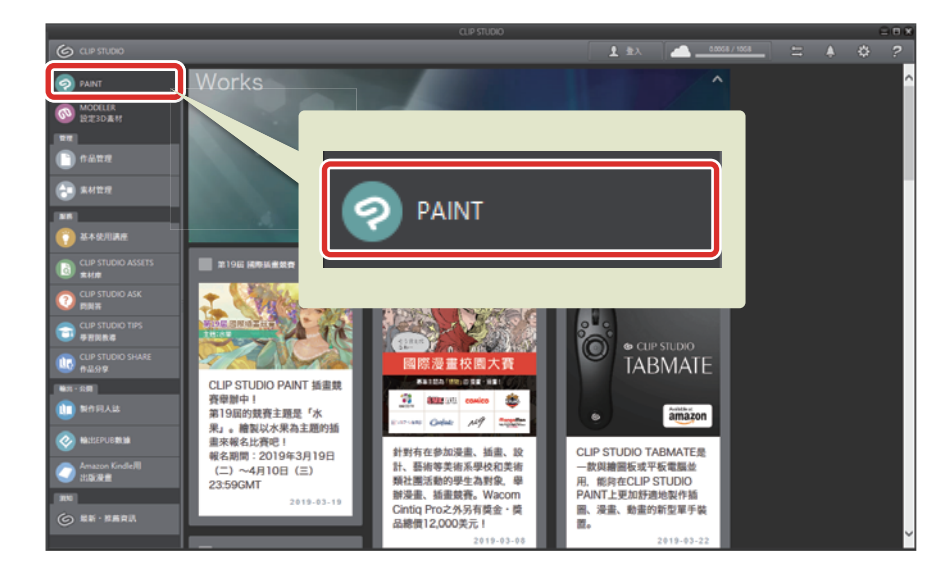

3 此時將啟動 CLIP STUDIO PAINT。

啟動後·將立即自動建立白色畫布。畫布 (畫面正中間顯示為白色的區域)相當於在手繪時所使用的紙張。本軟體將於此畫 布上繪圖。

#### 畫面構成

此處將為您介紹初始設定下所顯示的各面板。

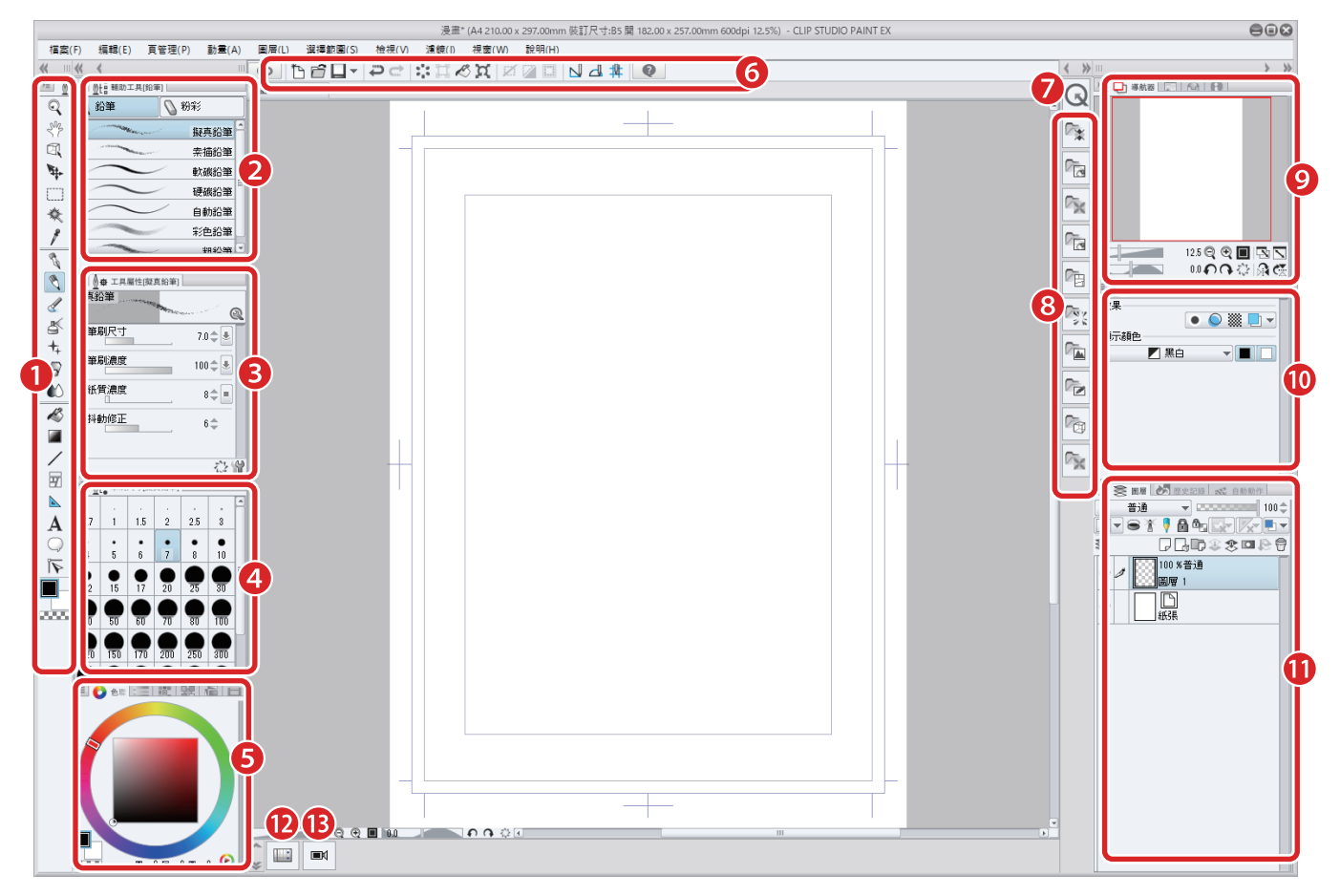

| (1)[ 工具 ] 面板             | 可選擇描繪插圖或漫畫的用具(工具)。                                   |
|--------------------------|------------------------------------------------------|
| (2)[ 輔助工具 ] 面板           | 可切換各工具的設定。                                           |
| (3)[ 工具屬性 ] 面板           | 可調整選擇的輔助工具設定。                                        |
| (4)[筆刷尺寸]面板              | 可調整目前使用的筆刷尺寸。                                        |
| (5)[ 顏色系 ] 面板            | 可選擇描繪的顏色。                                            |
| (6)[ 命令 ] 列              | 可快速進行畫布的新建或保存等作業。                                    |
| (7)[ 快速存取 ] 面板           | 可登記常用工具·命令·自動動作等功能。登記的功能可從[快速存取]]面板中執行。              |
| (8)[素材] 面板               | 管理製作插圖或漫畫所使用的各種素材的面板。素材可透過拖拽在畫<br>布上使用。              |
| (9)[ 導航器 ] 面板            | 管理畫布視窗所顯示的圖像。可調整圖像的顯示位置、倍率及角度等。                      |
| (10)[ 圖層屬性 ] 面板【 PRO/EX】 | 可針對圖層進行各種設定。此外,還可顯示、切換可於選擇的圖層上<br>使用的工具及輔助工具候補清單。    |
| (11)[ 圖層 ] 面板            | 可操作描繪 CG 插圖或漫畫所需的「圖層」功能。                             |
| (12)[ 時間軸 ]] 面板          | 針對動畫的時間軸可以指定顯示膠片的時機或重疊的面板。                           |
| (13)[四面圖] 面板【EX】         | 可以從 4 方向顯示 3D 圖層上的 3D 素材。配置 3D 素材的時候,可以同時從 4 方向進行確認。 |

#### iPad

1 點擊 Clip Studio 的圖示。

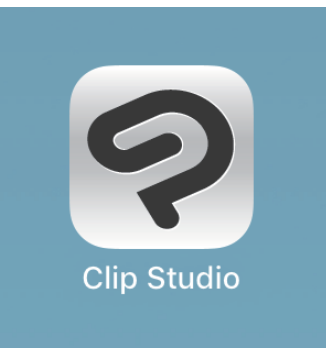

#### 2 此時將啟動 CLIP STUDIO PAINT。

啟動後,將立即自動建立白色畫布。畫布 (畫面正中間顯示為白色的區域)相當於在手繪時所使用的紙張。

#### 畫面構成

此處將為您介紹初始設定下所顯示的各面板。

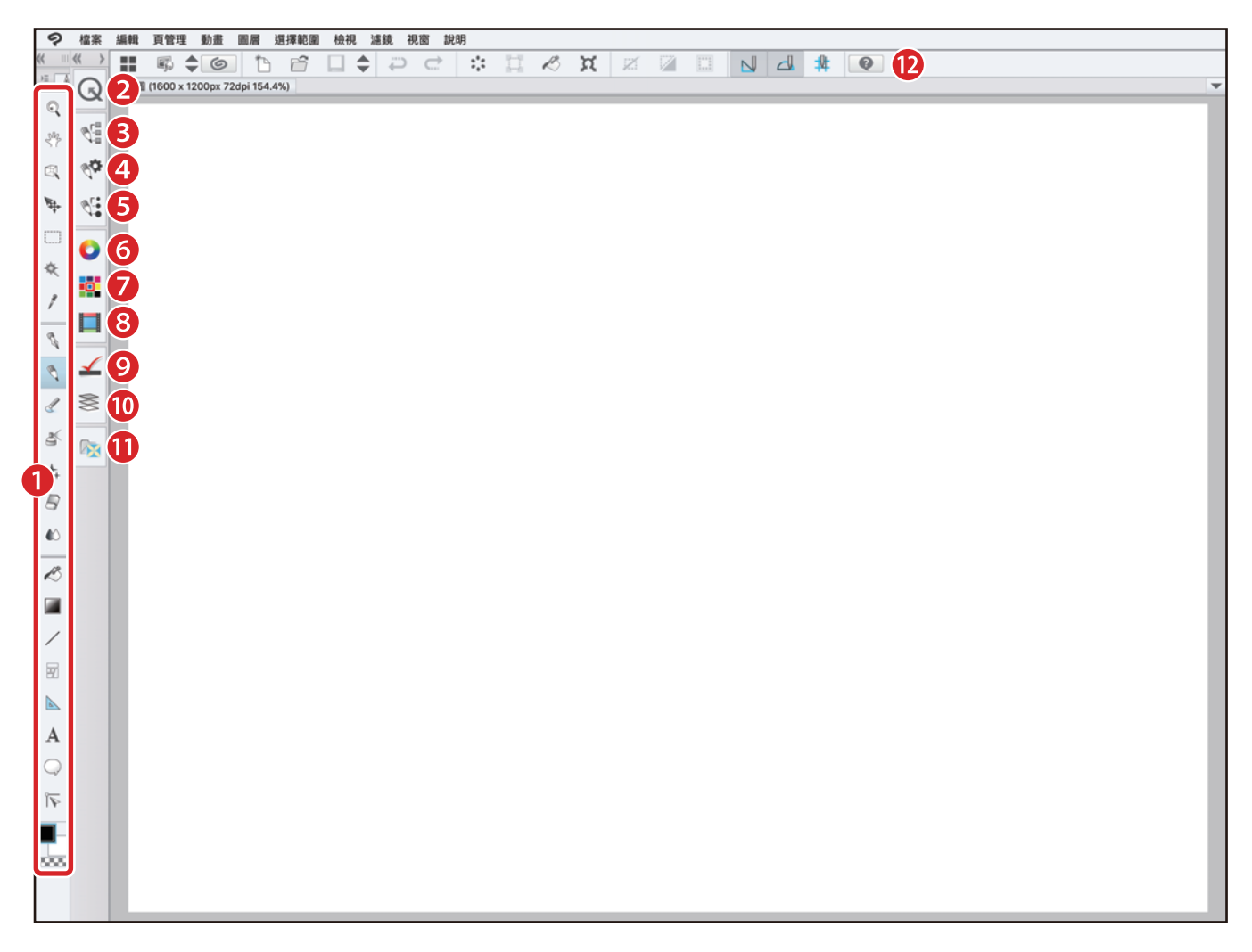

| (1)[ 工具 ] 面板      | 可選擇描繪插圖或漫畫的用具(工具)。                                               |
|-------------------|------------------------------------------------------------------|
| (2)[ 快速存取 ] 面板    | 點擊後顯示 [ 快速存取 ] 面板。可登記常用工具.命令.自動動作等功<br>能。登記的功能可從 [ 快速存取 ] 面板中執行。 |
| (3) [輔助工具] 面板     | 點擊後顯示 [ 輔助工具 ] 面板。可切换各工具的設定。                                     |
| (4) [ 工具屬性 ] 面板   | 點擊後顯示 [ 工具屬性 ] 面板。調整選擇的輔助工具設定。                                   |
| (5) [ 筆刷尺寸 ] 面板   | 點擊後顯示[筆刷尺寸]面板。可調整使用的筆刷尺寸。                                        |
| (6) [ 色環 ] 面板     | 點擊後顯示 [ 色環 ] 面板。點擊或滑動 [ 色環 ] 設定描繪色。                              |
| (7) [ 色板 ] 面板     | 點擊後顯示 [ 色板 ] 面板。除了可以從標準色的一覽中選擇顏色,還可<br>以將常用顏色登記為「 色板」進行管理。       |
| (8) [ 顏色歷史記錄 ] 面板 | 點擊後顯示 [ 顏色歷史記錄 ] 面板。顯示描繪色的歷史記錄 。點擊顏色<br>區塊可選擇描繪色。                |
| (9) [ 圖層屬性 ] 面板   | 點擊後顯示 [ 圖層屬性 ] 面板。可針對圖層進行各種設定。此外,還能<br>顯示切換可在選擇圖層上使用的工具,輔助工具候補。  |
| (10)[ 圖層 ] 面板     |                                                                  |
| (11) [ 素材 ] 面板    | 點擊後顯示 [ 素材 ] 面板。管理製作插圖或漫畫時使用各種素材的面<br>板。將素材滑動至畫布上即可使用。           |
| (12)[ 命令 ] 列      | 可快速進行畫布的新建或保存等作業。                                                |

#### 變更畫面的顏色

CLIP STUDIO PAINT 可變更畫面的顏色。

[檔案]選單 (macOS/iPad 為 [CLIP STUDIO PAINT] 選單)→選擇[環境設定]。

選擇[環境設定]對話方塊中的[介面]·在[顏色]上變更顏色。

|                                                                                                    | 環境設定                                                           | e        |
|----------------------------------------------------------------------------------------------------|----------------------------------------------------------------|----------|
| 工具<br>繪圖板<br>經http:///一面                                                                                                    | IME控制<br>✓ 在開始編輯文字圖層時,自動將IME設為ON<br>✓ 在各面板上輸入文字時,進行IME的自動切換(V) | OK<br>取消 |
| 游標<br>圖層•分格<br>透光桌                                                                                                    | ™E 配色主題(C): 淡色 ▼ 調節濃度:                                         |          |
| 戦い)"<br>(<br>(<br>(<br>(<br>(<br>(<br>)<br>(<br>)<br>)<br>(<br>)<br>(<br>)<br>(<br>)<br>(<br>)<br>(<br>)<br>(<br>)<br>)<br>(<br>)<br>)<br>(<br>)<br>(<br>)<br>)<br>)<br>(<br>)<br>)<br>(<br>)<br>)<br>(<br>)<br>)<br>)<br>(<br>)<br>)<br>)<br>(<br>)<br>)<br>)<br>) | - 設定欄控操作                                                       | -        |
| 顏巴轉換<br>編輯文字<br>3D                                                                                                    | 介面的縮放比例 小 標準 大                                                 |          |
|                                                                                                    | ▲■ 以及中で20回販先<br>變更在重敗應用程式後有效                                   |          |
|                                                                                                    | - 佈局<br>- 將面板的基本佈局套用於適合平板的構成(T)<br>- 総面設定然面板的進品將新業為基本進品        |          |
|                                                                                                    | 上 たるスルータロリスロンサロノーリカフェローの空中加加                                   |          |

### 準備

此處將解說描繪插圖前所需的基本準備。

#### 試著改變畫布尺寸及解析度

啟動 CLIP STUDIO PAINT 後,將自動建立畫布。

欲建立自訂畫布時,必須更改設定或建立新畫布。

#### 欲更改設定時

從[編輯]選單選擇[變更圖像解析度]或[變更畫布尺寸]。

選擇 [變更圖像解析度],可按比例縮放「寬度」與「高度」的值。

|        |        |   | 變更圖像解析度  |       |   |    | 8 |
|--------|--------|---|----------|-------|---|----|---|
| 寬度(W): | 210.00 | • | 解析度(R):  | 600 💌 |   | ОК |   |
| 高度(H): | 297.00 | • | 單位(U):   | mm 🔻  |   | 取消 |   |
| 倍率(S): | 1.00   | • | 插補方法(I): | 平滑    | - |    |   |
| 📃 固定廣  | 元數(C)  |   |          |       |   |    |   |

選擇 [變更畫布尺寸],則可自由縮放「寬度」與「高度」的值。

| 變更畫布尺寸 |             |   |             |    |  |  |  |
|--------|-------------|---|-------------|----|--|--|--|
| 寬度(W): | 210.00      | • |             | OK |  |  |  |
| 高度(H): | 297.00      | • | 單位(U): mm 🔻 | 取消 |  |  |  |
|        |             |   |             | 重置 |  |  |  |
| į      |             |   |             |    |  |  |  |
| 📃 固定中  | <br>固定中心(C) |   |             |    |  |  |  |

#### 建立新畫布時

∬ 備註

在[檔案]選單到選擇[新建]。在[新建]對話方塊中,設定「作品用途(PRO/EX)」、「寬度」、「高度」、「解析度」、「基本 顯示顏色(PRO/EX)」等,然後按一下[OK]按鈕。

|              | ¥      | 所建     | 8           |
|--------------|--------|--------|-------------|
| 作品用途         |        | •      | OK<br>取消    |
| 檔案名稱(A): 新畫布 |        |        |             |
|              |        |        |             |
| 予頁≣货(S):     | 自訂     | - □ 🖗  | 單位(U): mm ▼ |
| 畫布           |        |        |             |
|              | 210.00 | ► A4 ▼ |             |
| ▲ 高度(H):     | 297.00 | •      |             |
| 解析度(R):      | 600    | -      |             |
| 基本顯示顏色(C):   | 1 彩色   | -      |             |
|              |        |        |             |
| ✓ 紙張顏色(P)    |        |        |             |
| □ □ 範本(T)    |        |        |             |
| □ 製作動書插圖     |        |        |             |
| 1 建立動電振圖時, 宏 | 選此核取方塊 |        |             |
| 1 指定膠片張數。    |        |        |             |
|              |        |        |             |
|              |        |        |             |
|              |        |        | ,           |

- 亦提供預先安裝好的 [預設尺寸]設定。按一下 [預設]的下拉式選單,將顯示一覽內容,可在此選擇畫布設定。
- 按一下 [預設] 右方的 [登記至預設]·可將在 [新建] 對話方塊中決定好的設定·追加至 [預設] 中。
- 使用 PRO/EX 時,選擇 [作品用途]後,將配合用途顯示設定項目。
- [預設]受[作品用途]的各項目所管理。選擇與登記[預設]時相同的項目或[顯示所有設定]·即可使用已登記的[預設]設定。

#### 試著用描繪工具進行試繪

首先試著在畫布上描繪線條。

在繪圖板上用力即可描繪出粗線·放輕力道則可描繪出細線 (尺寸將隨筆壓變化)。描繪工具中有[沾水筆]、[鉛筆]、[裝飾]等 各種工具。

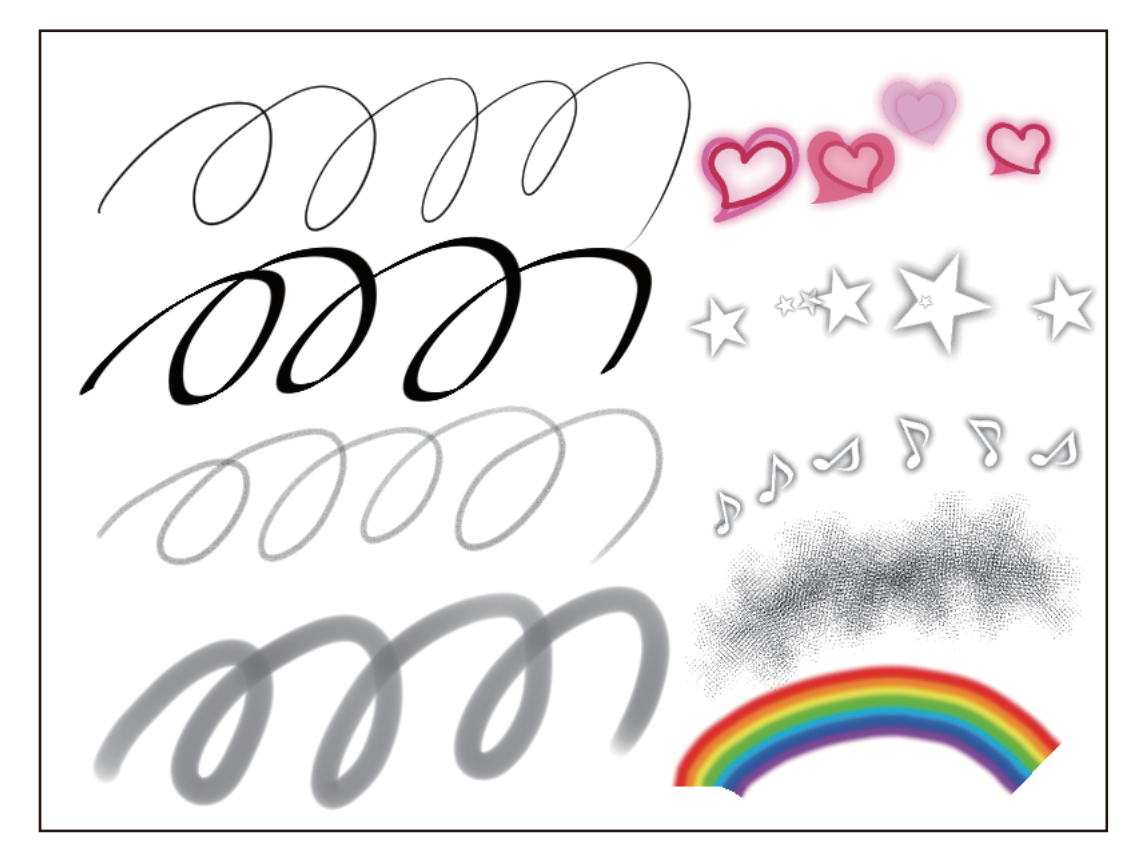

針對試畫的內容,可按下 [Delete] 鍵,一併刪除整個畫面。

#### Tips:出現操作失誤時

即便出現操作失誤·PC操作也可返回先前的狀態。按一下 [工具]列的 [撤銷]按鈕·可將操作返回至上一步的狀態。

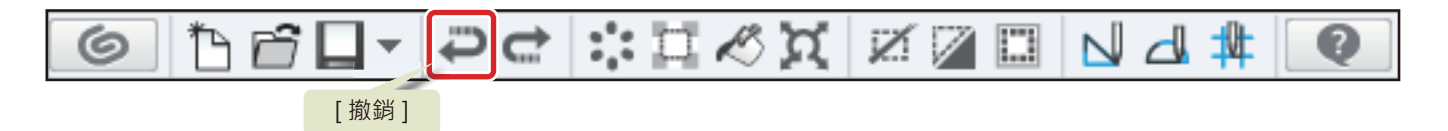

在 iPad 即使以兩指點擊畫布也可以取消操作。

#### 調整筆壓

CLIP STUDIO PAINT 亦可依筆刷設定筆壓,而此處介紹的功能,則可針對所有使用到筆壓的工具進行筆壓施加方式的調整。 選擇[檔案]選單(macOS / iPad 為 [CLIP STUDIO PAINT] 選單)→[調節筆壓檢測等級],顯示[調整筆壓]對話方塊。 使用畫筆,刻意以不同強弱的筆壓在畫布上進行描繪。描繪結束後,點選[確認調整結果]。

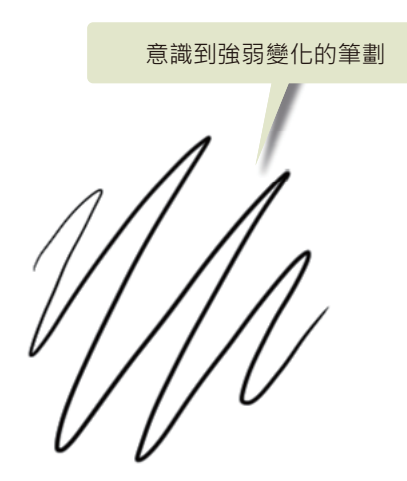

| 調整筆壓                                       |           |
|--------------------------------------------|-----------|
| 請在畫布上使用畫筆自由地勾勒線條。<br>描繪時,請以平時的筆壓刻意地製造筆壓強弱。 | 確認調整結果(E) |
| 畫出線條後請按下[確認調整結果]。                          |           |
|                                            | 取消        |
| 顯示筆壓曲線圖(G)                                 | 返回初始設定(R) |
| 即使勾勒線條也無法按下[確認調整結果                         | ]的情況(H)   |

顯示 [確認調整]對話方塊後·即可套用 [調整筆壓]對話方塊中設定的內容來進行描繪。

使用畫筆,試著在畫布上進行描繪。

點選 [更堅硬]或 [更柔軟]可以更詳細地調整筆壓檢測等級。

嘗試多畫幾次,完成自己畫起來順手的設定後,點選[結束]。筆壓強度設定將套用於所有工具。

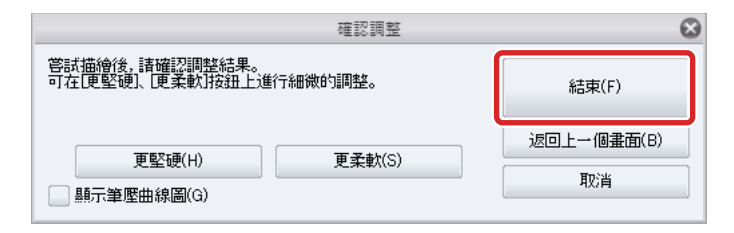

## 頁管理【EX】

CLIP STUDIO PAINT EX 可建立「管理檔」·管理多頁的漫畫作品。在此掌握管理檔的操作方法吧!

#### 建立管理檔

在[檔案]選單到選擇[新建]。打開[新建]對話方塊中的[多頁],並指定頁數。按一下[OK]按鈕,建立管理檔。

|                                                                                                    |                    |                                             | 新建                   | 8        |
|----------------------------------------------------------------------------------------------------|--------------------|---------------------------------------------|----------------------|----------|
| -                                                                                                    |                    |                                             |                      | ОК       |
| 11466/1538                                                                                                    |                    |                                             |                      | REA      |
| 當案:名稱(A):                                                                                                    |                    |                                             |                      | 参照(R)_   |
| 保存位置(F):                                                                                                    |                    |                                             |                      |          |
| TALA(S):                                                                                                    |                    | <b>6</b> 87                                 | -                    | 💎 單位: mm |
| 設定決重原稿<br>執訂(完成))                                                                                                    | Rt                 |                                             | 封面 作品中記念封面的場合、 勿谋此項目 | <b>^</b> |
| 1                                                                                                    | 方式(E): 182.00      | ► B5 M3 -                                   | 1 基指定重希默定和封闭机成。      |          |
| 24                                                                                                    | 高度(E): 257.00      | •                                           |                      |          |
| 20                                                                                                    | 14331218E(D) 5 mm  | -                                           | 1                    |          |
|                                                                                                    | ######(R): 600 dpi | <b>•</b>                                    | 1                    |          |
| 基本副                                                                                                    | 示額色(C) 💌 黒白        |                                             | -                    |          |
| 8                                                                                                    | 17588 BR(NO: 60.0  | •                                           |                      |          |
| 能本(1)                                                                                                    |                    |                                             |                      |          |
|                                                                                                    |                    |                                             |                      |          |
| □ 與十手規                                                                                                    |                    | 線一數)可以在[5-頁論)定的<br>跨頁[為ON的狀態時               | ✓ 珍貝(M) -            |          |
|                                                                                                    | <b>进行</b> 設定。      |                                             | 百動(N)・               | 16       |
| (ALA) (ALA) | 可以輸出同人註印刷用書縫(C)    |                                             |                      |          |
|                                                                                                    |                    |                                             |                      |          |
| √®≣ —                                                                                                    |                    |                                             | 頁語<br>8854,0004/75 1 |          |
|                                                                                                    | 頁數(N): 16 -        |                                             |                      | AND 0.30 |
|                                                                                                    |                    | M                                           |                      |          |
| 4                                                                                                    | は打位のと ○ 左側はおT(L)   | <ul> <li>石(制築町(R)</li> <li>土和(h)</li> </ul> | AND 10 10            |          |

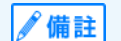

在[作品用途]中選擇[插圖]時,無法設定為[多頁]。

#### 設定裝訂位置及開始頁

打開 [新建]對話方塊中的 [多頁]後,將顯示 [裝訂位置]、[開始頁],可在此設定作品的裝訂位置及開始頁。

#### 管理多頁

管理檔中說明了管理多頁的方法。

#### 頁管理視窗

為針對管理檔進行管理的視窗。在[頁管理]選單→選擇[打開頁管理視窗]·將顯示[頁管理]視窗。按兩下頁的縮圖·將開啟頁 檔案。

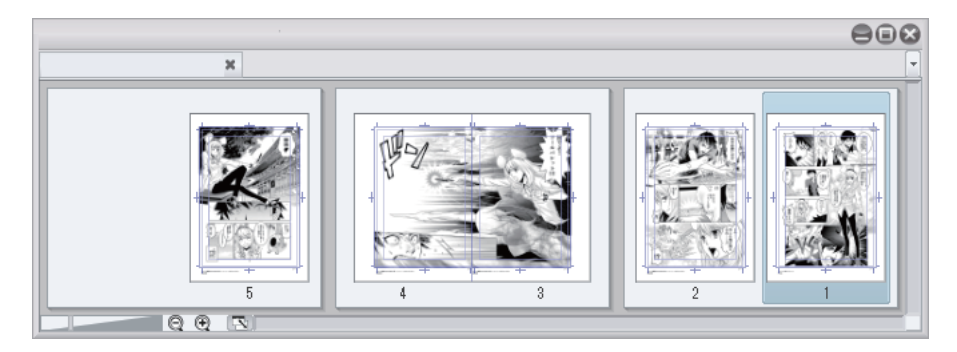

#### 追加頁及刪除頁

- 在[頁管理]視窗中,按一下頁的縮圖,進行選擇。
- 在[頁管理]選單→選擇[追加頁]後,將在選擇頁的後方追加新頁。
- 在[頁管理]選單→選擇[刪除頁]後,將刪除選擇頁。

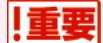

進行追加頁**及刪除頁時,請務必於**[頁管理]視窗下進行。

#### 更換頁的順序

在[頁管理]視窗中,選擇欲更換的頁,拖拽至欲更換的位置。

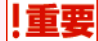

更換頁的順序時,請務必於[頁管理]視窗下進行。

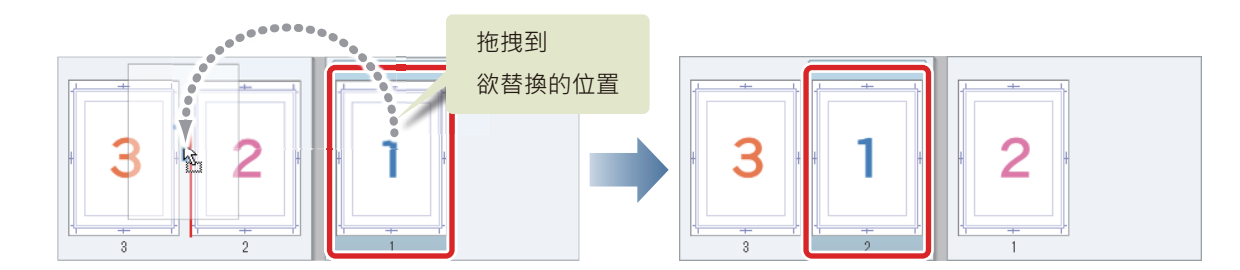

#### 設為跨頁或單頁

在[頁管理]視窗中,選擇欲設為跨頁的頁。在[頁管理]選單→選擇[變更為跨頁]後,即可將頁設為跨頁。此外,跨頁可在[頁 管理]選單→[變更為單頁]中改為單頁。上述操作皆無法藉由[撤銷]返回上一步。

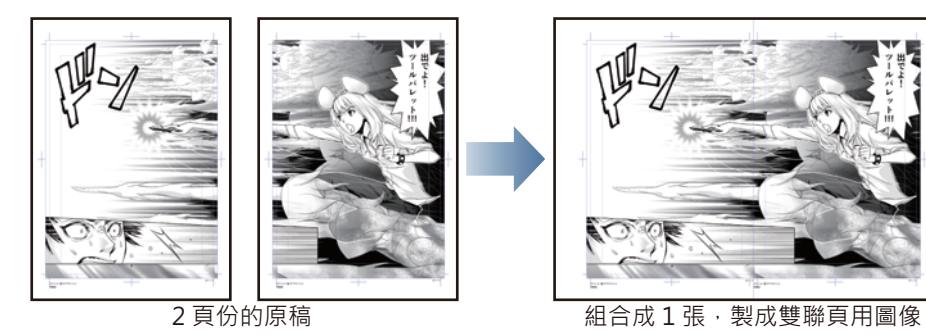

#### 切換顯示頁

按一下[切換畫布]的索引標籤,即可切換顯示頁。

## 畫布的基本操作及捷徑

描繪插圖及漫畫時,可以放大顯示畫布來描繪細節,或縮小顯示畫布來確認整體平衡。在此掌握描繪插圖時所需的畫布基本操作 方法吧!

#### 畫布的基本操作

關於操作畫布,有使用工具或觸控手勢的方法,以及使用[導航器]的方法。

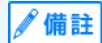

無法顯示 [導航器]面板時,選擇 [視窗]選單→[導航器]就會顯示。

#### 畫布的顯示放大 / 縮小 (放大 / 縮小)

畫布左下方及 [導航器]面板上有調整顯示倍率的滑桿與按鈕。

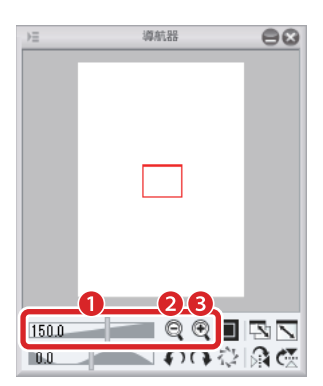

(1) 滑桿: 左移縮小、右移放大顯示畫布。

(2)[-]:縮小顯示畫布。

(3)[+]:放大顯示畫布。

#### 畫布的整體顯示

在鍵盤上同時按下 [Ctrl] 鍵與 [0 (零)] 鍵·可將畫布變更為整體顯示。 macOS 版使用者請同時按下 [Command] 鍵與 [0 (零)] 鍵。 在 iPad 上則是點擊兩次 [工具] 面板的 [手掌] 工具圖示。 在用 CLIP STUDIO PAINT 描繪作品之前 > 畫布的基本操作及捷徑

#### 畫布的滾動

畫布下端與右端有捲軸。移動捲軸,可以縱向與橫向來移動畫布的顯示位置。

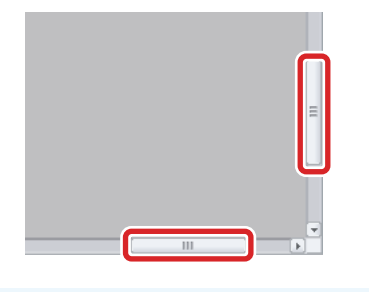

| · · |     |
|-----|-----|
|     | 122 |
|     |     |
| 109 |     |

在 iPad 選擇 [ 視窗 ] 選單→ [ 捲軸 ] 即可顯示捲軸。

利用[工具]面板中的[手掌]工具,亦可移動畫布的顯示位置。在[工具]面板中選擇[移動]工具,並在[輔助工具]面板中選 擇[手掌]。

| Q           | ⊨        | 輔助工具[移動] | 88 |
|-------------|----------|----------|----|
| SNZ         | いる移動     |          |    |
|             | SN2      |          |    |
| -           | <u> </u> |          | 手掌 |
| <i>₹</i> ‡- | 0        |          |    |
| r1          | -        |          | 旋轉 |
| يبلور       |          |          |    |
| ×.          |          |          |    |
| 1           |          |          | 79 |

在畫布上按一下直接拖拽,即可自由移動畫布。

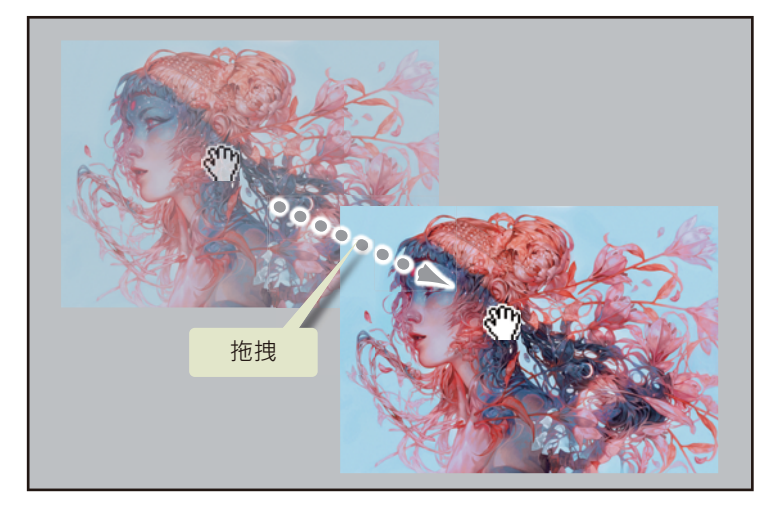

在 iPad 的畫布上用兩指滑動的話,即可自由移動畫布。不須選擇工具。

#### 畫布的左右反轉

在原有方向難以描繪,或在描繪中想確認圖的平衡時,可將畫布的顯示左右反轉。

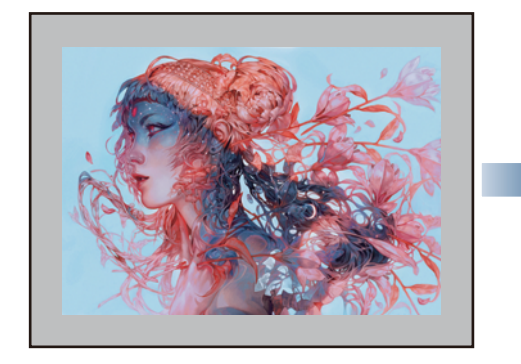

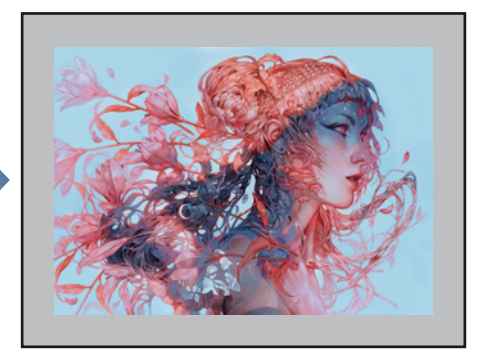

按一下[導航器]面板的[左右反轉]。

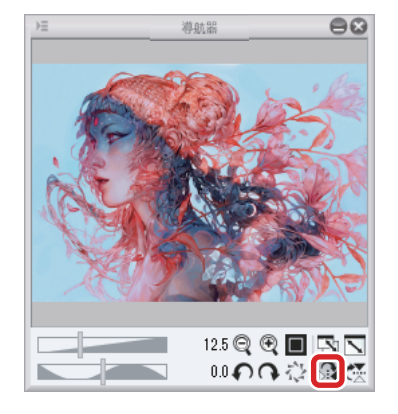

在 [ 顯示 ] 選單的 [ 旋轉、反轉 ] 中·選擇 [ 左右反轉 ]。

| 檢視(V) |          |            | _          |
|-------|----------|------------|------------|
| 旋     | 轉·反轉(Ⅴ)  | •          | 重置旋轉・反轉(E) |
| 放:    | 大(I)     | Ctrl+Num+  | 重置旋轉(N)    |
| 縮     | /J\(O)   | Ctrl+Num-  | 90度旋轉(R)   |
| 10    | 0%       | Ctrl+Alt+0 | 180度旋轉(O)  |
| 20    | 0%       |            | 270度旋轉(T)  |
| 整     | 體顯示(W)   | Ctrl+0     |            |
| 重     | 置顯示位置(S) | Ctrl+@     | 左右反轉(H)    |
| 最     | 佳化顯示(F)  |            | 上下反轉(V)    |
| 列     | 印尺寸(Z)   |            | 左旋轉(L) -   |
| ✓ 撮   | 重由(B)    |            | 右旋轉(I) ^   |

#### 畫布的旋轉

在原有方向難以描繪時,可將畫布的顯示旋轉至易於描繪的角度再進行描繪。

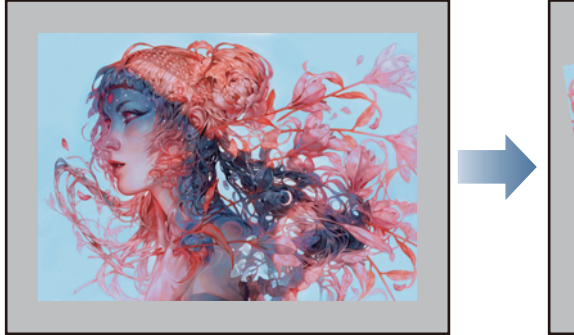

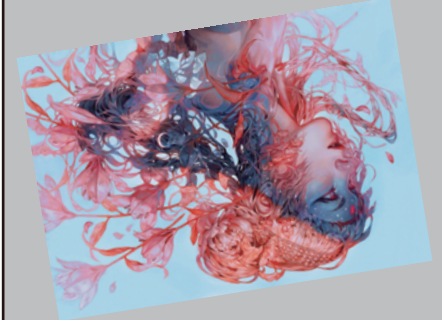

移動畫布視窗左下方或 [導航器]面板的滑桿,或按一下按鈕。

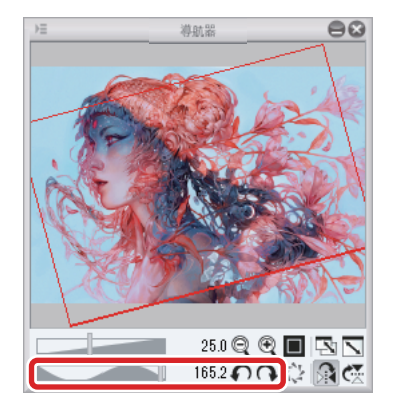

在 [顯示] 選單的 [旋轉、反轉] 中,選擇欲進行的旋轉方法。

檢視(V) 旋轉 · 反轉(V) • 重置旋轉・反轉(E) 放大(I) Ctrl+Num+ 重置旋轉(N) 縮小(O) Ctrl+Num-90度旋轉(R) 100% Ctrl+Alt+0 180度旋轉(O) 200% 270度旋轉(T) 整體顯示(W) Ctrl+0 左右反轉(H) 重置顯示位置(S) Ctrl+@ 上下反轉(V) 最佳化顯示(F) 左旋轉(L) -列印尺寸(Z) 右旋轉(I) ۸ ✔ 捲軸(B)

在[工具]面板中選擇[移動]工具,在[輔助工具]面板中選擇[旋轉]。在畫布上拖拽,即可進行旋轉。

| Q   | ⇒≡               | 輔助工具[移動] |         |
|-----|------------------|----------|---------|
| NZ  | く 移動             | )        |         |
|     | SNB              |          |         |
|     |                  |          | 手堂      |
| 4₽  | $\mathcal{O}_{}$ |          | 大学市家    |
| []] |                  |          | 10E\$47 |
| 桊   |                  |          |         |
| 1   |                  |          | D 🖗     |

在 iPad 的畫布上旋轉的話,即可旋轉畫布。

#### 常用捷徑一覽

使用捷徑鍵進行前述基本操作,可大幅提升作業效率。實際試著使用一下吧!

● 在 iPad 上使用捷徑鍵時,請將鍵盤連接至 iPad。

● iPad 也能使用 Edge 鍵盤。Edge 鍵盤是可以輔助輸入修飾鍵等等的功能。關於 Edge 鍵盤的操作方法,請參照下一項的 『Edge 鍵盤』。

| 項目             | Windows         | macOS/iPad                           |
|----------------|-----------------|--------------------------------------|
| 返回至上一步的操作      | [Ctrl]+[Z]      | [Command]+[Z]                        |
| 整體顯示           | [Ctrl]+[0(零)]   | [Command]+[0 (零)]                    |
| 放大顯示 (切換[放大鏡]) | [Ctrl]+[Space]  | [Space]+[Command]<br>※ 請先按下 [Space]。 |
| 縮小顯示 (切換[放大鏡]) | [Alt]+[Space]   | [Option]+[Space]                     |
| 移動畫面 (切換[手掌])  | [Space]         | [Space]                              |
| 畫布的旋轉          | [Shift]+[Space] | [Shift]+[Space]                      |
| 清除             | [Delete]        | [Delete]                             |

切換至 [ 放大鏡 ] 工具時,在畫布上拖拽即可如下述內容般放大、縮小顯示。

- 放大顯示:向右拖拽
- 縮小顯示:向左拖拽

∕/備註

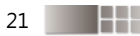

#### Edge 鍵盤【iPad】

在 iPad 顯示器的左端或右端滑向畫布方向後,即可顯示 Edge 鍵盤。

使用 Edge 鍵盤的話,可操作 [Command] · [Space] · [Shift] 等修飾鍵。除此之外,捷徑會被分配至 [T1] ~ [T15] 按鍵。顯示的 按鍵數量會依 iPad 顯示器的方向和解析度而異。

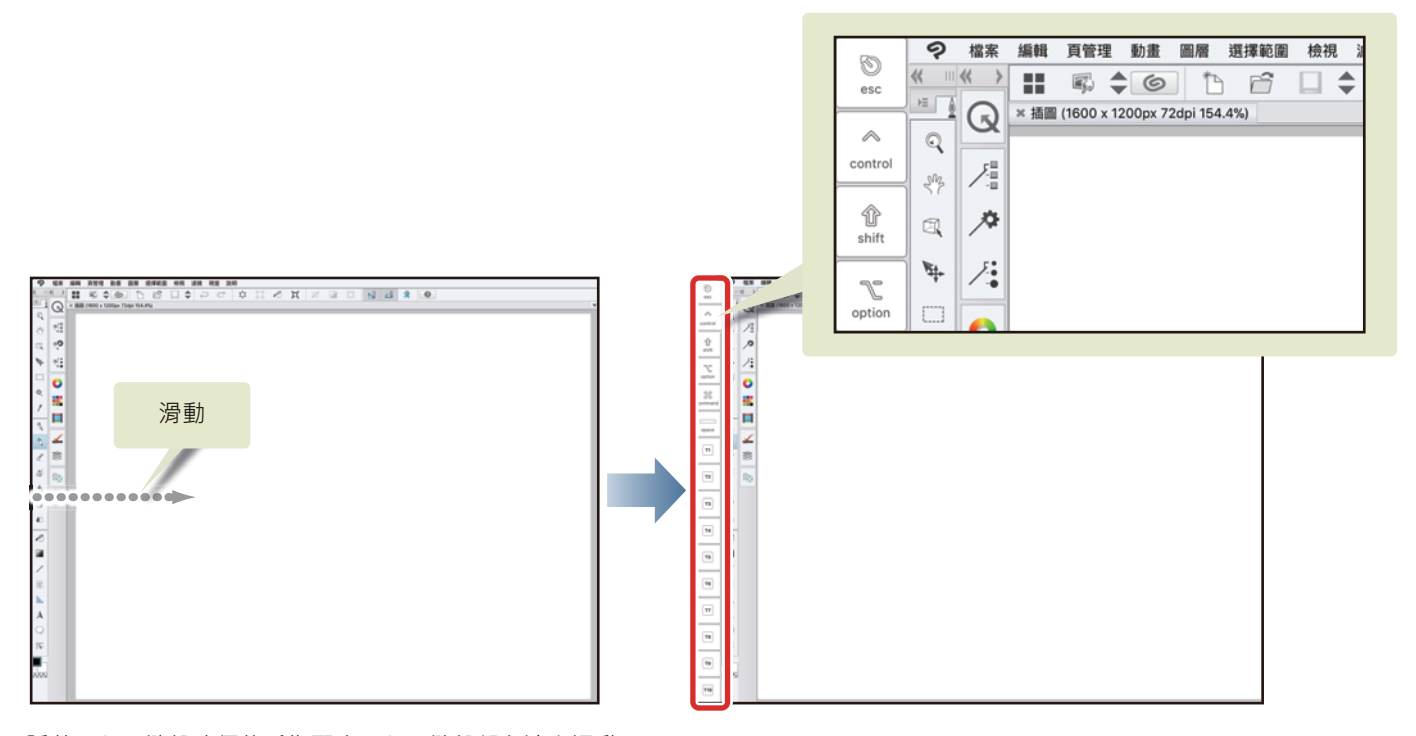

隱藏 Edge 鍵盤時須將手指配合 Edge 鍵盤朝向邊處滑動。

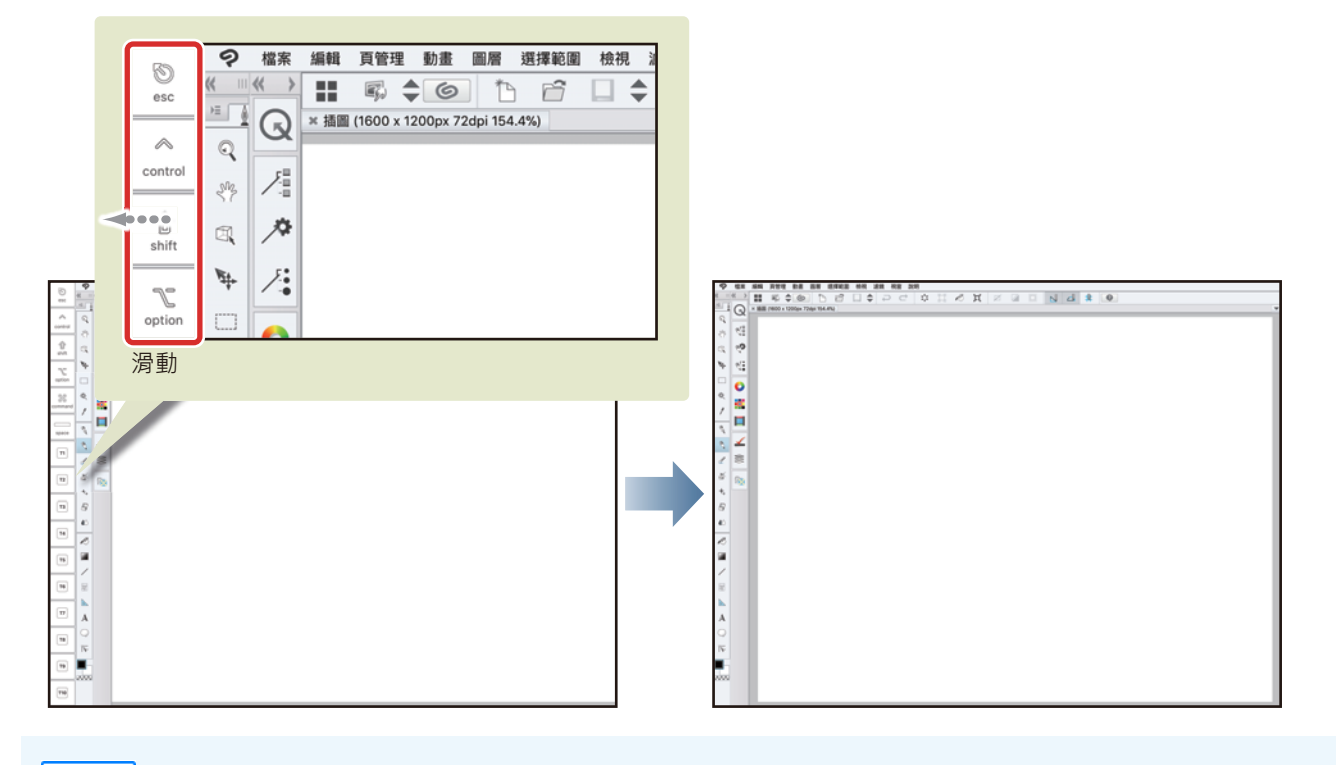

切換 Edge 鍵盤的顯示時,若顯示半透明的 Edge 鍵盤,請再次朝相同的方向滑動。

✔ 備註

#### 設定顏色

為您介紹上色及描繪時,選擇顏色的方法。

在初始設定中,已預設選擇為[色環]面板,可藉由切換索引標籤來選擇[色板]面板。

使用 iPad 的用戶,點擊索引標籤後,可以顯示 [色環] 面板和 [色板] 面板。

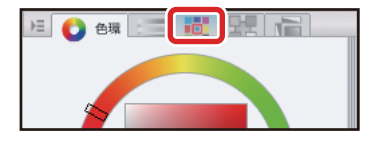

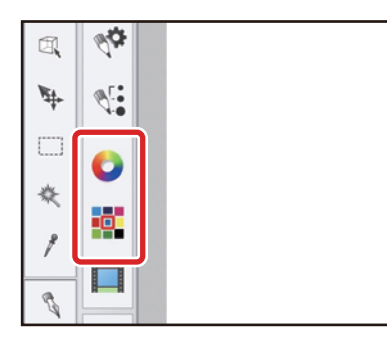

#### 在[色環]面板中選擇顏色

在 [色環] 面板中,可在周圍的圓圈部分選擇色相,並在中央方塊部分選擇明度及彩度。

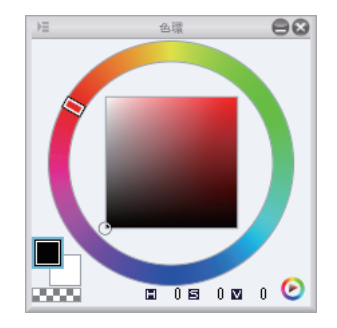

#### 在[色板]面板中選擇顏色

在[色板]面板中,可從標準顏色一覽選擇顏色,亦可僅彙集常用顏色並登記為「色板」。

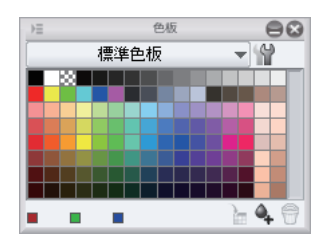

## 用 CLIP STUDIO PAINT 來描繪插圖吧 基本篇

此處將說明使用 CLIP STUDIO PAINT 進行基本插圖製作的方法。

## 插圖的製作流程、基本篇

#### 按照以下流程描繪插圖。

底稿 描繪草圖·決定插圖的佈局或物品的姿勢· 再以草圖為基礎·描繪「底稿」。

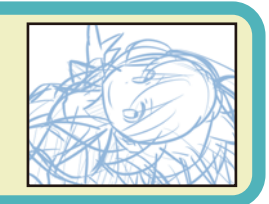

#### 描線

以「底稿」為基礎·用[沾水筆]工具描出線稿。

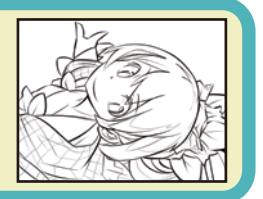

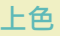

建立上色用的圖層·用[填充]工具、[沾水筆]工具或 [嘖槍]工具上色。

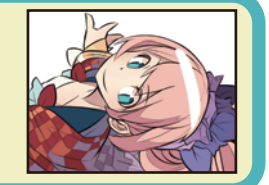

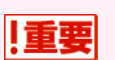

#### 關於本教學

本教學是以秋津平老師的作品範例為基礎,由 CELSYS 簡化製成的入門指南。

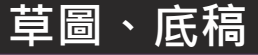

首先建立新畫布,思考要描繪什麼樣的插圖,並打出底稿。一開始先從粗略示意圖進行描繪,再慢慢畫出完成示意圖。

#### 建立新畫布

#### 1 一開始先建立新畫布。

在[檔案]選單→選擇[新建]·開啟[新建]對話方塊。 使用 PRO/EX 時,一開始要先從[作品用途]中選擇[插圖]。 從[預設紙張尺寸]中選擇[A4]。[解析度]設為[350dpi],並將[紙張顏色]設定為開啟。

<mark>✔ 備註</mark> 關於畫布的建立與設定詳情 · 請參照 『用 CLIP STUDIO PAINT 描繪作品之前』→ 『準備』。

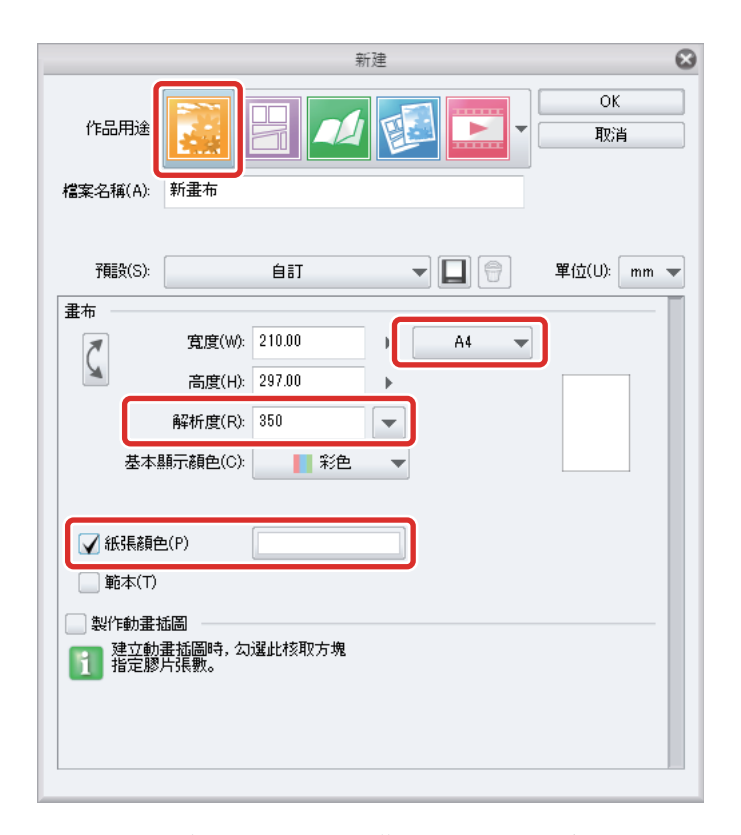

建立畫布之後,一邊思考要描繪什麼樣的插圖,並打出底稿。

#### 準備描繪工具

CLIP STUDIO PAINT 有各式各樣的描繪工具。可配合作品風格或目的,靈活運用描繪工具。

本次將使用[鉛筆]工具來描繪底稿。先調整筆刷尺寸至方便使用的大小。

從[工具]面板中選擇[鉛筆]工具,再從[輔助工具]面板中選擇「軟碳鉛筆」。

| 8 | →≡                    | 輔助工具[鉛筆]    | 8            |
|---|-----------------------|-------------|--------------|
| R | 💐 鉛筆                  | 💊 粉彩        | i]           |
|   | and the second second |             | 擬真鉛筆 🖹       |
| × | and the second second | waaren te   | 去描約筆         |
|   |                       | ~           | 軟碳鉛筆         |
|   |                       |             | 硬碳鉛筆         |
|   |                       |             | 自動鉛筆         |
|   |                       | Description | 彩色鉛筆         |
|   |                       |             | ±0 \$/\\$# 🔽 |

#### 2 調整 [鉛筆] 工具的筆刷尺寸。

可使用 [工具屬性] 面板的 [筆刷尺寸] 滑桿進行調整,或從 [筆刷尺寸] 面板中選擇尺寸,調節 [鉛筆] 工具的筆刷尺寸。

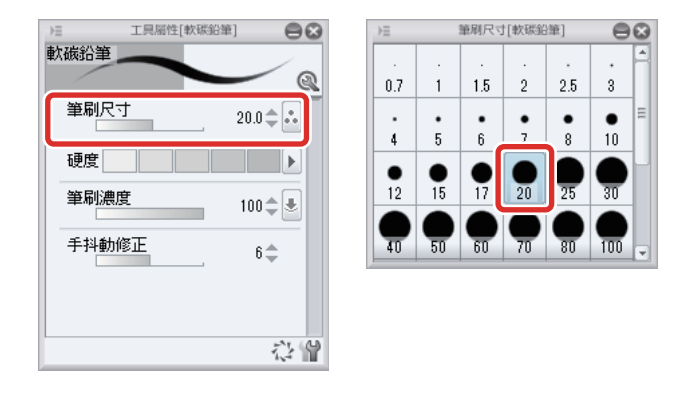

∕∫備註

未顯示面板時,可在[視窗]選單中選擇顯示面板。

#### 描繪工具的使用方法【iPad】

在 iPad 上,設定工具的畫面顯示方法會不同。此處將說明選擇 [鉛筆] 工具到設定為止的流程。

#### 1 從[工具]面板點擊[鉛筆]工具。

| ?        | 檔案         | 編輯  | 頁管理       | 動畫        | 圖層         | 選擇範圍 | 檢視 | 濾鏡 礼 | 見窗 説 | ;明  |        |   |   |   |  |
|----------|------------|-----|-----------|-----------|------------|------|----|------|------|-----|--------|---|---|---|--|
| <b>«</b> | ≪ >        |     |           | 6         | 1          | ñ    |    | Ģ 🖨  |      | ::: | $\Box$ | ĸ | ά | Z |  |
|          | R          | ×插圖 | (1600 x 1 | 1200px 72 | 2dpi 154.4 | %)   |    |      |      |     |        |   |   |   |  |
| Q        |            |     |           |           |            |      |    |      |      |     |        |   |   |   |  |
| SN2      | Øi∎<br>L   |     |           |           |            |      |    |      |      |     |        |   |   |   |  |
| ₫,       | ø <b>ö</b> |     |           |           |            |      |    |      |      |     |        |   |   |   |  |
| ₩÷       | ØĽ.        |     |           |           |            |      |    |      |      |     |        |   |   |   |  |
|          | 0          |     |           |           |            |      |    |      |      |     |        |   |   |   |  |
| *        | •0         |     |           |           |            |      |    |      |      |     |        |   |   |   |  |
| 1        |            |     |           |           |            |      |    |      |      |     |        |   |   |   |  |
| Ø        | 1          |     |           |           |            |      |    |      |      |     |        |   |   |   |  |
| L        | 88         |     |           |           |            |      |    |      |      |     |        |   |   |   |  |

2 點擊 [輔助工具] 面板的圖示。顯示 [輔助工具] 面板·點擊 [軟碳鉛筆]。

| ?            | 檔案                         | 編輯  | 頁管理 | 動畫  | 圖層    | 選擇範圍     | 图 檢視 | 濾鏡 | 視窗 說          | 明 |    |    |   |    |   |  |
|--------------|----------------------------|-----|-----|-----|-------|----------|------|----|---------------|---|----|----|---|----|---|--|
| <b>«</b> III | ≪ >                        | ⇒≡  |     | 輔助  | )工具[鉛 | 筆]       |      | 5  | $\rightarrow$ |   | 11 | ß  | й | 17 | 1 |  |
| )= 💧         | $\bigcirc$                 | 💐 鉛 | 筆   |     | 0     | 粉彩       |      |    |               |   |    | .~ | - |    |   |  |
| ୍            |                            | ~   |     | 擬直斜 | WF    |          | 素描鉛筆 |    |               |   |    |    |   |    |   |  |
| 313          | Ø.                         |     |     | 軟碳鉛 | ¥     | $\frown$ | 硬碳鉛筆 |    |               |   |    |    |   |    |   |  |
| 8            | $\mathscr{A}_{\mathbf{Q}}$ |     |     | 自動鉛 | ¥     |          | 彩色鉛筆 |    |               |   |    |    |   |    |   |  |
| ₩.           | ØĽ.                        |     |     | 粗鉛  | ¥     |          |      |    |               |   |    |    |   |    |   |  |
|              | 0                          |     |     |     |       |          |      |    |               |   |    |    |   |    |   |  |
| *            |                            |     |     |     |       |          |      |    |               |   |    |    |   |    |   |  |
| 1            |                            |     |     |     |       |          |      |    |               |   |    |    |   |    |   |  |
| 8            |                            |     |     |     |       |          |      |    |               |   |    |    |   |    |   |  |
| Ø            | ∡                          |     |     |     |       |          |      |    |               |   |    |    |   |    |   |  |
| Ł            | \$000                      |     |     |     |       |          |      |    |               |   |    |    |   |    |   |  |

#### **3** 點擊 [筆刷尺寸] 面板的圖示。顯示 [筆刷尺寸] 面板,選擇筆刷尺寸。

選擇的筆刷尺寸會套用至 [軟碳鉛筆] 輔助工具。

| 2            | 檔案        | 編輯   | 頁領   | 管理   | 動畫   | 圖層    | 曾 遃  | 擇範  | 圍札  | 僉視   | 濾鏡  | 視 | 窗訪            | 胡   |    |    |   |      |    |  |
|--------------|-----------|------|------|------|------|-------|------|-----|-----|------|-----|---|---------------|-----|----|----|---|------|----|--|
| ≪ …          | « >       | €    |      |      | 筆刷   | 尺寸[軟] | 碳鉛筆] |     |     |      | - 2 |   | $\rightarrow$ | ::: | 11 | B  | Ц | 174  | 17 |  |
| ) = <u>(</u> | R         | 0.7  |      |      | . 2  | 2.5   | •    | •   | •   | •    |     |   |               |     |    | •~ |   | ···· |    |  |
| ୍            | $\sim$    | •    | •    | •    | •    | •     |      |     |     |      |     |   |               |     |    |    |   |      |    |  |
| SN2          | Øi∎       | 7    | 8    | 10   | 12   | 15    | 17   | 20  | 25  | 30   |     |   |               |     |    |    |   |      |    |  |
| r.           | <b>\$</b> | 40   | 50   | 60   | 70   | 80    | 100  | 120 | 150 | 170  | 2   |   |               |     |    |    |   |      |    |  |
| <b>1</b>     |           | 200  | 250  | 300  | 400  | 500   | 600  | 700 | 800 | 1000 |     |   |               |     |    |    |   |      |    |  |
|              |           | 1200 | 1500 | 1700 | 2000 |       |      |     |     |      |     |   |               |     |    |    |   |      |    |  |
| *            |           |      |      |      |      |       |      |     |     |      |     |   |               |     |    |    |   |      |    |  |
| 1            |           |      |      |      |      |       |      |     |     |      |     |   |               |     |    |    |   |      |    |  |
| 8            |           |      |      |      |      |       |      |     |     |      |     |   |               |     |    |    |   |      |    |  |
| Ø            | ∡         |      |      |      |      |       |      |     |     |      |     |   |               |     |    |    |   |      |    |  |
| ſ            | \$000     |      |      |      |      |       |      |     |     |      |     |   |               |     |    |    |   |      |    |  |

#### **4** 點擊 [工具屬性] 面板的圖示。顯示 [工具屬性] 面板,進行工具設定。

[軟碳鉛筆]輔助工具可以進行[筆刷濃度]和[手抖動修正]等等的設定。

| ?   | 檔案    | 編輯 頁管理 | 動畫  | 圖層      | 選擇範[ | 圍 檢視     | 濾鏡 礼 | 見窗 說 | 明  |   |   |   |   |                          |  |
|-----|-------|--------|-----|---------|------|----------|------|------|----|---|---|---|---|--------------------------|--|
| ≪ … | « >   |        | 工具履 | 【性[軟碳鉛] | 筆]   |          | Ģ    |      | :: | 0 | R | X | Z | $\overline{\mathcal{V}}$ |  |
| ) = | Q     | 軟飯鉛車   |     |         |      | - Q      |      |      |    |   |   |   |   |                          |  |
| ୍   |       | 筆刷尺寸   | _   |         |      | 20.0 🚖 🛓 |      |      |    |   |   |   |   |                          |  |
| 8%  | øi.   | 硬度     |     |         |      | Þ        |      |      |    |   |   |   |   |                          |  |
| Ø,  | S.C.  | 筆刷濃度   |     |         |      | 100 🌲 🛓  |      |      |    |   |   |   |   |                          |  |
| ₩.  | Ø[.   | 手抖動修正  |     |         |      | 6\$      |      |      |    |   |   |   |   |                          |  |
|     | 0     |        |     |         |      |          |      |      |    |   |   |   |   |                          |  |
| *   |       |        |     |         |      |          |      |      |    |   |   |   |   |                          |  |
| 1   |       |        |     |         |      |          |      |      |    |   |   |   |   |                          |  |
| S.  |       |        |     |         |      |          |      |      |    |   |   |   |   |                          |  |
| Ø   | ∡     |        |     |         |      |          |      |      |    |   |   |   |   |                          |  |
| Ľ   | \$000 |        |     |         |      |          |      |      |    |   |   |   |   |                          |  |

其他工具也可使用同樣的方法選擇並設定。

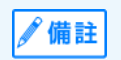

- [輔助工具]面板的內容會因[工具]面板上所選的工具而改變。
- [工具屬性]面板的內容會因[輔助工具]面板上所選的輔助工具而改變。

#### 描繪底稿

- 1 在[視窗]選單→選擇[色板]·顯示[色板]面板。
- 2 設定在底稿上使用的線的顏色。在[色板]面板按一下水藍色,進行選擇。 由於之後將使用黑色來描線,故先選擇黑色以外的顏色以利於分辨。

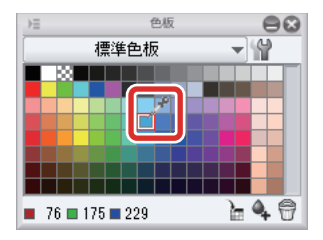

#### **3** 先以粗略形狀描繪出插圖整體的設計。

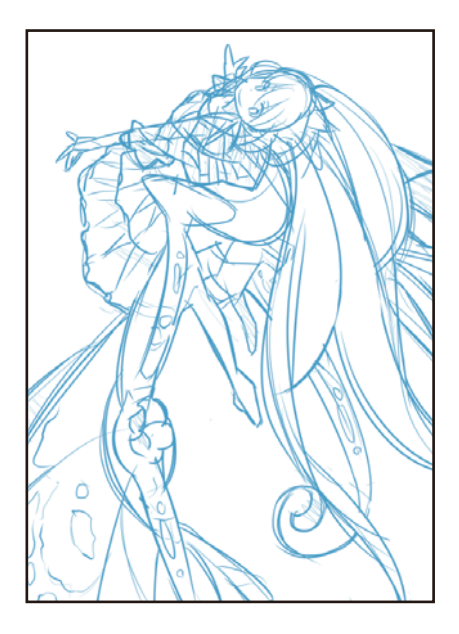

#### 修正線

#### 1 欲刪除已描繪的線時,可使用 [橡皮擦]工具。

從[工具]面板中選擇[橡皮擦]工具,再從[輔助工具]面板中選擇「較硬」。

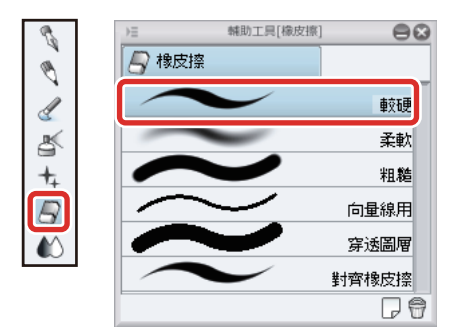

#### 2 調整 [橡皮擦]工具的尺寸。

可使用 [工具屬性] 面板的 [筆刷尺寸] 滑桿進行調整,或從 [筆刷尺寸] 面板中選擇尺寸,調整 [橡皮擦] 工具的筆刷尺寸。 將尺寸調大時可刪除大範圍,調小時則可修正細節。

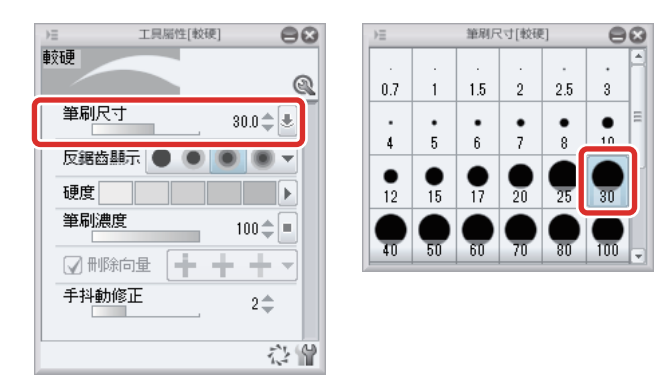

3 擦掉欲刪除的線。

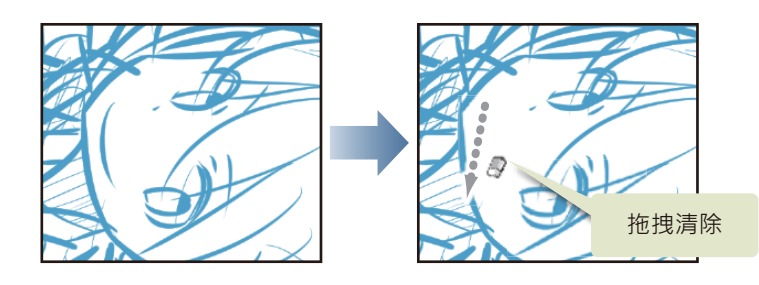

#### Tips:可使用[撤銷]來修正線

描繪操作時亦可使用[工具列]的[撤銷]·返回至上一步的狀態。欲將已描繪的線整條重畫時,可使用[撤銷];欲修正部分或多條線時,可使用[橡皮擦]工具。

在 iPad 即使以兩指點擊畫布也可以取消操作。

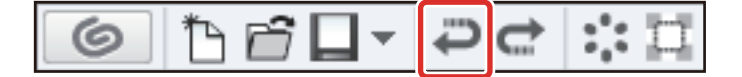

#### 完成底稿

先描繪出粗略形狀,之後再進行細部描繪。反復描繪、刪除,慢慢潤飾底稿。

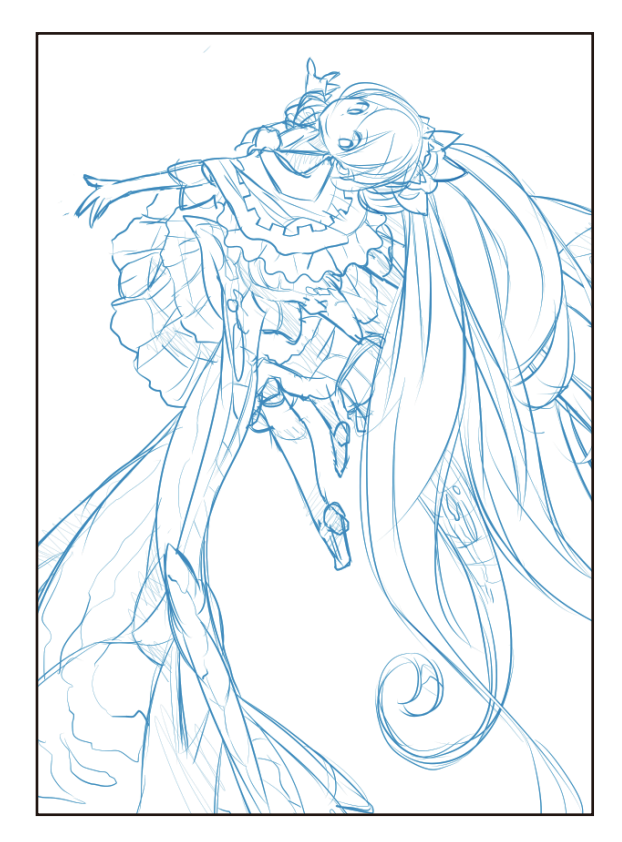

#### 完成底稿。

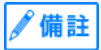

描繪細部時 · 可調整畫布的顯示倍率或顯示位置 · 來進行描繪 · 關於畫布的顯示操作詳情 · 請參照 『用 CLIP STUDIO PAINT 描繪作品之前』→ 『畫布的基本操作及捷徑』。

### 描線

底稿完成後,使用[沾水筆]工具描繪主線。此作業稱為「描線」。準備和底稿不同的圖層,描繪人物主線。

#### 什麼是圖層?

用 CLIP STUDIO PAINT 等數位繪畫工具描繪插圖和漫畫時,會使用到「圖層」。圖層就如同透明的膠片。無論是線條還是顏色, 都會畫在這個透明的「圖層」上。重疊所有圖層的狀態,就是在畫布上看到的狀態。

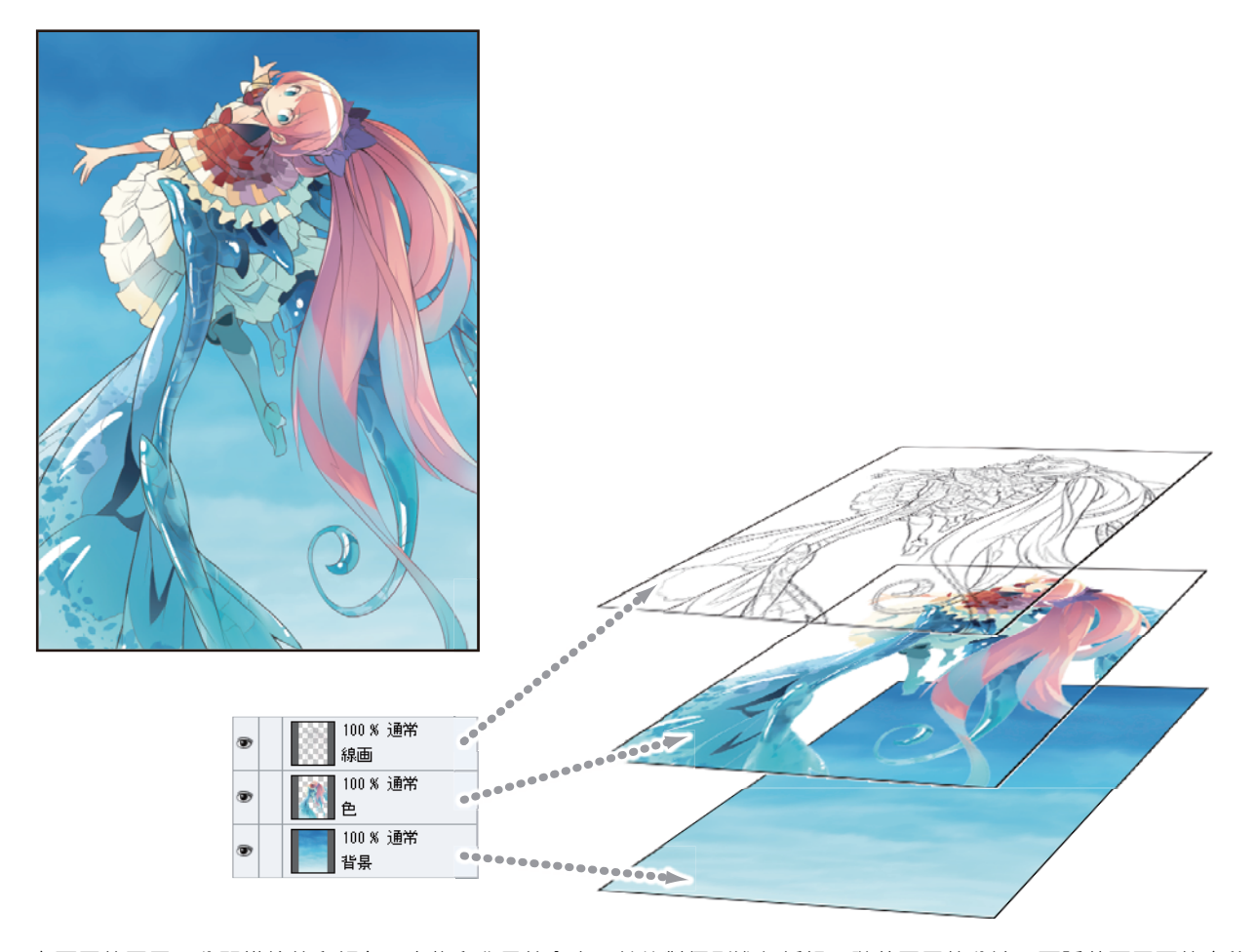

在不同的圖層,分開描繪線和顏色、人物和背景等內容,就能對個別進行編輯。隨著圖層的分法,可隱藏不需要的底稿、留下線稿 重新塗色,或變更人物在背景的位置等,能有效率地進行後續的修正作業。

圖層會依照 [圖層] 面板顯示的順序·從上往下堆疊。混合模式為「普通」時·下面的圖層因為被上面圖層的描繪內容遮擋而看不見。

#### Tips:在iPad 上顯示圖層面板

在 iPad 點擊 [圖層] 面板的圖示,顯示 [圖層] 面板。

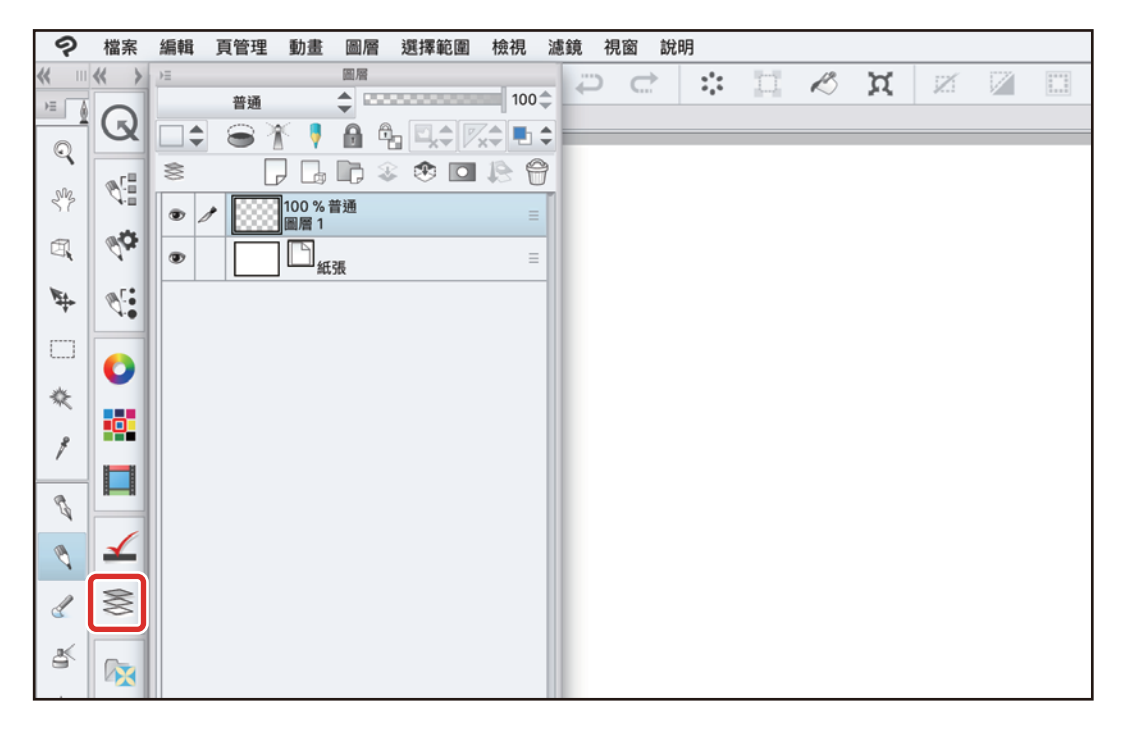

#### 建立圖層

建立描繪線稿的圖層。事先和底稿圖層分開·只要隱藏底稿圖層·即可變成只有線稿的數據·非常方便。

1 在 [圖層] 面板中,按兩下畫有底稿的圖層「圖層 1」,將圖層名稱變更為「底稿」。

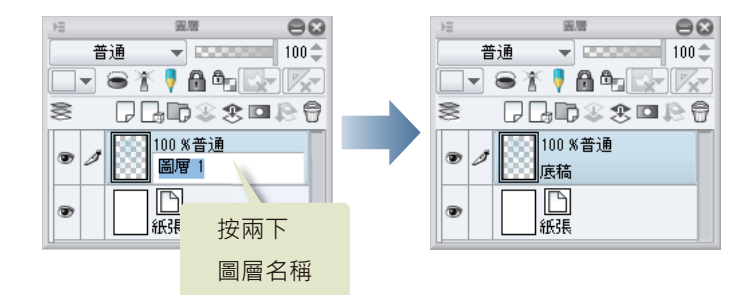

2 將[圖層]面板的[不透明度]滑桿下調到「50」,使底稿圖層顏色變淡。 降低底稿的不透明度,使描線的線條清楚易見。

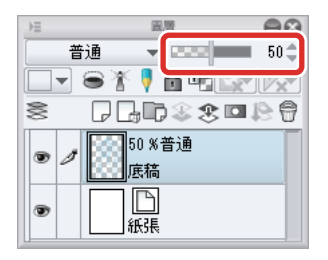

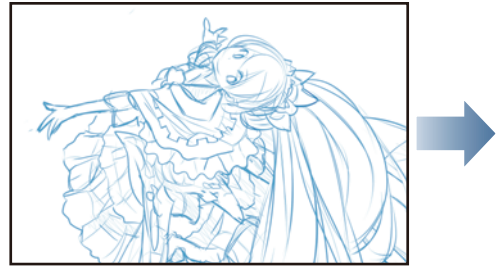

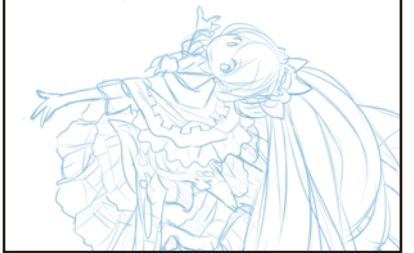

3 按一下[圖層]面板的[新點陣圖層],建立新圖層。 圖層名稱部分中變為藍色的即為選擇的圖層。

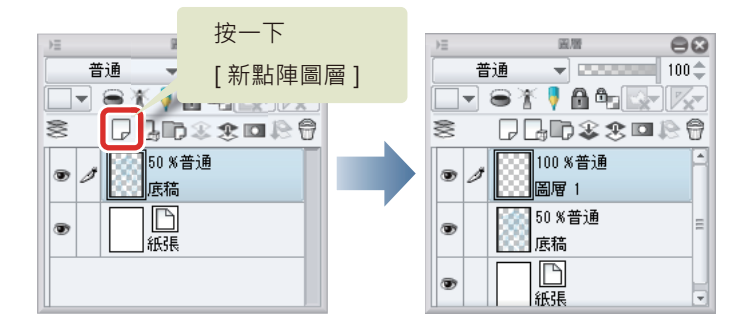

4 按兩下圖層名稱,輸入「線稿」。

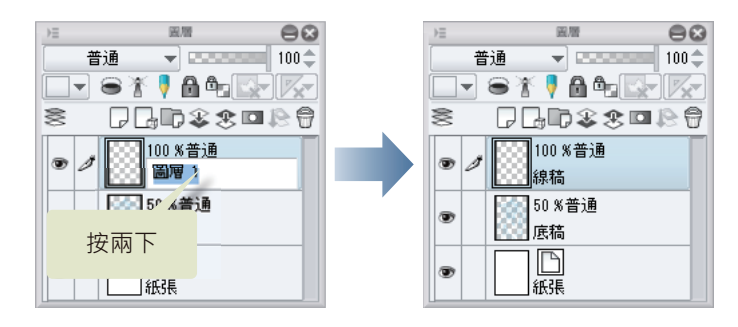

#### 準備沾水筆工具

描線將會使用到 [沾水筆]工具,所以要先進行 [沾水筆]工具的調整。

1 從[工具]面板中選擇[沾水筆]工具,再從[輔助工具]面板中選擇[圓筆]。

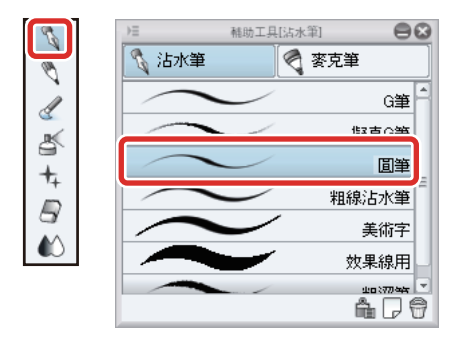

#### 2 調節 [沾水筆] 工具的筆刷尺寸。

可在[工具屬性]面板進行調整,或從[筆刷尺寸]中選擇尺寸。

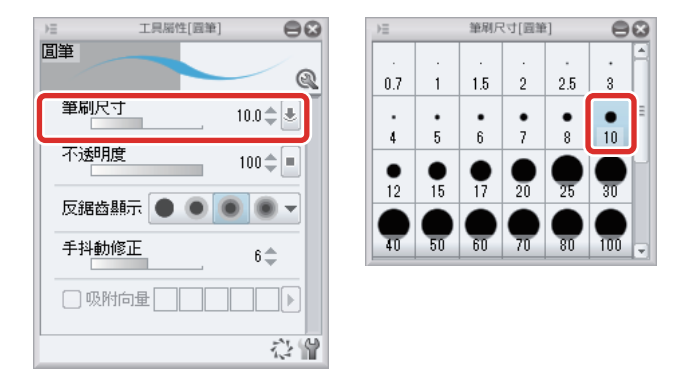

**3** 在 [ 色板 ] 面板按一下黑色<sup>,</sup>進行選擇。

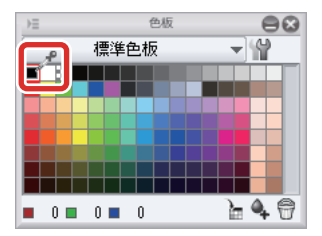
### 進行描線

參考底稿,進行描線。先描繪人物的輪廓線和各部位的外框線。

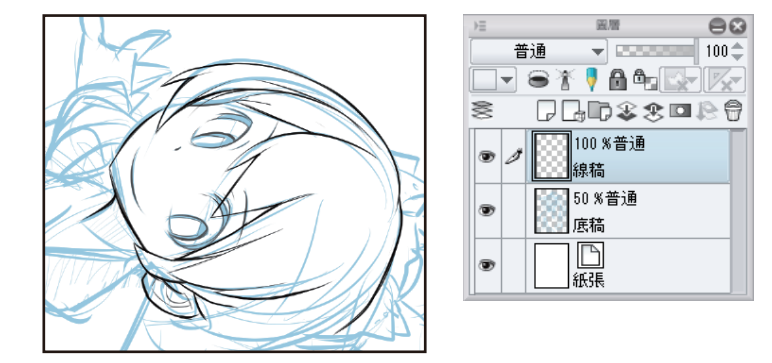

之前追加圖層時、由於是在「底稿」圖層上方建立「線稿」圖層、一旦開始描線、底稿的藍線會因為沾水筆的黑線而看不清楚。

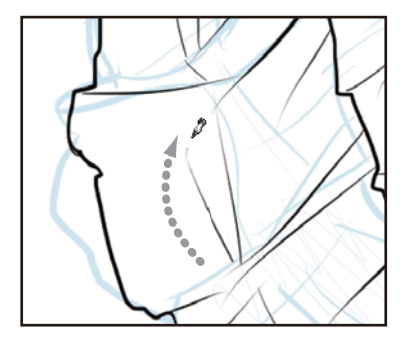

衣服皺折等裝飾線用較弱的筆壓描繪,就能畫出細線,增添起伏。

### 修正線

欲修正線時,可使用[橡皮擦]工具。

1 從[工具]面板中選擇[橡皮擦]工具。再從[輔助工具]面板中選擇[較硬]。

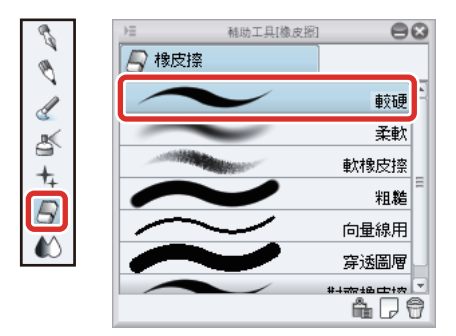

## 2 調整 [橡皮擦] 工具的尺寸。

可使用 [工具屬性]面板的 [筆刷尺寸] 滑塊進行調整,或從 [筆刷尺寸] 面板選擇尺寸,調整 [橡皮擦]工具的筆刷尺寸。

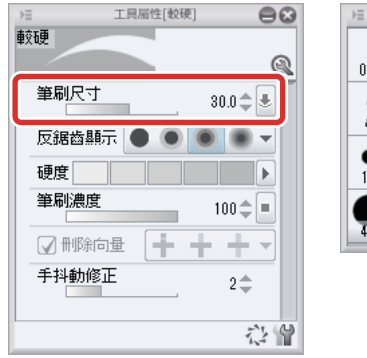

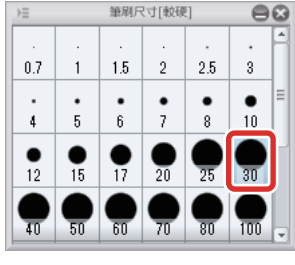

## **3** 擦掉欲刪除的線。

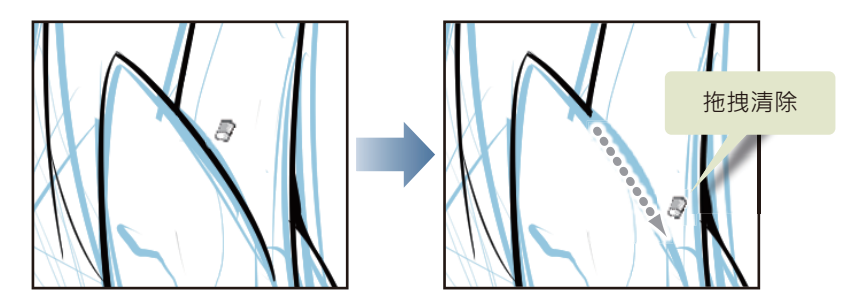

由於與底稿的圖層分開,所以就算刪除主線,底稿的藍線也不會消失。 使用[沾水筆]工具和[橡皮擦]工具,持續描線。

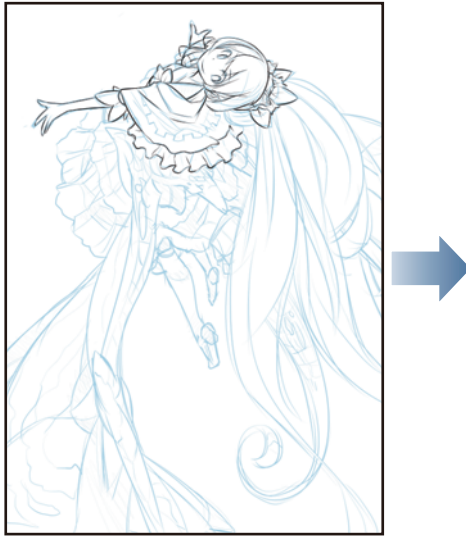

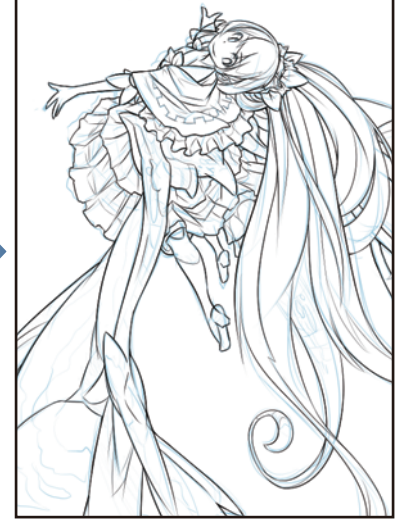

#### 細部描繪

待整體外框線完成後,在新圖層描繪服裝與羽毛圖案的線。

┨ 按一下 [圖層] 面板的 [新點陣圖層],建立新圖層。

按兩下新建圖層的名稱·輸入「細線」。

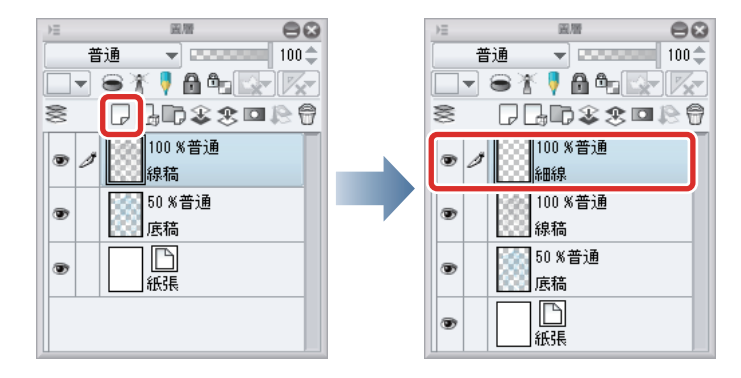

2 可使用 [圖層屬性]面板的 [筆刷尺寸] 滑桿進行調整,或從 [筆刷尺寸] 面板中調整 [沾水筆] 工具的筆刷尺寸。 筆刷尺寸要比描繪輪廓線時再細一點。

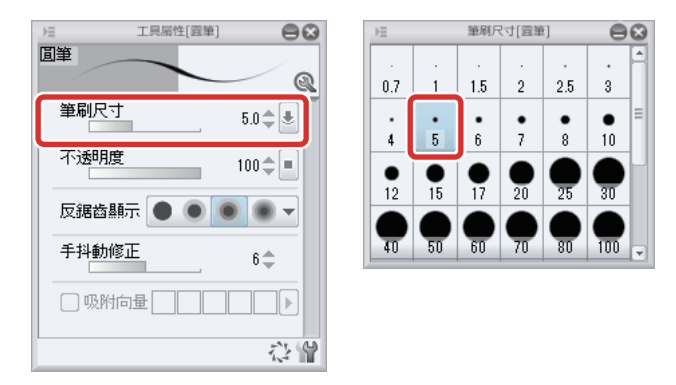

### 3 描繪服裝與羽毛的圖案。

與輪廓線的圖層分開,方便修正各線交叉部分等細節。

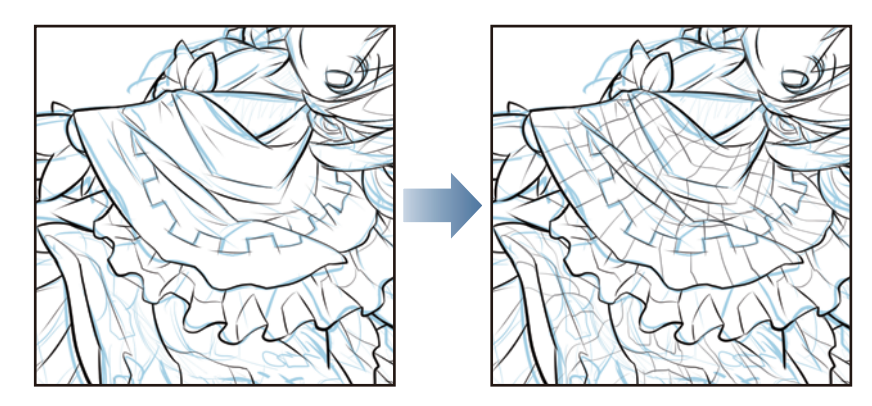

### 完成描線

描線結束後,隱藏「底稿」圖層,只顯示主線。

1 在 [圖層]面板中,按一下「底稿」圖層左邊的 [顯示 / 隱藏圖層],將圖層設為隱藏。

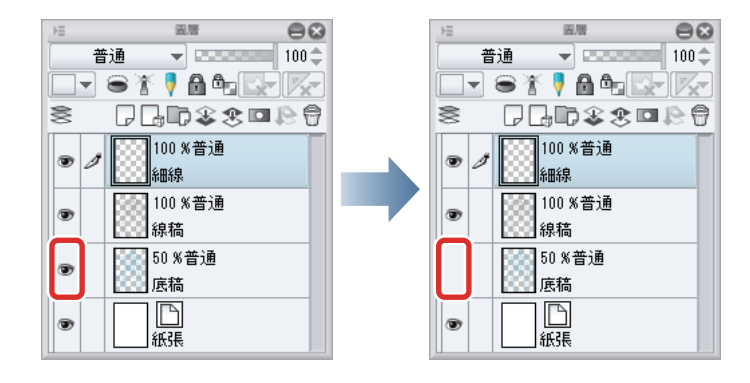

2 底稿圖層將變為隱藏,只顯示主線。如此一來,就完成描線了。

像這樣事先分好圖層,即可依各圖層切換顯示狀態。所以與在紙上描繪圖畫不同,不需要動用到橡皮擦。

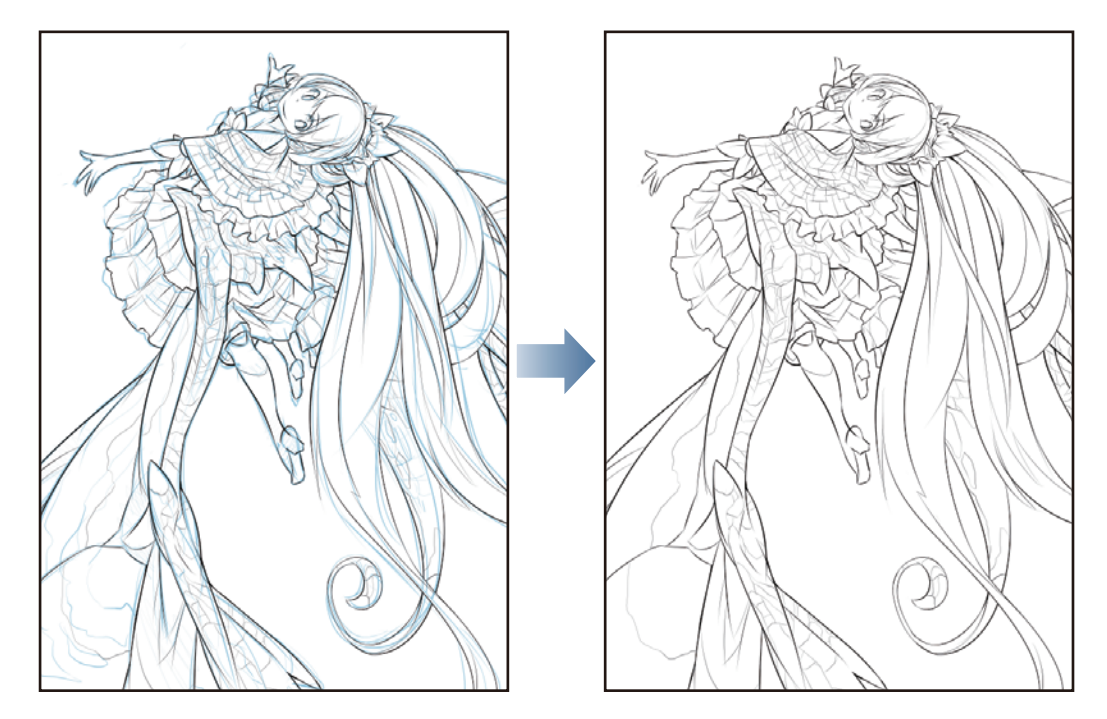

# 基本上色

接下來要替插圖塗抹顏色。

使用[填充]工具和[沾水筆]工具,進行基本上色。由於插圖各部分已事先分好圖層,因此在後續上色過程中不用擔心顏色溢出,便能使圖畫變為彩色。

#### 頭髮上色

建立圖層,使用[填充]工具塗抹頭髮的顏色。

### 準備圖層

建立上色用的圖層。

按一下 [圖層] 面板的 [新點陣圖層],建立新圖層。

按兩下新建圖層的名稱,輸入「頭髮」。

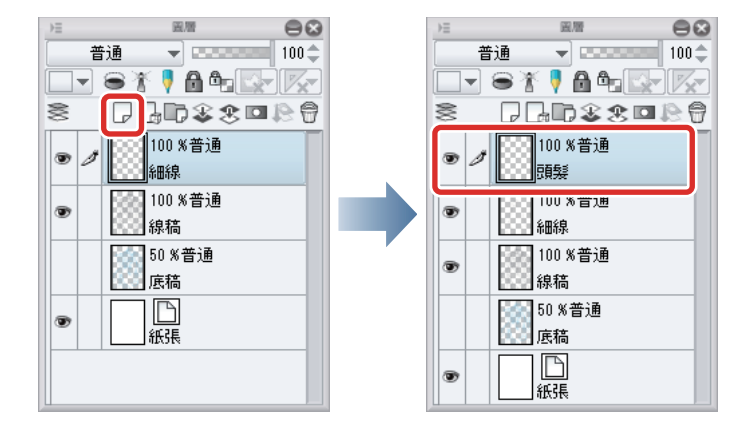

2 將「頭髮」圖層移動到「線稿」圖層下方,使主線無法被看見。

按一下「頭髮」圖層的圖層名稱,直接拖拽到「線稿」圖層下方。

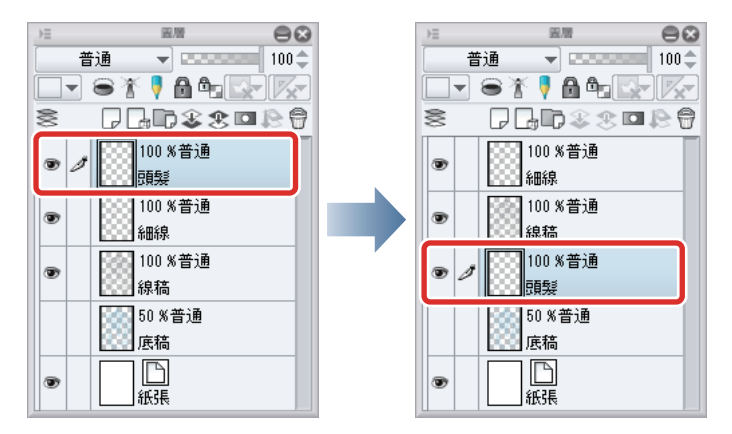

3 在 [圖層] 面板中,按一下「細線」圖層左邊的 [顯示 / 隱藏圖層],將圖層設為隱藏。

此階段進行的粗略上色不需塗抹細微部分,所以暫時隱藏「細線」圖層。如此一來,使用[填充]工具時,便可一次填充大量 範圍。

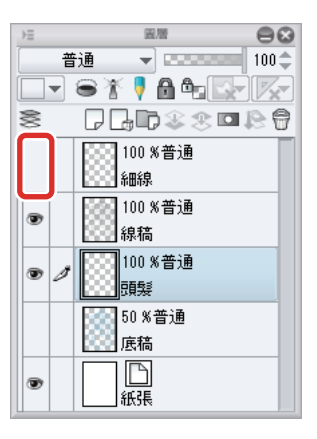

### 準備工具

在[填充]工具進行塗抹顏色的設定。

從[工具]面板中選擇[填充]工具·再從[輔助工具]面板中選擇[參照其他圖層]。

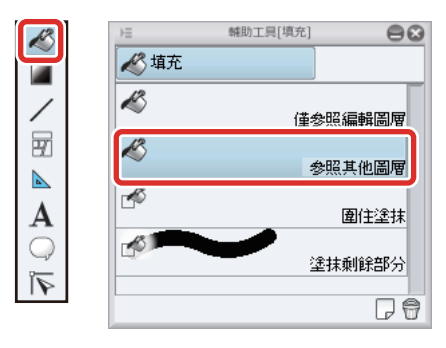

2 在[工具屬性]面板中,將[縮放區域]的滑桿設定為「1」。

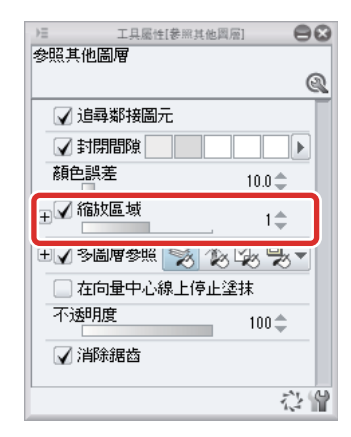

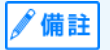

在本作品範例中 · [ 縮放區域 ] 的值若太大 · 會造成部分顏色溢出 · 故預先將值設小 · 關於 [ 縮放區域 ] 的詳情 · 請參照 『CLIP STUDIO PAINT 工具設定指南 』→ 『設定項目一覧』→ 『填充』。 3 確認已勾選[工具屬性]面板的[多圖層參照]核取方塊。

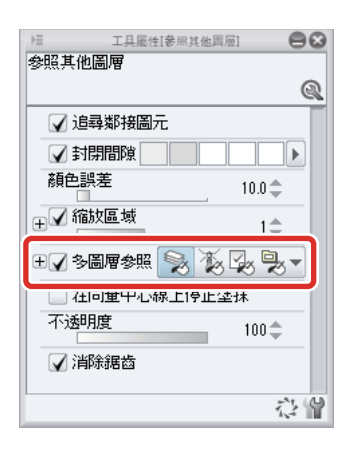

### Tips:圖層的參照對象

一般而言,[填充]工具的填充區域,將由目前選擇圖層的描繪內容來決定。像作品範例一樣,將線稿和塗抹顏色的圖層分開進行 作業時,線稿的描繪內容將會被忽略。因此,要透過[工具屬性]面板的[多圖層參照],設定為可參照其他圖層的描繪內容。

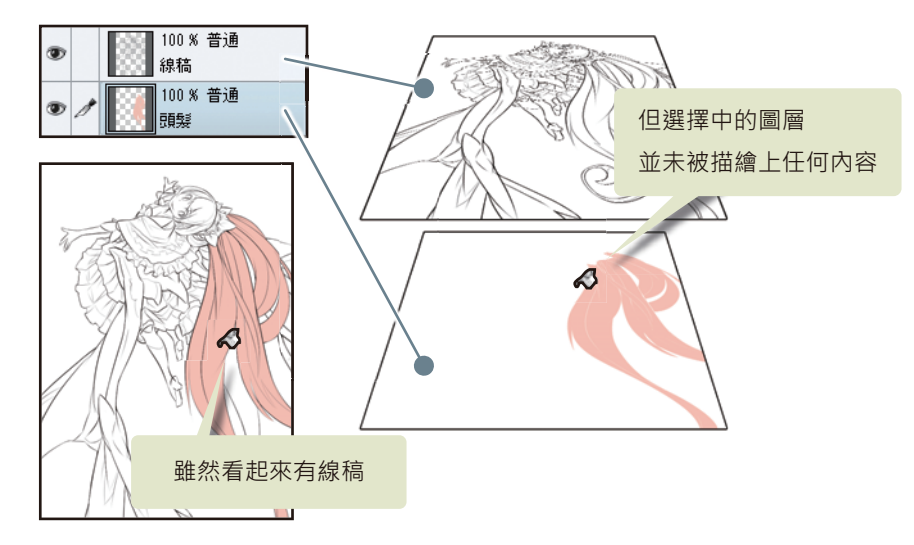

[填充]工具的[參照其他圖層]·可參照所有顯示圖層·並進行填充。底稿的圖層為顯示狀態時·底稿的線也會被參照。將已結束 作業而用不到的圖層設為隱藏吧。

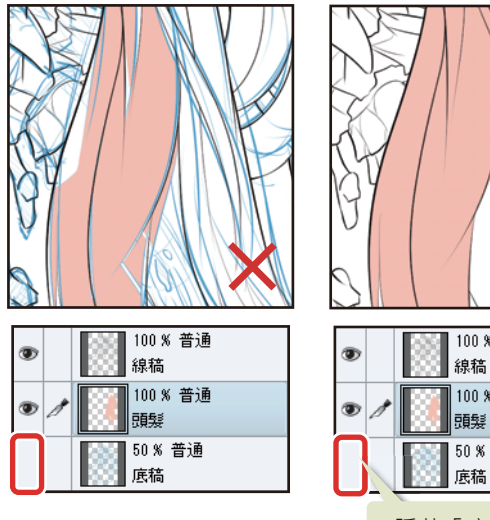

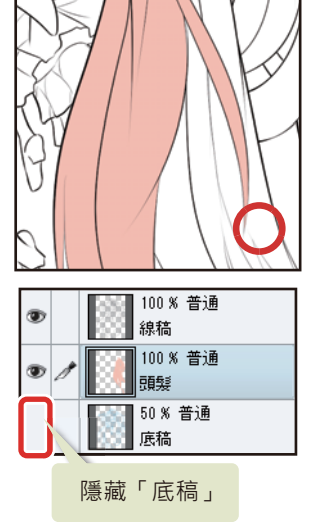

### 基本顏色上色

使用[填充]工具塗抹基本顏色。

1 在[視窗]選單選擇[色環]·顯示[色環]面板。

## 2 在 [色環] 面板中選擇粉紅色的頭髮顏色。

欲選擇[色板]面板上沒有的顏色時,可利用[色環]面板。在外側的圓圈(①)選擇色相,在中心的方塊部分(②)調節顏 色的亮度和鮮豔度(明度、彩度)。

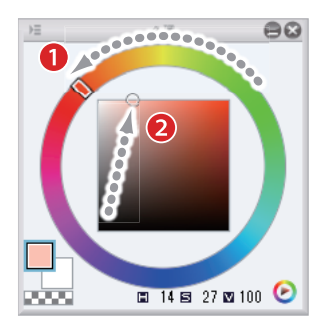

**3** 按一下欲以 [填充]工具填充的位置,被線圍起的範圍將全數填充。

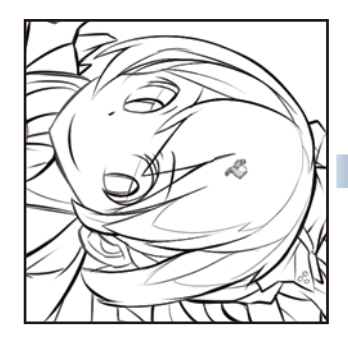

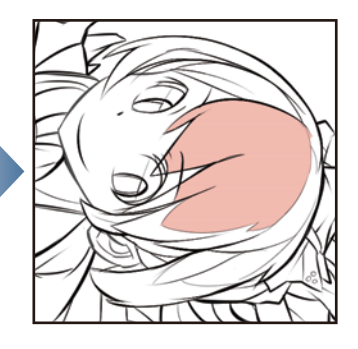

**4** 以相同步驟,填充頭髮的其他部分。

待會塗陰影顏色時,也用基本顏色來填充。 較細的髮束部分不用一一點過,用拖拽即可一次填充。

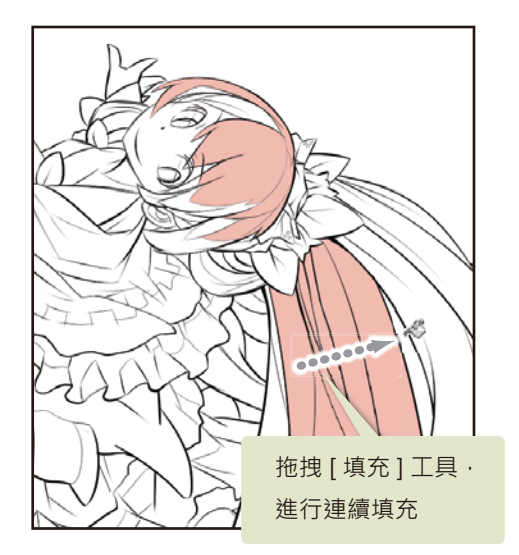

### Tips:填充效果不佳時

CLIP STUDIO PAINT 的 [填充]工具有 [封閉間隙]的功能,即使稍有斷線,也能辨識區域進行填充。填充後,顏色擴散到預定位置之外時,代表在某處出現大斷線的狀況。

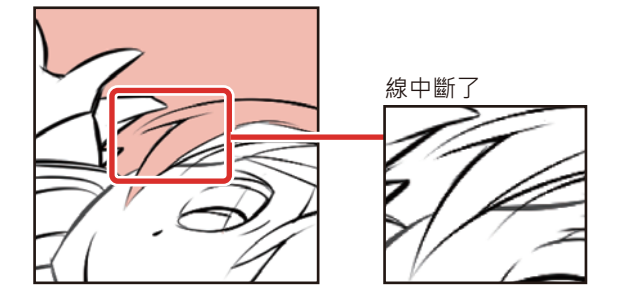

在[編輯]選單→選擇[撤銷]·回到填充前的狀態。再選擇「線稿」圖層·使用[沾水筆]等工具將中斷的線連起來。修正線稿 後·請用[填充]工具·再次嘗試進行填充。

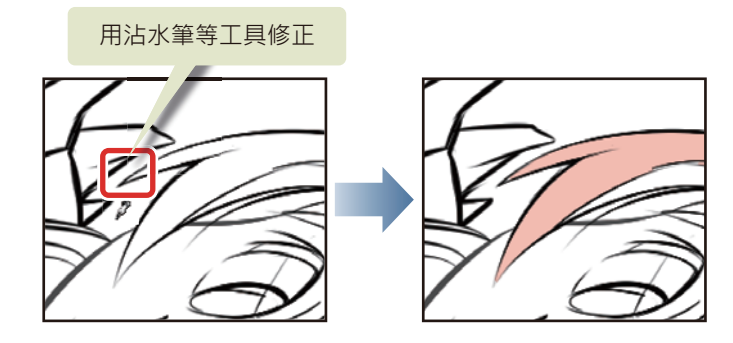

### 陰影顏色上色

使用 [填充]工具或 [沾水筆]工具,在頭髮上添加陰影。

## 1 在[色環]面板中選擇稍深的粉紅色。

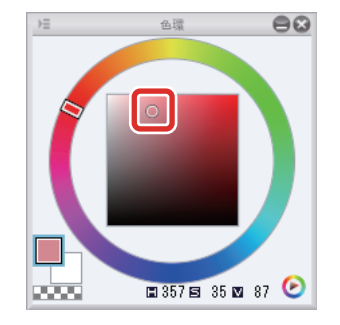

2 按一下欲設為陰影的髮束進行填充。

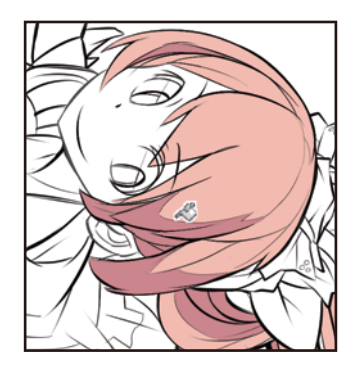

3 分開塗抹需要邊界線·如欲在無邊界線部分塗抹時·可使用[沾水筆]工具直接塗抹·或先描繪出邊界線後·再使用 [填充]工具填充陰影。

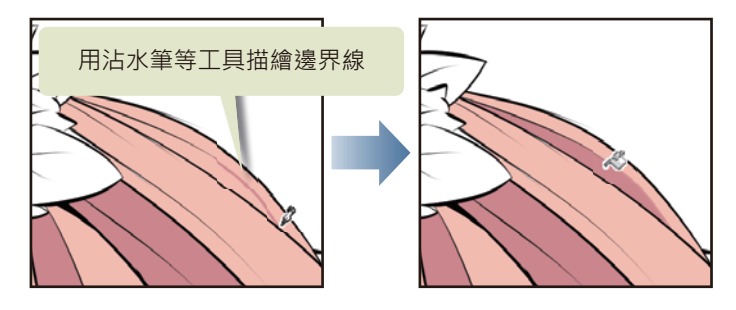

#### 填充剩餘部分

髮梢或線的交叉處等細微部分·光靠 [填充]工具無法徹底填充完畢。這些剩餘部分需使用 [沾水筆]工具塗抹。

1 從 [工具] 面板中選擇 [沾水筆] 工具, 再從 [輔助工具] 面板中選擇 [圓筆]。

| Ø |  |
|---|--|
| Ø |  |
|   |  |
| K |  |
| + |  |
|   |  |
|   |  |

## 2 調整 [沾水筆] 工具的筆刷尺寸。

筆刷尺寸可依處理部分的細緻度適當進行調整。

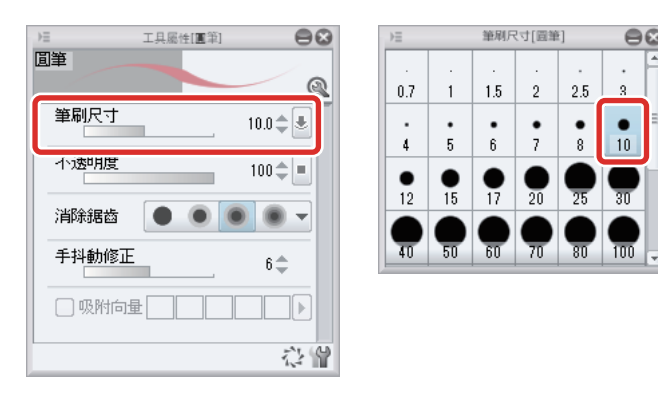

3 使用[沾水筆]工具在細微部分顏色上色,不要留下間隙。

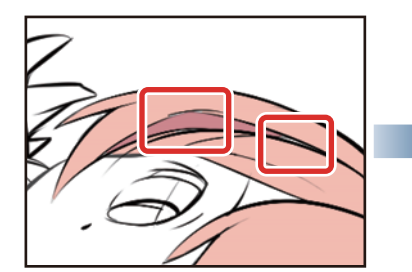

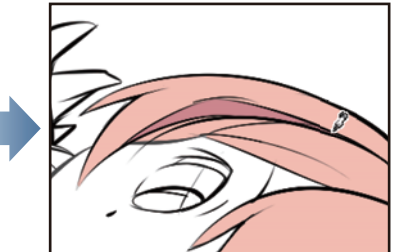

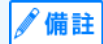

塗抹瑣碎的剩餘部分‧也能使用 [ 填充 ] 工具的輔助工具 [ 圍住塗抹 ] 進行上色。關於 [ 圍住塗抹 ] 的詳情‧請參照『CLIP STUDIO PAINT 工具設定指南』→『工具、輔助工具的類別』→『填充 ( 圍住塗抹 )』。

### 4 頭髮上色結束。

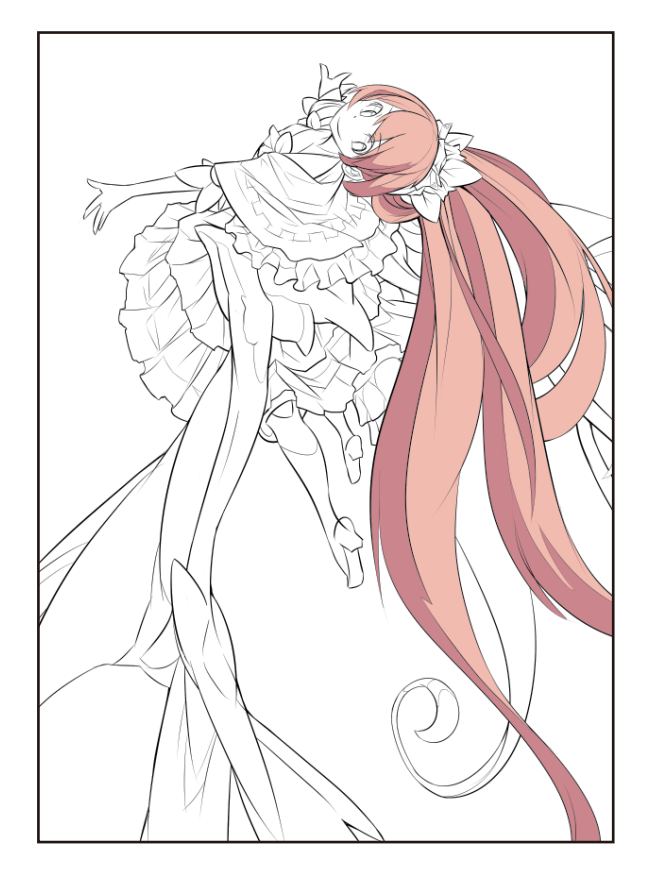

### Tips:從已塗好的顏色上獲取相同顏色

選擇 [沾水筆]工具等描繪系相關工具時,按著鍵盤的 [Alt] 鍵,即可暫時切換到 [吸管]工具。在此狀態下按一下畫布,即可獲取 點擊部分的顏色作為描繪色,在修正或補塗時,可輕鬆選擇與已塗抹在頭髮上的基本顏色或陰影顏色相同的顏色。在 [工具]面板 選擇 [吸管]工具後按一下,同樣能獲取顏色。

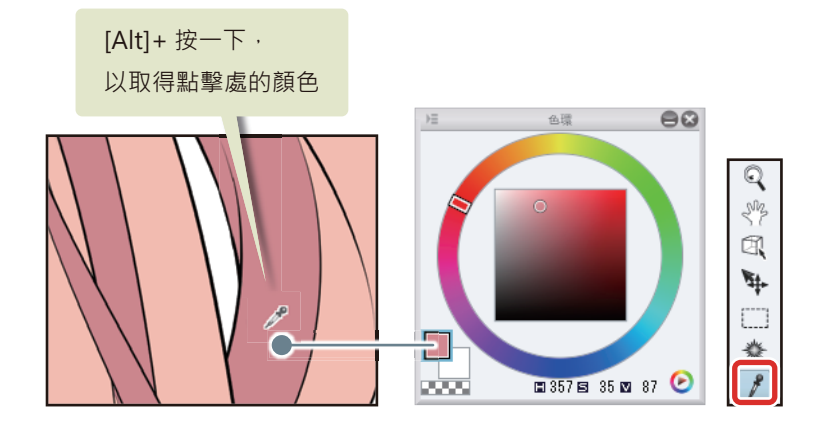

### 肌膚上色

建立圖層,使用[填充]工具塗抹肌膚顏色。

### 肌膚基本顏色上色

新建立肌膚上色用的圖層,填充肌膚的基本顏色。

按一下 [圖層] 面板的 [新點陣圖層]。按兩下新建圖層的名稱,將圖層名稱變更為「肌膚」。

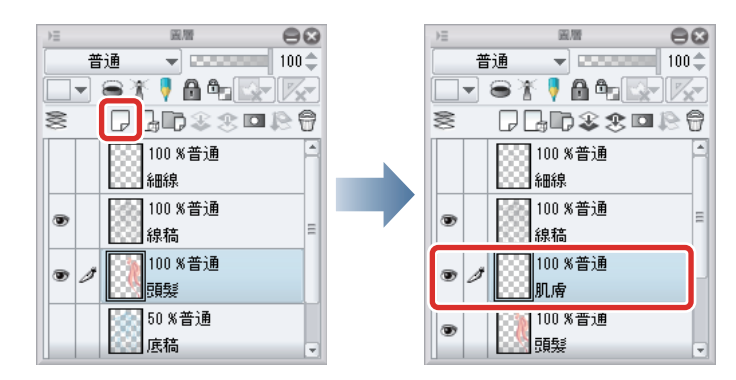

2 從[工具]面板中選擇[填充]工具·再從[輔助工具]面板中選擇[參照其他圖層]·確認已勾選[工具屬性]面板的[多圖層 參照]核取方塊。

从備註
 此處使用的工具設定·和替頭髮上色時相同。詳情請參照『基本上色』→『頭髮上色』→『準備工具』。

### **3** 在 [ 色環 ] 面板中選擇膚色。

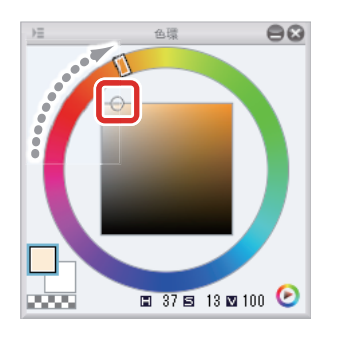

**4** 按一下露出肌膚的部分,進行填充。

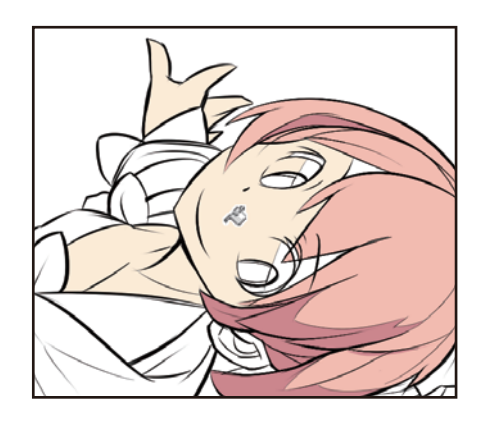

## 5 塗抹瑣碎的剩餘部分時使用 [沾水筆] 工具上色。

眼睛周圍或耳朵等線較多的部分,可使用[沾水筆]工具,確實地替未塗完的地方上色。

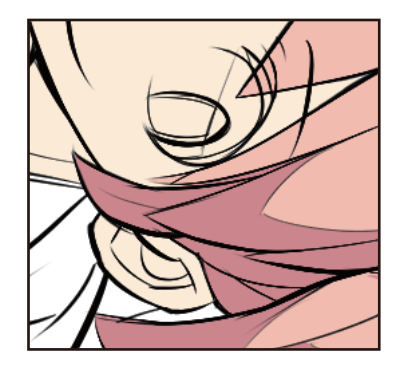

6 肌膚整體已大略完成上色。

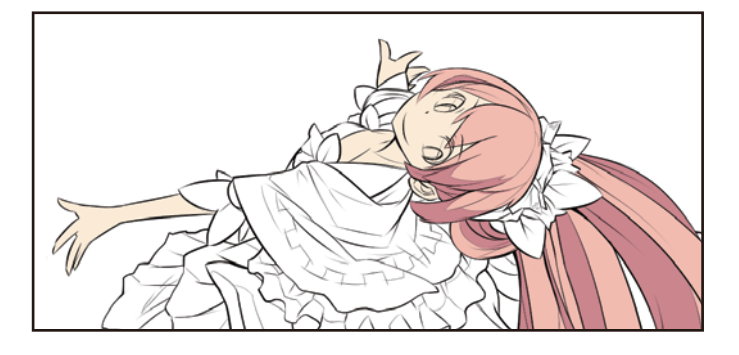

### \_ 陰影顏色上色 (不溢出地進行塗抹)

利用已填充完成的膚色部分之範圍、描繪肌膚的陰影。

### 按一下[圖層]面板的[鎖定透明圖元]。

鎖定透明圖元的圖層,會顯示灰色的鎖和黑白格子圖樣的圖示。

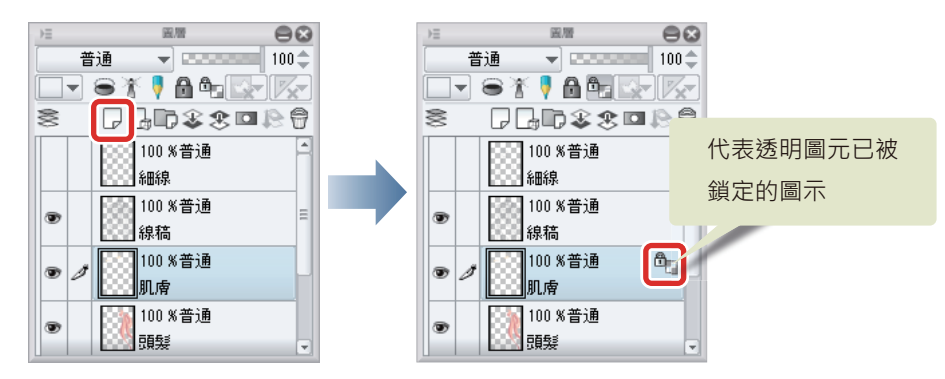

## 2 在 [色環] 面板中選擇比膚色稍深的顏色。

色相稍微偏紅時,肌膚的氣色看起來較佳,不會變成昏暗的陰影顏色。

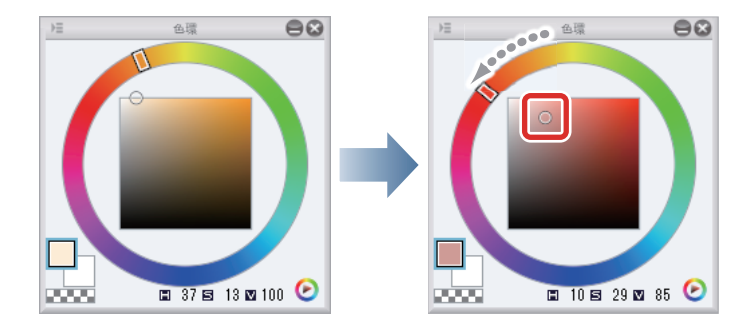

3 從 [工具] 面板中選擇 [沾水筆] 工具,再從 [輔助工具] 面板中選擇 [G 筆]。

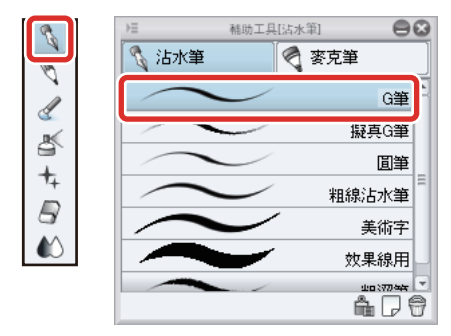

### 4 調整 [沾水筆] 工具的筆刷尺寸。

可在 [工具屬性]進行調整,或從 [筆刷尺寸]面板選擇尺寸。將筆刷尺寸設定得比描繪線稿時粗一點,即可用於平坦上色。

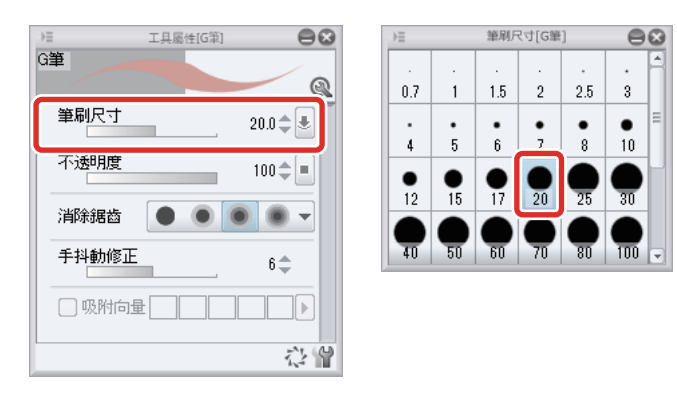

5 描繪脖子周圍、袖子或頭髮形成的陰影。

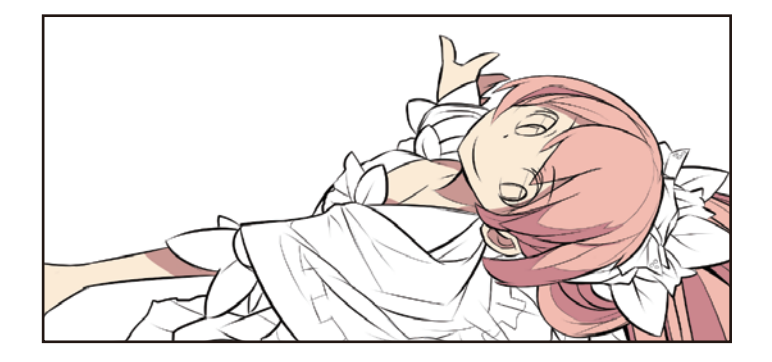

6 陰影範圍畫太大的部分,使用[沾水筆]工具塗上肌膚的基本顏色來修正。

若使用 [橡皮擦]工具,已塗好的膚色範圍也會一同消失,所以這次不用橡皮擦。

7 為了避免眼睛周圍的陰影出現陰沉感·請到 [ 色環 ] 面板調整為稍亮於肌膚陰影的顏色·再進行上色。

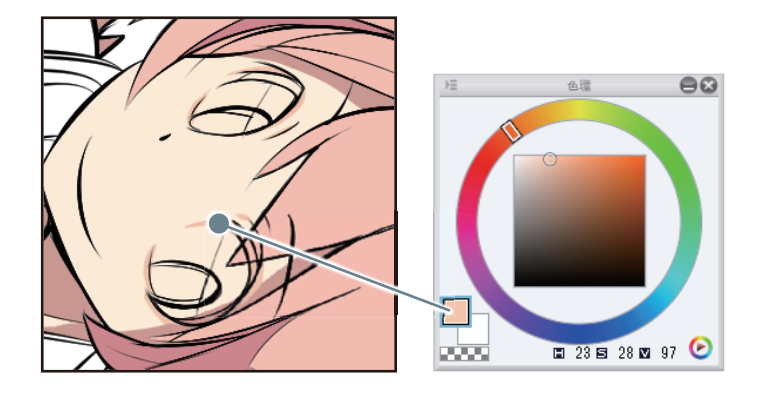

### Tips:什麼是[鎖定透明圖元]

此功能可以禁止在圖層的透明部分 (透明圖元) 描繪任何圖形。

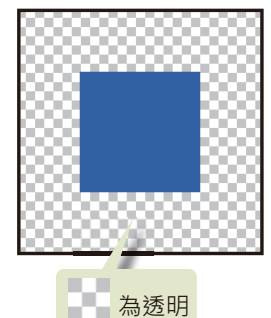

圖元

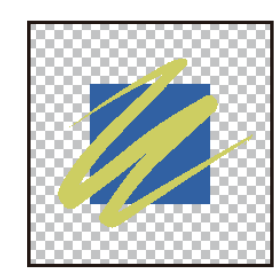

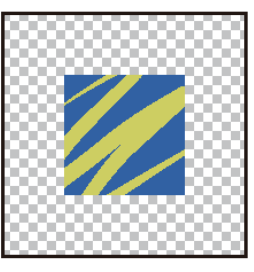

普通時候則可於透明圖元上 進行描繪…

「鎖定透明圖元」後, 便無法在透明部分 進行描繪

利用此功能描繪陰影時,顏色就不會從肌膚或頭髮等已完成上色的部分溢出。

#### 在肌膚添加漸層

為了表現出肌膚的柔軟質感,此處使用[噴槍]工具添加漸層。

從[工具]面板中選擇[噴槍]工具,再從[輔助工具]面板中選擇[柔軟]。

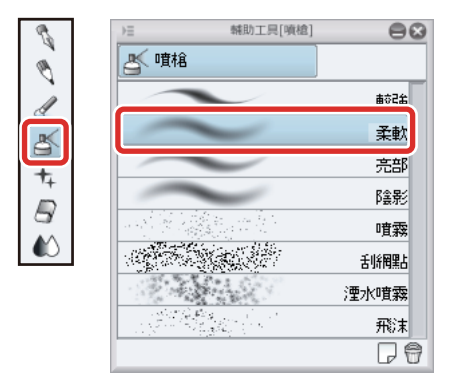

## 2 將 [噴槍] 工具的筆刷尺寸調大。

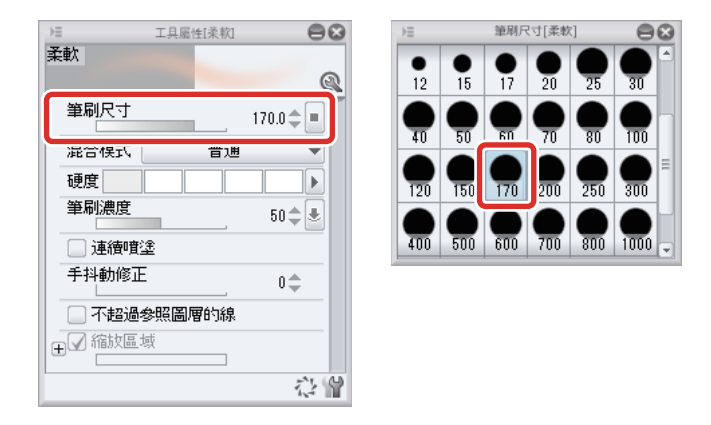

**3** 在 [色環] 面板中,選擇已塗抹於眼睛周圍的膚色。

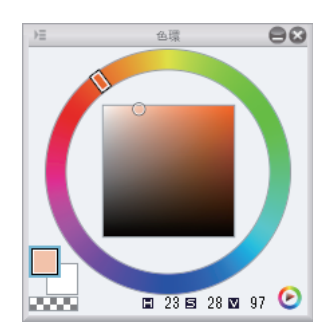

## **4** 利用筆刷周邊的暈色,以較弱的筆壓在肌膚上描繪漸層。

因為已設為 [ 鎖定透明圖元 ],即便使用大尺寸的筆刷描繪,顏色也不會溢出。覺得顏色太淡時,可重疊塗抹相同位置數次。

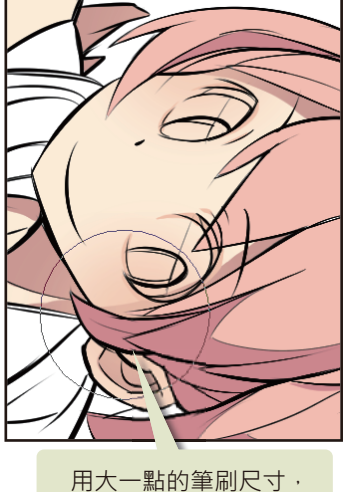

用大一點的聿刷尺寸, 製造柔和的暈色效果

## 5 肌膚上色結束。

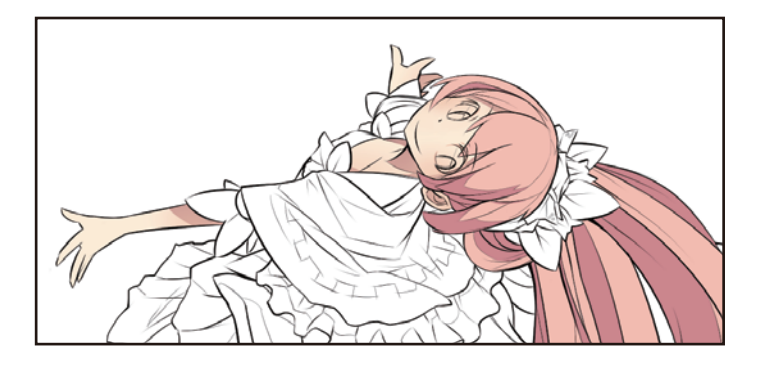

### 翅膀上色

P

建立新圖層,使用[填充]工具或[漸層]塗抹翅膀顏色。

### 翅膀基本顏色上色

新建立翅膀上色用的圖層,填充基本顏色。

按一下 [圖層] 面板的 [新點陣圖層]。按兩下新建圖層的名稱,將圖層名稱變更為「翅膀」。

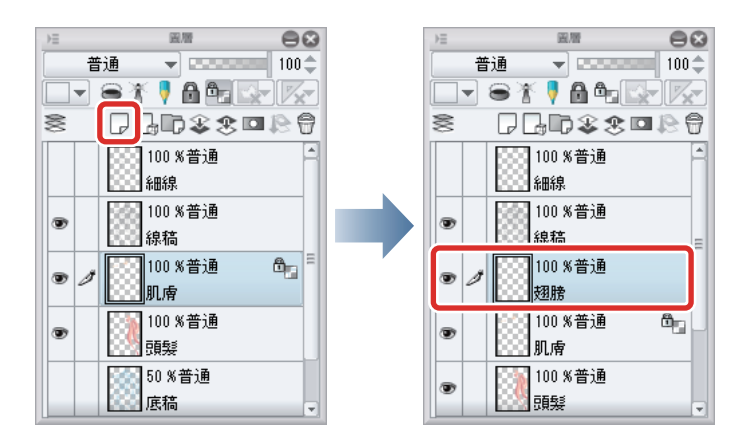

2 從[工具]面板中選擇[填充]工具,再從[輔助工具]面板中選擇[參照其他圖層]。

確認已勾選 [工具屬性]面板的 [多圖層參照]核取方塊。

備註 此處使用的工具設定·和替頭髮上色時相同。詳情請參照 『基本上色』→ 『頭髮上色』→ 『準備工具』。

## **3** 在 [ 色環 ] 面板中選擇水藍色。

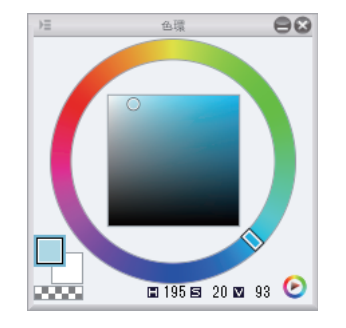

4 按一下羽毛部分,進行填充。

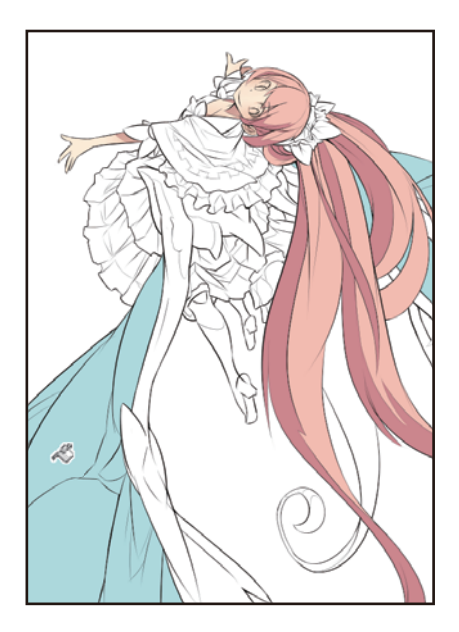

**5** 在 [ 色環 ] 面板選擇藍色,並於翅膀的骨骼部分、尾端及陰影部分依序填充顏色。

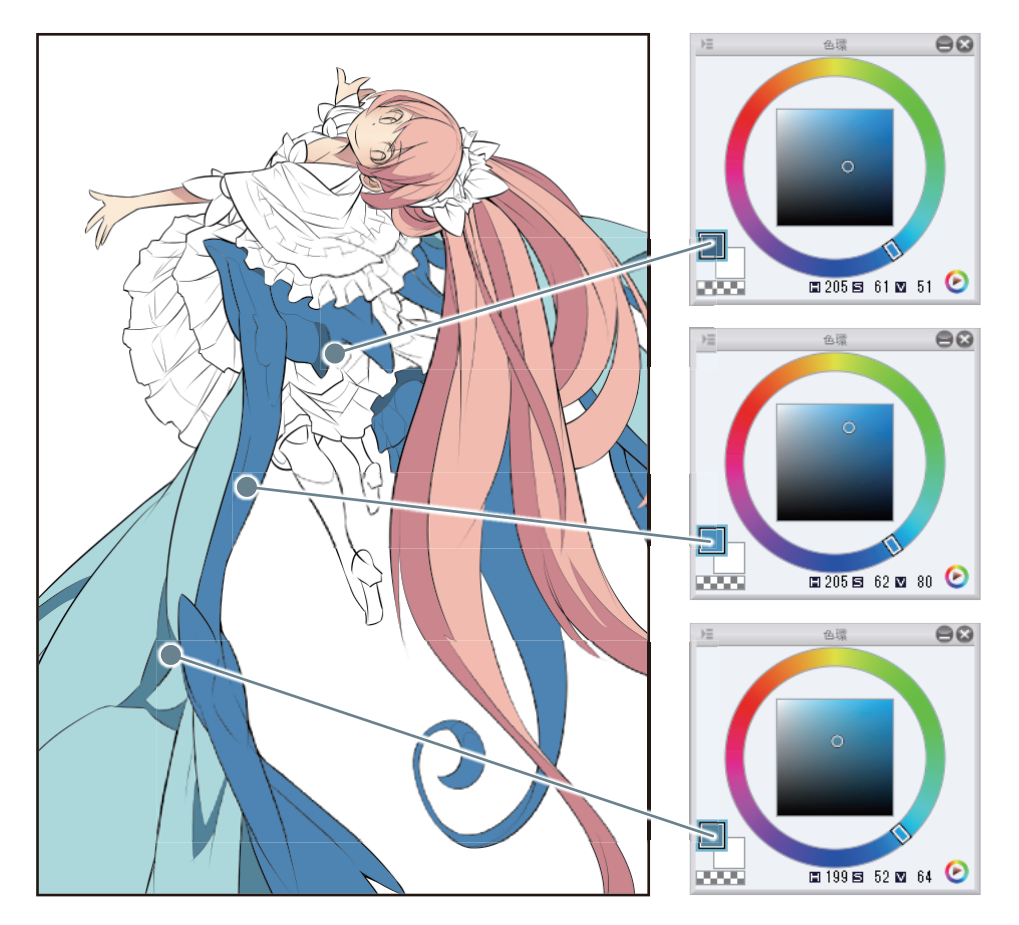

6 細微的塗抹剩餘部分,使用[沾水筆]工具上色。

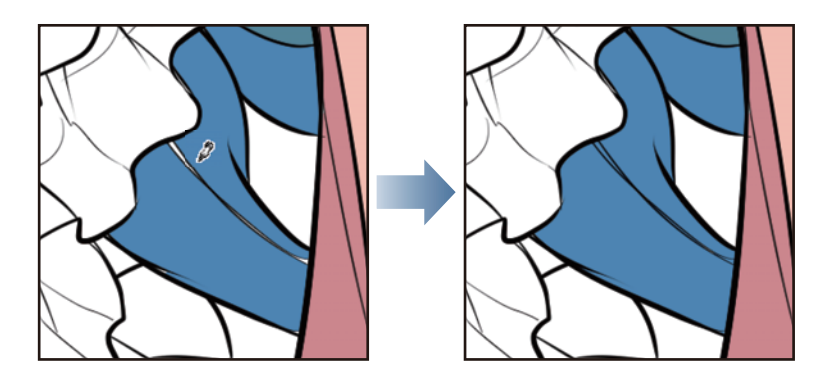

### 使用 [漸層]工具上色1

建立各部位的選擇範圍,使用[漸層]工具,在翅膀上添加漸層。

🖋 備註

直接使用 [漸層]工具時,會描繪至所有圖層;但如果預先建立選擇範圍,就只會在選擇部分上添加漸層。

1 從[工具]面板中選擇[自動選擇]工具,再從[輔助工具]面板中選擇[參照其他圖層選擇]。

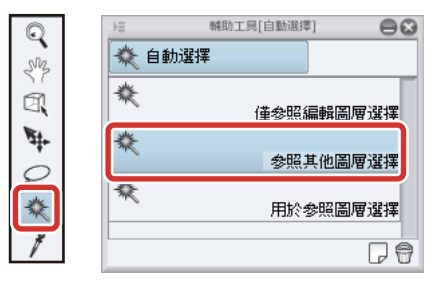

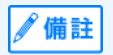

關於自動選擇工具的詳情‧請參照 『CLIP STUDIO PAINT 工具設定指南』→ 『工具、輔助工具的類別』→ 『輸入輸出處理、 類別一覧 (工具、輔助工具)』→ 『自動選擇』。

2 按一下翅膀的骨骼部分,選擇添加漸層的範圍。

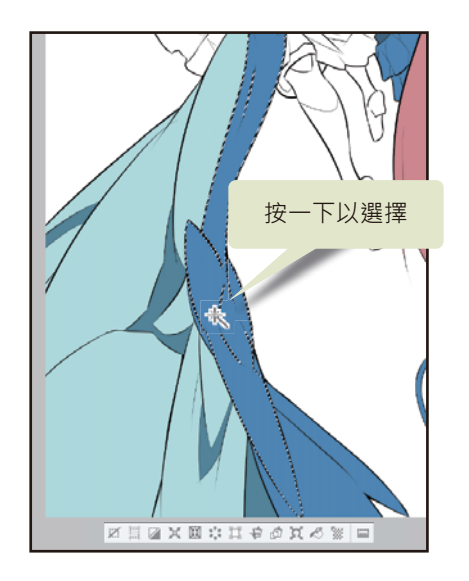

**3** 因線稿中斷而無法一次選擇的部分,按住 [Shift] 鍵的同時再按一下滑鼠,即可追加選擇。

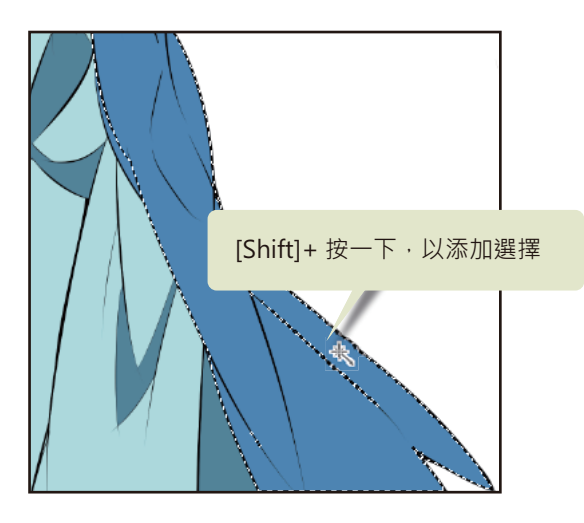

4 從 [工具] 面板中選擇 [漸層] 工具, 再從 [輔助工具] 面板中選擇 [從描繪色到透明色]。

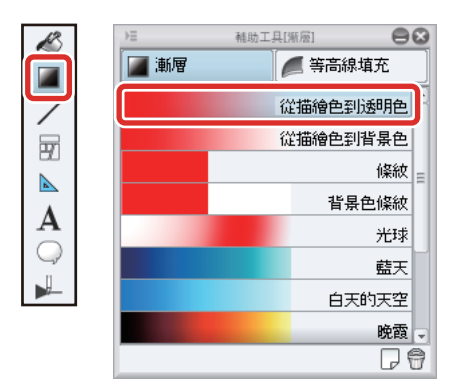

在 [ 從描繪色到透明色 ] 設定下,可描繪出從選擇的描繪色逐漸變透明的漸層。使用在已塗抹顏色的部分時,將描繪出從現在 描繪色逐漸變為底子顏色的漸層。

5 在 [ 色環 ] 面板中·選擇稍淡的藍色。

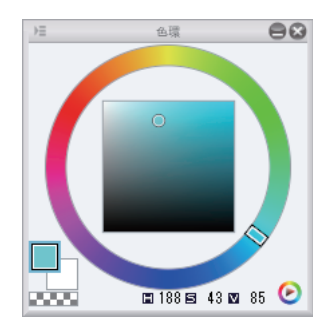

**6** 按一下漸層的開始位置,向欲添加漸層的方向拖拽。

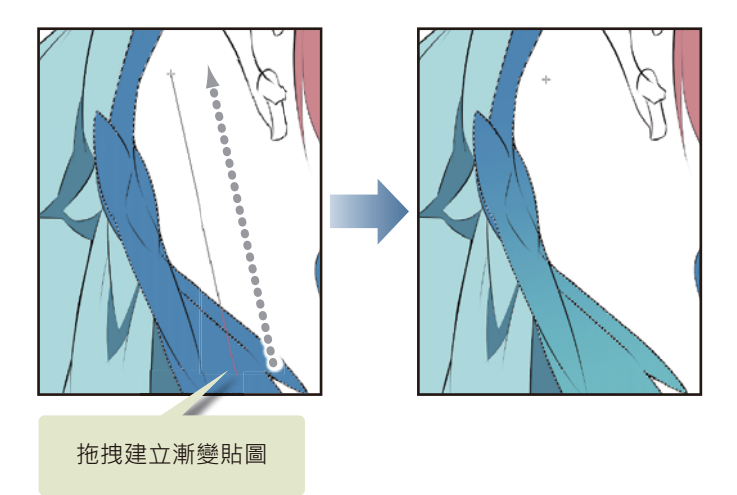

7 建立漸層後,可在[選擇範圍]選單→[解除選擇]解除選擇範圍。 用命令列或選擇範圍桌面啟動器的[解除選擇].亦能進行相同操作。

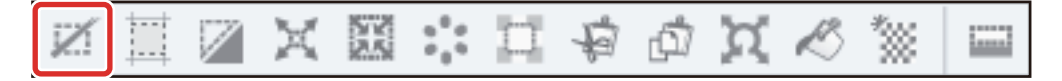

8 用相同方法在尾端等其他部分,依各部位建立選擇範圍,並分別描繪漸層。

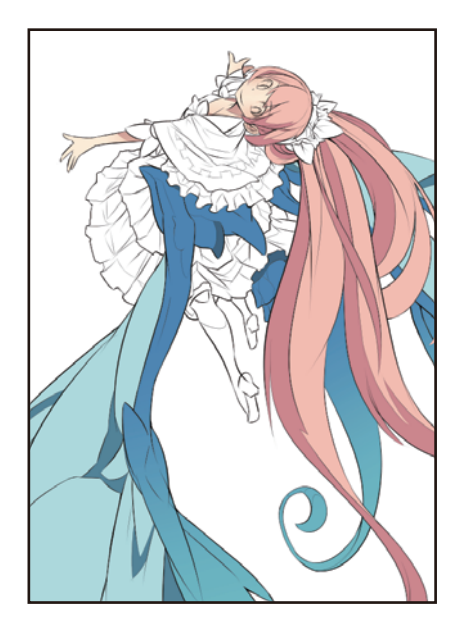

### \_使用[漸層]工具上色2

接著,也在羽毛的淡水藍色部分添加漸層。

1 在 [圖層]面板中,按一下「細線」圖層左邊的 [顯示 / 隱藏圖層],將圖層設為顯示。

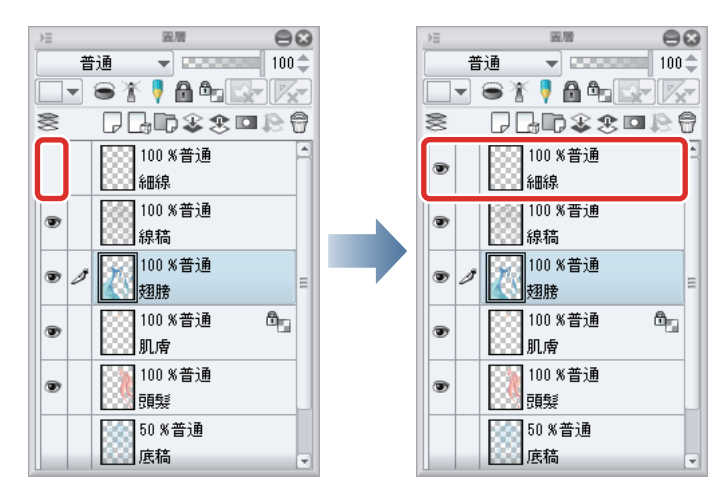

將顯示出先前暫時隱藏的細部線條,可從中指定細微範圍。

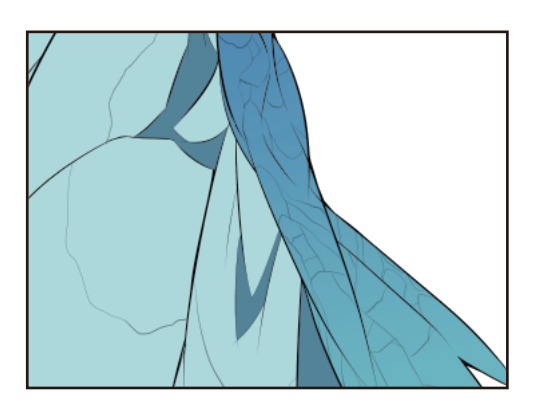

2 從[工具]面板中選擇[自動選擇]工具,再從[輔助工具]面板中選擇[參照其他圖層選擇]。

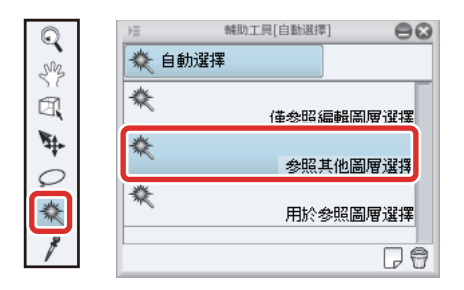

## **3** 按一下,選擇添加漸層的範圍。

按住 [Shift] 鍵的同時再按一下滑鼠,選擇想追加同一漸層的部分。

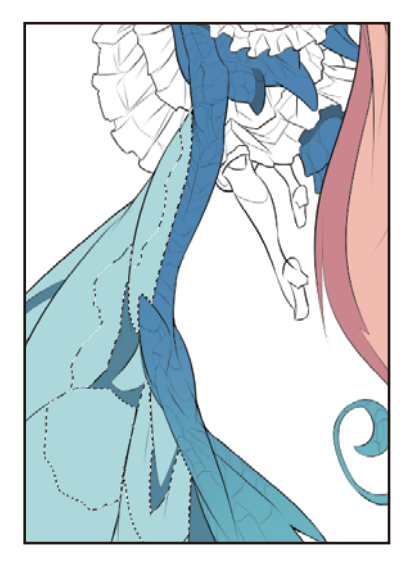

4 從[工具]面板中選擇[漸層]工具,再從[輔助工具]面板中選擇[從描繪色到透明色]。

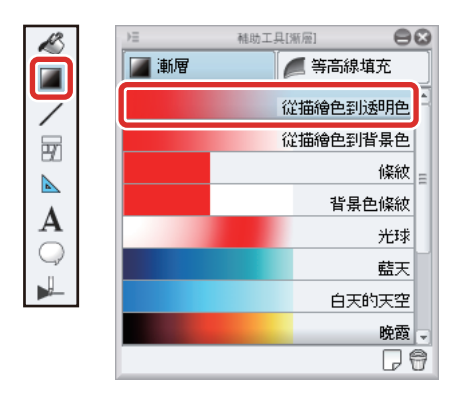

5 在[色環]面板中選擇比水藍色稍深的顏色。

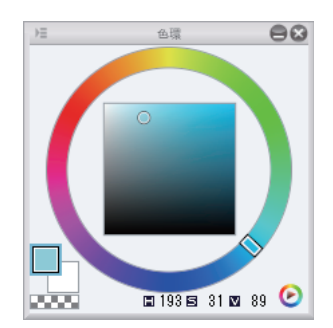

**6** 向欲添加漸層的方向拖拽,描繪漸層。

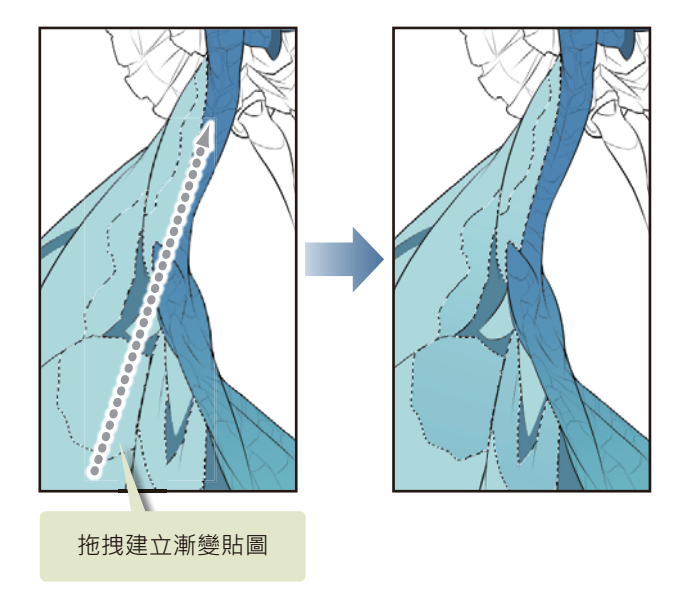

**7** 羽毛的其他部分,也用相同方式描繪漸層。

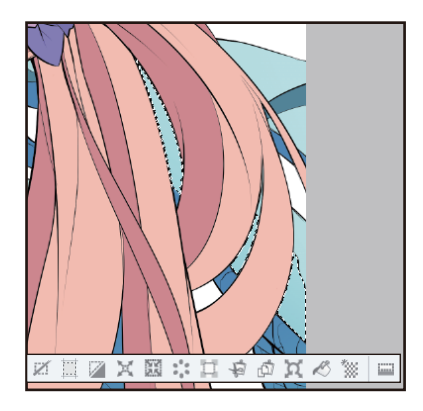

8 翅膀上色結束。

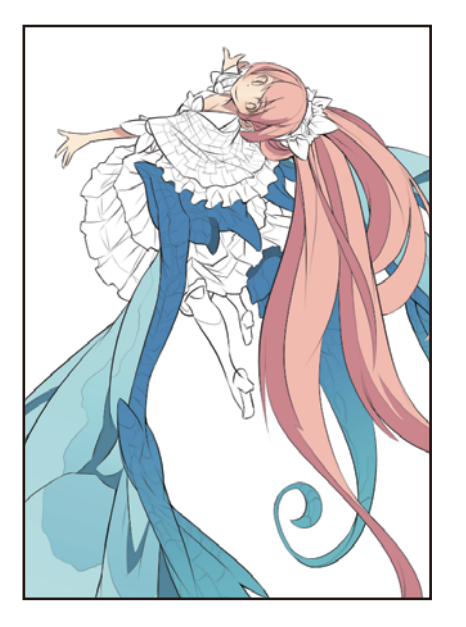

#### 服裝上色

此處將替人物的服裝或髮飾等剩餘配件塗抹顏色。

### 白底色的上色(顯示透明區域)

在白色背景 (紙張)塗上白色描繪色時,「塗白部分」和「實際上是透明,看起來像白色的部分」會變得難以區分,可能會造成 漏塗或顏色溢出。為了知道哪些地方是透明部分,要隱藏紙張圖層來進行作業。

按一下 [圖層] 面板的 [新點陣圖層],建立新圖層。按兩下新建圖層的名稱,將圖層名稱變更為「服裝1」。

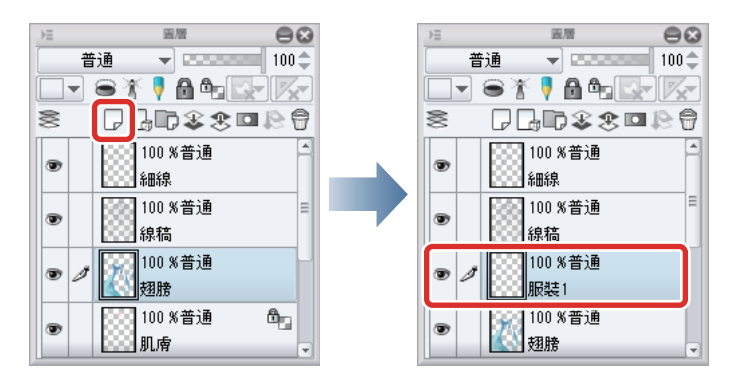

2 在 [圖層]面板中,按一下「紙張」圖層左邊的 [顯示 / 隱藏圖層],將圖層設為隱藏。

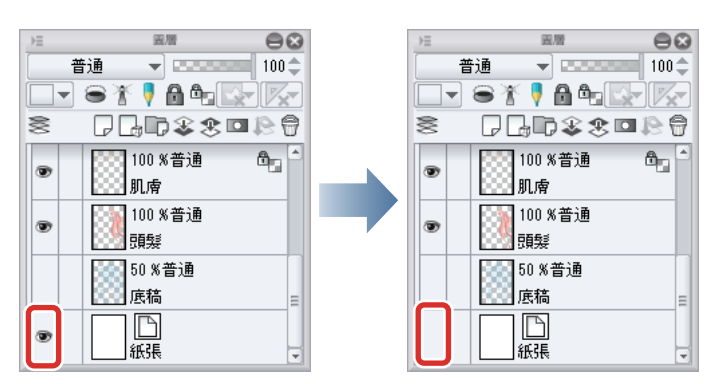

在任何圖層皆未曾塗抹過顏色的部分,將以黑白格子圖案顯示。

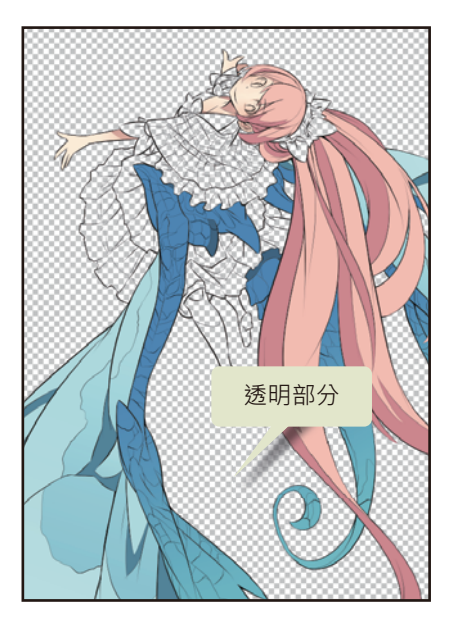

3 從[工具]面板中選擇[填充]工具·再從[輔助工具]面板中選擇[參照其他圖層]·確認已勾選[工具屬性]面板的[多圖層 參照]核取方塊。

从備註
 此處使用的工具設定·和替頭髮上色時相同。詳情請參照『基本上色』→『頭髮上色』→『準備工具』。

4 在 [ 色環 ] 面板中選擇略帶黃色的白色。

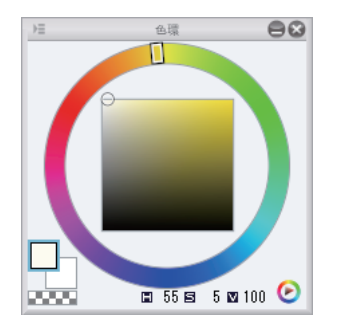

5 用 [填充] 工具按一下服装的白底色部分,進行填充。

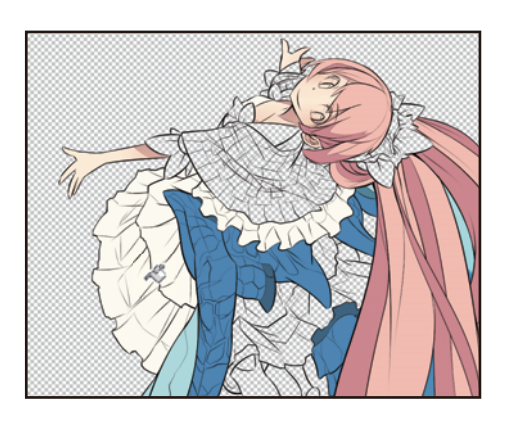

6 欲設為陰影的部分,用淡水藍色填充。

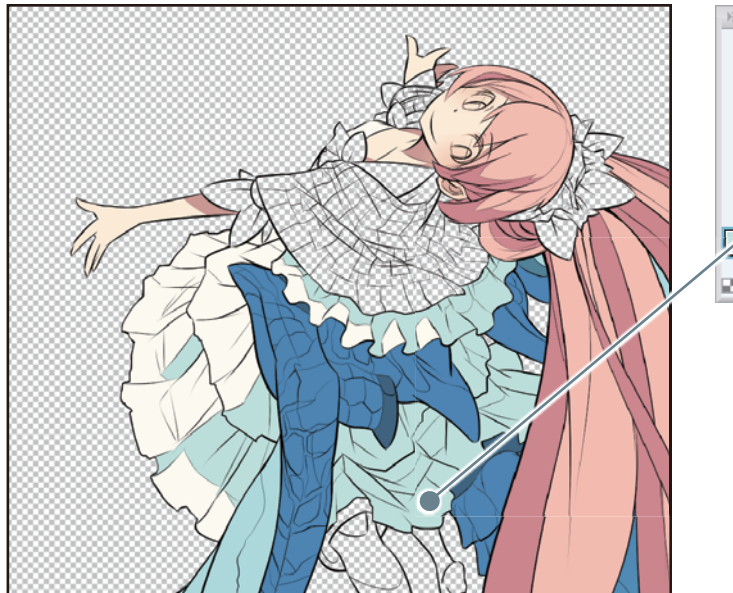

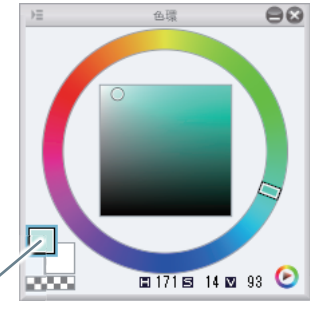

7 白色部分全部上完色後,在[圖層]面板中,按一下「紙張」圖層左邊的[顯示/隱藏圖層],將圖層設為顯示。

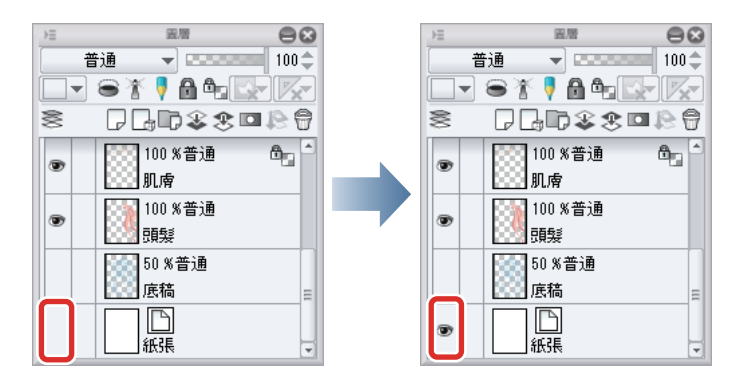

### 其他部分上色

追加圖層, 替服裝的其他部分塗抹顏色。

┨ 按一下 [圖層] 面板的 [新點陣圖層],建立新圖層。按兩下新建圖層的名稱,將圖層名稱變更為「服裝 2」。

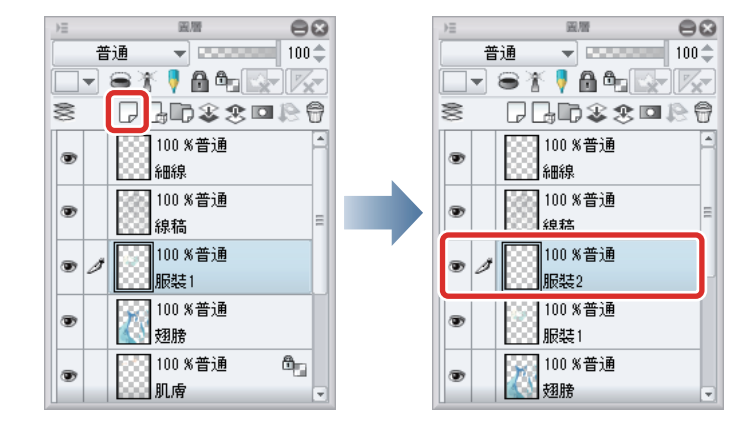

2 從[工具]面板中選擇[填充]工具,再從[輔助工具]面板中選擇[參照其他圖層]。確認已勾選[工具屬性]面板的[多圖層 參照] 核取方塊。

从備註
 此處使用的工具設定,和替頭髮上色時相同。詳情請參照 『基本上色』→ 『頭髮上色』→ 『準備工具』。

3 為了填充大量範圍,在[圖層]面板中暫時隱藏「細線」圖層。

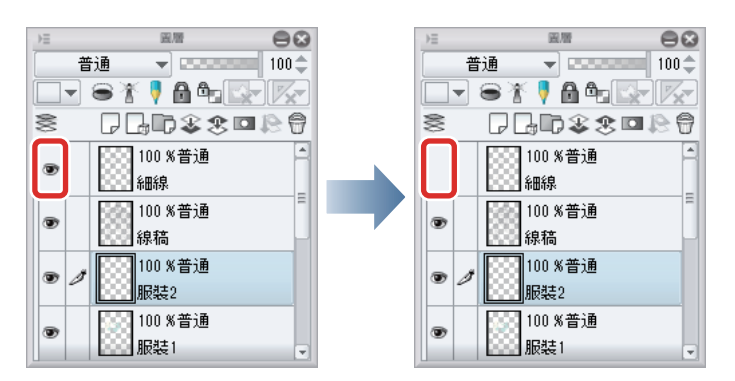

**4** 在 [ 色環 ] 面板中選擇描繪色,使用 [ 填充 ] 工具替披肩塗上基底顏色。

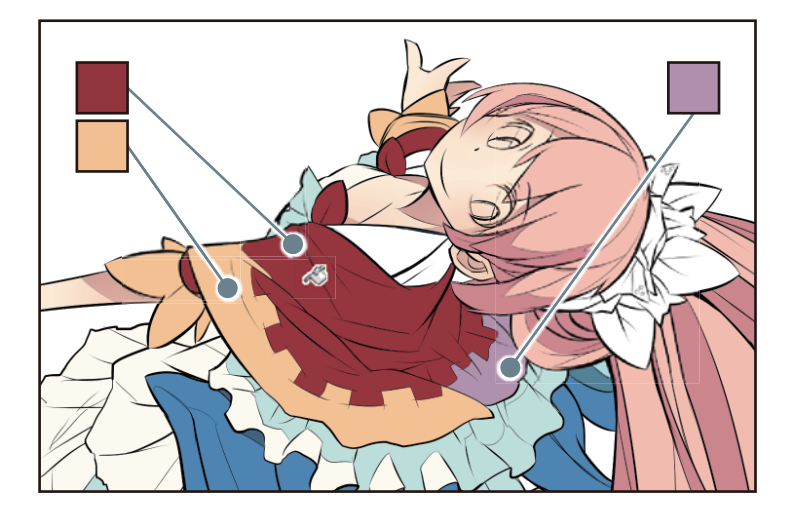

5 結束上色後,在[圖層]面板中再次顯示「細線」圖層。

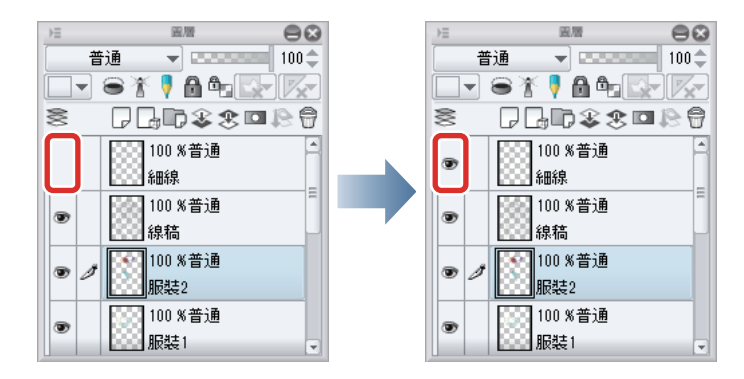

6 在[色環]面板中選擇描繪色,使用[填充]工具替格子圖案塗上顏色。 以基底顏色為基準,用暗色和亮色配色,替格子圖案上色。

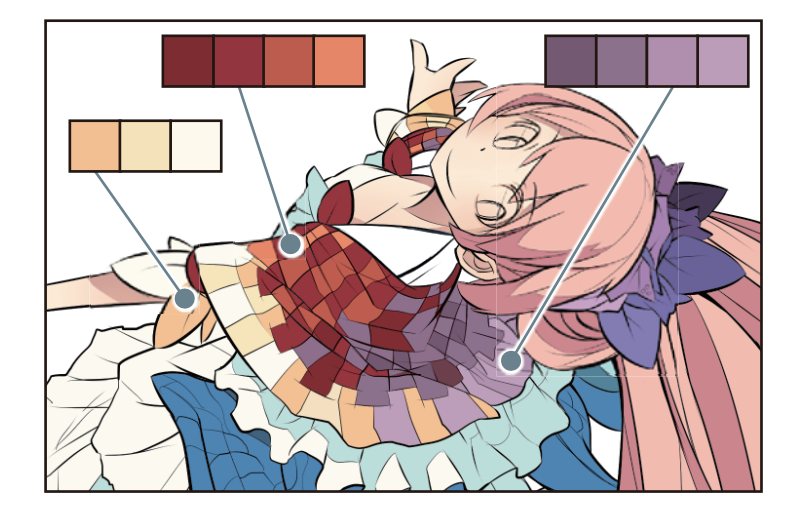

**7** 靴子和髮飾等其他部分,也在[色環]面板中選擇描繪色,並使用[填充]工具上色。

髮飾越後方的部位·塗的顏色要越暗·營造出立體感。

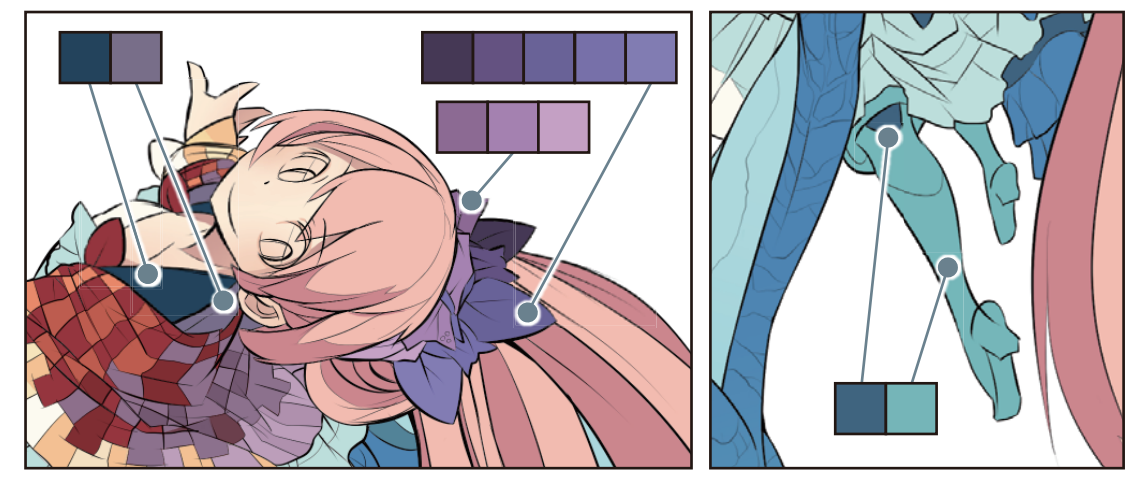

6 在[工具]面板中選擇[沾水筆]工具·替剩餘部分或[填充]工具無法進行分開塗抹處理的部分上色。

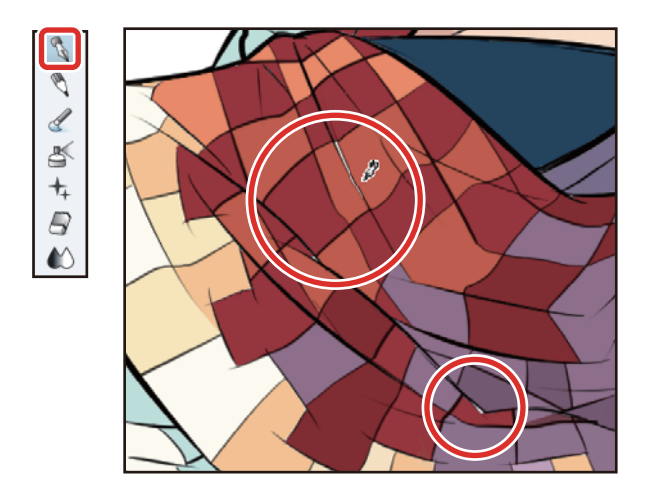

9 服裝已完成上色。

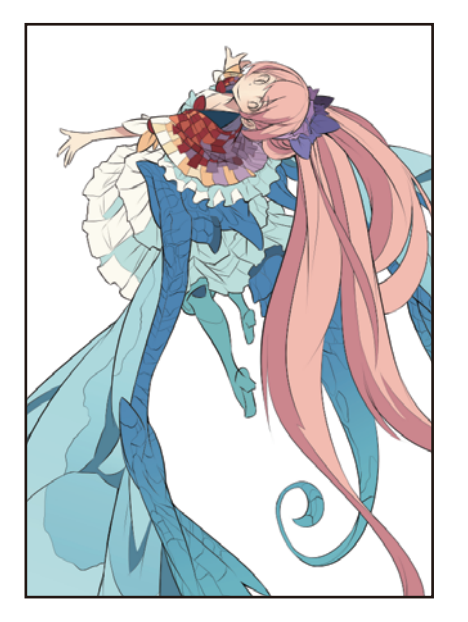

# 細部描繪

由於整體已上好色,接下來要描繪眼睛或亮部等插圖細部,潤飾人物。

### 描繪眼睛 (圖層組合)

分幾個圖層描繪眼睛的各個部位,最後組合圖層。

#### 描繪眼白

按一下 [圖層] 面板的 [新點陣圖層],建立新圖層。按兩下新建圖層的名稱,將圖層名稱變更為「眼白」。

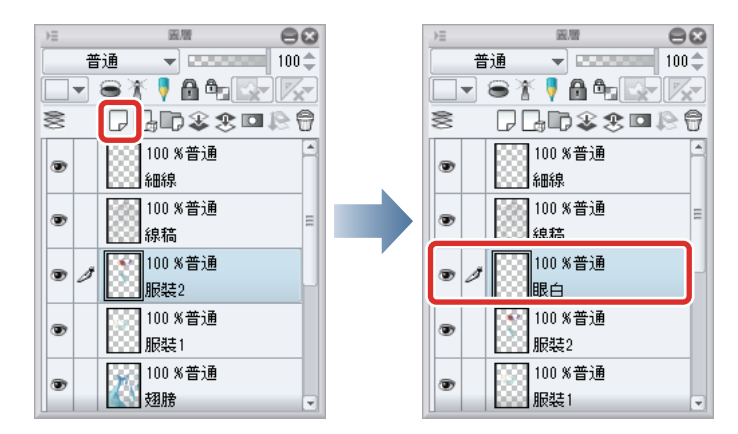

### 2 在[圖層]面板變更圖層的重疊順序。

在 [圖層] 面板上拖拽「眼白」圖層,將其移至 [肌屬] 圖層上一層的位置,變更重疊順序。

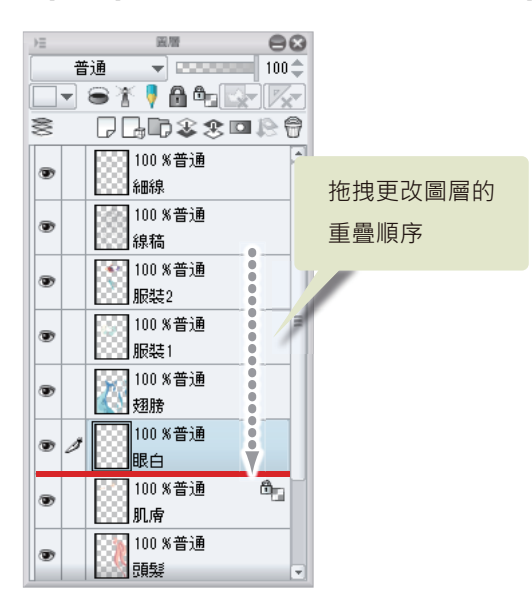

✔ 備註

在 iPad 拖拽圖層右側的握把,即可移動圖層。詳細請參照 『Tips:在 iPad 上無法移動圖層』。

再將「頭髮」圖層移動到「眼白」圖層的上方。如此一來·眼睛的圖層會在頭髮下方·可不用在意瀏海與眼睛部分重疊的範 圍·照常進行描繪。

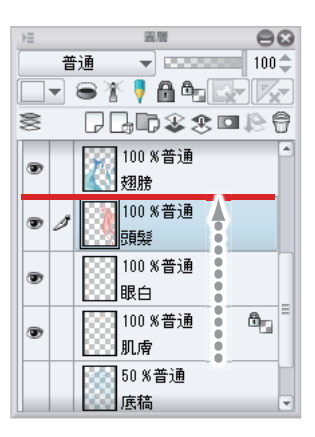

3 從 [工具] 面板中選擇 [沾水筆] 工具,再從 [輔助工具] 面板中選擇 [G 筆]。

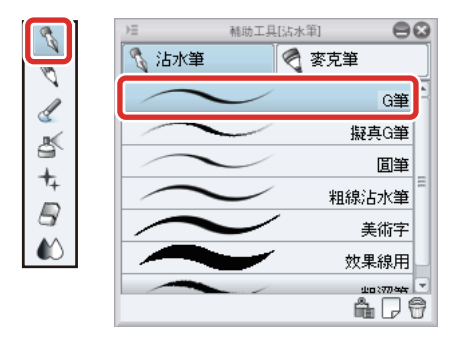

4 在 [色環] 面板中選擇白色,使用 [沾水筆] 工具替眼白上色。

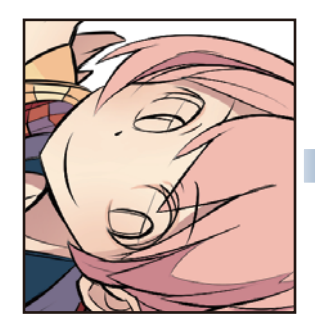

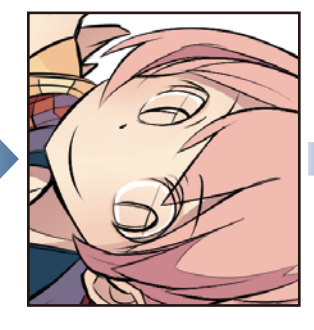

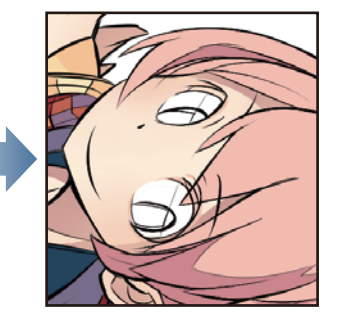

5 在 [色環] 面板中選擇比白色稍暗的顏色,使用 [沾水筆] 工具替陰影部分上色。

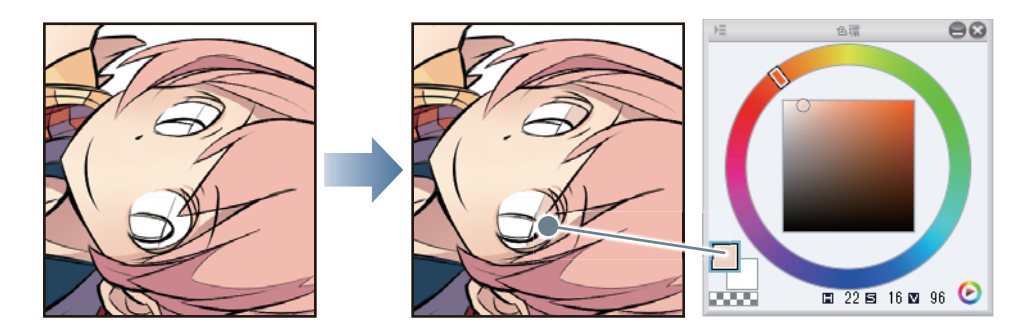

### Tips:在 iPad 上無法移動圖層

欲變更圖層的重疊順序而在 [圖層]面板上移動圖層時,將圖層拖拽至欲移動的位置上。

在 iPad 拖拽圖層右側的握把,即可移動圖層。

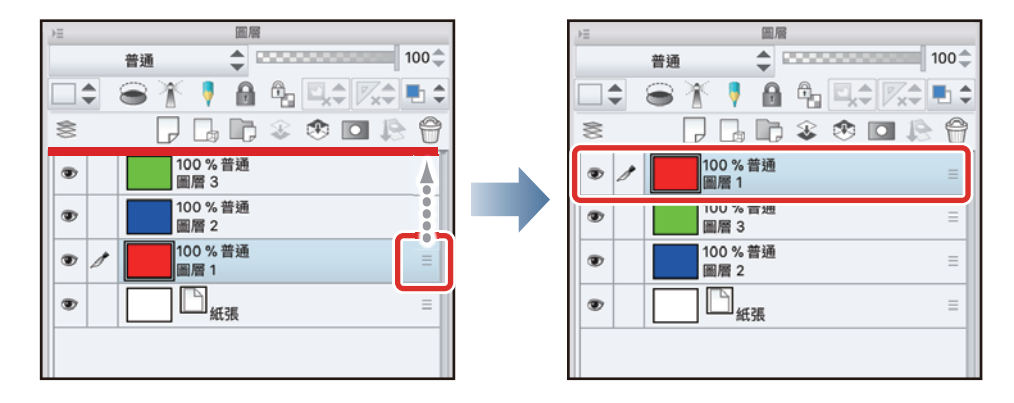

#### 描繪睫毛

按一下 [圖層] 面板的 [新點陣圖層],建立新圖層。按兩下新建圖層的名稱,將圖層名稱變更為「睫毛」。

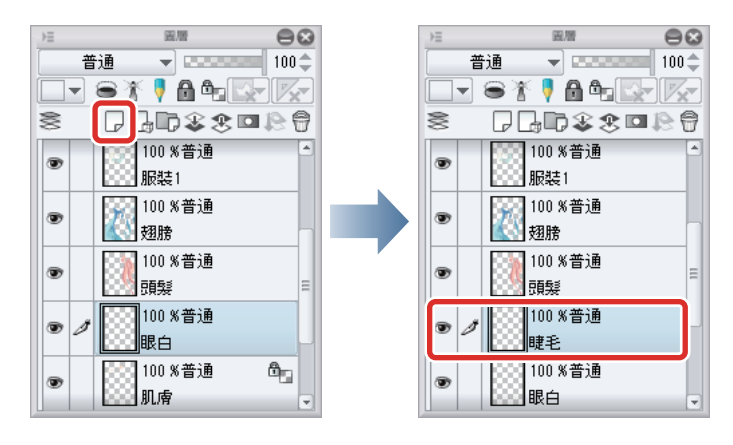

2 在 [色環] 面板選擇深棕色,使用 [沾水筆] 工具替睫毛部分上色。

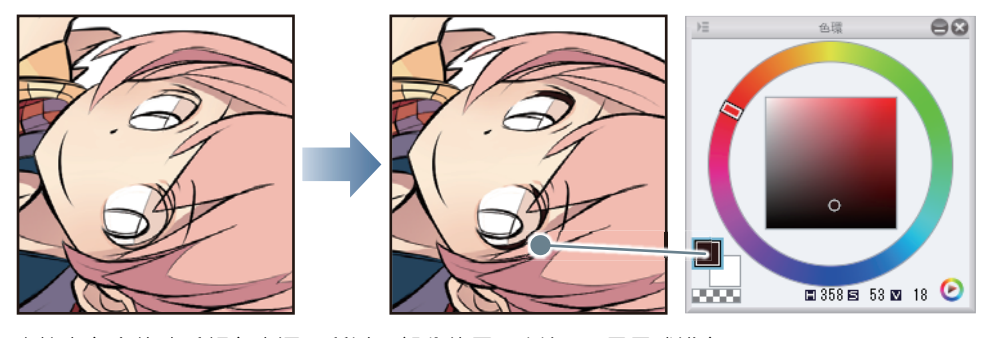

直接上色會使睫毛顏色太深,所以一部分使用[噴槍]工具暈成淺色。

**3** 按一下 [圖層] 面板的 [ 鎖定透明圖元 ]。

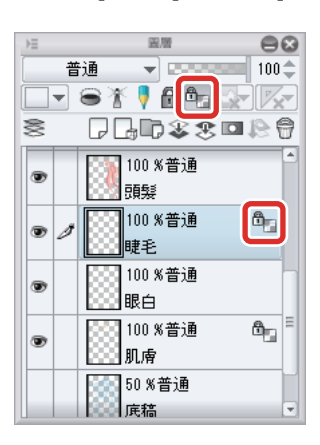

4 從 [工具] 面板中選擇 [噴槍] 工具,再從 [輔助工具] 面板中選擇 [柔軟]。

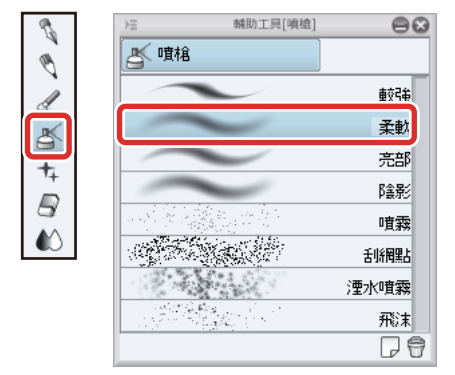

## 5 調節 [噴槍] 工具的筆刷尺寸。

可在 [工具屬性] 面板進行調整,或從 [筆刷尺寸] 面板選擇尺寸。

| )=       | 工具屬性[柔軟] |            |
|----------|----------|------------|
| 柔軟       | -        | R          |
| 筆刷尺寸     |          | 30.0 🗢 🔳   |
| 混合模式     | 普通       | <b>_</b>   |
| 硬度       |          |            |
| 筆刷濃度     |          | 50 🜩 患     |
| 📃 連續噴營   | Ê        |            |
| 手抖動修正    |          | 0 🌩        |
| 📃 不超過參   | 皺照圖層的線   |            |
| ⊕ 🖌 縮放區均 | ţ.       |            |
|          |          | 2 <b>1</b> |

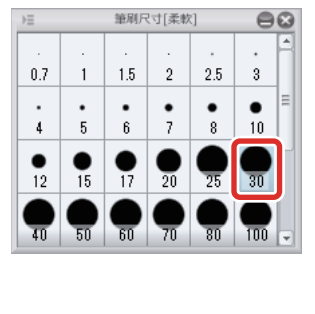

6 在 [ 色環 ] 面板選擇稍淡的棕色,使用 [ 噴槍 ] 工具描過睫毛上方,添加漸層。

由於已設定為 [ 鎖定透明圖元 ], 故改變顏色時不會溢出睫毛範圍。

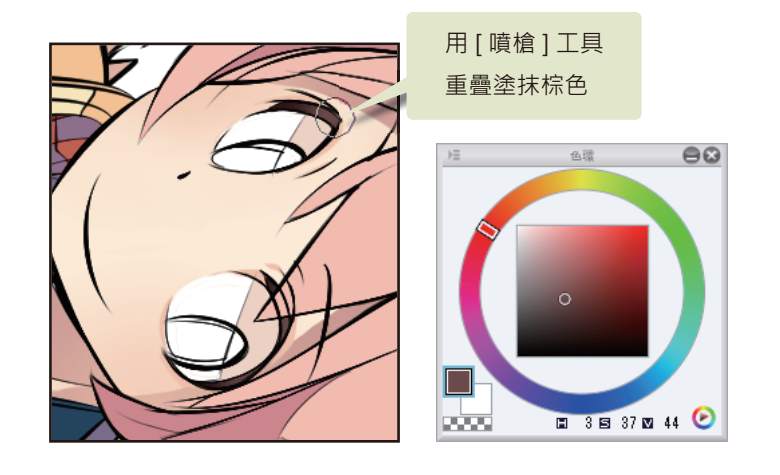

描繪瞳孔

按一下 [圖層] 面板的 [新點陣圖層],建立新圖層。按兩下新建圖層的名稱,將圖層名稱變更為「瞳孔」。

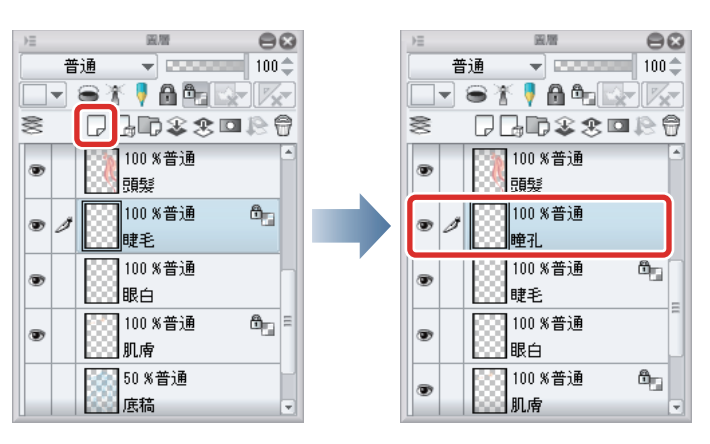

將 「瞳孔」圖層·拖拽至 「眼白」圖層上方。當 「眼白」圖層在上方時,可在 [圖層] 面板上拖拽 「瞳孔」圖層,將其移至 「眼白」圖層上方,變更重疊順序。

∬備註

在 iPad 拖拽圖層右側的握把,即可移動圖層。詳細請參照 『描繪眼白』→ 『Tips:在 iPad 上無法移動圖層』。

2 從 [ 工具 ] 面板中選擇 [ 沾水筆 ] 工具,再從 [ 輔助工具 ] 面板中選擇 [G 筆 ]。

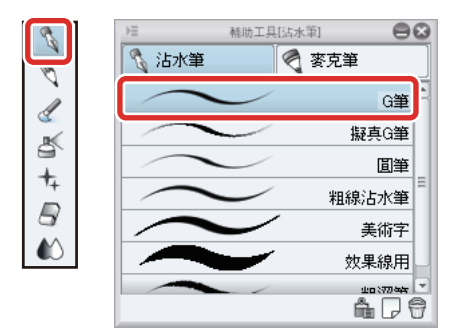

3 在[色環]面板中選擇水藍色,使用[沾水筆]工具替瞳孔部分上色。

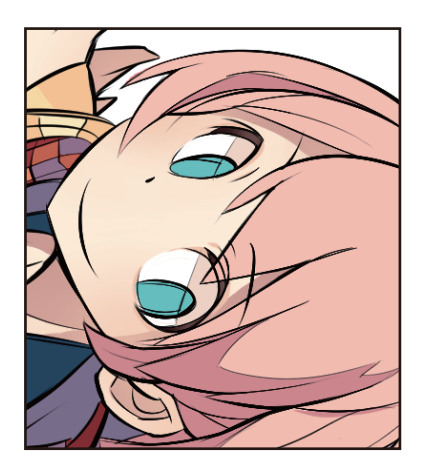

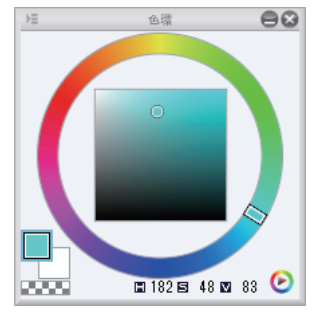

4 在 [色環] 面板中選擇比瞳孔基本顏色稍暗的顏色,使用 [沾水筆] 工具替瞳孔的暗色部分上色。

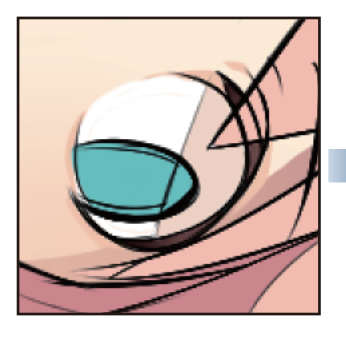

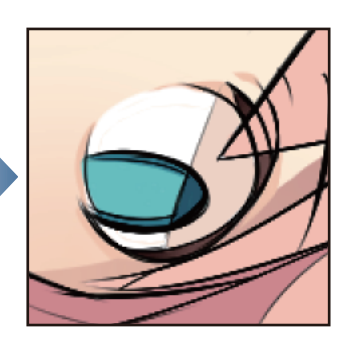

5 按一下[圖層]面板的[鎖定透明圖元]。

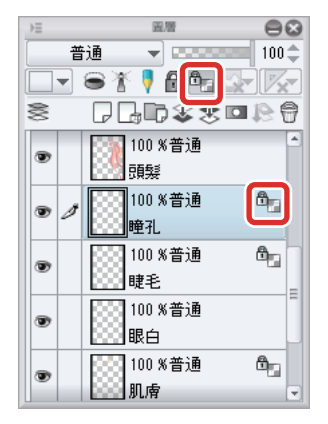

6 從 [工具] 面板中選擇 [噴槍] 工具,再從 [輔助工具] 面板中選擇 [柔軟]。

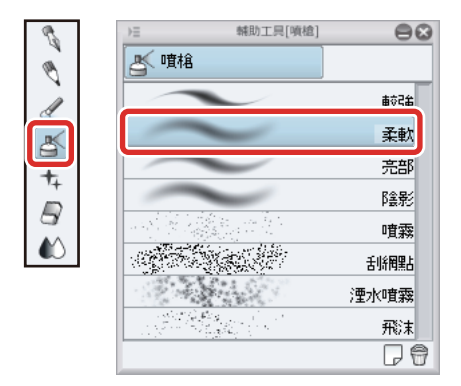
# 7 調節 [噴槍] 工具的筆刷尺寸。

可在 [工具屬性]進行調整,或從[筆刷尺寸]面板選擇尺寸。

8 在 [ 色環 ] 面板選擇稍亮的水藍色,使用 [ 噴槍 ] 工具在瞳孔下側添加亮色的漸層。

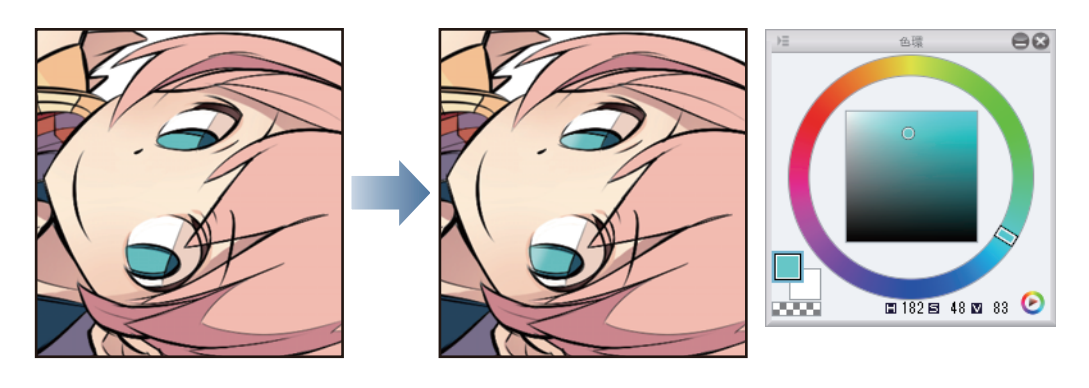

#### 圖層組合

因描繪順序使得眼睛的圖層增為3個,故要把其組合為1個圖層,方便管理。

1 在[圖層]面板中,按一下「眼白」圖層和「睫毛」圖層的左邊,勾選核取方塊。呈現同時多選「瞳孔」圖層、 「眼白」和「睫毛」圖層的狀態。

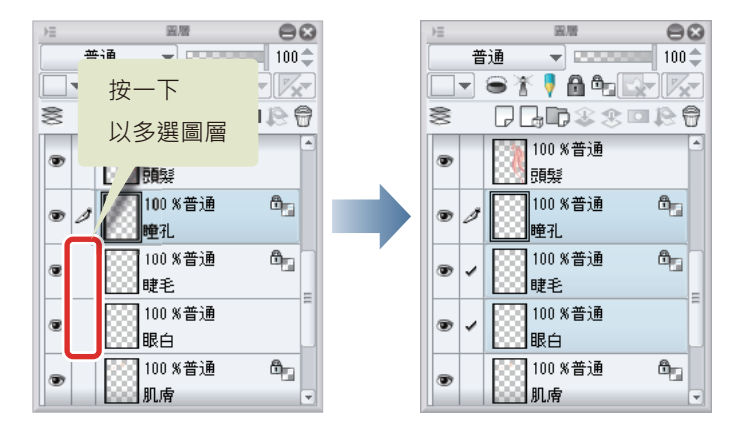

# 2 [圖層]選單→執行[組合選擇的圖層]。

「瞳孔」圖層、「睫毛」圖層和「眼白」圖層將組合為1個圖層。圖層名稱將變為目前選擇的「瞳孔」圖層。

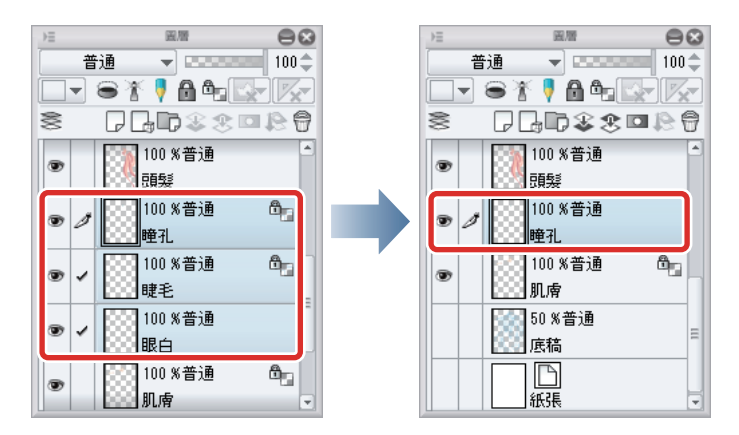

圖層過多時,可組合已結束描繪的圖層等等進行整理。但經組合的圖層,只能用[撤銷]還原。

## 描繪亮部

最後在整體添加亮部.強調立體感。亮部的圖層要配置於線稿上方.讓插圖看起來更像在發光。

按一下 [圖層] 面板的 [新點陣圖層],建立新圖層。按兩下新建圖層的名稱,將圖層名稱變更為「亮部」。

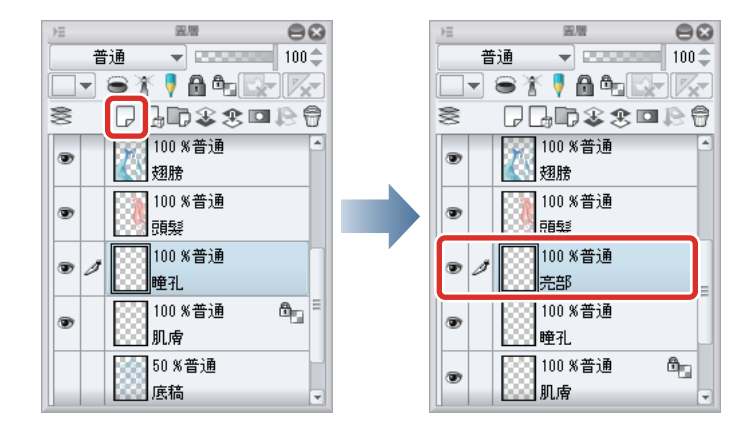

2 在 [圖層] 面板拖拽「亮部」圖層·將其移動至線稿等所有圖層的最上方。

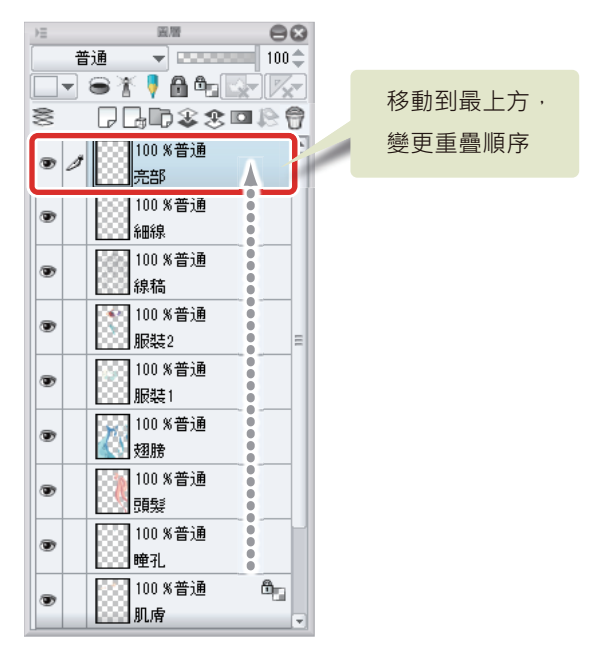

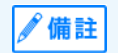

在 iPad 拖拽圖層右側的握把 · 即可移動圖層 。詳細請參照 『細部描繪』→ 『描繪眼睛 (圖層組合)』→ 『描繪眼白』→ 『Tips : 在 iPad 上無法移動圖層』。 3 從 [工具] 面板中選擇 [沾水筆] 工具,再從 [輔助工具] 面板中選擇 [G 筆]。

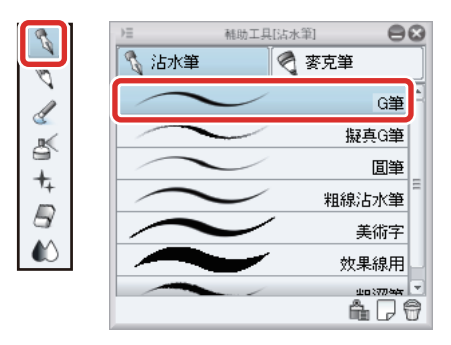

# 4 調節 [沾水筆] 工具的筆刷尺寸。

可在 [工具屬性]進行調整,或從[筆刷尺寸]面板選擇尺寸。設定為稍粗的尺寸,以活用沾水筆工具的筆壓來塗抹。

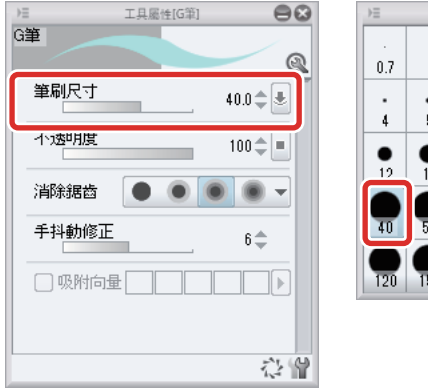

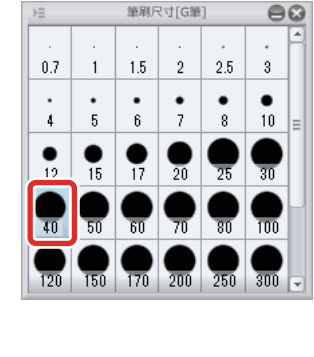

5 在 [ 色環 ] 面板選擇白色,適當調節筆刷尺寸,同時在翅膀和頭髮上描繪亮部。

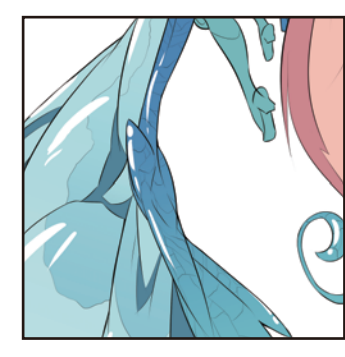

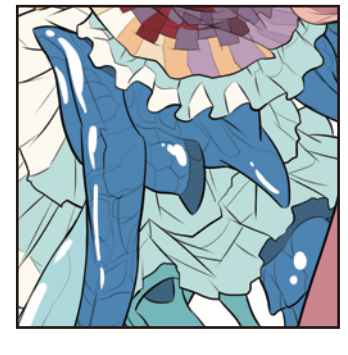

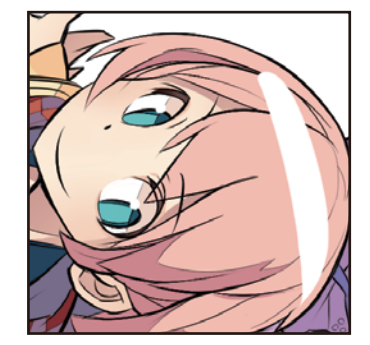

6 畫錯或塗太大塊的部分,可用[橡皮擦]工具調整形狀。

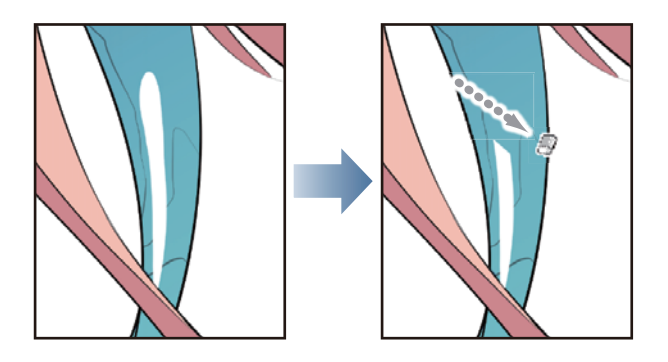

**7** 亮部的描繪結束後,人物基本上色就完成了。

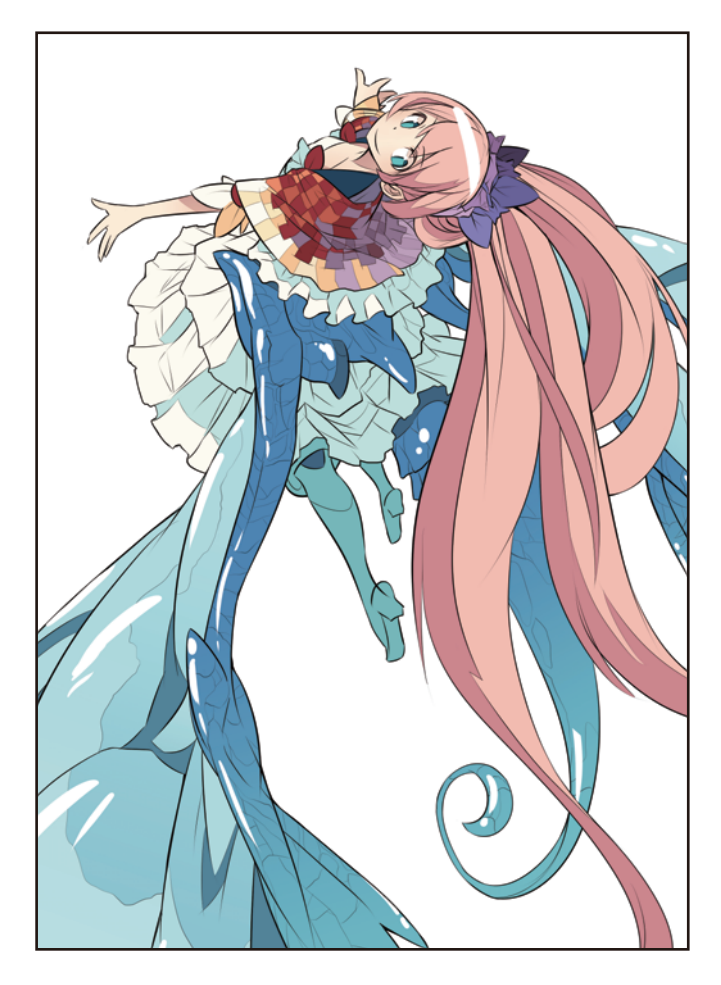

## 保存插圖

用[檔案]選單→[保存]·來保存完成的插圖數據。

想保留建立好的圖層時,需以「CLIP STUDIO FORMAT (副檔名: clip)」保存數據。

在 iPad 選擇 [保存]後會自動進行保存。變更檔案名稱時,請選擇 [檔案]選單→[另存新檔]。

| 9                                                                                                    |                    | 另存為 |       |     | × |
|----------------------------------------------------------------------------------------------------|--------------------|-----|-------|-----|---|
| 🔄 🏵 🗉 🕇 🚺                                                                                                    | → 本機 → 国片          | v 0 | 投尊 菌片 |     | P |
| 纪合管理 <b>*</b> 新                                                                                                    | 増資料夾               |     |       | - 🖻 | 0 |
| <ul> <li>下電</li> <li>点面</li> <li>通ば的位置</li> <li>一部 牛根</li> <li>下数</li> <li>文件</li> <li>言葉</li> <li>重要</li> <li>回 原片</li> <li>1 RODOTAND</li> </ul> | Nurt, basic cip    |     |       |     |   |
| 橫禽名稱( <u>N</u> ):                                                                                                    | Illust_basic.clip  |     |       |     | ۷ |
| 存機類型(①:                                                                                                    | CLIP STUDIO FORMAT |     |       |     | ۷ |
| ● 陳献資料夫                                                                                                    |                    |     | 益權(2) | RЖ  |   |

到目前為止使用了基本功能,使人物變為彩色。塗色方式比較平坦的動畫風插圖,利用目前為止介紹的功能就能描繪。 在應用篇中,將利用 CLIP STUDIO PAINT 的功能,潤飾出更具質感的插圖。

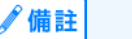

開啟已保存的檔案時·選擇 [ 檔案 ] 選單→ [ 打開 ]。

# Tips:檔案的保存格式

欲在 WEB 網站等公開製作好的插圖時,可從 [ 檔案 ] 選單→ [ 合併圖像並寫出 ] 保存為 JPEG 格式或 PNG 格式的檔案。

作品範例為 A4 尺寸、350dpi 的畫布。若將原尺寸直接公開於 WEB 網站上將會過大·故要在 [寫出設定]對話方塊中縮小寫出。 勾選 [輸出時預覽渲染結果]的核取方塊後·即可預覽確認寫出後的尺寸。

|                    | JPE                  | G 寫出設定          |            |       |   | 8        |
|--------------------|----------------------|-----------------|------------|-------|---|----------|
| 預覽                 | »)                   |                 |            |       |   | OK<br>取消 |
| JPEG設定             |                      |                 |            |       |   |          |
| 品質(Q): 100         | •                    |                 |            |       |   |          |
| 輸出示意圖              |                      |                 |            |       |   |          |
| 底稿(D) [            | ] 十字規矩線(             | (T)             | ] 基本相      | 輕架(Y) |   |          |
| ✓ 文字(X)            | 作品資訊(N)              |                 | ] 頁碼(l     | J)    |   |          |
| 輸出範圍(R):           | 整頁                   | -               |            |       |   |          |
| 顏色                 |                      |                 |            |       |   |          |
| 顯示顏色(C):           | RGI                  | B顏色             |            | -     |   |          |
|                    |                      | 顏色的詳約           | ≣設定(V      | )     |   |          |
| ──嵌入ICC設定檔(E)      |                      |                 |            |       |   |          |
| 輸出尺寸               |                      |                 |            |       |   |          |
| ● 根據原數據的縮放率(2      | 2)                   | 20.00           | •          | %     |   |          |
| ○ 指定輸出尺寸(S)        | 寬度(\\):              | 42.00           | •          |       |   |          |
|                    | 高度(H):               | 59.40           | •          | mm    | - |          |
| ○指定解析度(Z)          |                      | 600             | •          | dpi   |   |          |
| 放大縮小時的處理           |                      |                 |            |       |   |          |
| ● 適合插圖(1) 放大<br>圖層 | (縮小合併的圖)<br> 之間的間隙   | 像。可以減少          | 小放大箱       | 孙畴的   |   |          |
| ○ 適合浸畫(0) 放大<br>莫列 | 、縮小毎個圖層。<br>1波紋、文字和6 | 。抑制放大約<br>可量線的鋸 | 宿小時的<br>齿線 | 济阀黑占约 |   |          |
| 點陣圖層化(A): 品        | 質優先 ▼                |                 |            |       |   |          |

# 用 CLIP STUDIO PAINT 來 描繪插圖吧 應用篇

此處將針對「基本篇」製作出的插圖數據進行修飾,講解製作背景、添加插圖質感的方法。

# 插圖製作的流程、應用篇

按照以下流程描繪插圖。

# 筆刷筆觸或質感的修飾

活用基本篇建立的分區塗抹範圍 · 利用剪裁遮色增添細部 的質感。

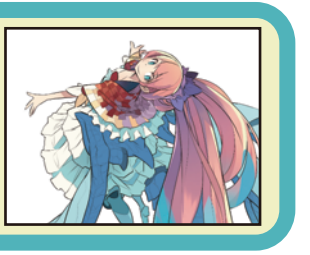

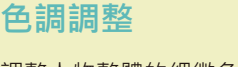

調整人物整體的細微色調或明暗。

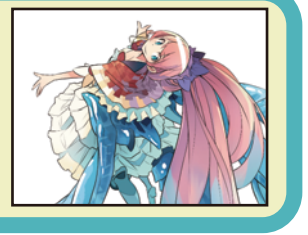

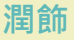

利用素材建立插圖背景,並以濾鏡潤飾插圖。

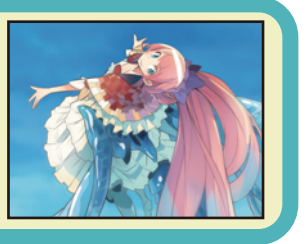

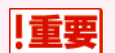

#### 關於本教學

本教學是以秋津平老師的作品範例為基礎,由 CELSYS 簡化製成的入門指南。

# 利用剪裁來修飾

在基本篇製作出的插圖上,利用剪裁功能,修飾頭髮細部。

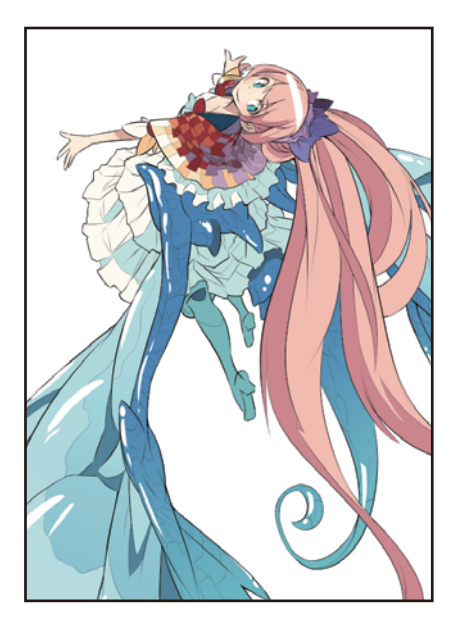

# 準備圖層 (剪裁蒙版的設定)

在新建圖層上設定[剪裁蒙版]。

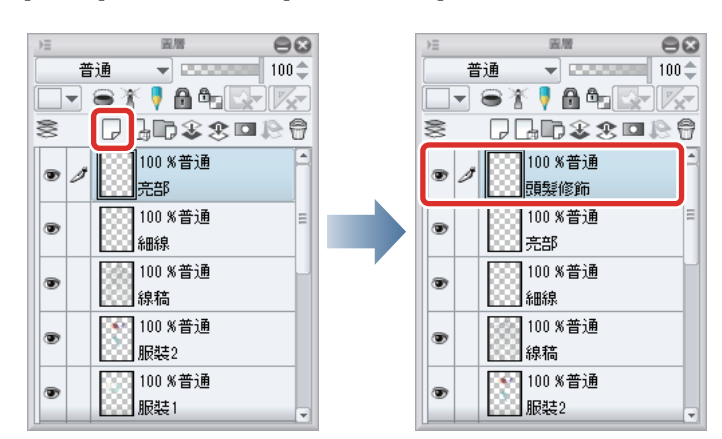

1 [圖層]面板→按一下[新點陣圖層]。按兩下新建圖層的名稱,將圖層名稱變更為「頭髮修飾」。

2 利用 [圖層] 面板變更重疊順序,將新建的「頭髮修飾」圖層移至「頭髮」圖層的上一層。

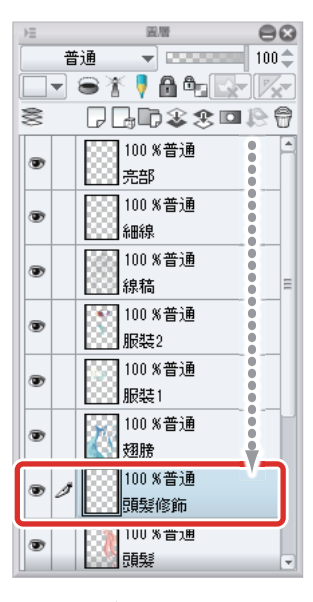

再將 「 亮部 」 圖層設為隱藏 · 上色時才能清楚看見線稿 。

| ⇒≡ |      | 國用           | 8       | 88             |
|----|------|--------------|---------|----------------|
|    | 普通   | •            |         | 100 🗢          |
|    | - 81 | S 🖣 🕯        | ) ¢. 🖸  | <u>e 17</u> xe |
| 8  | P    | 30           | \$ \$ C | 12 🖗           |
|    |      | 100 %<br>売部  | 普通      | 4              |
| •  |      | 100 %<br>細線  | 普通      |                |
| ۲  |      | 100 %<br>線稿  | 普通      |                |
| ۲  |      | 100 %<br>服裝2 | 普通      |                |

∬備註

在 iPad 拖拽圖層右側的握把,即可移動圖層。詳細請參照 『用 CLIP STUDIO PAINT 來描繪插圖吧 基本篇』→ 『細部描繪』 → 『描繪眼睛 ( 圖層組合 ) 』→ 『描繪眼白 』→ 『Tips : 在 iPad 上無法移動圖層 』。

**3** 在 [圖層] 面板已選擇「頭髮修飾」圖層的狀態下·按一下 [用下一圖層剪裁]。

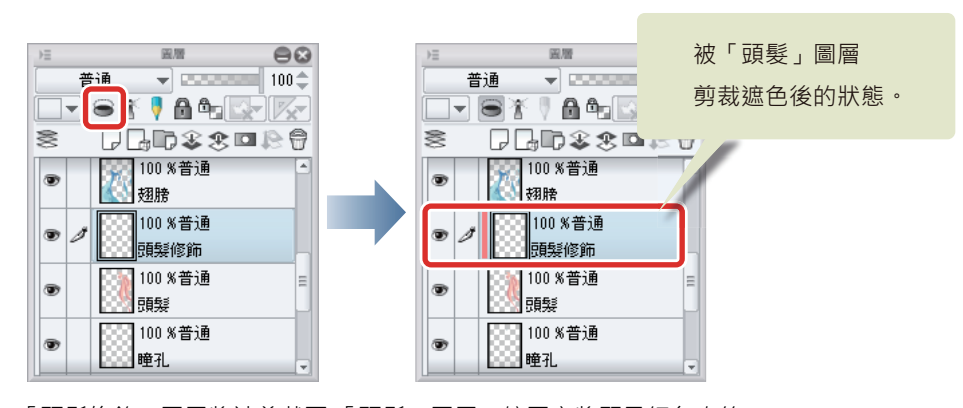

「頭髮修飾」圖層將被剪裁至「頭髮」圖層・縮圖旁將顯示紅色直線。

# Tips:什麼是「用下一圖層剪裁」

在「剪裁」狀態下的圖層·會參照下一圖層的描繪範圍·限制選擇圖層的顯示區域。由於在下一圖層未被描繪任何內容的區域上 (透明圖元)·不會顯示出描繪的內容·因此欲在其他圖層的描繪範圍內添加陰影或修飾時·此功能相當有效。此外·隱藏剪裁所 參照的圖層(在下圖範例中為「頭髮」圖層)後·剪裁狀態的圖層(在下圖範例中為「頭髮修飾」圖層)的描繪內容·亦不會顯 示出來。

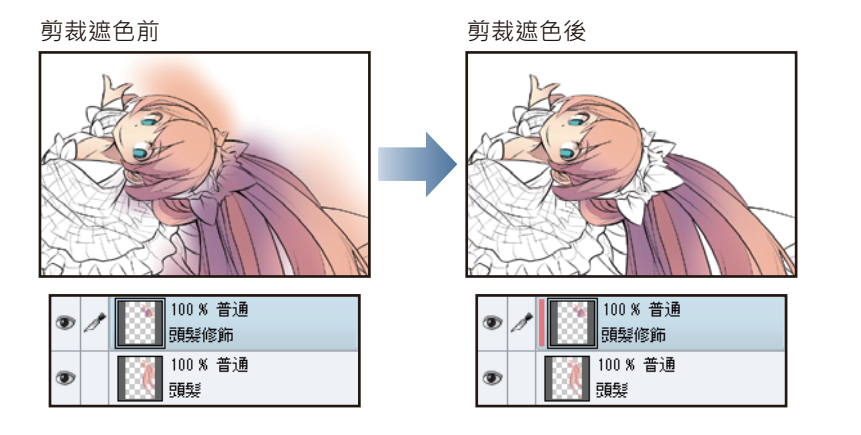

#### 準備描繪工具

修飾頭髮主要使用 3 種工具:[沾水筆]工具的輔助工具 [G 筆]、[毛筆]工具的[不透明水彩]、[ 噴槍] 工具的[柔軟]。一邊適 當變更[筆刷尺寸],一邊進行描繪。

欲蓋上柔和漸層的部分,請使用[噴槍]工具的[柔軟]。由於將對大範圍進行暈色,所以先將筆刷尺寸設定為較大的尺寸。

| 8  | 1日 工具屬性[柔軟] 😑 😣 |                |
|----|-----------------|----------------|
| Ø  |                 | ※只田「暗槍」丁目上名的簕例 |
| A  | 筆刷尺寸 250.0 🗘 🔳  |                |
| s. | 混合模式 普通 ▼       |                |
| +  | 硬度              | A CHANNIN P    |
|    | 筆刷濃度 50 🜩 🛃     |                |
|    | □ 連續噴塗          |                |
|    | 手抖動修正 0 ♣       |                |
|    | □ 不超過參照圖層的線     |                |
|    | ⊕ 🖌 縮放區域        |                |
|    | 2 <b>9</b>      |                |

欲鮮明地分開塗抹的部分,使用[沾水筆]工具的[G筆]。由於將使用於上色作業,所以先將筆刷尺寸設定為較大尺寸。

| R.     | )日 工具属性[G<br>G筆 | 町 😑 😒    |
|--------|-----------------|----------|
| Ø      |                 | Q        |
| 4      | 筆刷尺寸            | 50.0 🜩 🛃 |
| 6<br>4 | 不透明度            | 100‡     |
|        | 消除鋸齒 💽 🔵        |          |
|        | 手抖動修正           | 6\$      |
|        | □吸附向量□□         |          |
|        |                 |          |
|        |                 | ()<br>() |

※只用 [ 蘸水筆 ] 工具上色的範例

使用 [毛筆]工具的 [不透明水彩]分開塗抹的部分會較為鮮明,但顏色濃淡會隨筆壓變化,將與已塗好的底子顏色混色,給人的 印象會比 [沾水筆]工具略為柔軟。由於混色會產生塗抹不均的痕跡,所以也能刻意留下筆刷的筆觸。

| 8  | )三 工具屬性[不透明水彩] 😑 😂 |                    |
|----|--------------------|--------------------|
|    | 不透明水彩              |                    |
| D  | Q                  | 20日日「天活明北京」王日一友的答问 |
|    | 筆刷尺寸 30.0 🜩 🛃      | ※只用[不透明水彩]工具上巴的範例  |
| 5  | 顏料量 60 \$ ₺        |                    |
| 74 | 顏料濃度 30 \$ ■       |                    |
| Ĩ. | 色延伸 40 🜩           |                    |
|    | 硬度                 |                    |
|    | 筆刷濃度 50 \$ €       |                    |
|    | 手抖動修正 2♣           |                    |
|    | 2°                 |                    |

#### 修飾陰影1

依照欲表現的筆觸,一邊分別使用不同工具,一邊修飾頭髮。

1 在[工具]面板選擇[噴槍]工具,再從[輔助工具]面板選擇[柔軟]。

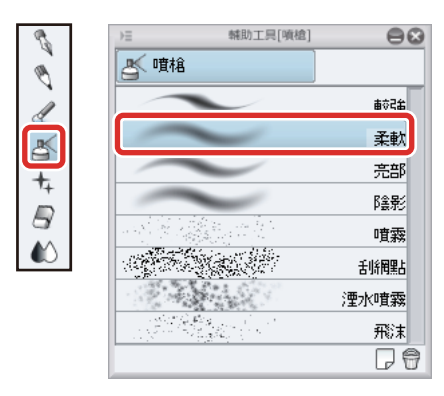

2 在[色環]面板中取得比頭髮的陰影顏色更接近紫色一點的顏色。

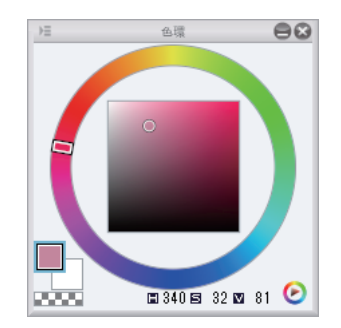

可使用 [ 吸管 ] 工具取得頭髮的陰影顏色,然後在 [ 色環 ] 面板中改變顏色的作法,較容易判別。

∕∕備註

3 [噴槍]工具筆刷尺寸已調大,接下來利用輔助工具 [柔軟],一邊意識到頭髮的曲線,一邊在頭髮整體添加漸層。

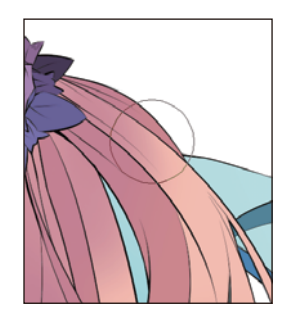

由於圖層已被 [剪裁],所以不會顯示出於頭髮範圍外所描繪的部分。

4 想鮮明地畫出邊界線,表現出髮束等線條時,可用[沾水筆]工具修飾,或用[橡皮擦]工具刪除內容,增添起伏。

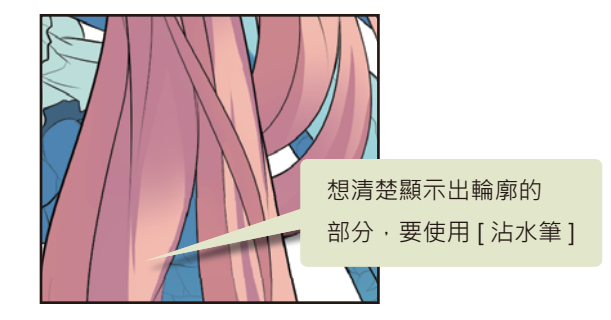

5 欲將已增添起伏的邊界線變平滑時,可用[不透明水彩]溶合邊界。

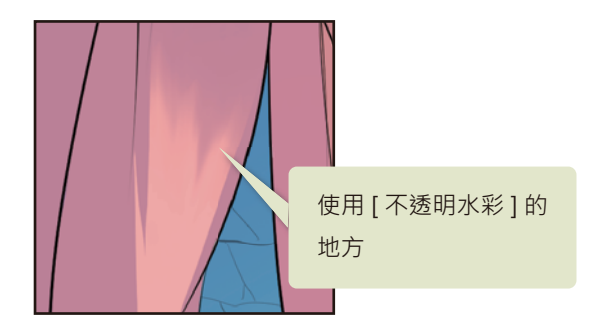

## Tips:透明色的使用

將描繪色設定為 [透明色]後,能以使用中的描繪工具筆觸,刪除描繪內容,或使其變淡。和 [橡皮擦]工具分別使用的話能更順 利修正插圖。

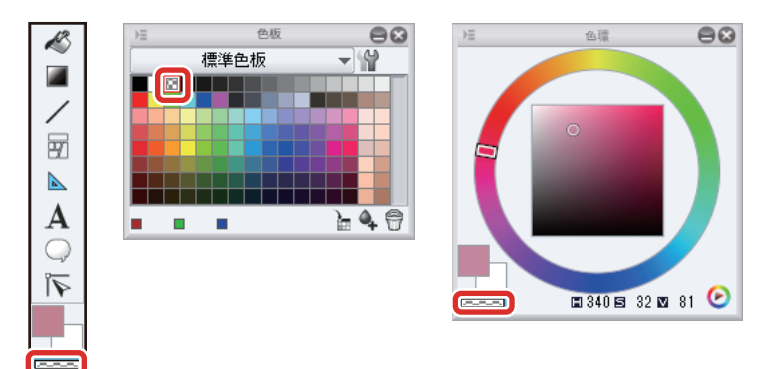

#### 修飾陰影 2

在頭髮陰影的部分,再次重疊塗抹上一層紫色,提出顏色的深度。欲在比剪裁範圍更小的限定部分進行描繪且不超出時,可用[自動選擇]工具等建立選擇範圍,然後在選擇範圍內描繪。

1 在[色環]面板中選擇紫色。

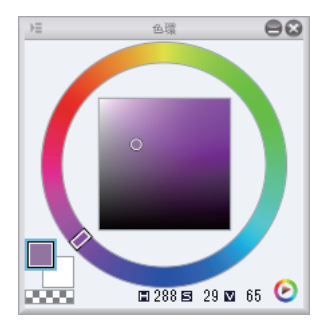

2 在[工具]面板中選擇[自動選擇]工具→再選擇[參照其他圖層選擇]。

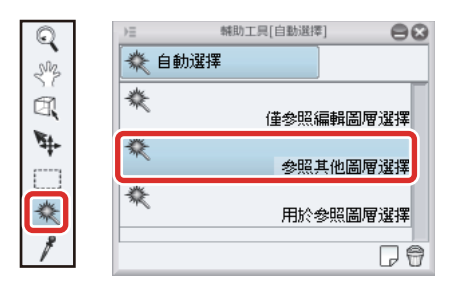

# 3 按一下以選擇欲在畫布上描繪的部分。

欲一併塗抹的部分,按住 [Shift] 鍵的同時再按一下畫布,即可追加選擇。

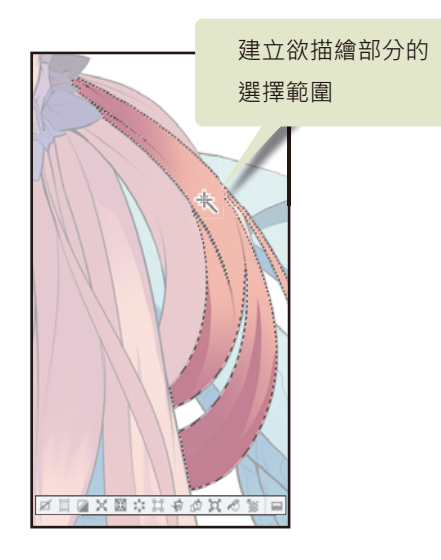

4 在 [毛筆]工具的輔助工具 [不透明水彩]中,一邊用筆壓調節顏色的濃度 (混色程度),一邊進行描繪。

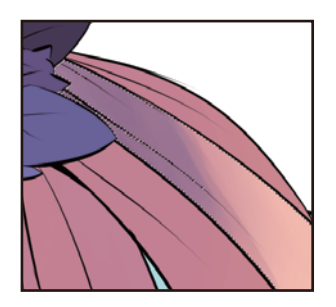

描繪結束後,從[選擇範圍]選單→[解除選擇],解除選擇範圍。

5 以同樣步驟,一邊慢慢調整描繪色,一邊替其他部分上色。

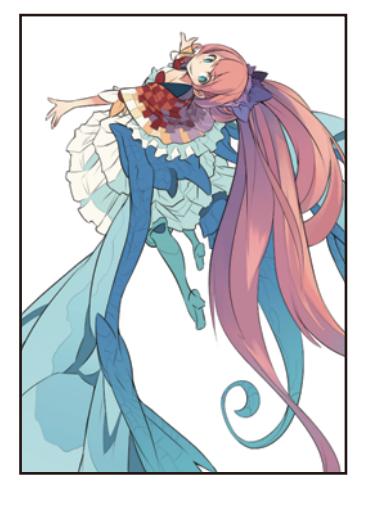

# Tips:如何塗出有深度的顏色

其中一種手法是不要單用完全相同的色系來增添明暗,可添加改變色相的近似色,就能營造出有深度的配色。另一種手法則是意識 到環境光或周圍物體的投影 (反射光),融合混色畫面整體的顏色。

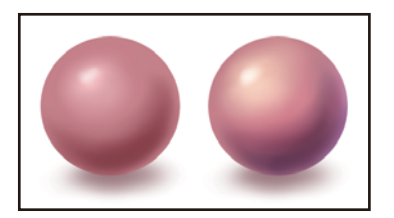

# Tips: 無法順利建立選擇範圍時

[自動選擇]工具的輔助工具[參照其他圖層選擇]也會參照目前描繪中的圖層內容。為此,可能無法順利選擇已描繪好的部分。 此時,可暫時隱藏不需要的圖層,再建立選擇範圍。在下圖範例中,隱藏了描繪中的「頭髮修飾」圖層。

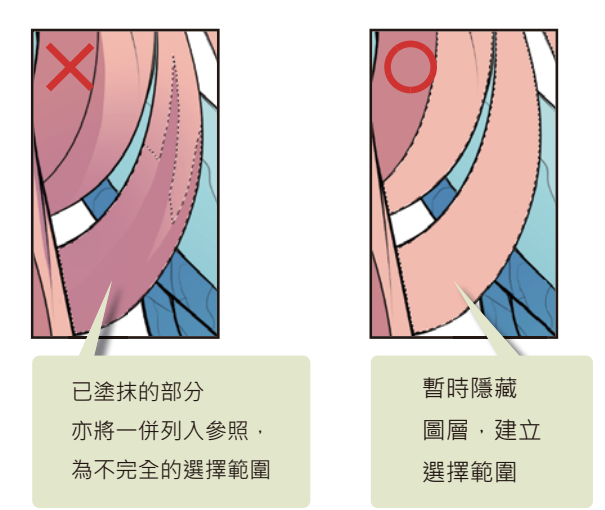

在[自動選擇]工具的[工具屬性]面板,也能進行不參照編輯圖層的設定。

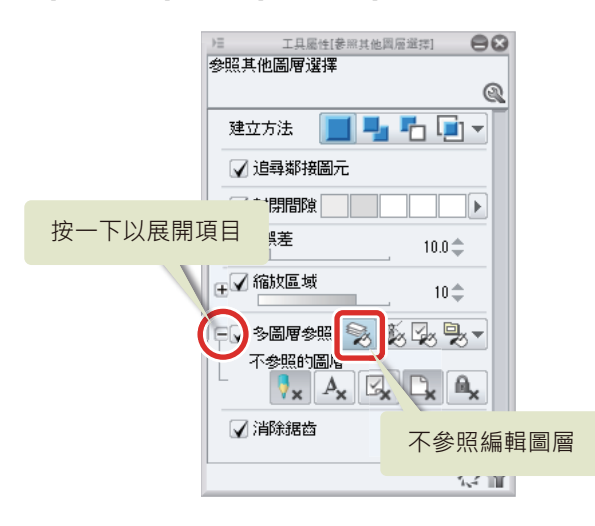

#### 修飾亮部

由於陰影面積增加後,會帶來略為灰暗的印象,所以要追加圖層加畫明亮的部分,以維持平衡。

- 按一下[圖層]面板的[新點陣圖層],建立新圖層。 按兩下新建圖層的名稱,將圖層名稱變更為「頭髮光澤」。
- 2 在已選擇「頭髮光澤」圖層的狀態下,按一下[圖層]面板的[用下一圖層剪裁]。

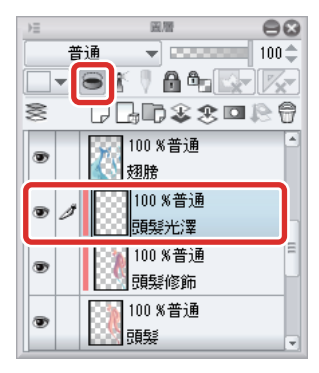

「頭髮光澤」圖層和「頭髮修飾」圖層將被剪裁至「頭髮」圖層·縮圖旁將顯示紅色直線。此時·「頭髮光澤」圖層將被剪裁 至「頭髮」圖層的描繪範圍·而非下一層的「頭髮修飾」圖層。

# **3** 在 [ 色環 ] 面板中選擇略帶黃色的白色。

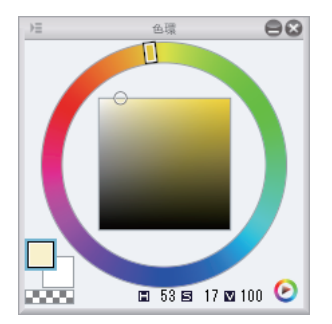

4 用 [沾水筆]工具的輔助工具 [G 筆],順著頭髮增添亮部。

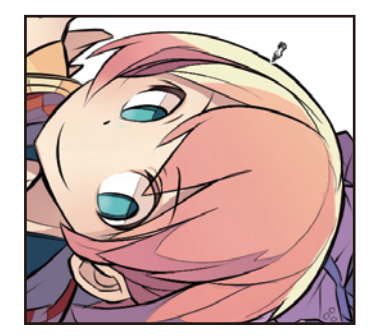

5 在陰影部分也要意識到反光·用亮紫色增添亮部。

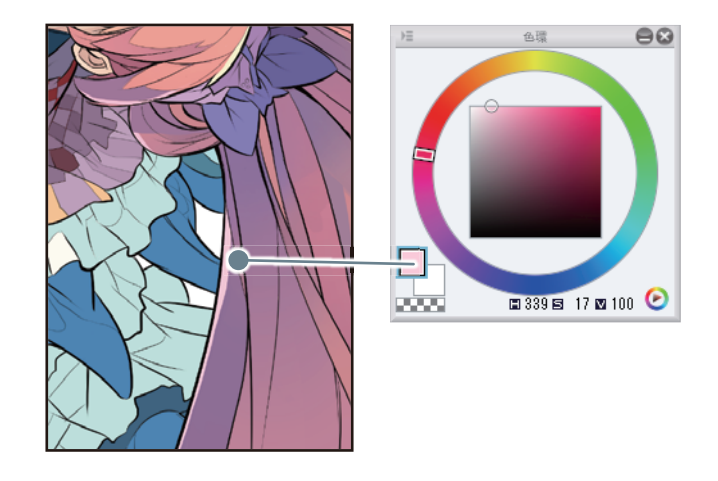

## 修飾反射光

將翅膀的藍色反射光塗在頭髮上。修飾目的並非描繪出寫實的投影,而是要讓頭髮的顏色在整體畫面中不過於突出。

# 1 在 [ 工具 ] 面板選擇 [ 毛筆 ] 工具 · 再從 [ 輔助工具 ] 面板中選擇 「濃水彩」。

在 [工具屬性] 面板等,將筆刷尺寸設定為「170」左右。

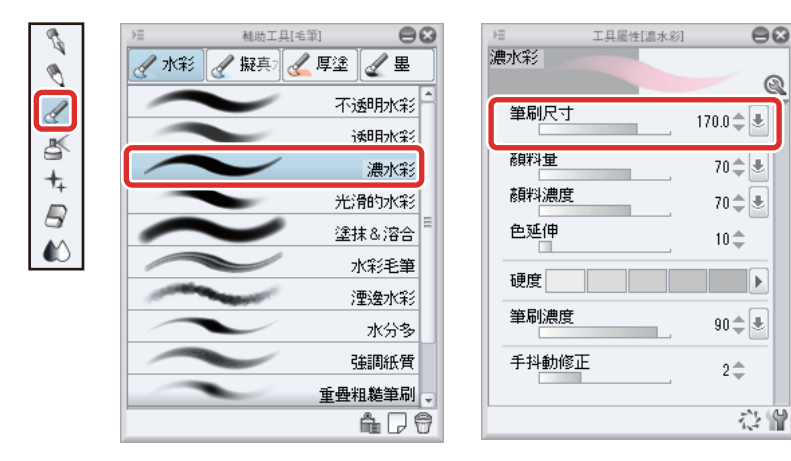

2 在 [色環] 面板中選擇水藍色,於「頭髮光澤」圖層上描繪。

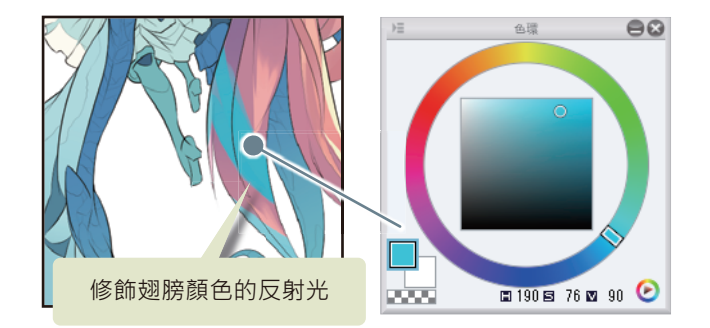

**3** 同之前步驟·想柔和暈色的部分·使用 [噴槍] 工具的 [柔軟] 來上色。

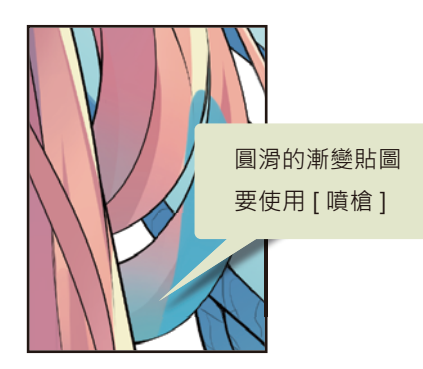

4 頭髮修飾結束。

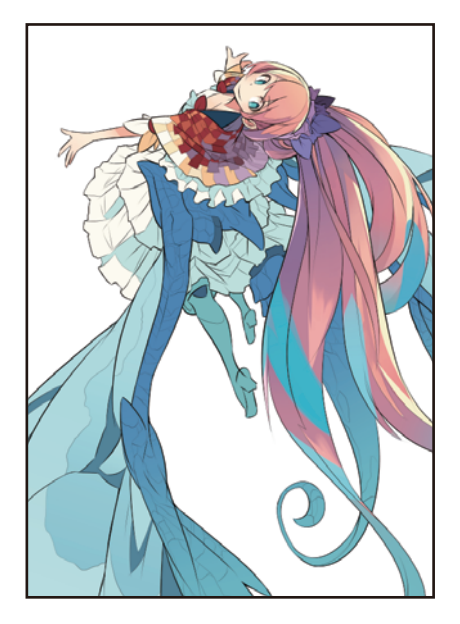

# 利用圖層的混合模式來進行修飾

利用圖層的[混合模式],在服裝加上陰影。變更圖層的[混合模式]後,可在與下一圖層顏色重疊的部分添加各種效果。

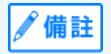

關於 [ 圖層的混合模式 ] 的詳情 · 請參照 『CLIP STUDIO PAINT Instruction Manual (英文)』→ 『圖層面板』→ 『圖層的 操作』→ 『設定混合模式』。

# 利用混合模式「色彩增值」來描繪陰影

使用已將[混合模式]設定為[色彩增值]的圖層,加上陰影。由於在[色彩增值]圖層上描繪的內容,會和下一圖層的顏色合成, 混合出更暗的顏色,相當適合用來加上陰影。描繪全白色時不會產生變化,顏色越濃,混合出的顏色越暗。

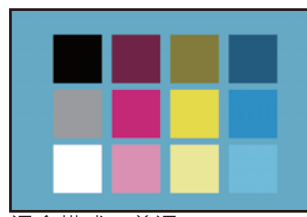

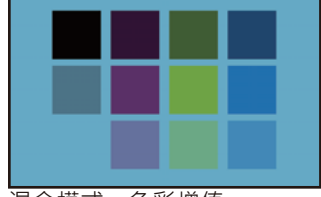

混合模式:普通

混合模式:色彩增值

# 準備圖層

- 1 在[圖層]面板已選擇「服裝2」圖層的狀態下,按一下[新點陣圖層]。 按兩下新建圖層的名稱,將圖層名稱變更為「服裝2陰影」。
- 2 在已選擇「服裝2陰影」圖層的狀態下·按一下[圖層]面板的[用下一圖層剪裁]。

| ⇒≡ |                | 8 |
|----|----------------|---|
| j  | 普通 🚽 🚥 🗤 100   | ¢ |
|    | s / A 4. St // | 2 |
| 8  | ┎╻╔╬╝╻╔┊       | 9 |
|    | 100 %普通        | - |
|    | <b>翻線</b>      | h |
|    | 100 %普通        | = |
|    | 總稿             |   |
|    | 100 %普通        | H |
|    | 服裝2階影          |   |
|    | 100 %普通        | ĺ |
|    |                |   |
|    | 100 %普通        |   |
|    | 1 服装1          | - |

3 將「服裝2陰影」圖層的[混合模式]設定為[色彩增值]。

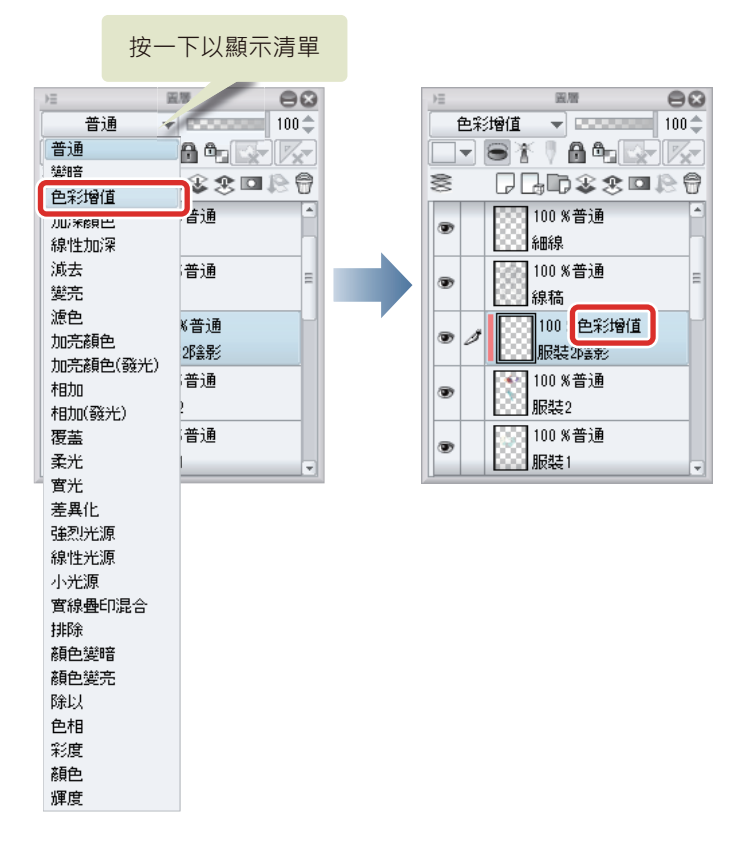

#### 描繪陰影

1 在[工具]面板選擇[噴槍]工具,再從[輔助工具]面板選擇[柔軟]。

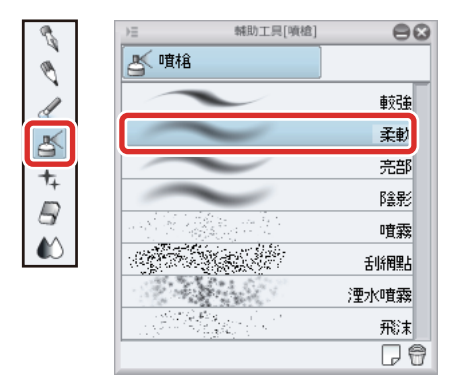

2 意識到披肩整體形狀 (圓滑度)·用淡紫色描繪陰影的漸層。

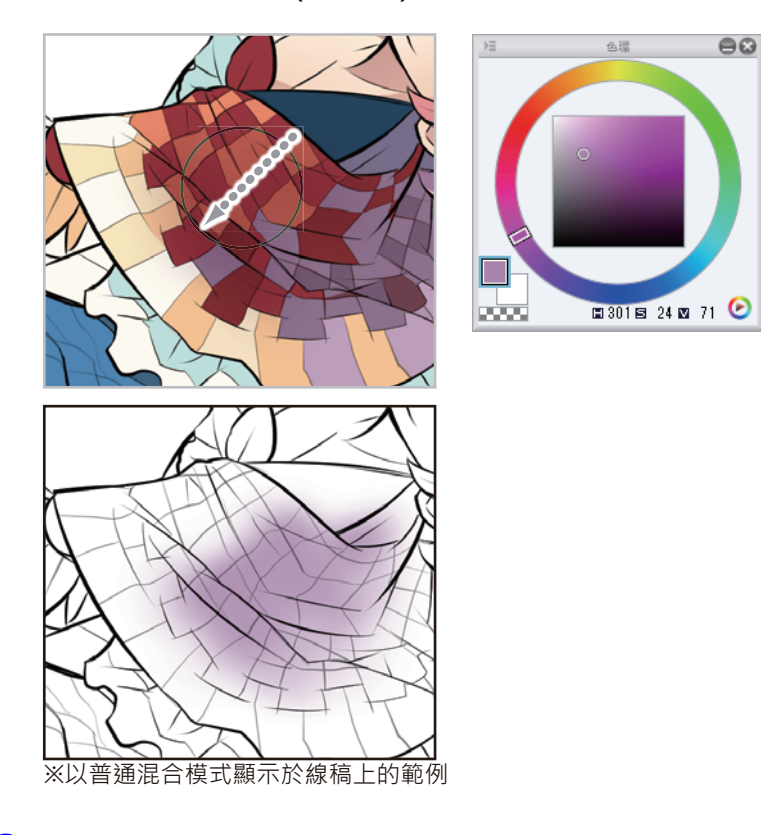

**3** 在 [工具] 面板選擇 [毛筆] 工具,再從 [輔助工具] 面板中選擇 [不透明水彩]。

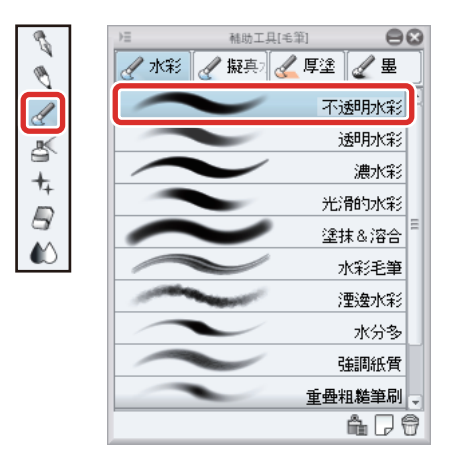

**4** 沿著披肩皺折,添加鮮明的邊界陰影。

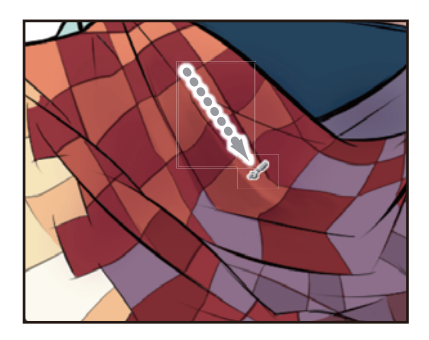

# 使用混合模式「濾色」來描繪明亮部分

使用已將 [混合模式]設定為 [濾色]的圖層,使畫面變得明亮。由於在 [濾色]圖層上描繪的內容,會以比下一圖層更明亮的顏色 來進行混合、最適合用來表現亮部或明亮部分。描繪全黑色時不會產生變化、顏色越亮、混合出的顏色越亮。

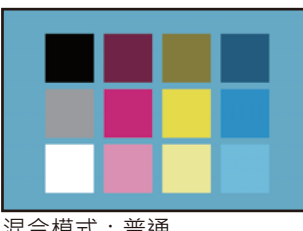

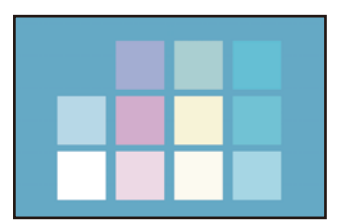

混合模式:普通

混合模式:濾色

#### 準備圖層

1 在 [圖層] 面板已選擇「服裝 2 陰影」圖層的狀態下,按一下 [新點陣圖層]。 按兩下新建圖層的名稱,將圖層名稱變更為「服裝2光澤」。

2 在 [圖層] 面板已選擇「服裝 2 光澤」圖層的狀態下,按一下 [用下一圖層剪裁]。

| €   | 國曆                  | 88         |
|-----|---------------------|------------|
| 普   | · <u>ia</u> –       | 100 🌲      |
|     | S 🕅 🗛 💽 🚽           | <b>/</b> * |
| 8   | ┎╏╔繠繠▣┆             | 80         |
| •   | 100 %普通<br>線稿       |            |
| • 1 | 100 %普通<br>服裝2光澤    | =          |
| ۲   | 100 %色彩增值<br>服裝2%3影 |            |
| ۲   | 100 %普通<br>服裝2      |            |
| ۲   | 100 %普通<br>服裝1      | v          |

**3** 在 [圖層] 面板中·把「服裝 2 光澤」圖層的 [ 混合模式 ] 設定為 [ 濾色 ] 。

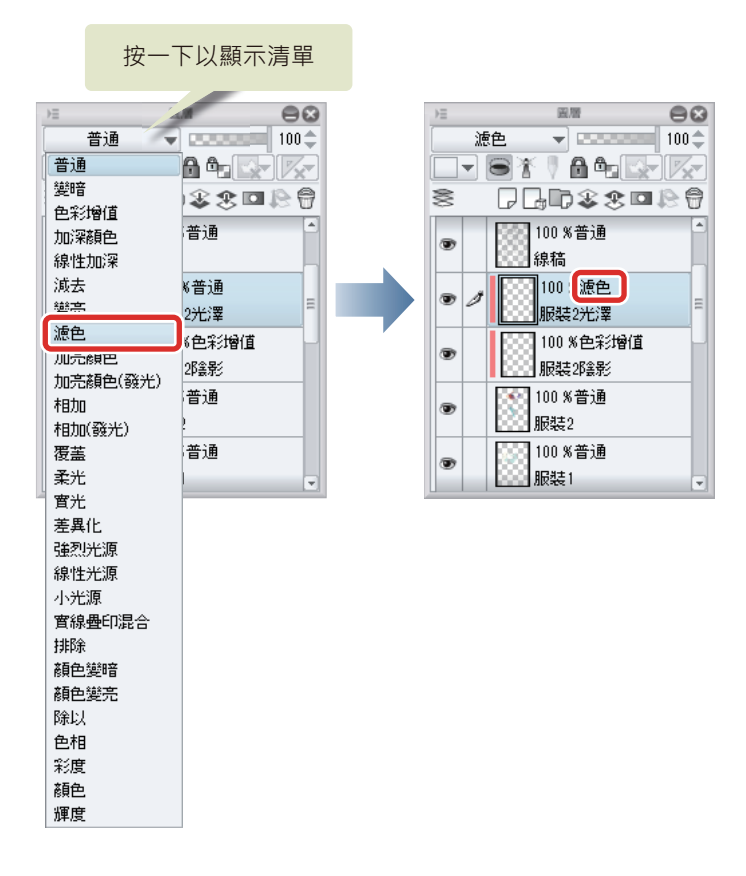

## 描繪明亮部分

-

1 在[工具]面板選擇[噴槍]工具,然後在[輔助工具]面板選擇[柔軟]。

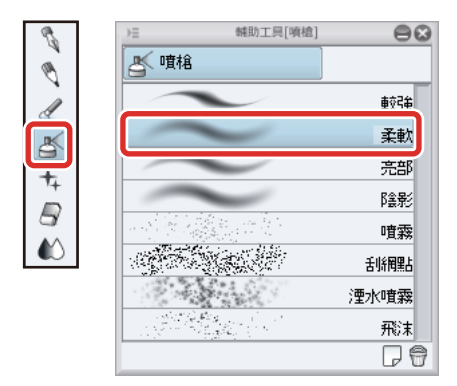

2 在[色環]面板選擇暗紅色,用[噴槍]工具在左肩附近塗上暗紅色。 描繪的顏色雖為暗色系,但由於[混合模式]為濾色,所以會比原本的顏色略為明亮。

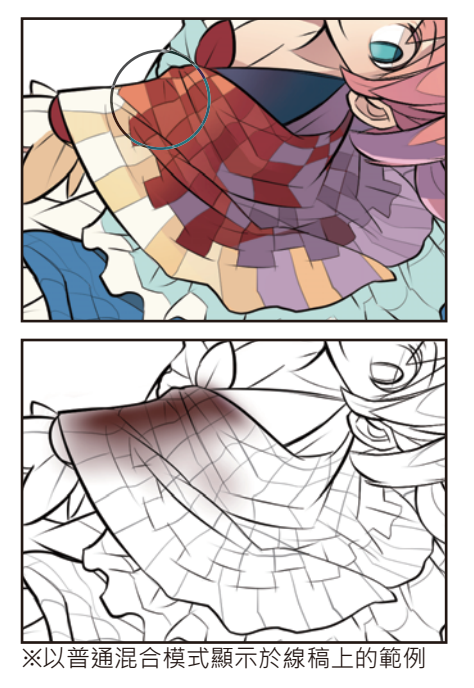

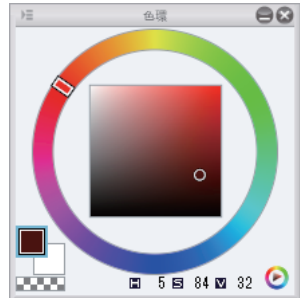

**3** 在 [ 色環 ] 面板選擇暗紫色,在右肩部分也淡淡地進行上色。

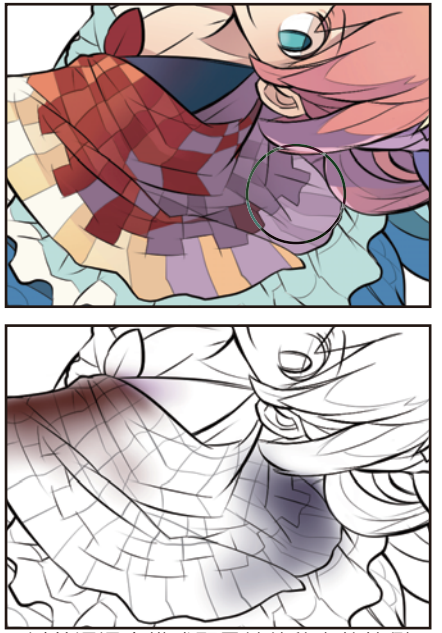

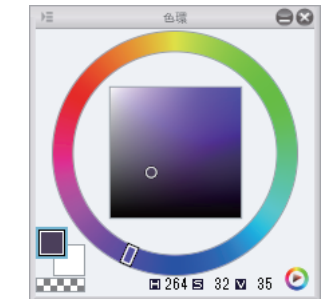

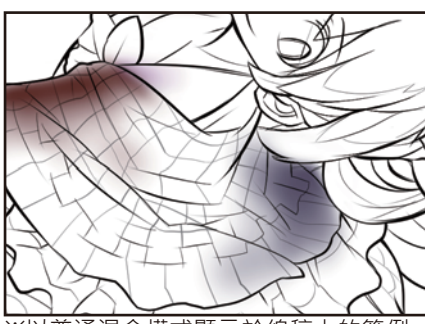

※以普通混合模式顯示於線稿上的範例

**4** 披肩上色結束。

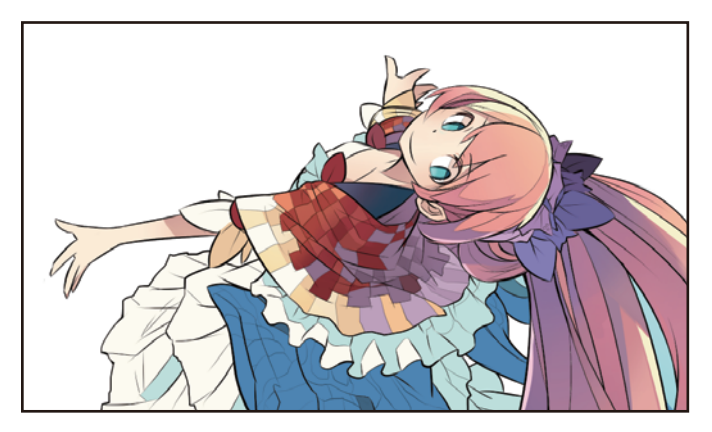

利用圖層的混合模式,可活用底子顏色來變亮或變暗,添加細微色調。如作品範例的披肩,欲在有圖案的部分加上陰影時特別 有效。

用 CLIP STUDIO PAINT 來 描繪插圖吧 應用篇 > 利用圖層的混合模式來進行修飾

## 修飾其他部分

#### 靴子上色

包含在「服裝 2」圖層內的靴子部分,也要進行修飾。由於此部分並不需要複雜地分開塗抹,所以直接在「服裝 2」圖層上進行 描繪。

1 在[圖層]面板選擇「服裝2」圖層,按一下[鎖定透明圖元]。

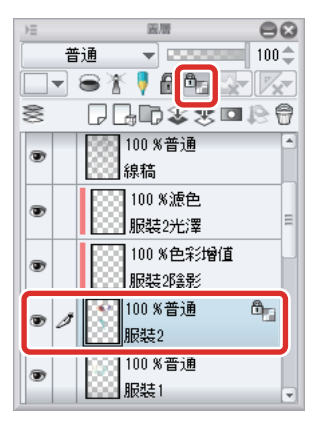

**2** 使用 [ 噴槍 ] 工具的輔助工具 [ 柔軟 ] · 從腳尖開始以水藍色加畫漸層。

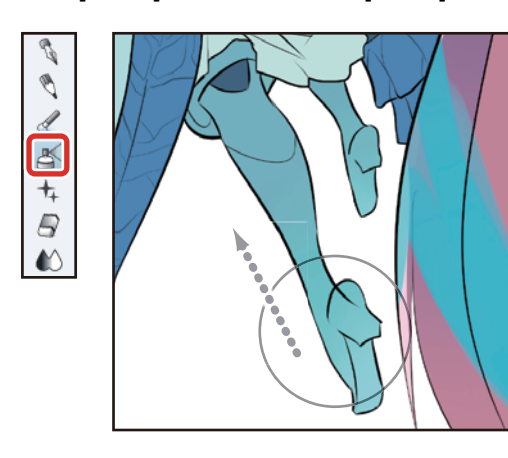

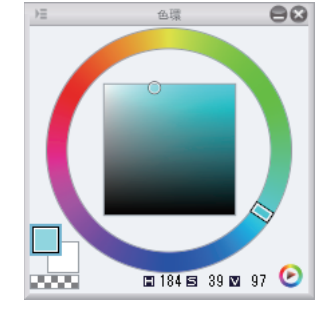

3 用 [沾水筆] 工具的 [G 筆],修飾亮部。

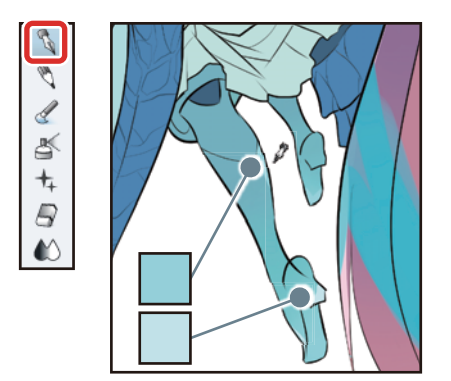

**4** 在 [填充] 工具的輔助工具 [參照其他圖層]·用略深的顏色填充裙子的陰影部分。

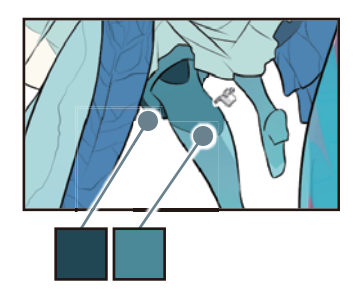

# 5 靴子上色結束。

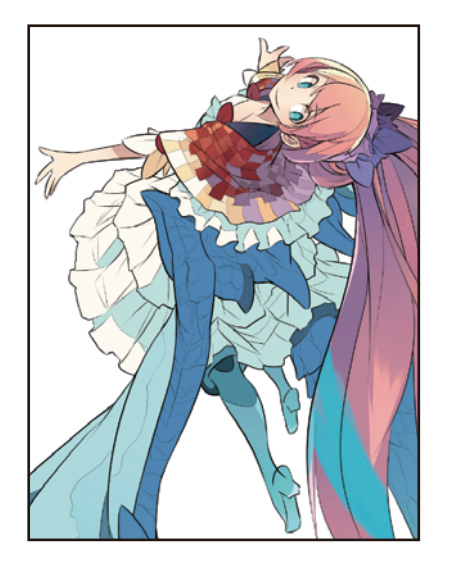

用 CLIP STUDIO PAINT 來 描繪插圖吧 應用篇 > 利用圖層的混合模式來進行修飾

#### 服裝上色

在已於「服裝1」圖層描繪的部分追加圖層,修飾具明暗的漸層。

- 在[圖層]面板選擇「服裝1」圖層,按下兩次[建立新點陣圖層]。
   建立2張點陣圖層。
- 2 按兩下新建圖層的名稱,將圖層名稱分別變更為「服裝1光澤」和「服裝1陰影」。 圖層的重疊順序從上到下依序為「服裝1光澤」、「服裝1陰影」、「服裝1」。
- 3 在 [圖層] 面板選擇「服裝1光澤」圖層。將圖層的 [混合模式] 變更為 [濾色],按一下 [用下一圖層剪裁]。

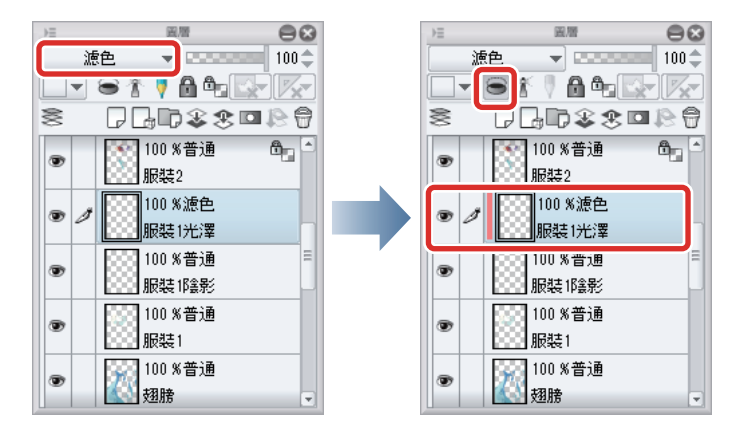

4 在 [圖層] 面板選擇「服裝1陰影」圖層。將圖層的 [混合模式] 變更為 [色彩增值], 按一下 [用下一圖層剪裁]。

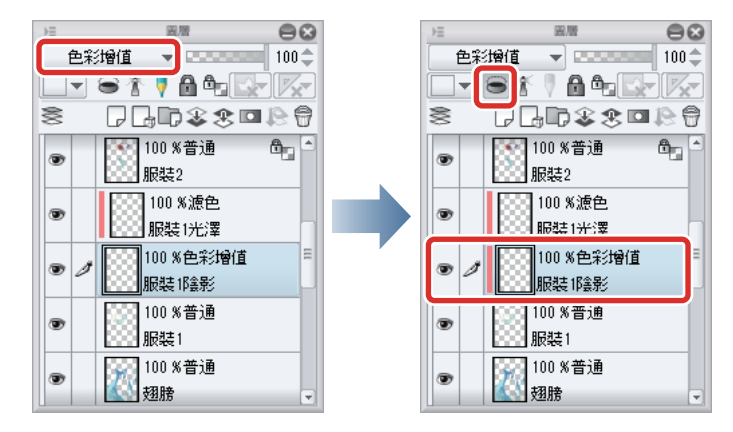

5 在 [工具] 面板選擇 [ 噴槍] 工具 · 然後在 [ 輔助工具 ] 面板選擇 [ 柔軟 ] 。

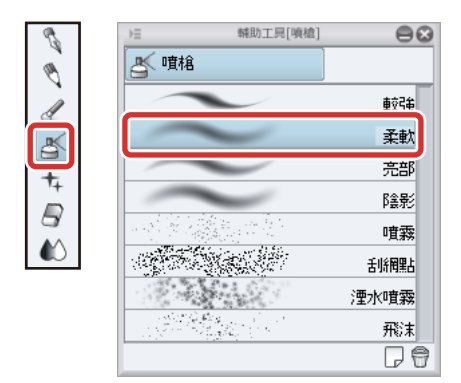

6 在[色環]面板中選擇淡水藍色。

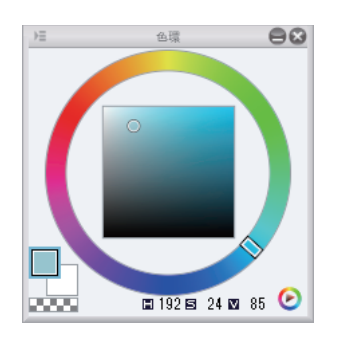

# 7 選擇「服裝1陰影」,用[噴槍]工具在陰影顏色部分修飾漸層。

白底色和陰影顏色鄰接的部分,用[自動選擇]工具的輔助工具[參照其他圖層選擇],建立選擇範圍後,使用[噴槍]工具描 繪。

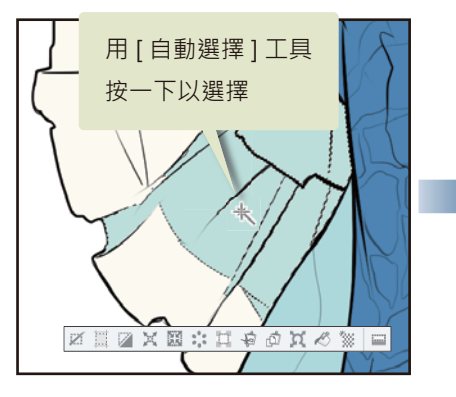

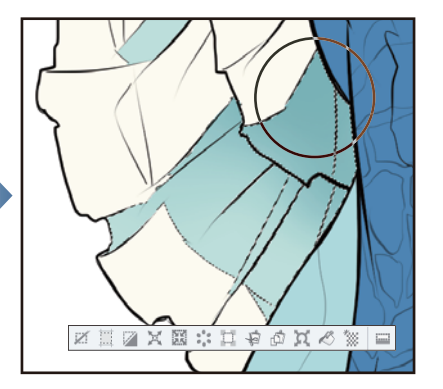

描繪結束後,從[選擇範圍]選單→選擇[解除選擇],解除選擇範圍。 邊界鮮明的部分,使用[沾水筆]工具描繪。

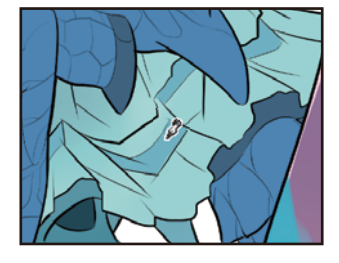

8 陰影顏色部分修飾結束後,在[色環]面板中選擇淡黃色。

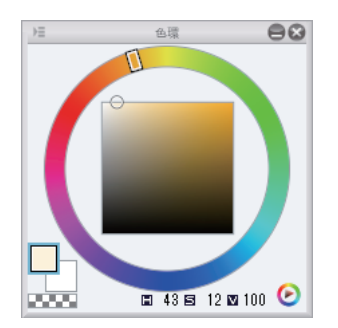

9 用 [噴槍]工具在白底色的部分上色。

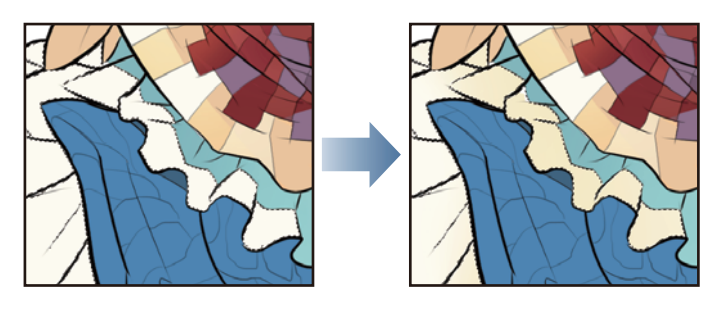

10陰影部分修飾結束後,選擇「服裝1光澤」圖層,用[噴槍]工具修飾反光變亮的部分。

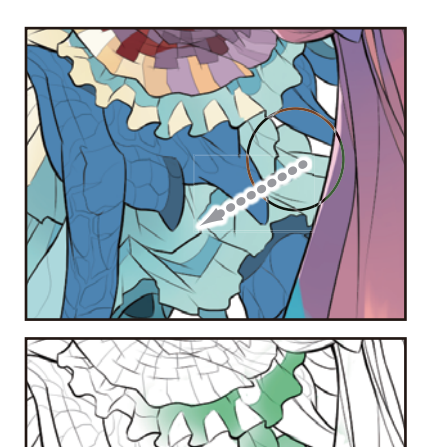

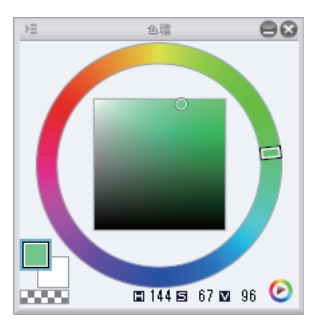

※以普通混合模式顯示於線稿上的範例

# 11服装修飾結束。

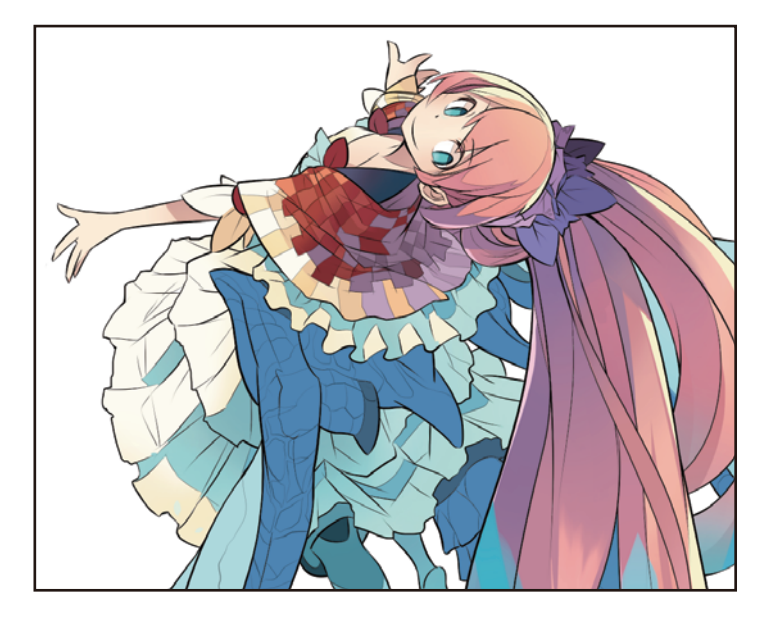

# 修飾翅膀

再追加圖層, 替翅膀施加光澤感。

#### 準備圖層

在[圖層]面板選擇「翅膀」圖層,按下兩次[建立新點陣圖層]。
 建立2張點陣圖層。

**2** 按兩下新建圖層的名稱·將圖層名稱分別變更為「翅膀陰影」和「翅膀光澤」·

圖層的重疊順序需考慮作業順序·從上到下依序為「翅膀陰影」、「翅膀光澤」、「翅膀」。在作品範例中·將從下一圖層開始·依序進行修飾。

3 在 [圖層] 面板選擇 「翅膀陰影」圖層。將圖層的 [混合模式] 變更為 [色彩增值],按一下 [用下一圖層剪裁]。

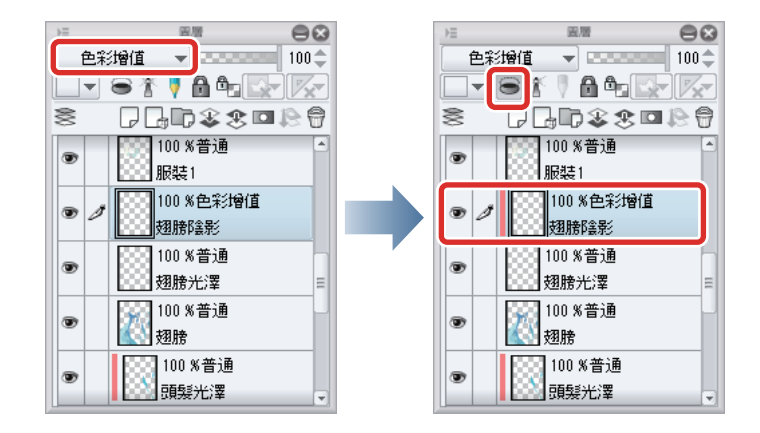

4 在 [圖層] 面板選擇 「翅膀光澤」圖層。將圖層的 [ 混合模式 ] 變更為 [ 濾色 ] · 按一下 [ 用下一圖層剪裁 ] 。

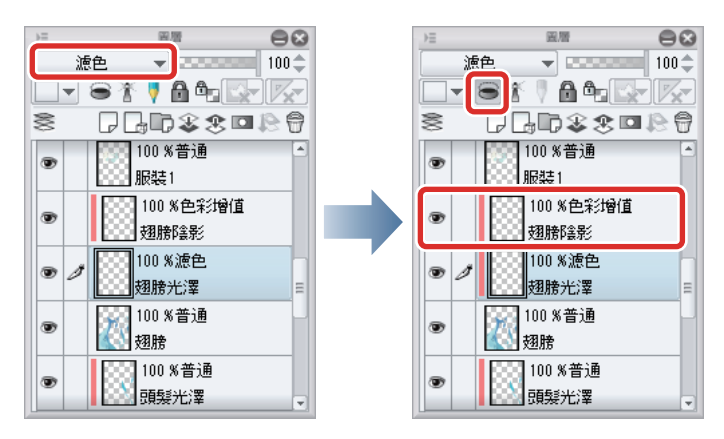

5 在[圖層]面板選擇「翅膀」圖層·按一下[鎖定透明圖元]。

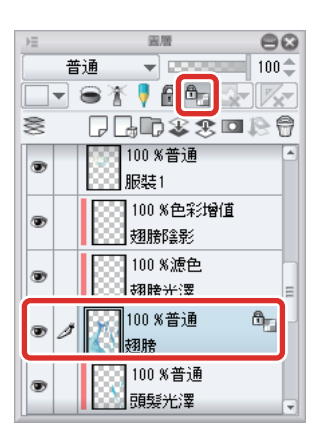

# 分開塗抹底子

意識到陰影部分與部位的立體感、添加明暗濃淡。此外、在色調較單調的部分可添加稍微變更色相的顏色、帶出深度。

# 選澤 [填充] 工具的輔助工具 [參照其他圖層],以藍色為中心,添加顏色濃淡,對翅膀圖案進行粗略填充。

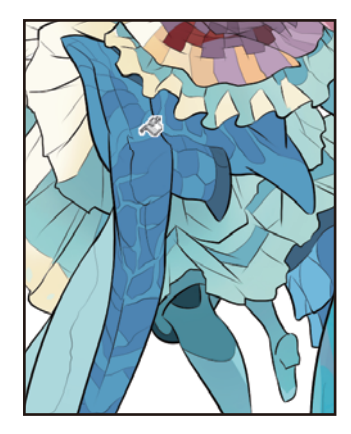

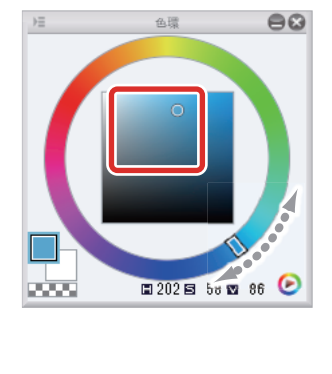

2 細微部分用[毛筆]工具的輔助工具[不透明水彩]等加畫。 進行修飾以使陰影部分和部位之中心部的顏色變得更深。

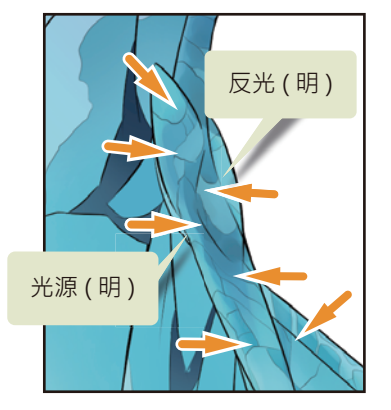

此外,越靠近翅膀前端,要呈現出越亮的水藍色,所以要追加漸層慢慢改變細微色調。

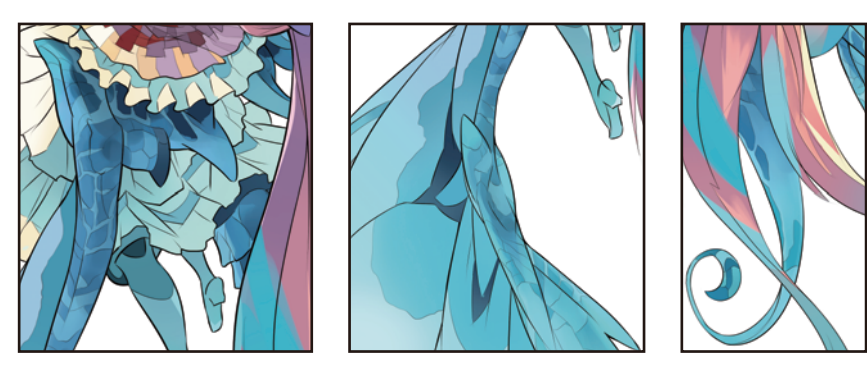

**3** 翅膀圖案的底子塗抹結束後,顯示 [圖層] 面板中原本設為隱藏的「亮部」圖層。

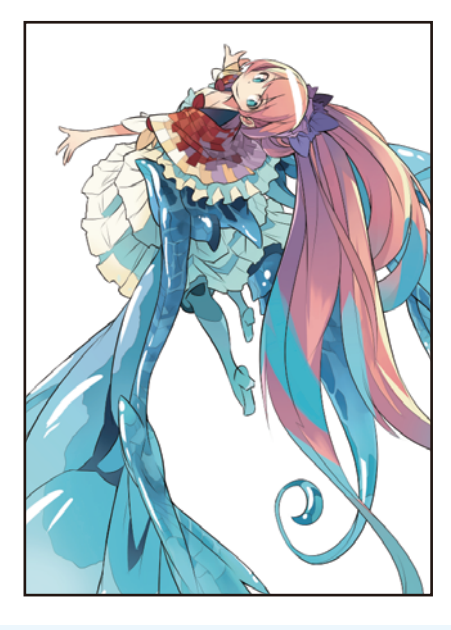

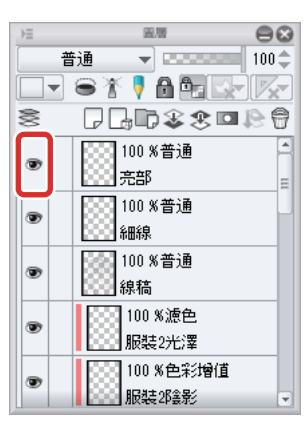

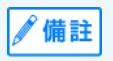

在此作品範例中已先描繪了亮部,若是欲像下一項說明般修飾質感時,一邊配合質感一邊進行亮部的描繪或調整,可有效率地 添加亮部。

# 修飾質感

為了表現透明感與光澤感,此處將使用[噴槍]工具的輔助工具[柔軟]等功能,來強調明暗。

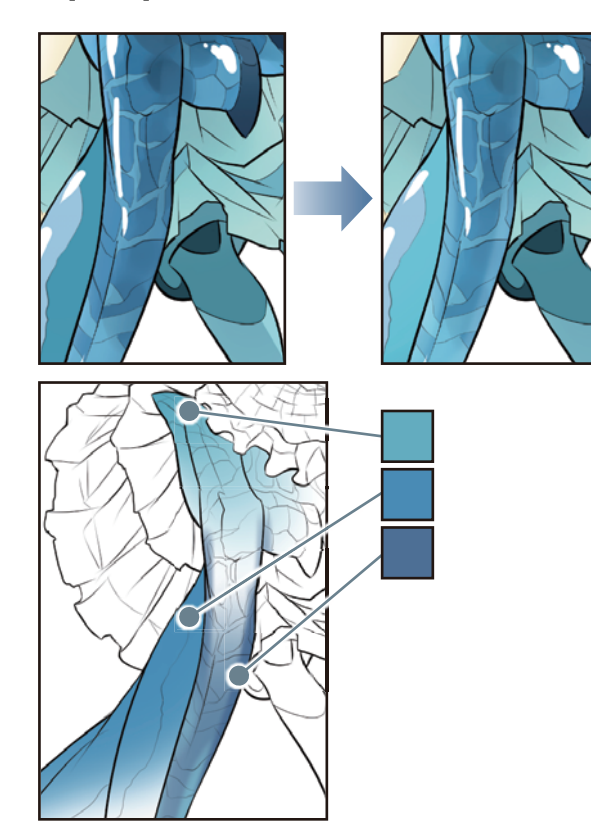

1 在[圖層]面板選擇「翅膀光澤」圖層·添加顏色以強調部位周邊的亮度。

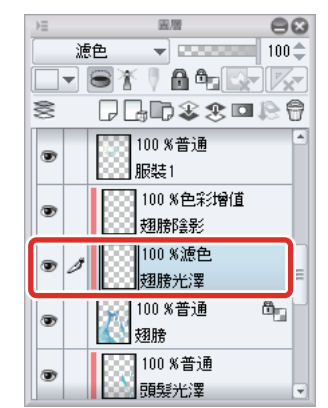

※以普通混合模式顯示於線稿上的範例

# 2 選擇 「翅膀陰影」圖層,在亮部附近添加更深的顏色,加強對比度。

明亮部分和暗色部分的對比度越強,越能顯示素材的光澤感。

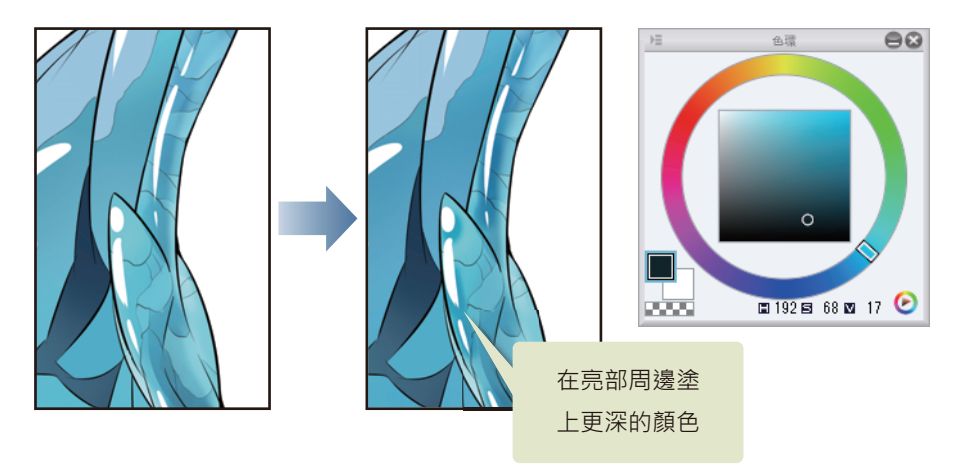

# **3** 重複這些步驟,描繪出翅膀的質感。

想變亮的部分就到「翅膀光澤」圖層加繪,想變暗的部分就到「翅膀陰影」圖層加繪,進行調整。

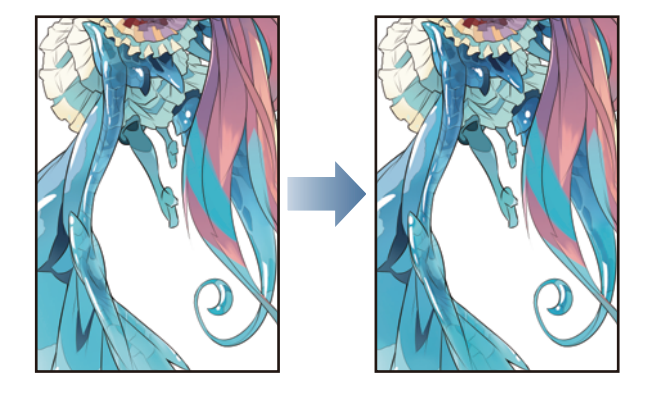

# 追加圖案

利用 [ 噴槍 ] 工具的輔助工具 [ 飛沫 ],在翅膀上添加隨機圖案。

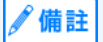

除了 [ 噴槍 ] 工具的 [ 飛沫 ] · [ 裝飾 ] 工具等也有能描繪各種圖案的筆刷。

1 在[工具]面板選擇[噴槍]工具,然後在[輔助工具]面板選擇[飛沫]。

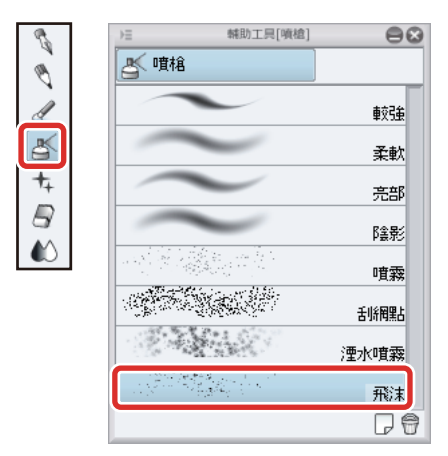

[飛沫]工具只要使用初始設定·即可隨機散布大小不均的粒子。在作品範例中·已變更了設定·使用於翅膀圖案上。

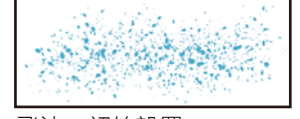

飛沫:初始設置
## 2 可在[工具屬性]面板調整[筆刷尺寸]和[粒子尺寸]。

[筆刷尺寸]的數值代表散布範圍,[粒子尺寸]的數值代表散布粒子本身的大小。

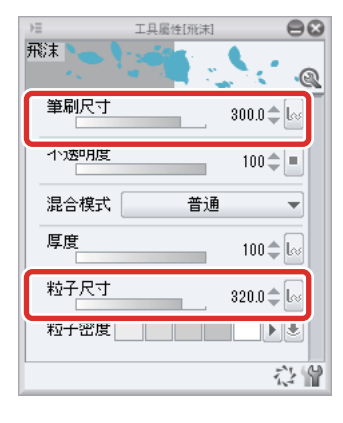

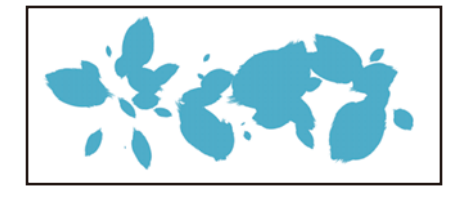

**3** 調整 [筆刷尺寸] 和 [粒子尺寸]·明亮部分放在「翅膀光澤」圖層·暗色部分放在「翅膀陰影」圖層·分別描繪圖案。

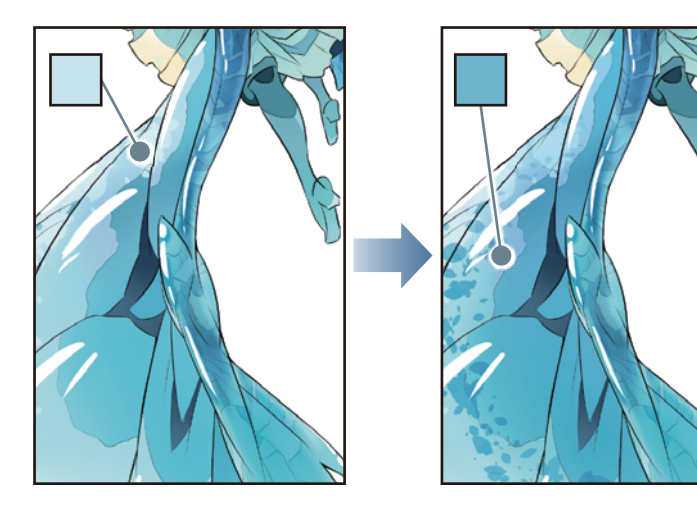

**4** 翅膀質感修飾結束。

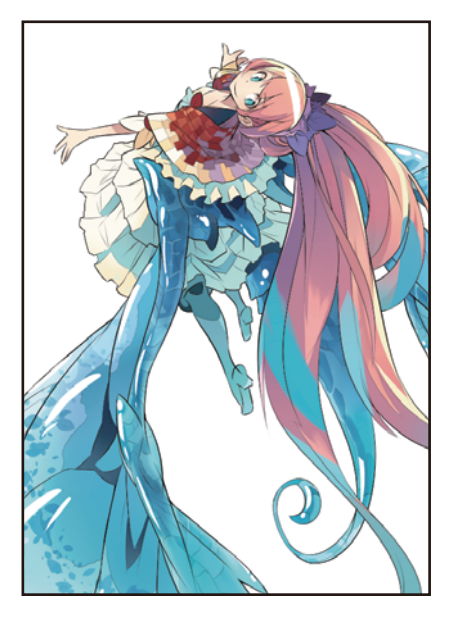

# 調整人物整體的色調

一邊觀察人物整體的顏色平衡,一邊調整明暗。

#### 膚色的色調補償

由於已著色的膚色部分色調較整體灰暗,因此要進行調整。

<mark>1</mark> 在 [ 圖層 ] 面板選擇「 肌膚」圖層 ·

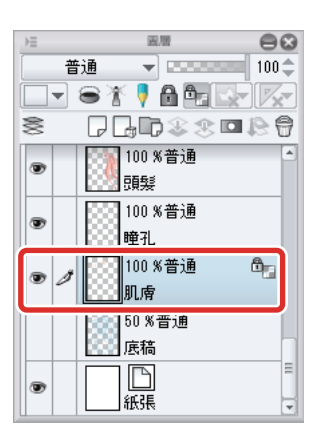

2 在[編輯]選單→[色調補償]→選擇[色相、彩度、明度]。

在 [ 色相、彩度、明度 ] 對話方塊中,將 [ 彩度 ] 設定為「+10」,按一下 [OK]。

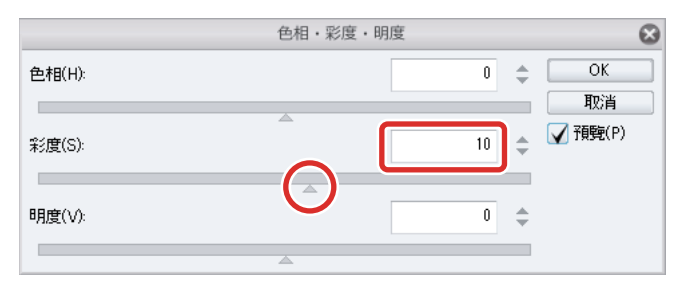

**3** 提升了「肌膚」圖層描繪內容的彩度。

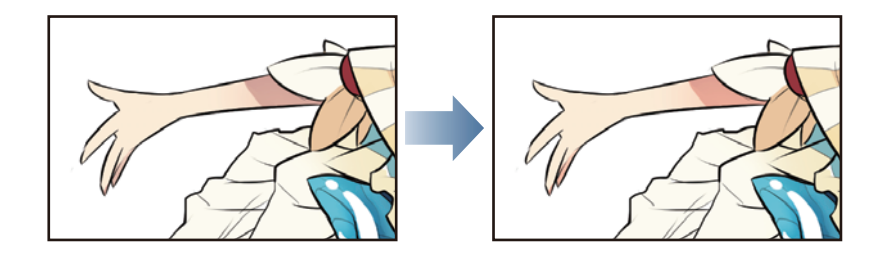

✐備註

利用 [色調補償], 可調整圖層中描繪部分的亮度、彩度和顏色平衡。

#### 調整整體明暗

將人物上色所用的圖層匯集於[圖層資料夾]中,並調整人物整體明暗。

#### 準備圖層資料夾

在[圖層]面板選擇「底稿」圖層。按一下[新圖層資料夾],建立圖層資料夾。 按兩下新建圖層資料夾的名稱,變更為「人物」。

按一下 以建立圖層資料夾 回居  $\Theta$ ∍≡ 普通 -普通 👻 🚥 🗤 🖬 🗤 🗘 💶 🛎 🏌 🖡 🛍 🎰 🖾 🖉 ₽⊆₽\$\$\$■₽\$ 8 8 ┍╻╓҂҂▫ҝ 5.5.5 100 %普通 4 ۲ 3 100 % 普通 頭髮 ۲ 瞳孔 🛛 100 % 普通 ۲ 🔄 100 %普通 ٥ 瞳孔 • 即虚 100 %普通 Ô, ۲ ● 🖉 🚽 🗁 100 %普通 肌膚 8]50%普通 50 % 普通 底稿 | 底稿  $\square$  $\square$ ۲ ۲

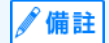

紙張

關於 [ 圖層資料夾 ] 的詳情 · 請參照 『CLIP STUDIO PAINT Instruction Manual (英文)』→ 『選單』→ 『圖層選單』→ 『新圖層資料夾』。

2 在 [圖層]面板選擇「服裝1光澤」圖層·然後按住 [Shift] 鍵的同時再按一下「肌膚」圖層·選擇「服裝2光澤」到「肌膚」圖層之間的所有圖層。

紙張

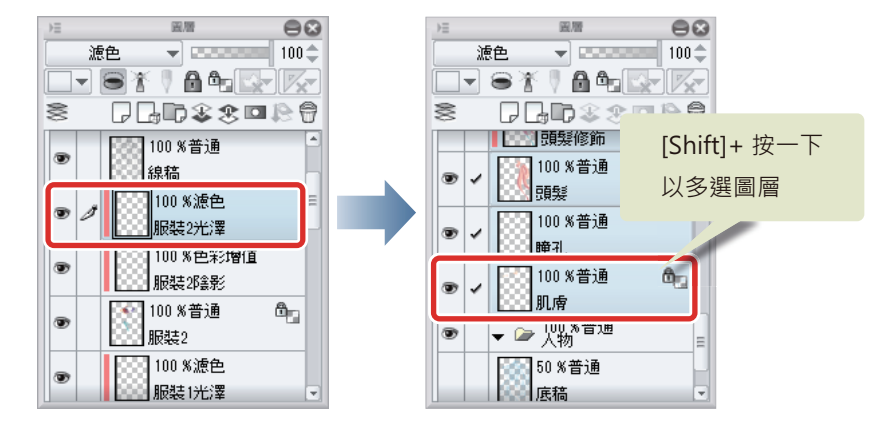

3 拖拽已選擇的圖層,置放於「人物」資料夾內。

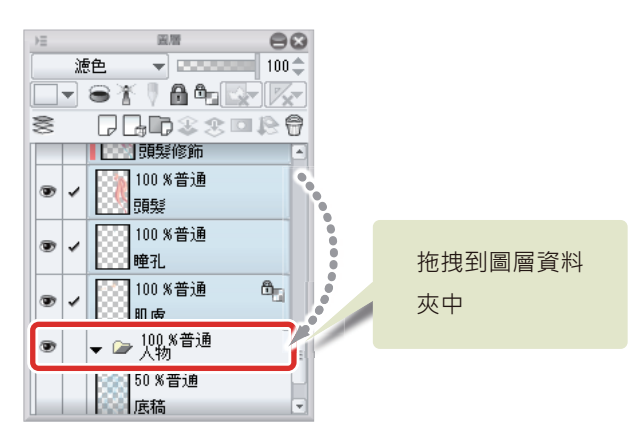

按一下「人物」資料夾的「▼」標記·關閉圖層資料夾。

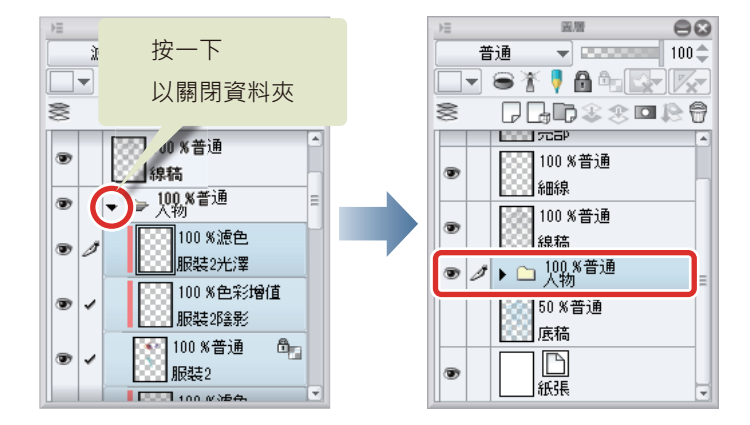

4 在[圖層]面板選擇「人物」圖層資料夾,按下兩次[建立新點陣圖層]。 建立2張點陣圖層。

5 按兩下新建圖層的名稱,將圖層名稱分別變更為「整體色彩增值」和「整體濾色」。

圖層的重疊順序從上到下依序為「整體色彩增值」、「整體濾色」、「人物」。

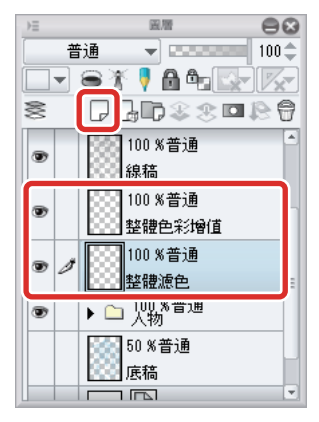

6 在 [圖層] 面板選擇「整體色彩增值」圖層·將圖層的 [混合模式] 變更為 [色彩增值]·按一下 [用下一圖層剪裁]·

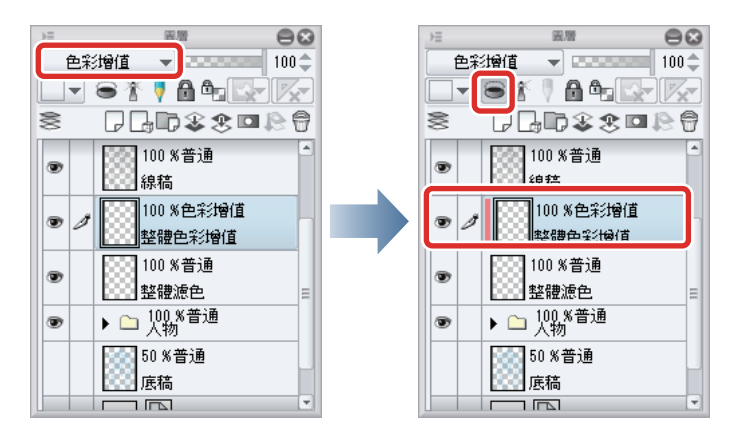

7 在 [圖層] 面板選擇「整體濾色」圖層。將圖層的 [混合模式] 變更為 [濾色], 按一下 [用下一圖層剪裁]。

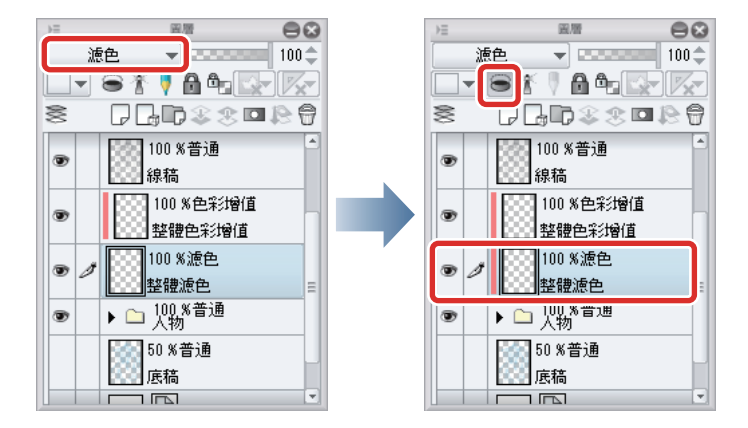

剪裁 [圖層資料夾]後,可針對 [圖層資料夾]內含的圖像範圍進行 [剪裁]。

#### 描繪明暗

#### 1 在[工具]面板選擇[噴槍]工具,然後在[輔助工具]面板選擇[柔軟]。

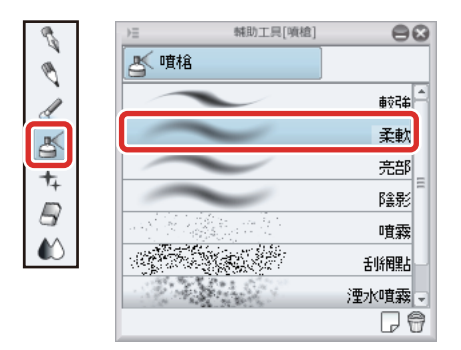

#### 2 用已調大筆刷尺寸的 [噴槍]工具,調整整體明暗。

環視整體後,後髮的粉紅色太顯眼,所以要在「整體濾色」圖層上描繪,讓顏色變明亮或稍微變淡。

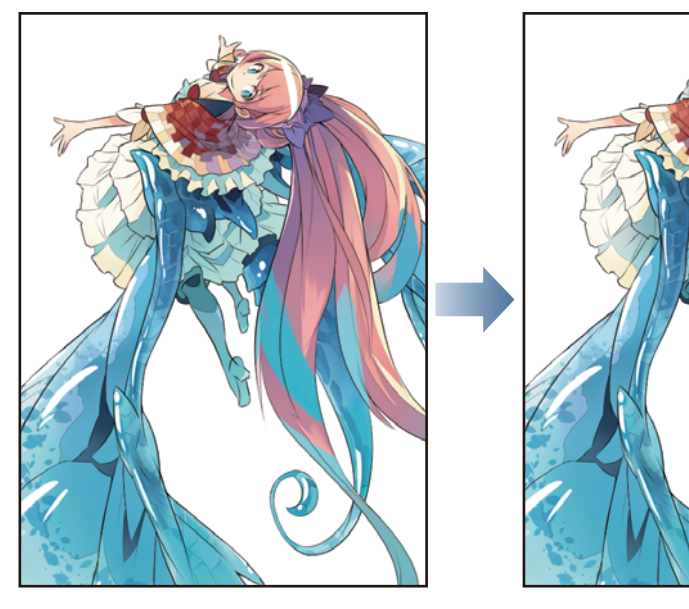

在「整體色彩增值」圖層進行修飾·用鮮豔的顏色強調對比度·以吸引讀者目光看向臉部附近。此外·因「整體濾色」圖層 的描繪造成顏色太淡的部分·也能在「整體色彩增值」圖層進行修飾·調整細微色調。

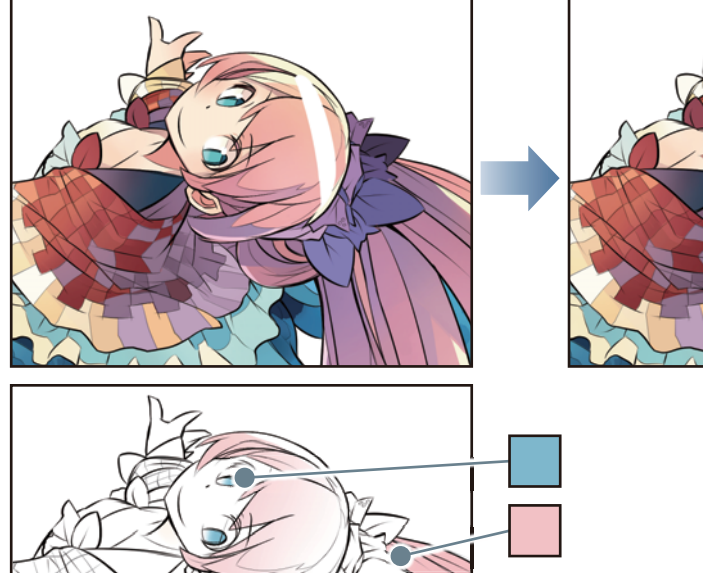

※以普通混合模式顯示於線稿上的範例

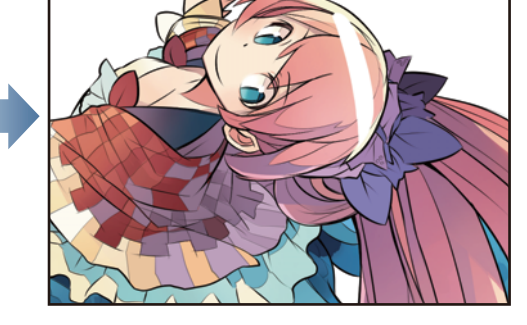

# **3** 人物整體顏色的調整結束。

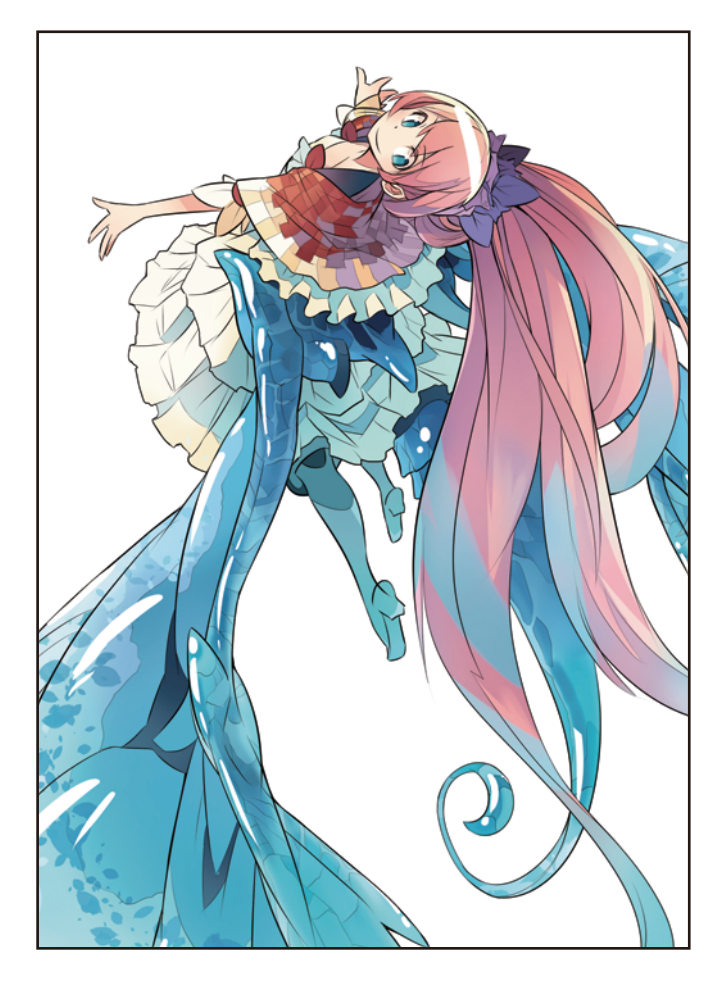

#### 調整線稿的顏色

相對於人物整體的顏色,線稿的黑色太深導致過於顯眼,所以要變更線稿顏色和周圍的顏色融合。

在[圖層]面板選擇「線稿」圖層,按一下[鎖定透明圖元]。

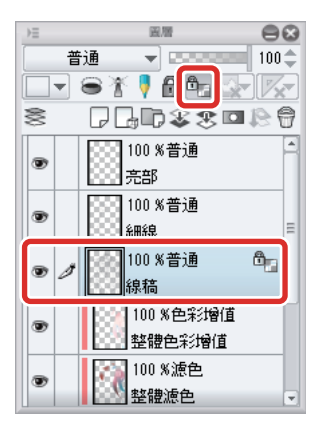

**2** 在 [工具] 面板選擇 [ 噴槍] 工具,然後在 [ 輔助工具 ] 面板選擇 [ 柔軟 ] 。

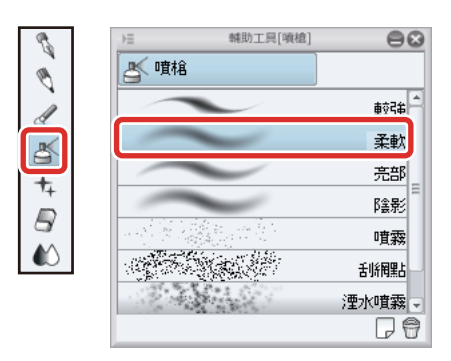

## **3** 在 [ 色環 ] 面板中選擇比黑色稍亮 · 且和周圍顏色相近的顏色 ·

頭髮的暗色部分選擇接近黑色的棕色,照到光的部分則選擇接近灰色的紅色,如此一般大略配合周圍顏色來選擇描繪色。

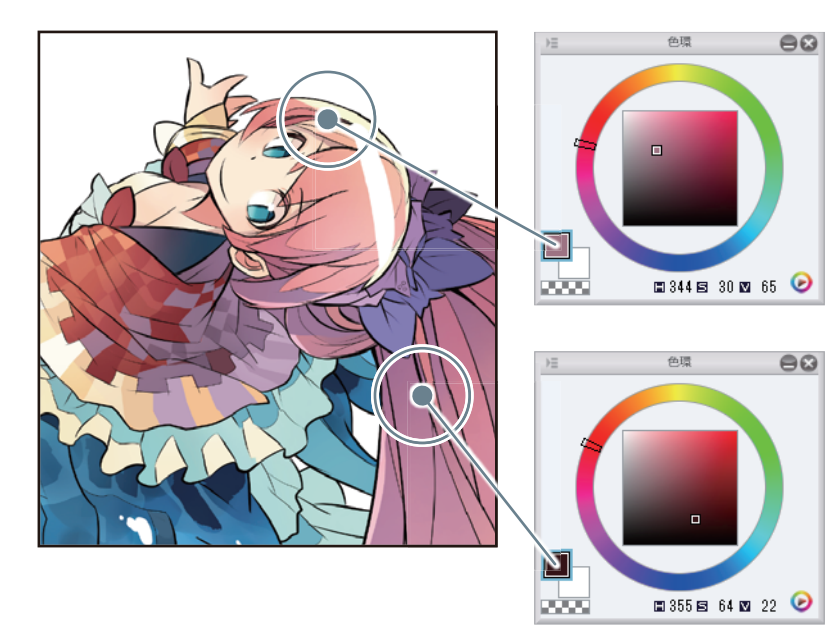

#### 4 用 [ 噴槍 ] 工具描著線稿, 改變顏色。

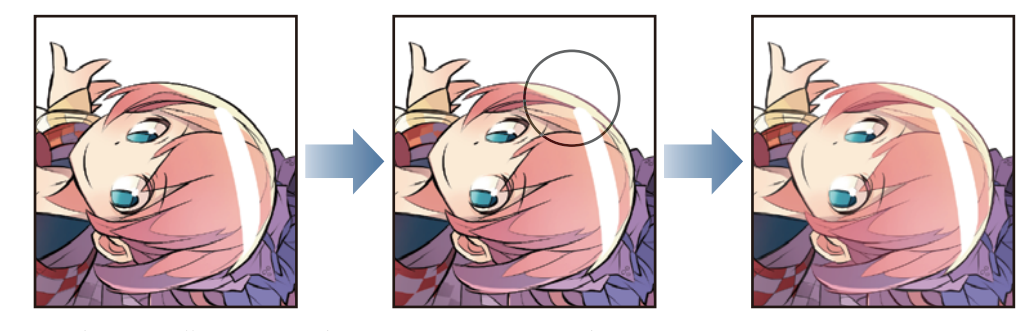

其他部分也同樣配合周圍顏色、粗略地變更主線的顏色。

5 同「線稿」圖層的步驟,「細線」圖層也[鎖定透明圖元],用[噴槍]工具將顏色變更為灰色。

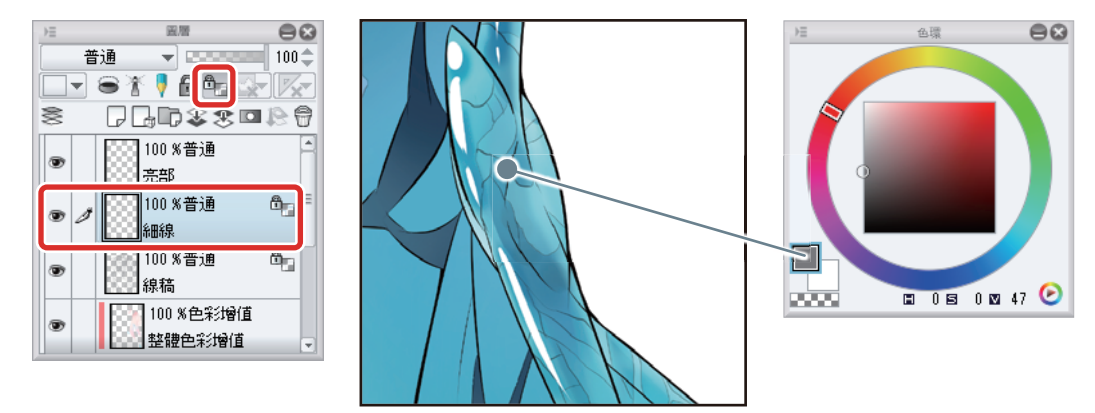

## 6 線稿顏色調整結束。

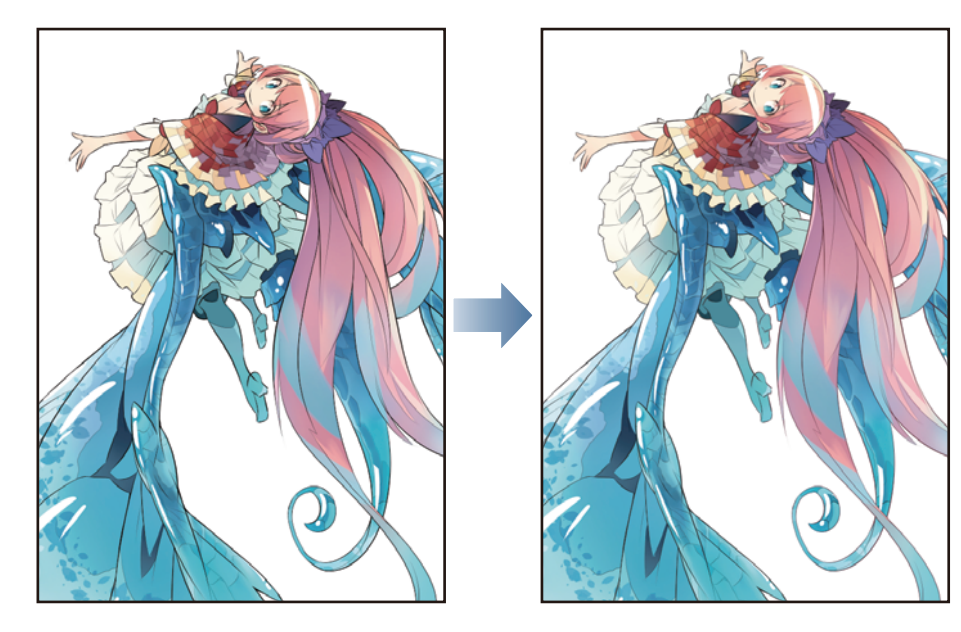

## 潤飾

最後,描繪背景,用濾鏡添加效果。

#### 製作背景

利用 CLIP STUDIO PAINT 的素材,建立插圖的背景。

1 在[圖層]面板選擇「底稿」圖層·按一下[新點陣圖層]。

按兩下新建圖層的名稱,將圖層名稱變更為「背景」。

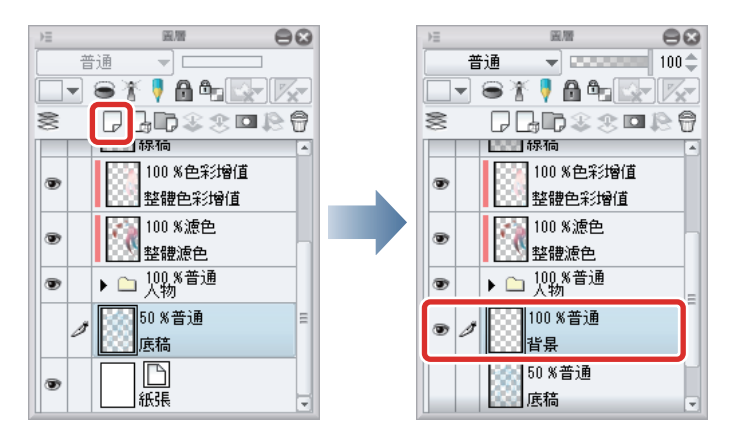

**2** 在 [工具] 面板選擇 [漸層] 工具,再從 [輔助工具] 面板選擇 [白天的天空]。

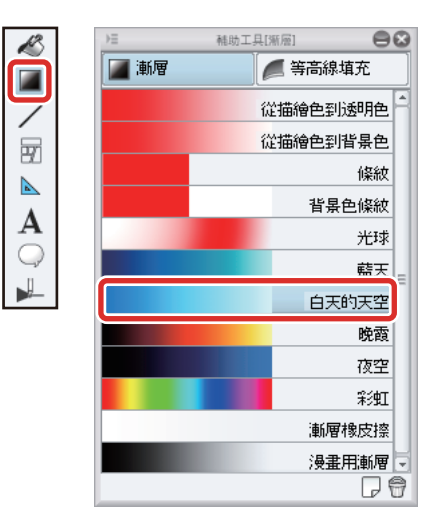

**3** 用 [漸層]工具,從上往下拖拽畫布,製作漸層。

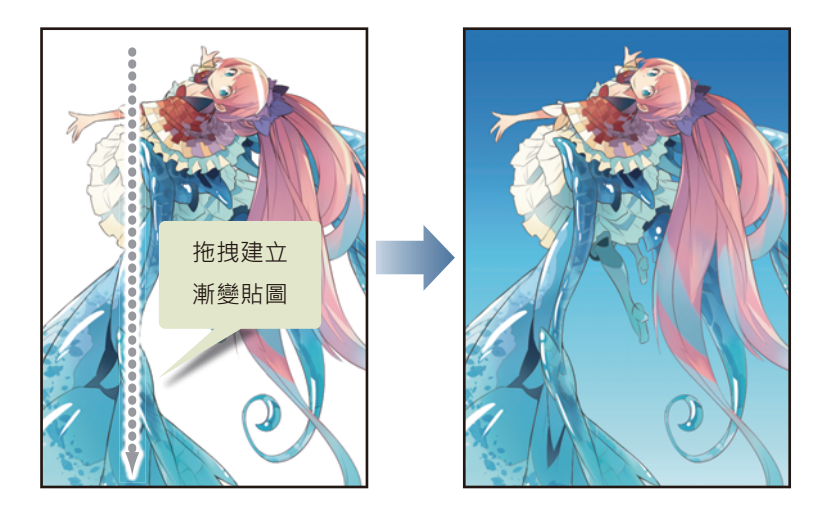

4 從[素材]面板的樹狀圖,選擇[彩色圖案]→[背景]→[自然]。

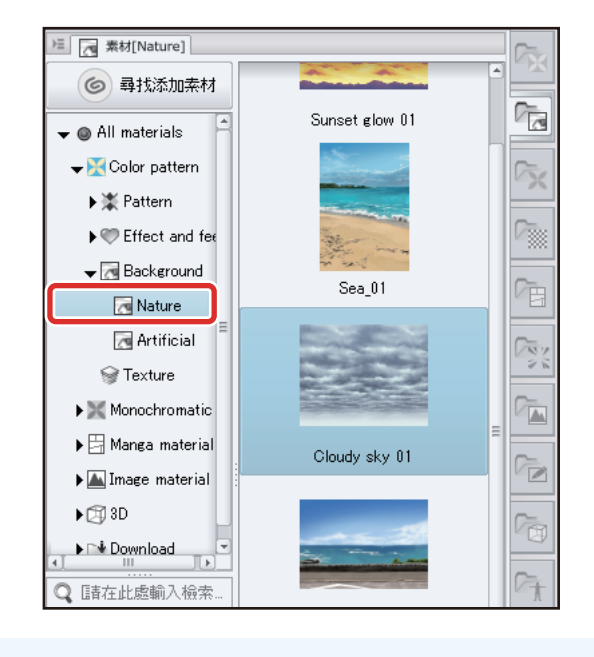

✔ 備註

未顯示 [素材] 面板時,可從 [視窗] 選單→ [素材] → [素材] → [彩色圖案] 選擇。

5 拖拽「Cloudy sky 01」·貼到畫布上。

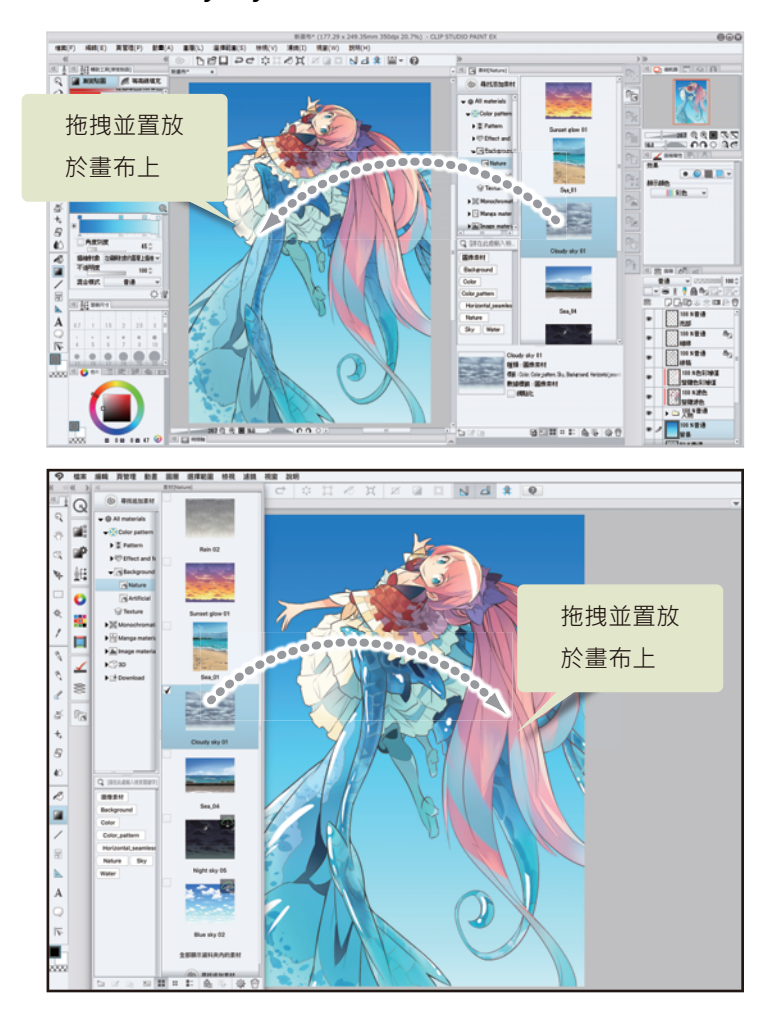

「Cloudy sky 01」會貼在 [圖層] 面板的最下端,因此剛貼完時會被「背景」圖層擋住而無法看見。

6 在 [圖層] 面板中變更重疊順序,將「Cloudy sky 01」圖層移至「背景」圖層的上一層。

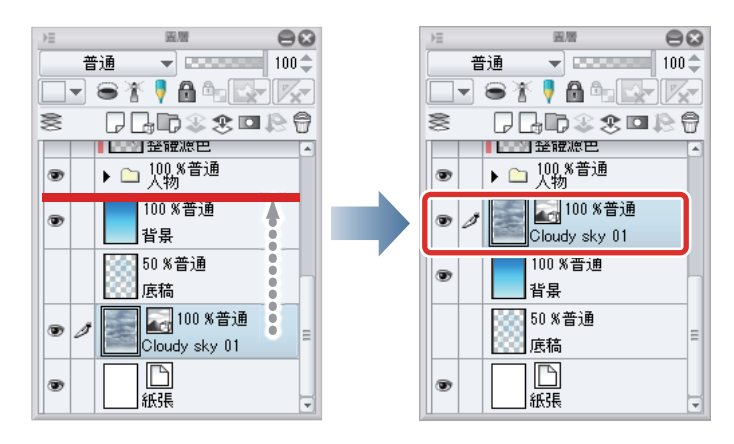

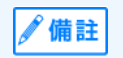

在 iPad 拖拽圖層右側的握把 · 即可移動圖層 ◎ 詳細請參照 『用 CLIP STUDIO PAINT 來描繪插圖吧 基本篇』→ 『細部描繪』 → 『描繪眼睛 ( 圖層組合 ) 』→ 『描繪眼白 』→ 『Tips : 在 iPad 上無法移動圖層 』 ◎ 7 將「Cloudy sky 01」圖層的 [ 混合模式 ] 變更為 [ 柔光 ] 。

| 按一下        | 以顯示清單     |
|------------|-----------|
| )= F       | 88        |
| 普通         | 100 \$    |
| 普通         |           |
| 變暗         |           |
| 色彩增值       |           |
| 加深顏色       | ×普通       |
| 線性加深       |           |
| 減去         | 100 %普通   |
| 變亮         | ly sky 01 |
| 源色         | 普通        |
| 加売額色       |           |
| 加売額色(競光)   | 普通        |
| 作目力目       | Ξ         |
| 相加破兀)      |           |
|            |           |
| <b>東</b> 元 |           |
| 差異化        |           |
| 強烈光源       |           |
| 線性光源       |           |
| 小光源        |           |
| 實線疊印混合     |           |
| 排除         |           |
| 顏色變暗       |           |
| 顏色變亮       |           |
| 除以         |           |
| 色相         |           |
| 彩度         |           |
| 顏色         |           |
| <b></b>    |           |

S 「Cloudy sky 01」將被混合在背景圖層的漸層上,變成像藍天般的顏色。

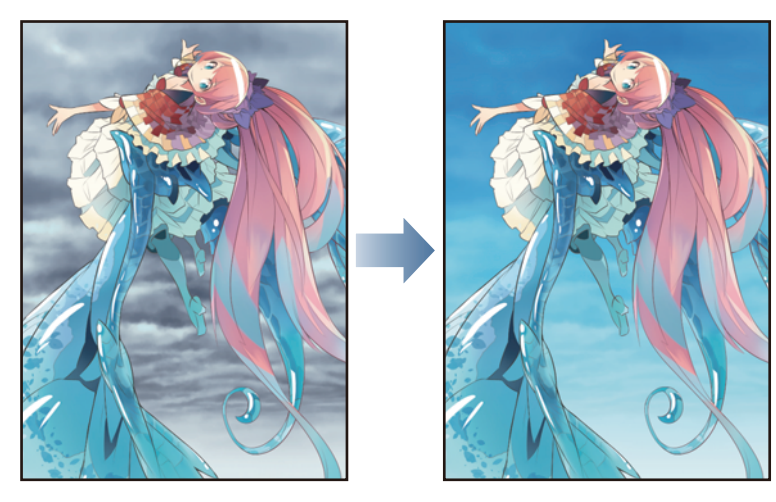

如上所述,變更圖層的[混合模式]和其他圖層的顏色混合,可將素材轉變成截然不同的印象。

#### 利用濾鏡

利用 [ 放射模糊 ] 濾鏡,添加如攝影機聚焦般的效果,給予遠近感。

🖉 備註

在作品範例中·為了表現人物翅膀的遠近感會利用 [ 放射模糊 ] 濾鏡。此外還會使用 [ 高斯模糊 ] 濾鏡和背景融合。

1 在[圖層]面板中·隱藏「Cloudy sky 01」、「背景」、「紙張」圖層。 在此狀態下·畫布上只會顯示人物。

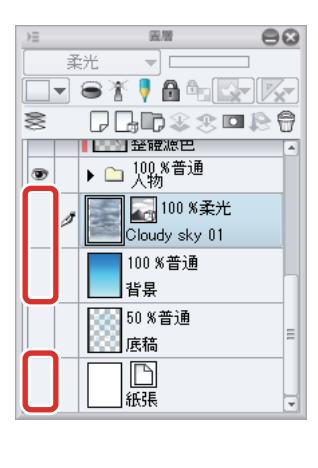

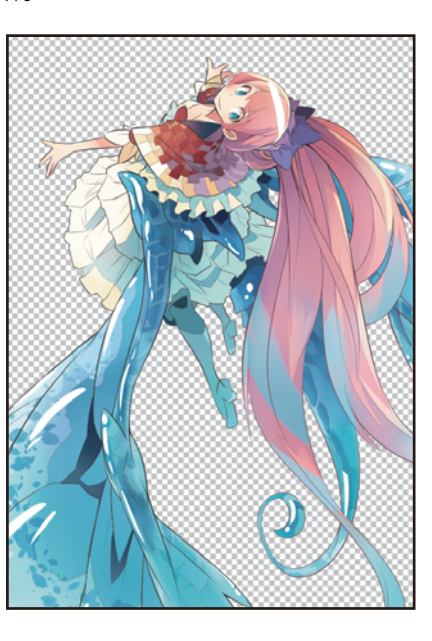

2 在[圖層]面板選擇「亮部」圖層·再從[圖層]選單→選擇[組合顯示圖層的複製]。 將目前畫布上顯示的圖層·複製到1張圖層中·建立「亮部2」圖層。

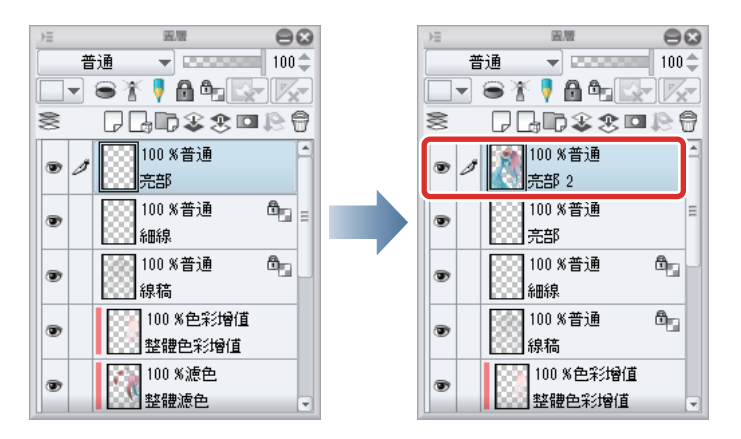

3 在 [圖層] 面板中,顯示原本隱藏的「Cloudy sky 01」、「背景」、「紙張」圖層。

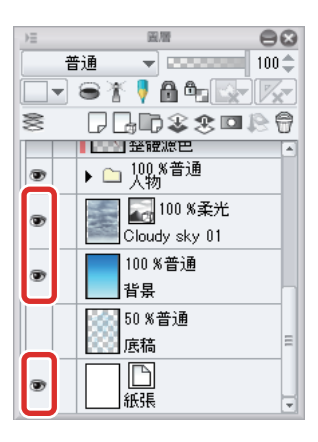

4 在已選擇「亮部2」圖層的狀態下,從[濾鏡]選單→[模糊]→選擇[放射模糊]。

將顯示於畫布上的紅色 × 標記 · 拖拽到人物的臉部附近。

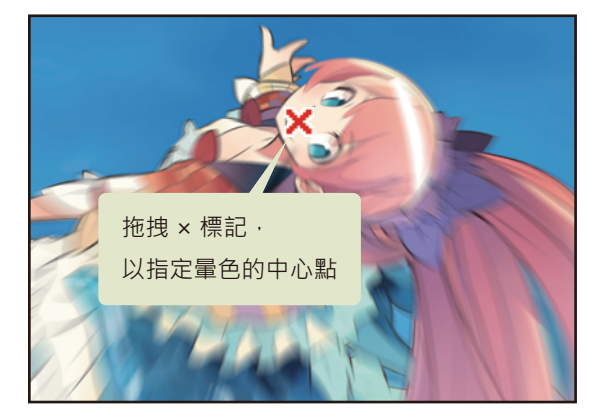

在 [放射模糊] 對話方塊將 [模糊範圍] 設定為「5」,按一下 [OK]。

|          | 放射模糊 | 8            |
|----------|------|--------------|
| 模糊範圍(G): |      | 5.00 ¢ OK 取消 |
| 模糊位置(O): | 前後   | ▼ 預覽(P)      |
| 模糊方法(H): | 快速均值 | •            |

勾選 [預覽]後,可預覽確認濾鏡的效果。由於 [放射模糊]濾鏡的處理較為複雜,可能會花上一些時間。

以人物臉部為中心,翅膀或頭髮等越靠外側的部分,模糊的效果也會越大。

∕/備註

5 在 [圖層] 面板將「亮部 2」圖層的圖層名稱變更為「模糊」, 再將 [不透明度] 變更為「30」。

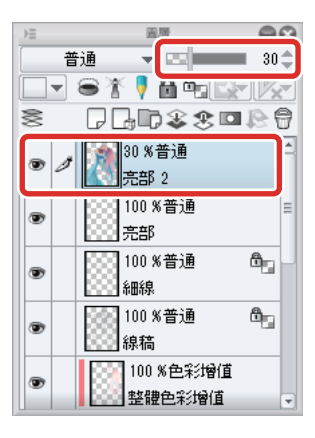

調整模糊的呈現方式·將套用[放射模糊]的圖層降低不透明度·使能夠看見下方的「人物」資料夾。

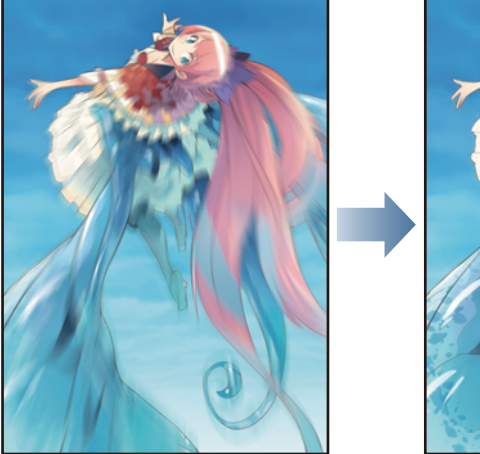

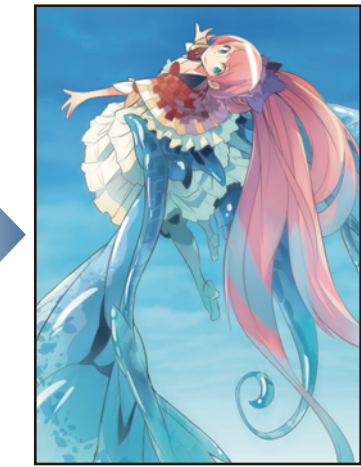

## 6 完成插圖。

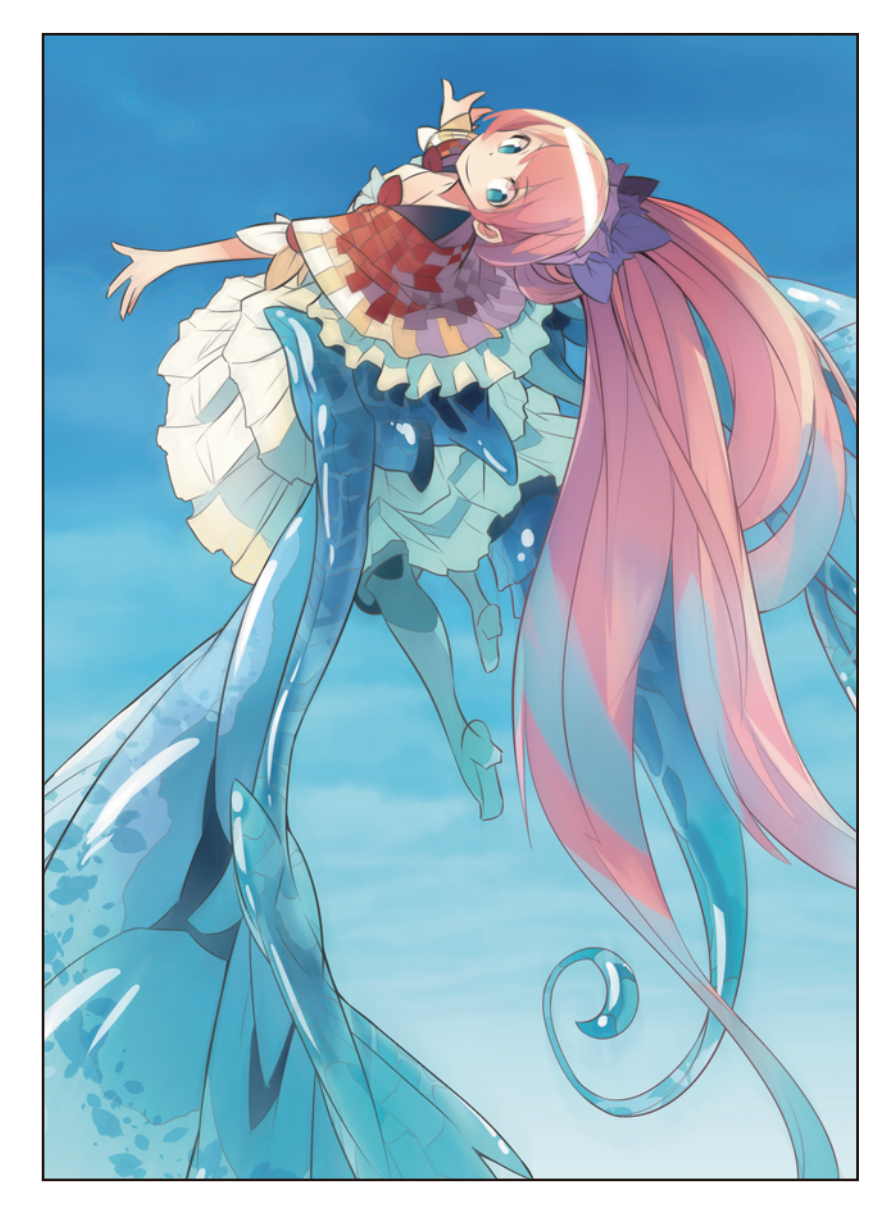

#### 保存插圖

如此一來,就完成插圖了!保存完成的插圖吧。

欲覆蓋在基本篇製作的插圖時,用[檔案]選單→[保存]來保存。欲留下原本的檔案,用別的檔名保存時,用[檔案]選單→[另存新檔]來保存。

| 9                                                                                                    | 另存為               |             | ×     |
|----------------------------------------------------------------------------------------------------|-------------------|-------------|-------|
| 🔄 🏵 🔻 👔 🕨 本機 🕨 圖片                                                                                                    |                   | ✓ < ひ 授尋 圖片 | Q     |
| 組合管理 ▼ 新増資料夾                                                                                                    |                   |             | 🖿 🔹 🔞 |
| <ul> <li>● 下載</li> <li>● 桌面</li> <li>● 本機</li> <li>● 下載</li> <li>● 文件</li> <li>● 音樂</li> <li>● 桌面</li> <li>● 第</li> <li>● 第</li> <li>● 第</li> <li>● 第</li> <li>● 第</li> <li>● ● ○ ○ ○ ○ ○ ○ ○ ○ ○ ○ ○ ○ ○ ○ ○ ○ ○ ○</li></ul> | Illust_basic.clip |             |       |
| 檔案名稱( <u>N</u> ): Illust_advance.clip                                                                                                    |                   |             | ~     |
| 存檔類型(T): CLIP STUDIO FORMAT                                                                                                    |                   |             | ~     |
| ● 陽藏資料夾                                                                                                    |                   | 存櫃(5)       | 取消    |
| 8                                                                                                    |                   | 另存新檔        |       |
| 檔案名稱: Illust_advance                                                                                                    |                   |             |       |

CLIP STUDIO FORMAT

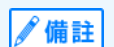

種類

● 關於保存檔案的詳情,請參照 『用 CLIP STUDIO PAINT 來描繪漫畫吧 黑白漫畫篇』→ 『保存檔案』。

\$

取消

開啟已保存的檔案時,選擇[檔案]選單→[打開]。

# 補充資訊

在作品範例中是以動畫風格·用較為鮮明的上色方式進行修飾;但在 CLIP STUDIO PAINT 中·還能描繪出其他具備各式各樣筆 觸的插圖。透過自訂設定筆刷和素材·可讓畫面表現更為豐富。

#### 用[毛筆]工具的[油彩]筆刷等製作插圖時,可留下筆刷筆觸,並重疊塗抹來上色

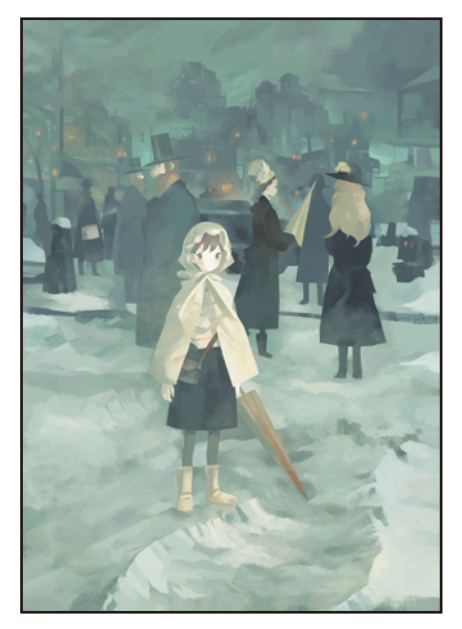

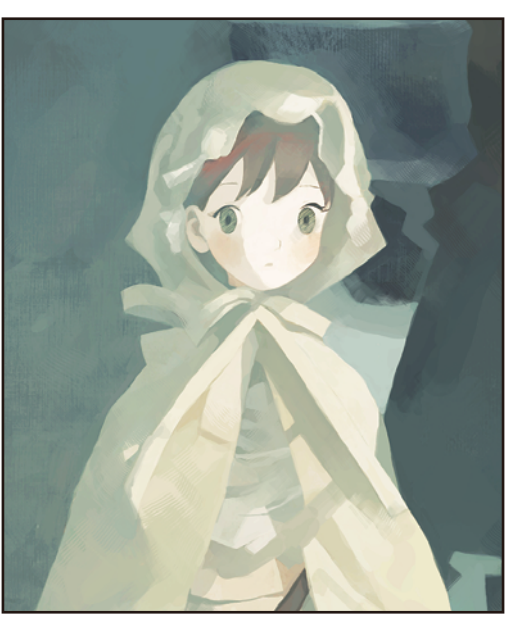

添加紙張質感,以水彩畫風潤飾的插圖

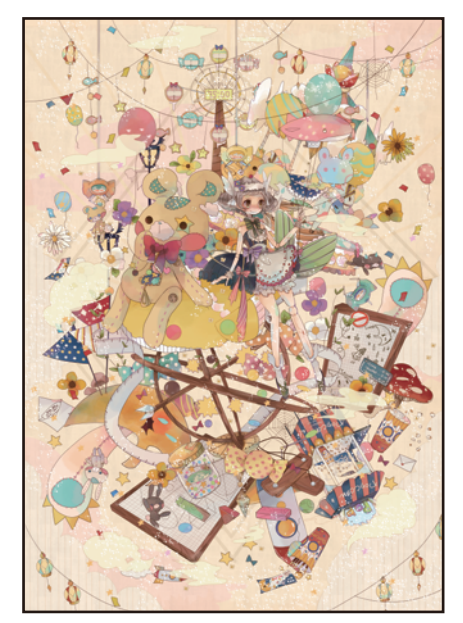

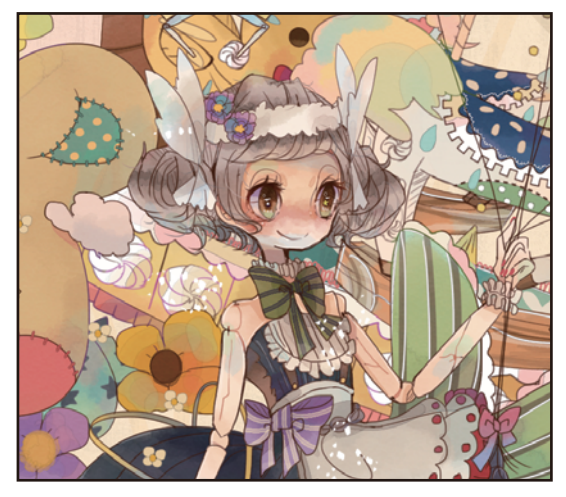

# 用 CLIP STUDIO PAINT 來 描繪漫畫吧 黑白漫畫 篇【PRO/EX】

在此就以列印為前提,說明漫畫原稿的描繪方法流程。

# 黑白漫畫的原稿製作流程

按照以下流程·描繪黑白漫畫原稿。

#### 新建、分鏡

描繪漫畫底稿前,必須先構思設計圖,也就是分鏡。 分鏡為概略草圖,目的是確定情節 與構圖等內容。

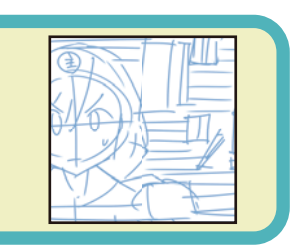

臺詞、對話框、底稿 使用[文本]工具輸入臺詞。 對白框則使用對白框圖層。 將底稿分設為底稿圖層,再進行描繪。

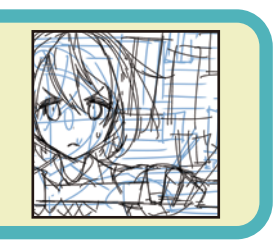

#### 邊框線、描線、效果線 建立[分格邊框資料來]·描繪邊框線。 可將人物、背景和效果線等各部件分設圖層· 再以底稿為基礎,用蘸水筆描出。

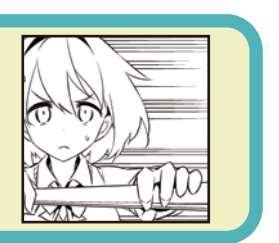

**平塗、網點、漸變貼圖** 分別建立平塗、網點和漸變貼圖的專用圖層· 在欲顯示該效果的位置塗抹。

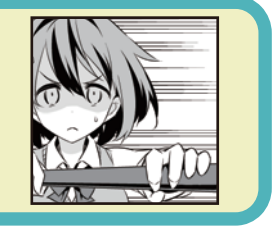

手繪文字、白色
用蘸水筆等工具描繪手繪文字。用白色描繪邊緣、
潤飾漫畫
漫畫完成後、保存檔案。

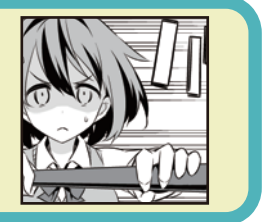

## 新建、分鏡

在描繪漫畫底稿之前,要先描繪分鏡。分鏡為粗略草圖,目的是確定情節與構圖等內容。

#### 準備、新建檔案

首先要建立新畫布,並進行適用於黑白漫畫的設定。

》備註

從[檔案]選單 (macOS/iPad 版為 [CLIP STUDIO PAINT] 選單)→[環境設定]→選擇[尺規、單位]後,可將紙張或筆刷 尺寸等單位變更為 [px] 或 [mm]。將[單位]的[長度單位]設定為欲使用的單位,按一下 [OK]。

#### 1 從[檔案]選單→選擇[新建]。

從[新建]對話方塊的[作品用途]選擇[漫畫]。設定尺寸,從[預設]選擇[A4 開黑白 (600dpi)]。其他設定則如下圖所 示,進行設定。

| ÷                                                                                                    | 所建 🛛 🔂                                                                                               |
|----------------------------------------------------------------------------------------------------|----------------------------------------------------------------------------------------------------|
|                                                                                                    | OK<br>取消                                                                                             |
| 予算数(S): A4開 黒白(600dpi)                                                                                                    | ▼□ 🖶 單位: mm                                                                                          |
| 設定浸畫原稿<br>- 装訂(完成)尺寸<br>② 寛度(): 210.00 → A4 開 ▼<br>高度(E): 297.00 →<br>款切寛度(D): 5 mm ▼<br>解析度(R): 600 dpi ▼<br>基本顯示積色(C): ② 黑白 ▼ ■ □<br>基本線數(N): 60.00 ▼ | 封面<br>作品中包含封面的場合, 勾選此項目<br>並指定畫布該定與封面構成。                                                             |
| □ 與十字規矩線一致(M) 1 [與十字規矩線一致]可以在[多頁]設定的<br>[將對頁該為跨頁]為ON的狀態時<br>進行設定。<br>□ 一確認是否可以輸出同人誌印刷用數據(C)                                                             | (作品名稱(S)     左下 ▼       話數(I)     1       副標題(U):     (作者名(A))       作者名(A):     下 ▼       百碼     百碼 |
| ● 多頁<br>如果建立由多頁構成的作品。<br>勾選此核取方塊將指定頁數和構成。<br>即使取消勾選此核取方塊建立數據。<br>以後也可以透過使用頁管理測選單的<br>變更作品基本設定]變更為多頁的構成。                                                 | 開始編號(T): 1                                                                                           |

✔ 備註

EX 可建立多頁的漫畫作品。此時請開啟 [ 多頁 ] · 指定頁數。 詳情請參照 『用 CLIP STUDIO PAINT 描繪作品之前』→ 『頁管理 【EX】』。 2 按一下 [OK] · 建立畫布。

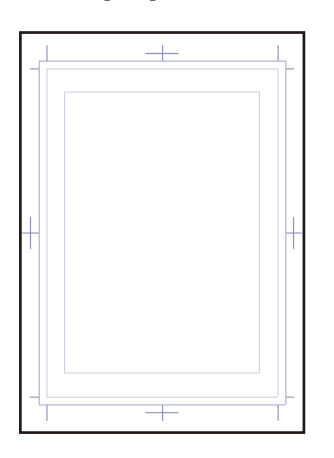

#### Tips:什麼是「顯示顏色」

顯示顏色是表示在檔案和圖層中處理哪種顏色的術語。可以按照各圖層,設定黑白、灰色、彩色等 3 種顯示顏色。在下圖範例中, 使用相同設定的 [裝飾]工具,在顯示顏色分別為「彩色」、「灰色」、「黑白(描繪色:黑、白)」的圖層上進行描繪。

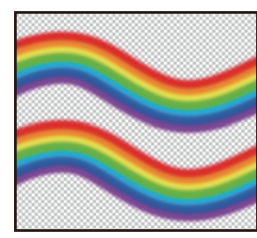

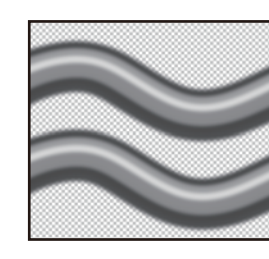

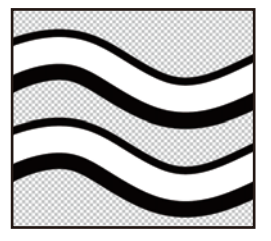

顯示顏色可使用 [新點陣圖層]對話方塊和 [圖層屬性]面板進行設定。

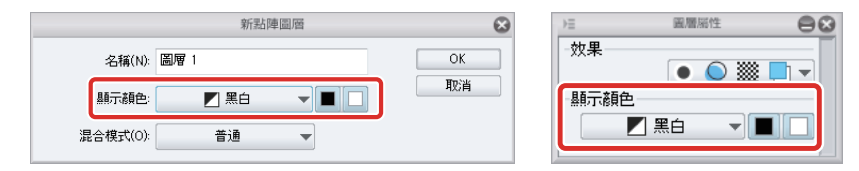

此外,已預先於[新建]對話方塊的[基本顯示顏色]完成設定後,在畫布建立新圖層時,將自動建立設定好顯示顏色的圖層。

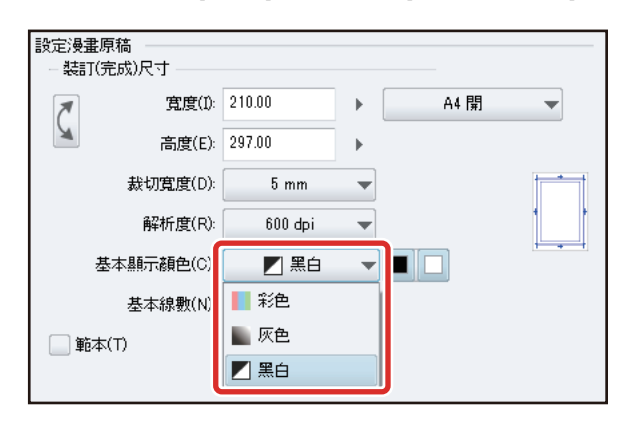

#### 黑白

可處理1種或2種顏色,以及透明的顯示顏色。可建立完全的2色階資料(2值圖像)。根據設定可以將描繪色(圖層上處理的 颜色) 切換成黑和透明、白和透明以及黑、白和透明。

建立黑白列印用的漫畫原稿時,建議將顯示顏色設為「黑白」。

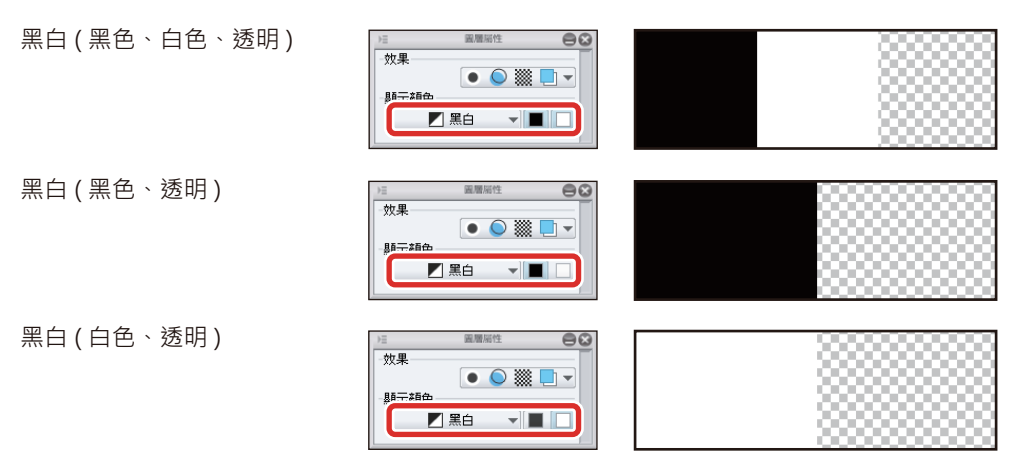

如果將圖層顯示顏色設為黑白,即使用反鋸齒顯示或有色階的描繪工具描繪,描繪出的內容也會是2值資料的形式。此外,如果 使用黑、白、透明之外的顏色描繪,深色將顯示為[黑色]、淺色將顯示為[白色]。

如要在黑白列印用畫布上進行有色階的表現,請於顯示顏色為灰色和彩色的圖層描繪後,使[圖層屬性]面板的[網點化]變為有 效。透過變換為網點,可以近似地實現有色階的表現。

#### 灰色

是可處理 256 色無彩色的顯示顏色。

可以設定黑和透明、白和透明、黑和白的組合,並可分別使用 256 級混色的顏色。

使用在有色階的黑白圖像和 Web 網站等的顯示器上所顯示的黑白圖像。

灰色(黑色、白色、透明)

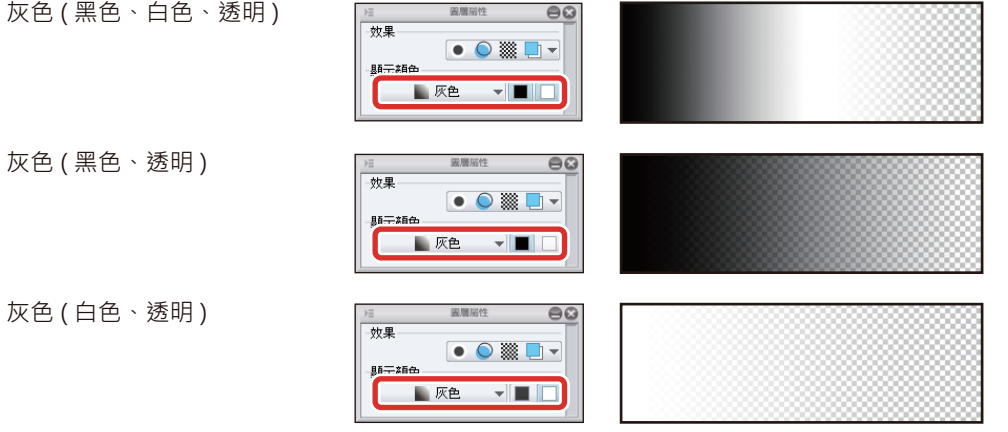

#### 彩色

可處理大約1677萬色的顯示顏色。

幾乎可處理所有人眼能辨別的顏色。在彩色插圖和彩色漫畫等有彩色的圖像上使用。

#### 圖層圖示

在黑白、灰色、彩色圖層上顯示下圖的圖層圖示。

黑白、灰色圖示的右下方形,會顯示正在使用的描繪顏色。

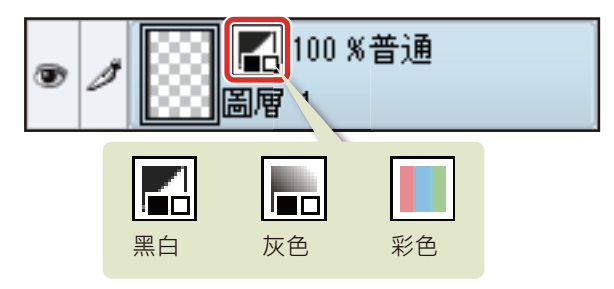

但 [基本顯示顏色] 中設定的顏色,將不會在 [圖層] 面板的圖層上顯示圖示。

#### 設定分鏡用圖層

將設為初始設定的點陣圖層,變更為適合描繪分鏡或底稿的最佳設定。

#### 變更圖層名稱

**∕∕**備註

在[圖層]面板中,按兩下「圖層1」的圖層名稱,將圖層名稱變更為「分鏡」。

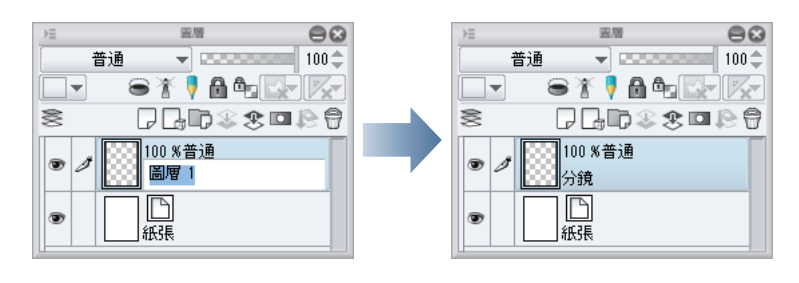

面板未顯示時・可在 [ 視窗 ] 選單中選擇顯示面板。關於在 iPad 上顯示 [ 圖層 ] 面板・請参照 『Tips:在 iPad 上顯示圖層面 板』。

#### 設定顯示顏色和圖層顏色

初始設定的顯示顏色為[黑白]的圖層,只能描繪黑色或白色2色。為了使用如鉛筆般的濃淡筆觸進行描繪,變更圖層的顯示顏色。然後在[圖層顏色]變更顏色,使屬於分鏡內容的描繪線更方便區分。

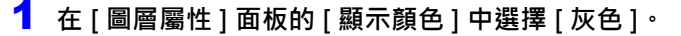

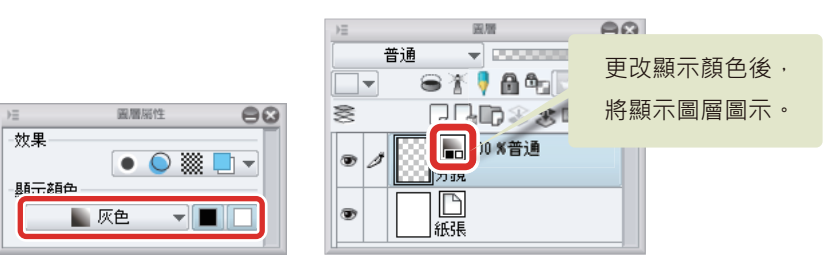

#### 2 按一下 [圖層屬性] 面板的 [圖層顏色]。

[圖層顏色]是以指定顏色顯示圖層內描繪內容的功能。開啟後,以灰色描繪的內容會以代替顏色「藍色」顯示,使描繪內容更方便區分。

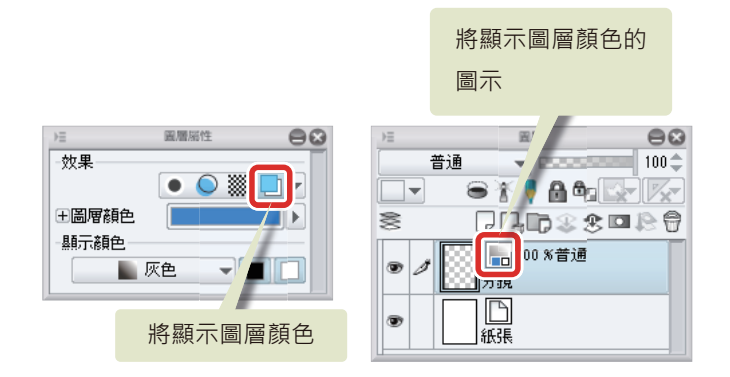

#### Tips:編輯圖層顏色

在[圖層屬性]面板開啟[圖層顏色]後,可指定代替顏色。按一下顏色顯示部,可設定為選擇的描繪色。點選[▼]圖示後會顯示 [顏色設定]對話方塊,能進行顏色的設定。設定顏色後,圖層的顯示將切換為設定好的顏色。依描繪內容的顏色各自變更顏色, 將更方便區分。

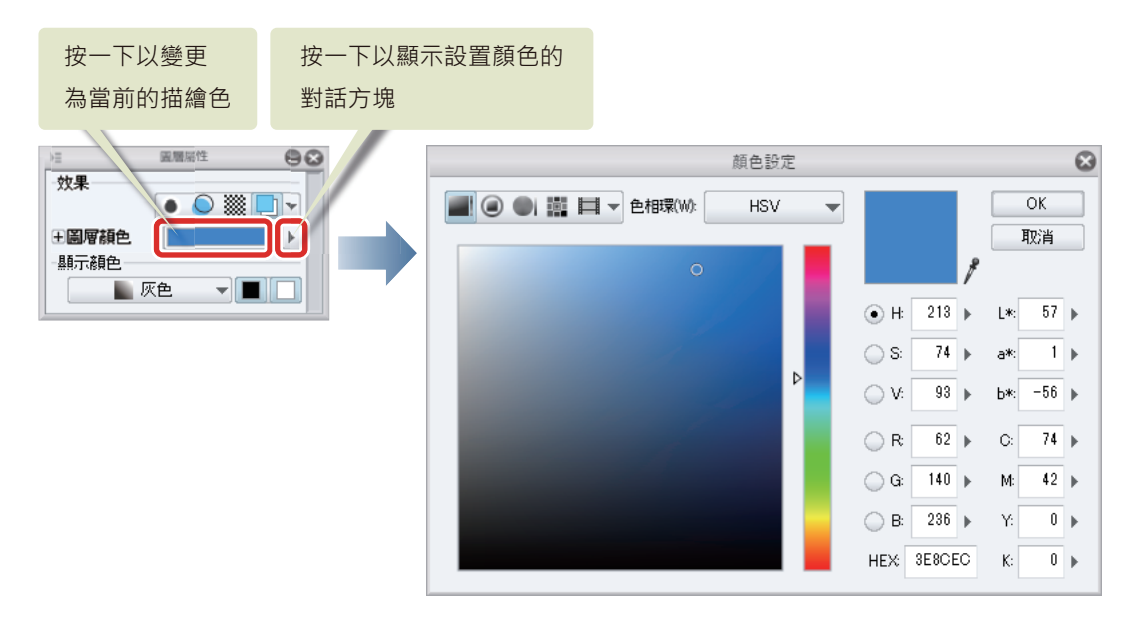

#### 設定底稿圖層

設定為 [底稿圖層]後,即使顯示圖層,在選擇或填充時,皆可排除在參照對象之外。此外,也可排除在列印和寫出的對象之外。 在 [圖層] 面板選擇「分鏡」圖層,按一下 [設定為底稿圖層]。

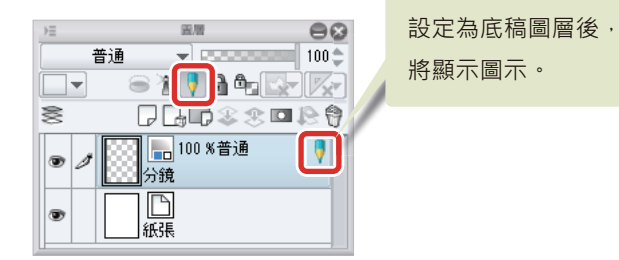

#### 描繪分鏡

按照畫布上顯示的「 裁切框架」、「 完成框架」、「 基本框架」, 使用 [ 鉛筆 ] 工具和 [ 橡皮擦 ] 工具, 描繪分鏡。

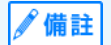

關於分鏡和底稿的基本描繪方法・詳情請參照 『用 CLIP STUDIO PAINT 描繪插圖吧 基本篇』→ 『草圖、底稿』。

#### Tips:iPad 特有的操作

在 iPad 上有部分的操作會不同。關於 iPad 特有的操作請參照下一個項目。

- 關於畫面構成:『iPad』→『畫面構成』
- 方便地使用修飾鍵的方法:『常用捷徑一覽』→『Edge 鍵盤【iPad】』
- 描繪工具的使用方法:『草圖、底稿』→『描繪工具的使用方法【iPad】』
- 顯示 [圖層] 面板的方法:『什麼是圖層?』→『Tips:在 iPad 上顯示圖層面板』

#### Tips:列印和裝訂時顯示的範圍

下圖綠色的邊框叫做「 裁切寬度」。內側的線叫做「 完成框架」· 表示列印時顯示的範圍。外側的線叫做「 裁切框架」· 表示列印 和裁切時發生偏移的情況下的預備區域。

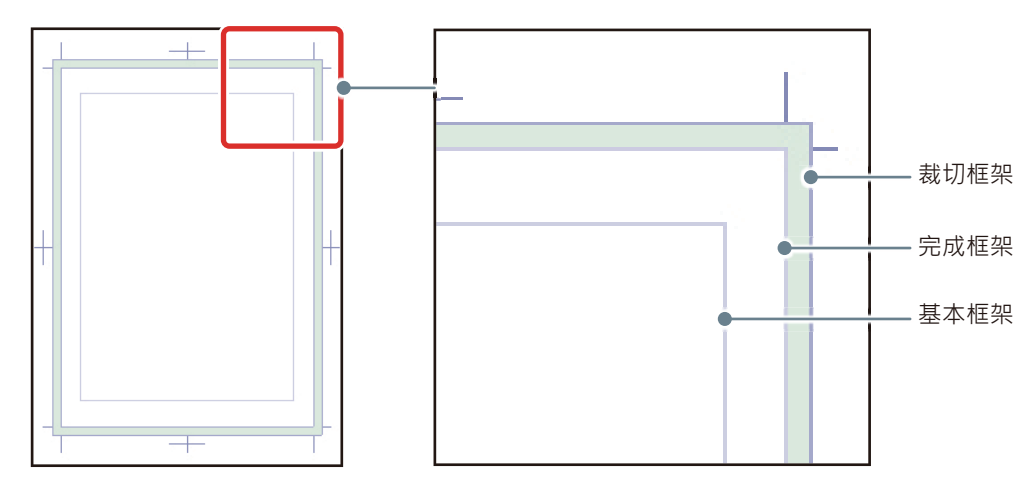

在「完成框架」內側的邊框叫做「基本框架」,是分格基準邊框。

書是對照完成邊框進行裁切,但是可能發生毫米單位的偏差。為此,作為預備而設定了此「裁切寬度」。如果畫進入到頁面邊緣, 請將「裁切寬度」畫滿。 並且,請務必將要列印的內容描繪到「完成框架」內側。但是根據裝訂規格,可能會看不到列印的內容。為此,將臺詞和人物表 情等重要內容描繪到「基本框架」內側比較安全。

將人物的表情、臺詞等內容描繪 於基本框架內側。

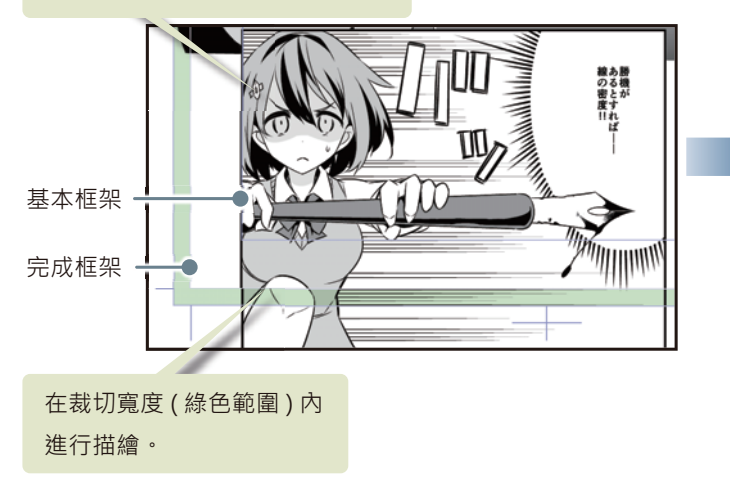

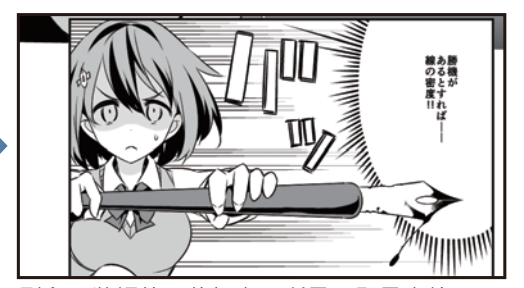

列印、裝訂後,將如上圖所示,顯示出繪 於完成框架內的內容。

#### 完成分鏡

反復描繪、刪除,慢慢修飾分鏡。完成分鏡。

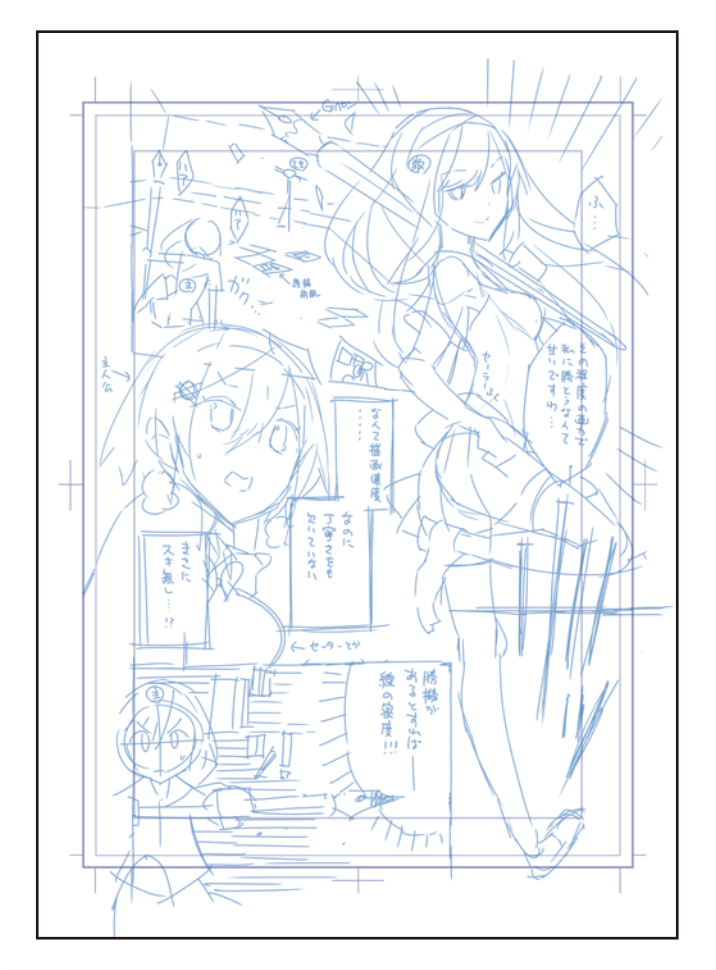

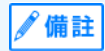

在[顯示]選單→選擇[十字規矩線、基本框架],即可將十字規矩線和基本框架設為顯示或隱藏。

# 建立對白框和臺詞

顯示漫畫臺詞所不可或缺的「對白框」,可用[文字]工具建立。

#### 建立對白框

使用 [ 文字 ] 工具,建立各種形狀的對白框。

#### 橢圓對白框

使用 [ 橢圓對白框 ] 輔助工具, 描繪對白框。

1 在[視窗]選單→選擇[色板]·顯示[色板]面板。

2 從[色板]面板中選擇黑色。確認[工具]面板的主顏色變為黑色,按一下進行選擇。

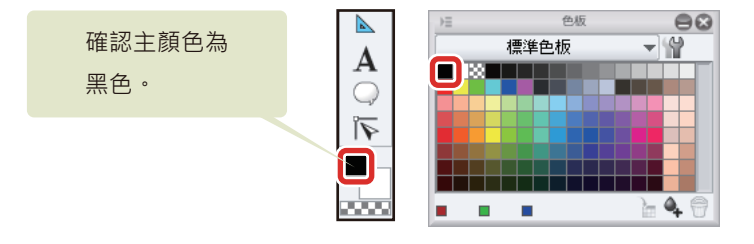

3 從[工具]面板的[對白框]工具→選擇[橢圓對白框]。

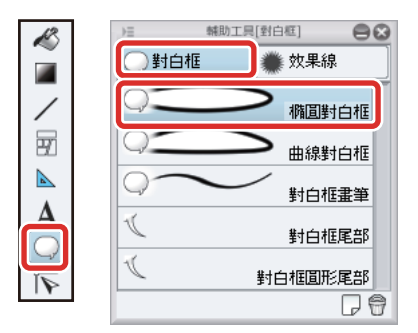

4 在 [工具屬性] 面板更改 [筆刷尺寸], 設定對白框的線的粗細。此外, 將消除鋸齒設定為 [無]。

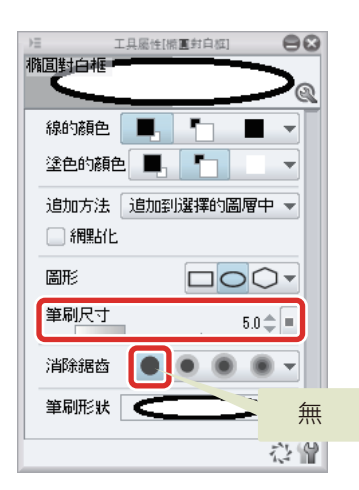

5 在畫布上移動滑鼠游標,描繪出對白框的線。

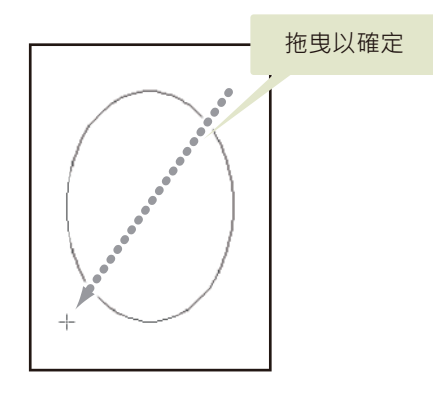

**6** 如此一來,即完成對白框的基本形狀。建立對白框後,將自動於[圖層]面板中建立對白框圖層。

 $\Theta$ 

Ų

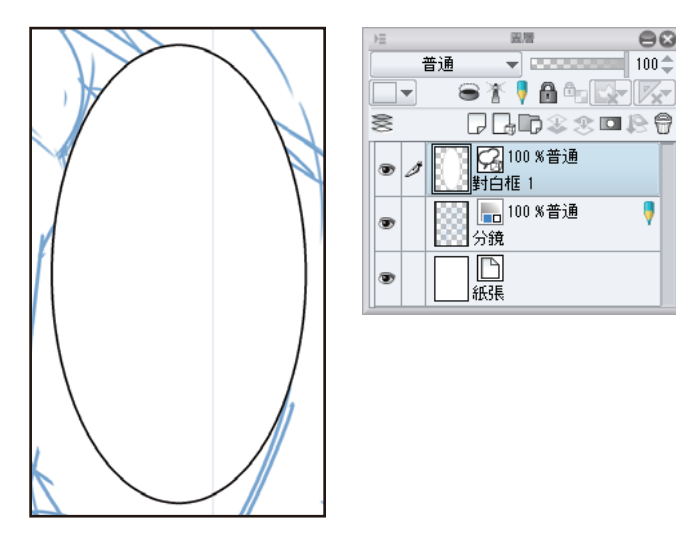

#### 矩形對白框

變更 [ 橢圓對白框 ] 工具的設定,即可建立長方形的對白框。

1 從 [工具] 面板的 [ 對白框 ] 工具→選擇 [ 橢圓對白框 ]。

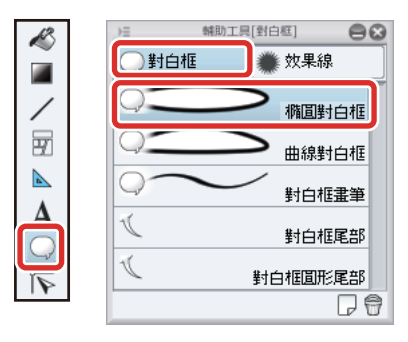

2 在[工具屬性]面板中,將[圖形]變更為[長方形]。此外,將[筆刷尺寸]變更為任意值。

| )三 工具屬性[橢圓封白框]       |
|----------------------|
| 橢圓對白框                |
|                      |
| 線的顏色 📕 🍢 🔳 👻         |
|                      |
| 追加方法 追加到選擇的 史以到日祖的形成 |
| □ 新開點占(上             |
|                      |
| 筆刷代寸 7.0 🔷 🔳         |
| 消除据齿                 |
| 筆刷形狀                 |
| 心 😭                  |

3 將對白框拖拽到欲建立的位置,即可描繪出長方形。 重疊描繪對白框,即可如下圖所示,建立2個方形重疊的形狀。

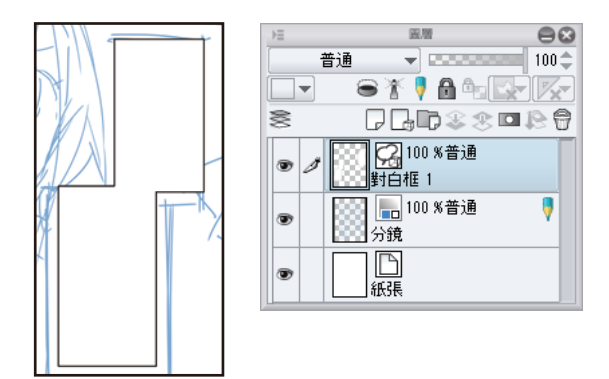

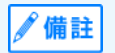

手描的對白框或以 [文字]工具建立的複雜形狀對白框,需新建 [點陣圖層],並使用 [沾水筆]工具等直接進行描繪。

#### 整理對白框的形狀

建立對白框圖層後,用[物件]工具整理對白框的形狀和大小。

## 1 從[工具]面板的[操作]工具→選擇[物件]。

| Q     | )三  輔助工具[操作] |
|-------|--------------|
| SNZ   | 2、操作         |
|       | 包、物件         |
| 100 T | <♥ 選擇圖層      |
| *     |              |
| 1     | □□■<br>編輯時間軸 |
|       | D 9          |

## 2 整理對白框的形狀。

選擇對白框的線・拖拽顯示的輔助線・即可放大或縮小對白框。

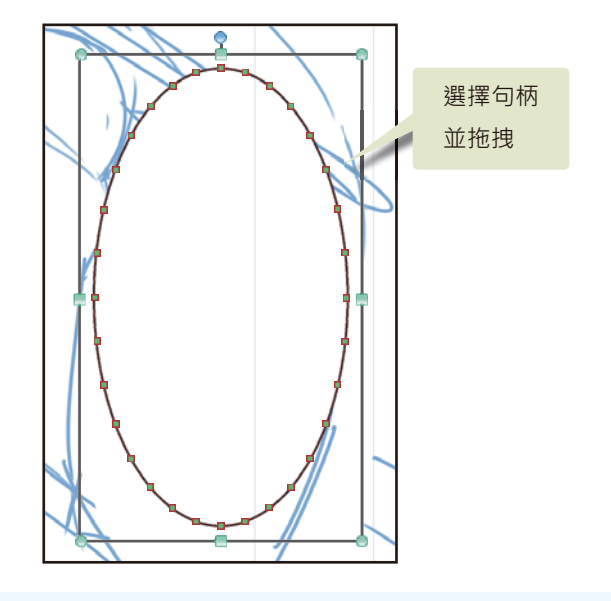

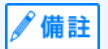

按住 [Shift] 鍵並同時拖拽句柄,便可維持目前的長寬比來放大縮小。

#### Tips:對白框的線

對白框的線可以透過使用 [工具屬性]面板設定線的顏色、底子顏色、筆刷尺寸、筆刷形狀,進行詳細的編輯。

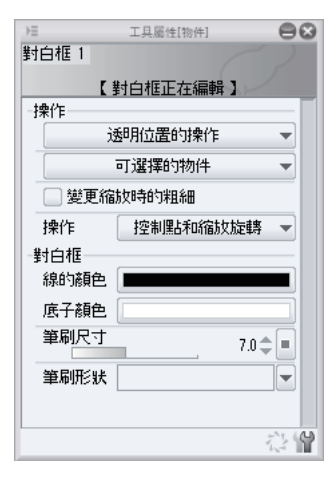

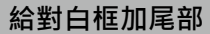

在對白框上添加尾部。

1 在[工具]面板中選擇[對白框]工具→[對白框尾部]。[工具屬性]面板依下圖進行設定。

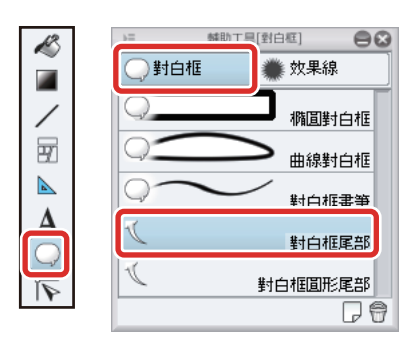

|       | 工具屬性[對白框尾部 |            |
|-------|------------|------------|
| 對白榧尾部 |            | 9          |
|       | 直線         |            |
| 尾部寬度  |            | 25.0       |
|       |            | 00.0       |
|       |            | <u>ن</u> ۲ |

2 從對白框的內側往外拖拽,即可添加尾部。

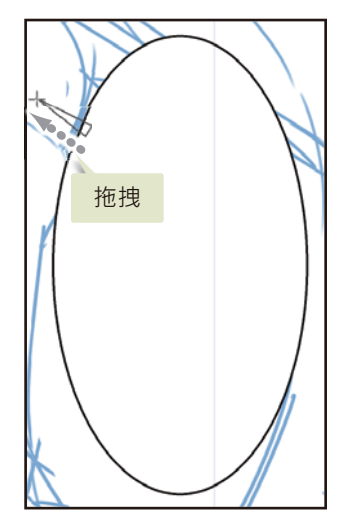

在 [物件]工具拖拽「控制點」·即可調整尾部的形狀。

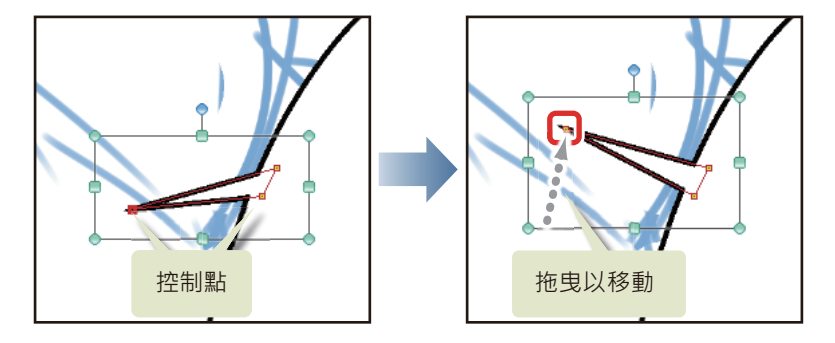

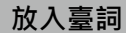

完成對白框後放入臺詞。

1 在[工具]面板中選擇[文字]工具→[文字],並於[工具屬性]面板上設定為如下圖所示。

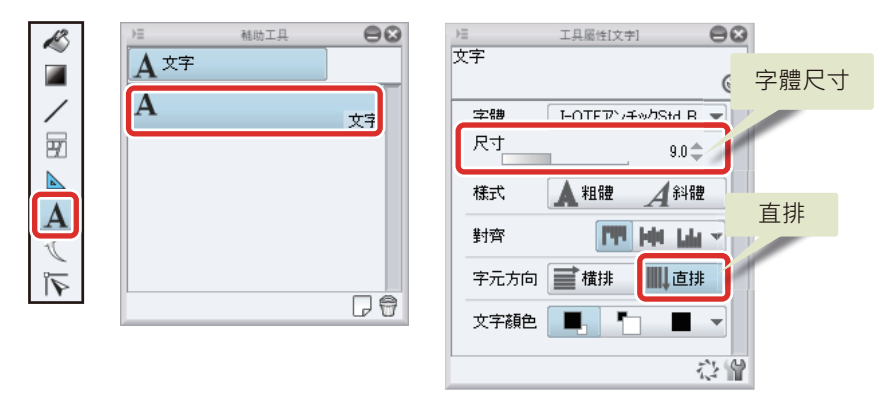

2 按一下畫布上的對白框內部,輸入文字。按一下文字區域外,確定內容。

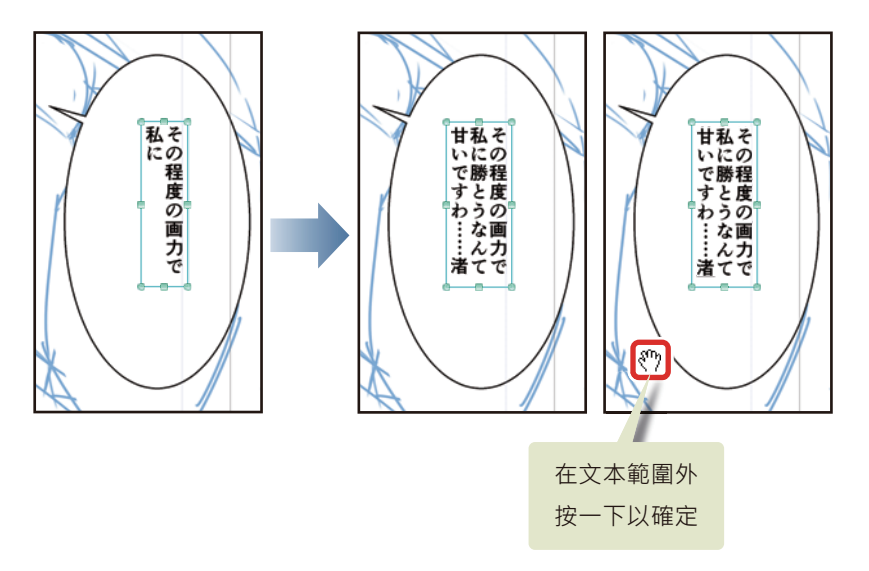

輸入文字後·使用 [文字]工具再按一下其他位置·即可輸入其他文字。按一下已建立完成的其他對白框內部·可在同一對白 框圖層追加文字。而按一下無對白框的部分·則可新建文字圖層。

#### Tips:調整文字

已輸入的文字,可用[文字]工具或[物件]工具進行修正。欲修正已輸入的文字時,用[文字]工具選擇畫布上的文字。

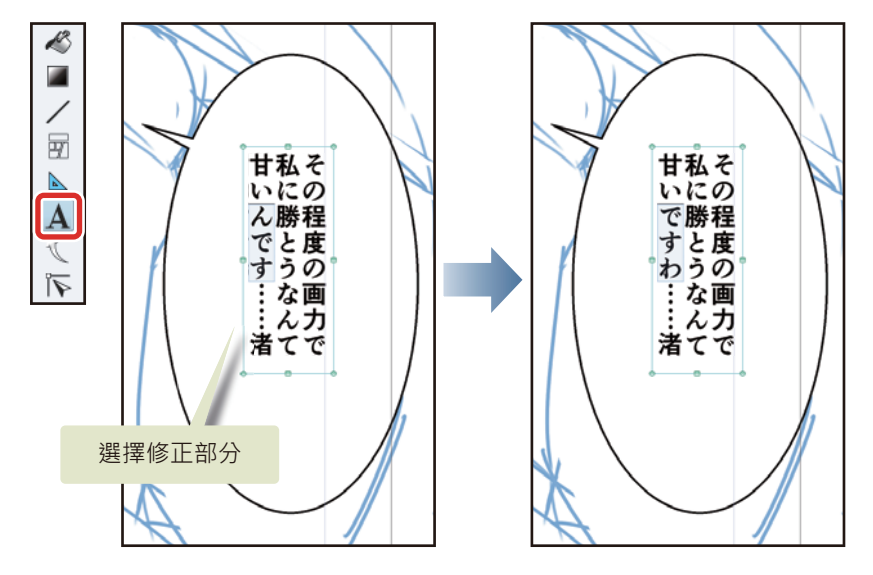

欲變更文字的尺寸或位置時,在已選擇[文字]工具或[物件]工具下,於畫布上拖拽文字的輔助線。此外,在[工具屬性]面板 中,可變更字體種類或字元尺寸。

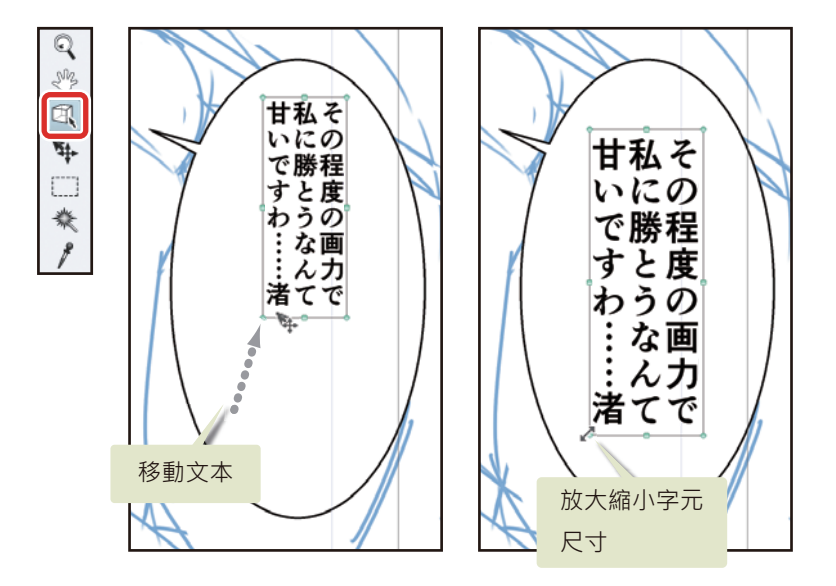
#### 在文本上標註注音

使用 [文字]工具輸入的文字可標註注音。

1 用[文字]工具選擇欲標註注音的文字。

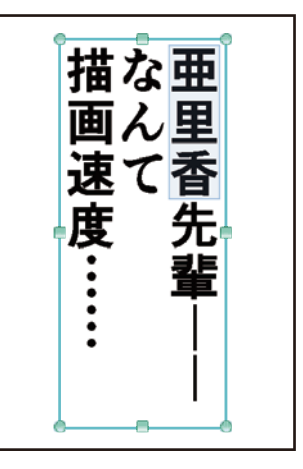

#### 2 按一下 [工具屬性] 面板的 [ 輔助工具詳細 ] 按鈕, 打開 [ 輔助工具詳細 ] 面板。

按一下 [輔助工具詳細] 面板的 [注音]·並按一下 [注音設定] 顯示彈出選單。將想作為注音輸入的字元輸入到 [注音字串]。

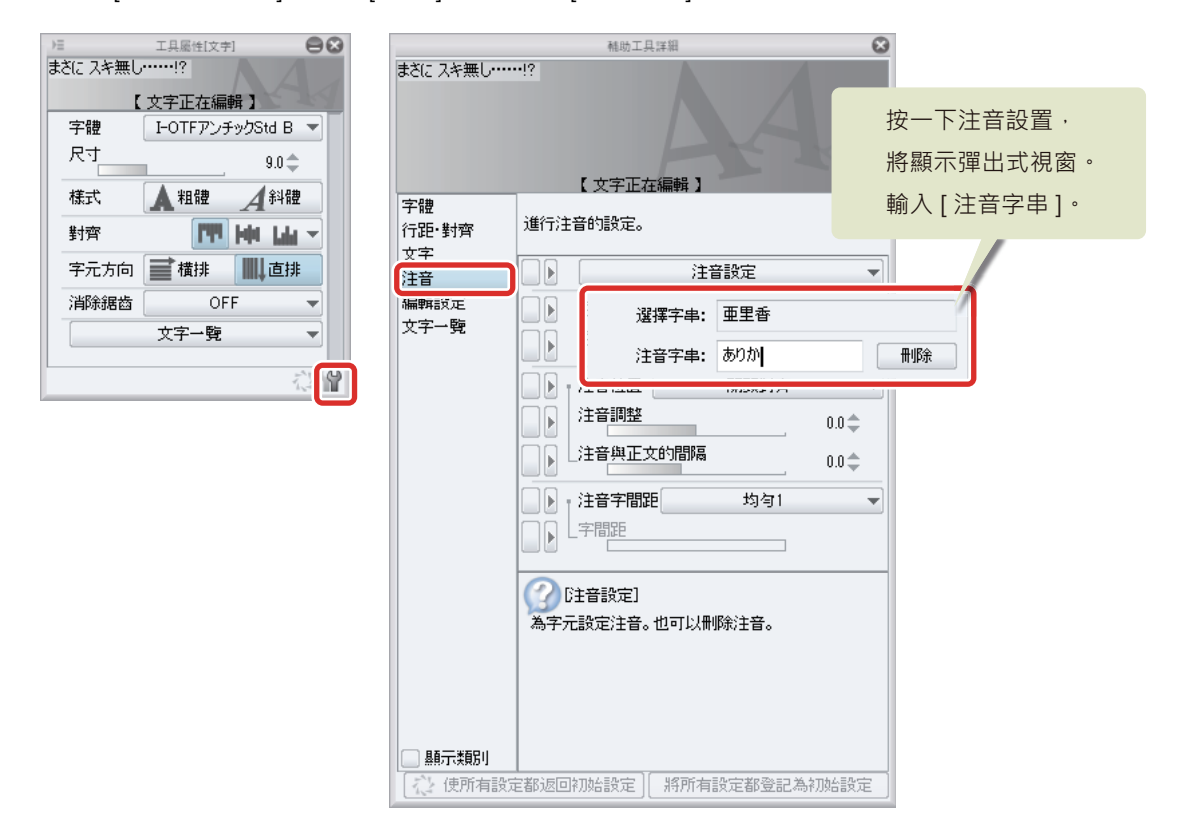

3 文字上已標註注音。

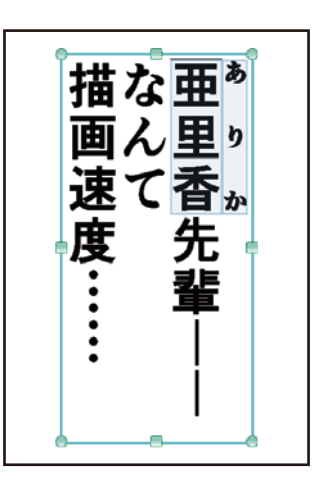

## 4 以同樣步驟設定其他對白框。

此處僅按一下無對白框的部分,建立文字。在後續程序將建立海膽效果線,屆時才算完成最終台詞。由於已在對白框外按一下,因此新建了文字圖層。

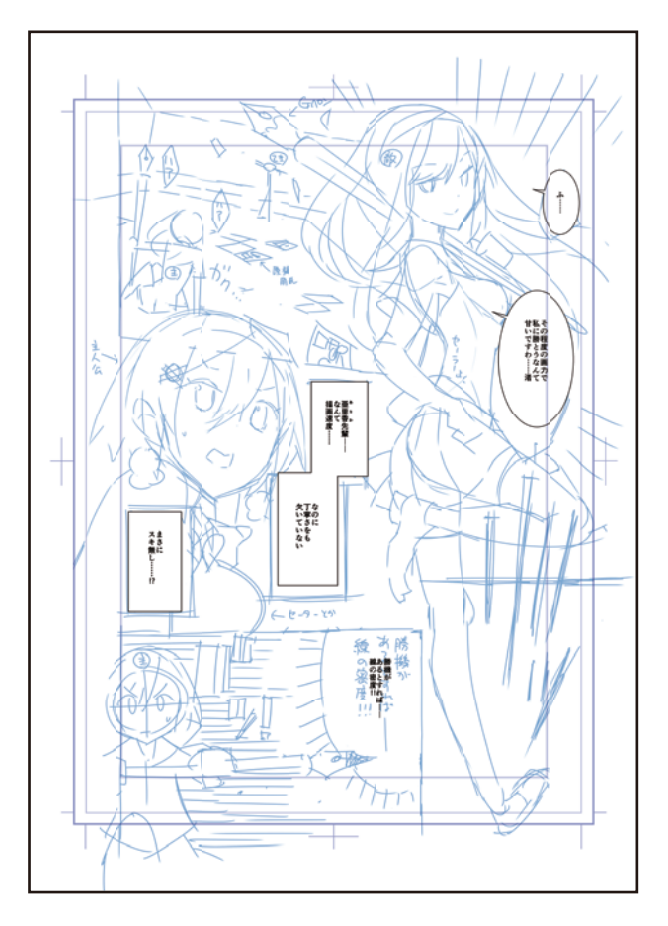

5 在 [圖層] 面板選擇已建立的文字圖層,按一下 [與下一圖層組合]。

將原本分成2個的文字圖層組合為1個圖層,方便管理。

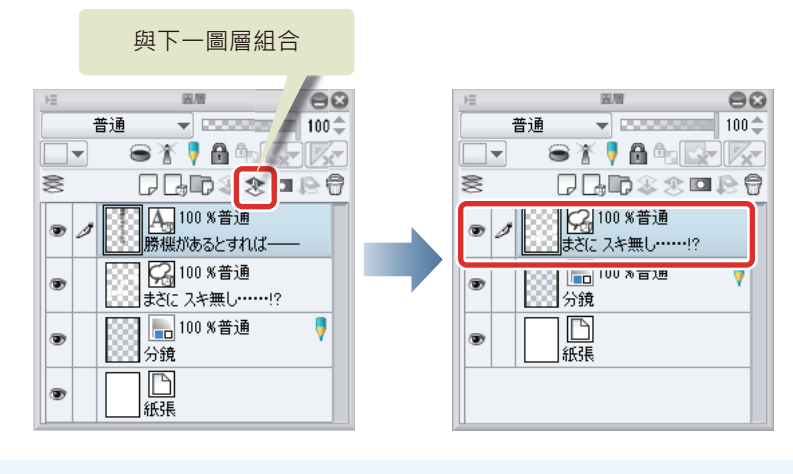

同為 [ 文字 (對白框)圖層 ] 的圖層在進行組合時,不會被點陣圖層化,組合出來的圖層一樣會被視為 [ 文字 (對白框)圖層 ] 。

#### Tips:修正注音

∕ 備註

欲修正注音時,在畫布上選擇已輸入注音的文字,用[輔助工具詳細]面板的[注音設定]進行修正。欲刪除注音時,可按一下彈 出選單中的[刪除]按鈕。

| まさに スキ無し            | <sup>和助工具译組</sup>                                                                                                    |      |
|---------------------|----------------------------------------------------------------------------------------------------|------|
| 行距·對齊<br>文字         | 進行注音的設定。                                                                                                    | 刪除注音 |
| /工目<br>編輯設定<br>文字一覽 | 選擇字串: 亜里香         注音字串: ありか          注音字串: ありか          注音調整         注音調整         注音調整         注音調整         注音調整         注音調整         注音調整         注音調整         注音調整         注音調整         注音調整         注音評評         注音字間距         均匀1         字間距         少匀1         字間距         少方1         字間距         少方1         字間距         少方1         字間距         少方1         字間距         少方1         字間距         少方1         字間距         少方1         小音音歌定]         為字元設定注音。也可以刪除注音。 | 田坦余  |
| ■ 顯示類別<br>● 原所有設定   | 官都返回初始設定] 將所有設定都登記為初始設定                                                                                                    |      |

## 底稿

依照分鏡、以底稿形式調整各分格的人物和背景的線。

#### 準備圖層

建立點陣圖層,設定為[底稿圖層]。

1 從[圖層]選單→[新圖層]→選擇[點陣圖層]。

在[新點陣圖層]對話方塊的[顯示顏色]中選擇[灰色]·將圖層名稱設為「底稿」。

|          | 新點四  | 車圖層 | $\otimes$ |
|----------|------|-----|-----------|
| 名稱(N):   | 底稿   |     | ОК        |
| 顯示顏色:    | ▶ 灰色 |     | 取消        |
| 混合模式(0): | 普通   | -   |           |

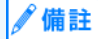

欲建立 [顯示顏色] 等與初始設定不同的圖層時,可從 [圖層] 選單中建立,並於建立時變更設定。

2 選擇「底稿」圖層·按一下[圖層]面板的[設定為底稿圖層]。

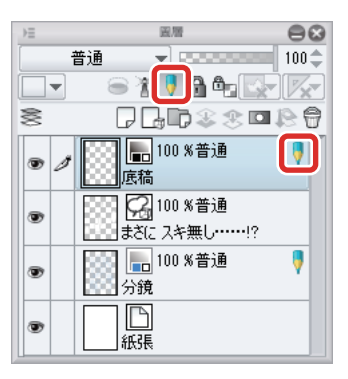

3 在 [圖層] 面板上拖拽「底稿」圖層·將其移至「分鏡」圖層上一層的位置·變更重疊順序。

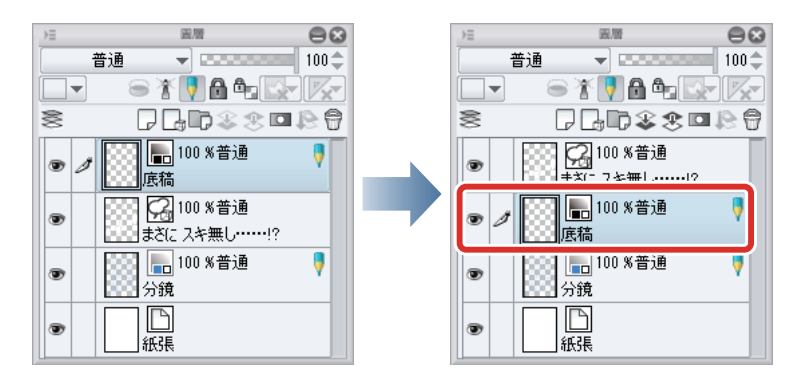

#### 描繪底稿

使用 [ 鉛筆 ] 工具和 [ 橡皮擦 ] 工具,在「底稿」圖層描繪底稿。

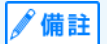

關於描繪底稿的詳情<sup>,</sup>請參照 『用 CLIP STUDIO PAINT 描繪插圖吧 基本篇』→ 『草圖、底稿』。

完成底稿。

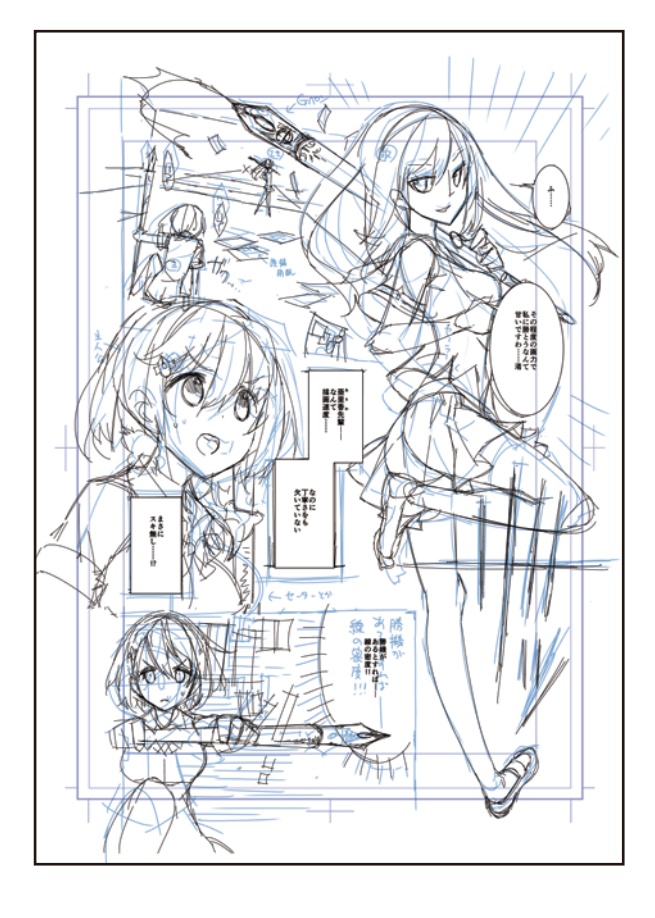

# 放入邊框線

描繪邊框線時,對各分格建立[分格邊框資料夾],就能以分格為單位進行加工和修正。

#### 製作分格

1 從[圖層]選單→[新圖層]→選擇[分格邊框資料夾]。

| <b>副層(L)</b>                                                                                                    | _                |
|----------------------------------------------------------------------------------------------------|------------------|
| 新點陣圖層(N) Ctrl+Shift+N                                                                                                    |                  |
| 新圖層(E) ▶                                                                                                    | 點陣圖層(R)          |
| 新·色調禰偪圖厝(J)                                                                                                    | 向量圖層(V)          |
| 新圖層資料夾(O)                                                                                                    | 漸層(G)            |
| 複製圖層(D)                                                                                                    | 平塗(M)            |
| 刪除圖層(T)                                                                                                    | 網點(T)            |
| 圖層蒙版(M) ▶                                                                                                    | 分格邊框資料夾(C)       |
|                                                                                                    |                  |
| 尺規·分格邊框(R)                                                                                                    | 3D圖層(H)          |
| 尺規·分格邊框(R)<br>檔案物件(X)                                                                                                    | 3D圖層(H)<br>紙張(P) |
| 尺規·分格邊框(R)<br>檔案物件(X)<br>設定圖層(P)                                                                                                | 3D圖層(H)<br>紙張(P) |
| 尺規・分格邊框(R)       檔案物件(X)       設定圖層(P)       根據圖層的選擇範圍(Y)                                                                       | 3D圖層(H)<br>紙張(P) |
| <ul> <li>尺規・分格邊框(R)</li> <li>福案物件(X)</li> <li>設定圖層(P)</li> <li>根據圖層的選擇範圍(Y)</li> <li>點陣圖層化(Z)</li> </ul>                        | 3D圖層(H)<br>紙張(P) |
| <ul> <li>尺規・分格邊框(R)</li> <li>檔案物件(X)</li> <li>設定圖層(P)</li> <li>根據圖層的選擇範圍(Y)</li> <li>點陣圖層化(Z)</li> <li>建立資料夾並插入圖層(F)</li> </ul> | 3D圖層(H)<br>紙張(P) |
| 尺規・分格邊框(R)         檔案物件(X)         設定圖層(P)         根據圖層的選擇範圍(Y)         點陣圖層化(Z)         建立資料夾並插入圖層(F)         圖層轉換(H)          | 3D圖層(H)<br>紙張(P) |

2 在[新分格邊框資料夾]對話方塊中設定[線的粗細],在名稱輸入「邊框線」,按一下[OK]。 本次將線的粗細設為「15.00px」,可依照原稿大小或喜好變更。

|       |        | 新分格选     | 是框資料夾 |   |    | 8  |
|-------|--------|----------|-------|---|----|----|
|       | 名稱(N): | 邊框線      |       |   | ]  | ОК |
| 🖌 描繪幾 | 圉框線(L) | 線的粗細(W): | 8.00  | • | рх | 取消 |
|       |        | 消除锯齒(A): | 無     | - |    |    |
|       |        |          |       |   |    |    |

此時將在[圖層]面板上建立[分格邊框資料夾]。

3 拖拽[分格邊框資料夾],移動至[對白框圖層]的下方。

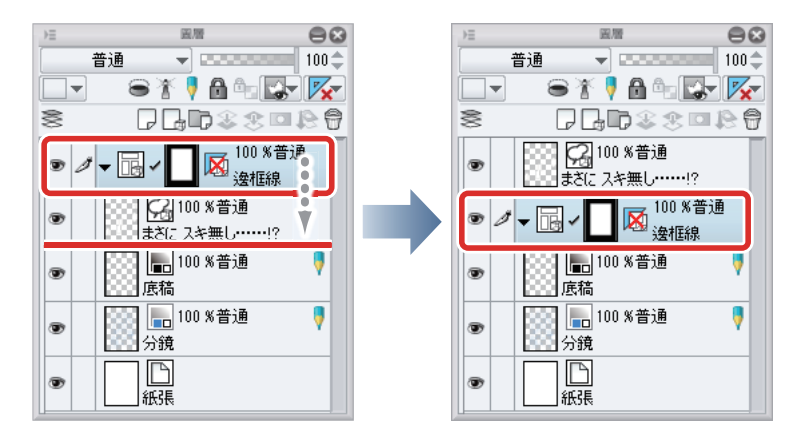

在 [圖層] 面板中選擇 [分格邊框資料夾]後,可在畫布上確認該分格的區域。

下圖的泛白部分就是分格圖像的顯示區域。在[分格邊框資料夾]內的圖層進行描繪時,藍色部分是被蒙版的區域;即便描繪 超出邊框線外側,超出的部分也不會被顯示出來。

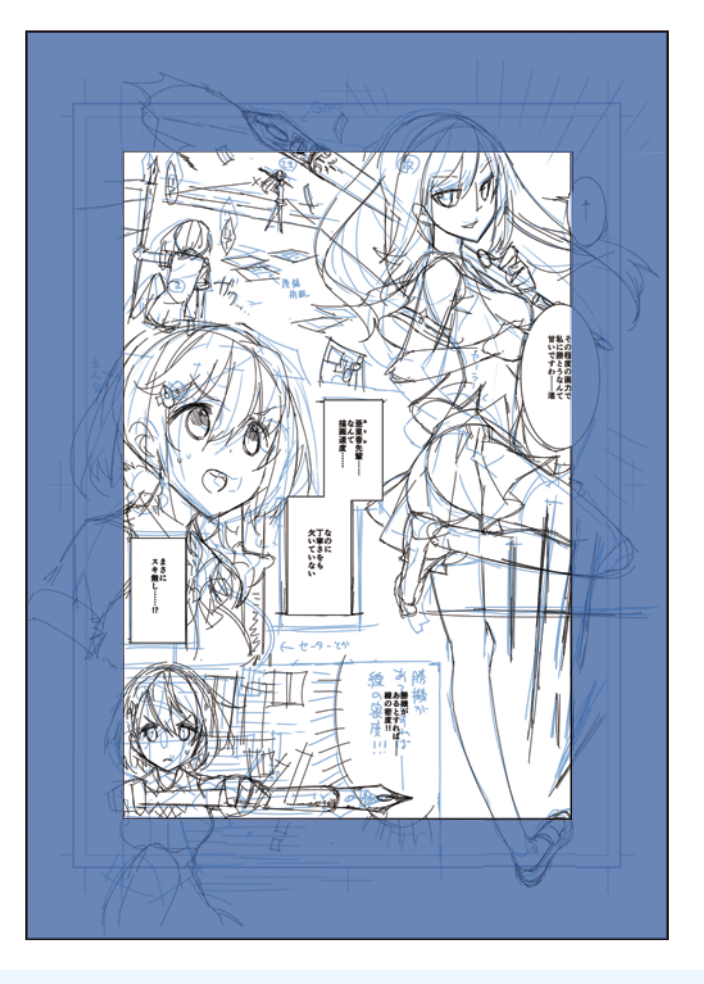

∬備註

在 iPad 拖拽圖層右側的握把 · 即可移動圖層 · 詳細請參照 『細部描繪』→ 『Tips:在 iPad 上無法移動圖層』→ 『描繪眼睛 (圖層組合)』→ 『描繪眼白』 ·

#### 分割分格

∕ 備註

分割已建立的 [分格邊框資料夾],對齊分鏡的邊框線。

1 選擇 [分格邊框]工具→ [剪下分格邊框]→ [邊框線分割]。

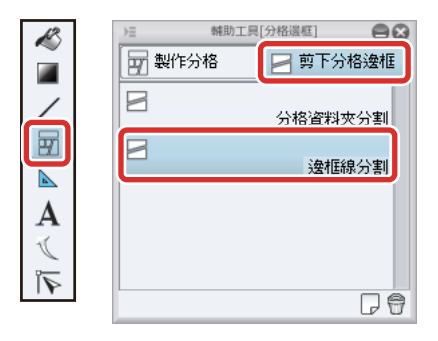

2 在[工具屬性]面板中,依下圖設定分割邊框線的間隔。

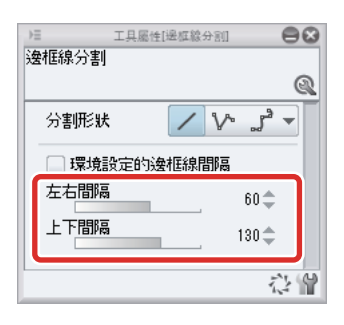

邊框線的間隔可依照喜好‧在 [ 工具屬性 ] 面板進行變更。此處將 [ 左右間隔 ] 設定為 「60」‧ [ 上下間隔 ] 設定為 「130」。

3 沿著描繪於分鏡的邊框線拖拽,即可分割分格邊框。

請依照以下數字順序,分割分格邊框。

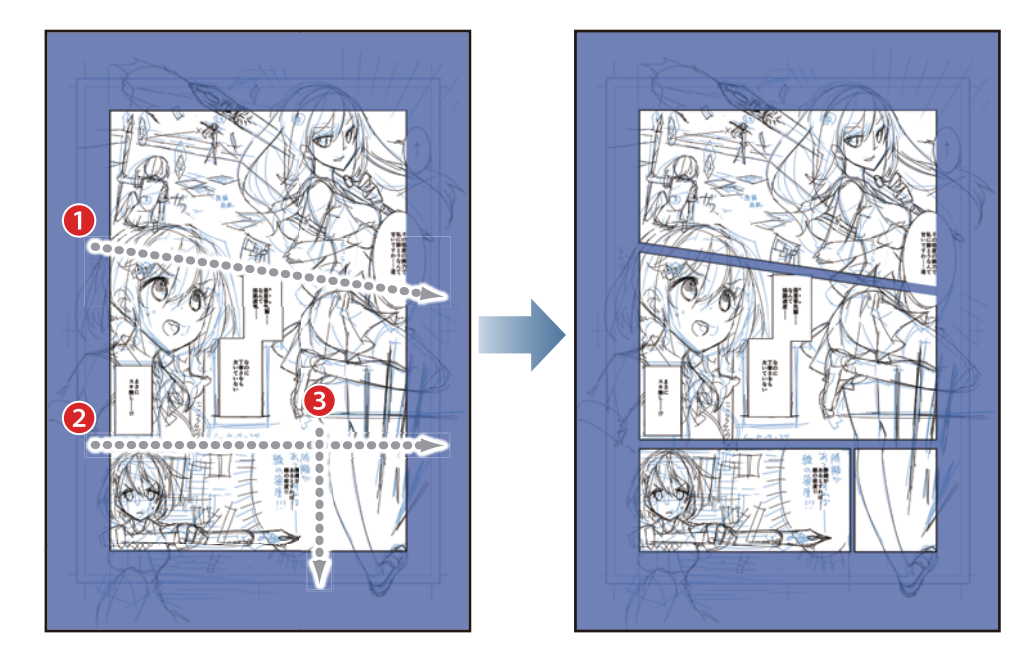

| P | 借   | =ì |  |
|---|-----|----|--|
| Ø | VHS | p_ |  |

欲水平或垂直分割時,按住 [Shift] 鍵並拖拽。

### 整理分格形狀

分割分格邊框後,與對白框一樣,可用[物件]工具整理邊框線的形狀和大小。

#### 設定裁切

按一下三角節點處,邊框線便會擴展至畫布的各端、十字規矩線和鄰接的分格邊框,可製成裁切的分格。

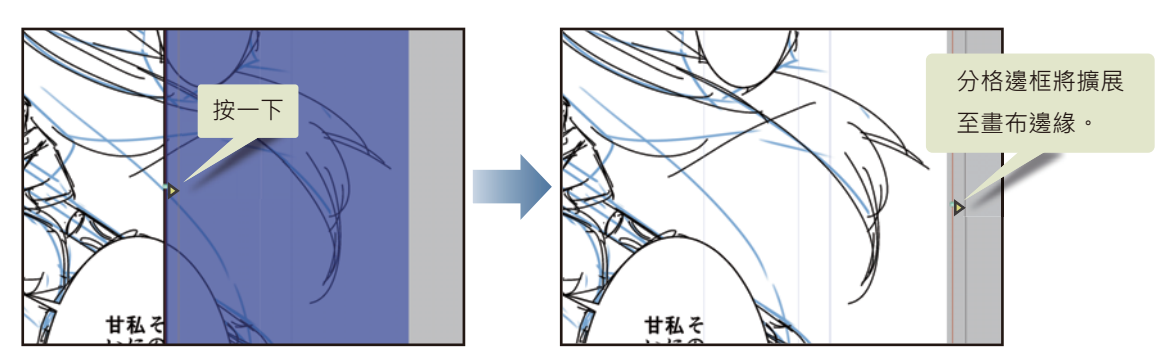

將第1分格往上方和右方擴張,將第4分格往下擴張。

## 刪除不需要的分格

刪除不需要描繪邊框線的分格。

1 在 [物件]工具中,按一下不需要的分格邊框線,進行選擇。

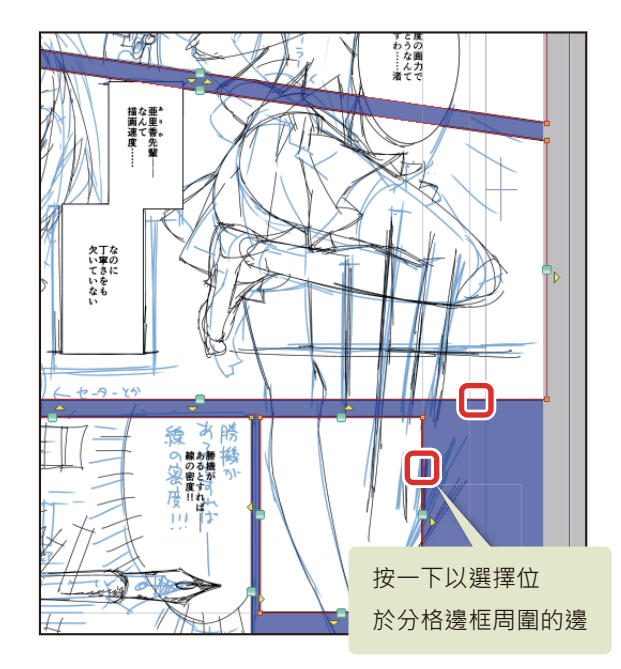

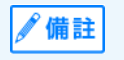

- 在[工具屬性]面板進行設定後,可編輯更詳細的分格形狀。
- 按住 [Shift] 鍵的同時按一下分格邊框的線,即可進行多選。

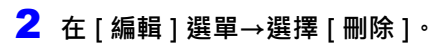

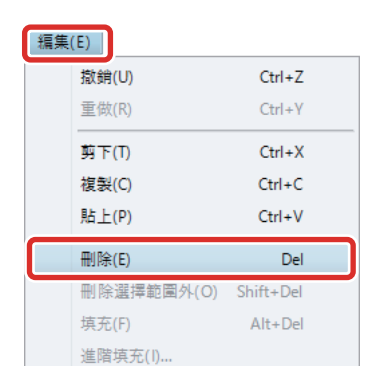

#### 將分格邊框刪除了。

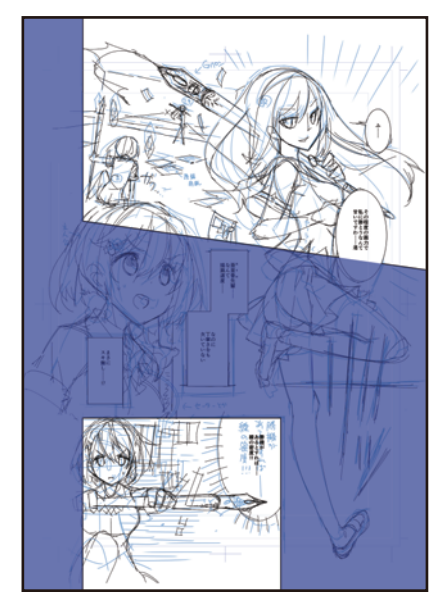

接下來,在本作品範例中,分格順序將以下圖順序來表示。

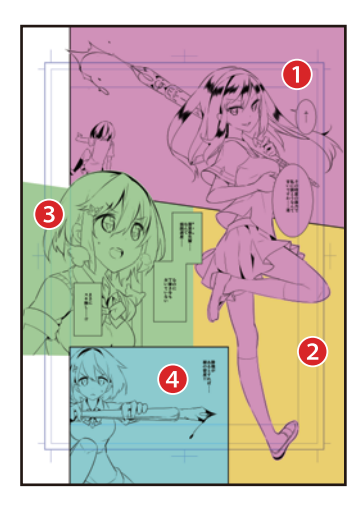

# 人物的描線

依照底稿進行人物描線、完成人物的主線。

▲ 為了方便看清描線,在 [圖層] 面板選擇「底稿」圖層,將 [不透明度] 變更為 50%。

| )=  |             | 國曆                              |                  | 88     |
|-----|-------------|---------------------------------|------------------|--------|
|     | 普通          | - <b>1</b> 🛛                    |                  | 50     |
|     |             | 1                               | i 9: 🔛           | - 17/2 |
| 88  | G           | ] 🖵 📭                           | **               | 18 🖗   |
| ۲   |             | <mark>え</mark> 100 %<br>さに スキ9  | )普通<br>無し!?      |        |
| ۲   | - E.        |                                 | 🕺 100 % 普<br>邊框線 | 通      |
| • 1 |             | <b></b> 50 % <del>1</del><br>§稿 | 普通               | 7      |
| ۲   |             | 100 %<br>}镜                     | 普通               | 7      |
|     | [<br>]<br>新 | 5.<br>19                        |                  |        |

2 按一下 [圖層] 面板的 [新點陣圖層]。按兩下新建圖層的名稱,輸入「人物1」。

「人物1」為「跨格」用,會超出分格邊框,因此將該圖層移至「邊框線」圖層的上一層,變更重疊順序。

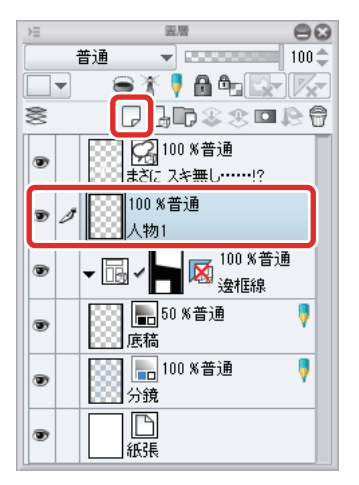

**3** 將 [工具] 面板的主顏色設為黑色。

4 從[工具]面板的[沾水筆]工具→[沾水筆]→選擇[G筆]·用黑色描繪人物的主線。

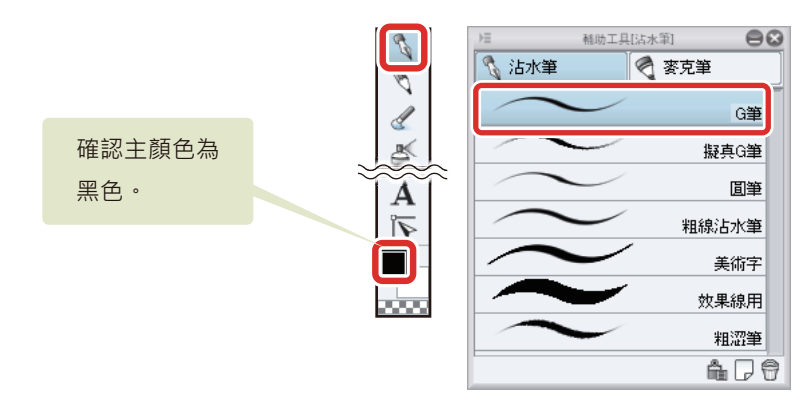

需要修正時,使用[橡皮擦]工具或[沾水筆]工具等,描繪人物。

5 在「人物1」圖層描繪第1分格的人物和第3分格的人物半身像。

對白框和邊框線的顯示妨礙到描繪時,可在[圖層]面板中暫時設為隱藏。

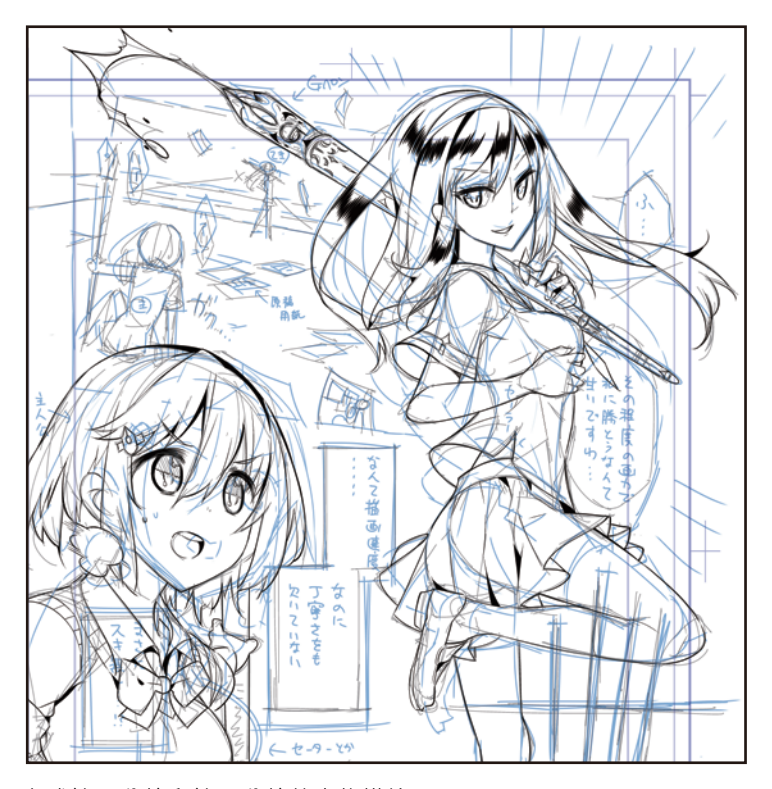

完成第1分格和第3分格的人物描繪。

✔ 備註

[基本顯示顏色]為黑白時·描線等畫出的線將無法設為[消除鋸齒]。因此在電腦的顯示器上·線可能會看起來很粗糙。

6 接著·描繪第4分格的人物主線·在選擇[分格邊框資料夾]的狀態下·按一下[圖層]面板的[新點陣圖層]·將圖層名 稱變更為「人物2」。

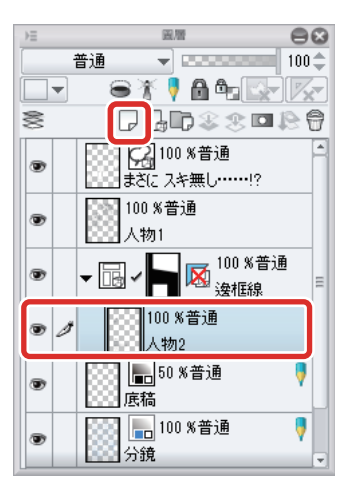

下圖的泛白部分就是分格圖像的顯示區域。在[分格邊框資料夾]內的圖層,即便描繪超出邊框線外側,超出的部分也不會被 顯示出來。

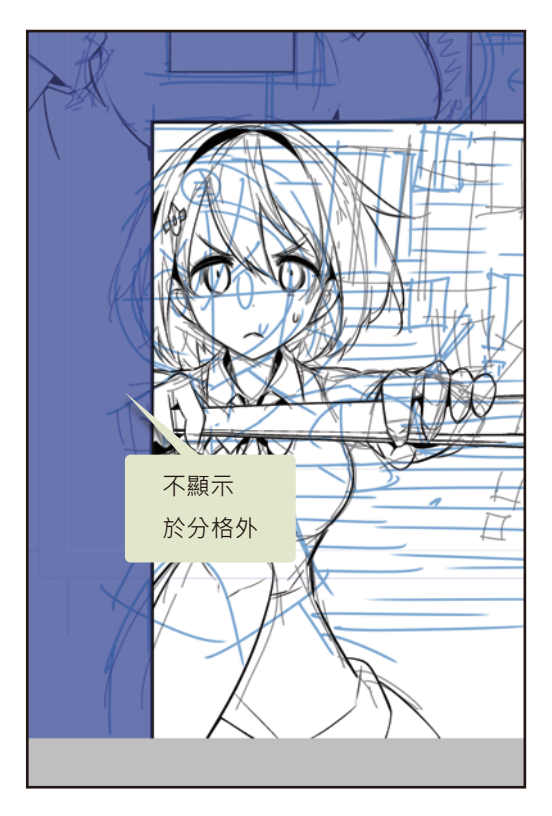

7 以同樣方式,也將第1分格前方的人物描繪在「人物2」圖層。

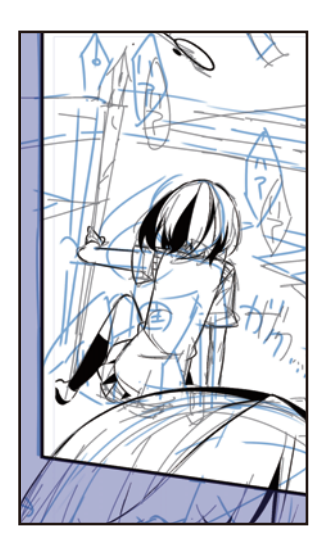

## 8 完成人物主線。

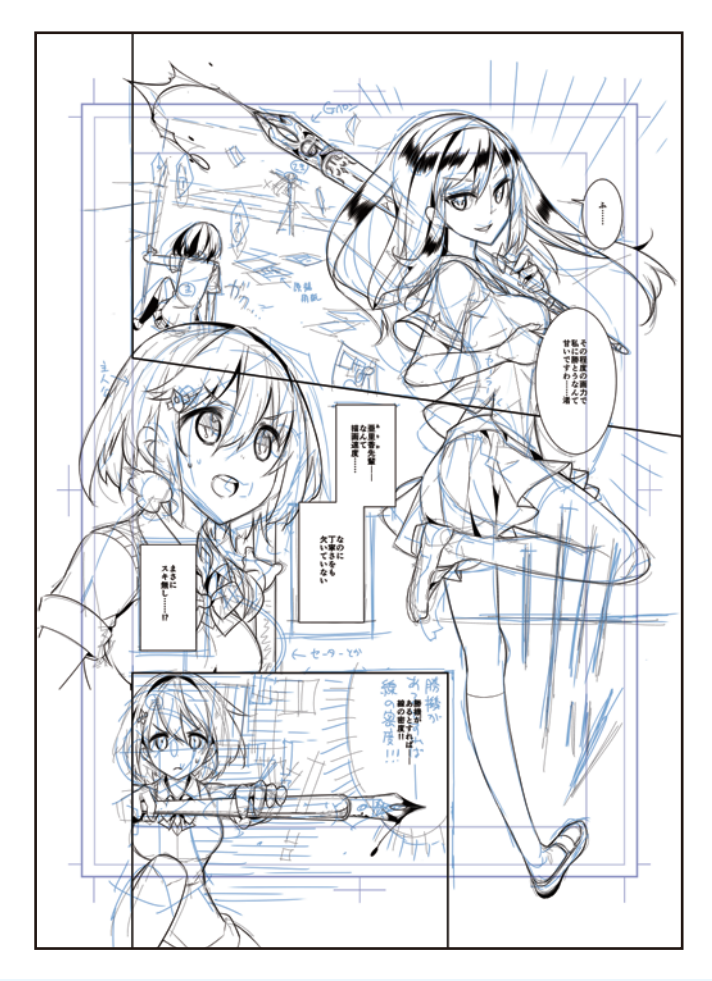

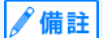

關於描線作業的詳情<sup>,</sup>請參照 『用 CLIP STUDIO PAINT 描繪插圖吧 基本篇』→ 『描線』。

# 背景的描線

在背景描線,完成背景的主線。第1分格的背景,使用[透視尺規]描繪。

### 【 [圖層]選單→[尺規、分格邊框]→選擇[建立透視尺規]。

在 [建立透視尺規] 對話方塊中,決定透視尺規的設定。此處選擇 [1 點透視]。

| 建立透視尺規       | $\odot$ |
|--------------|---------|
| 類型 💿 1點透視(S) | ОК      |
| () 2點透視(D)   | 取消      |
| ◯ 3點透視(T)    |         |
| ✓新建立圖層(N)    |         |

## 2 已建立透視尺規。

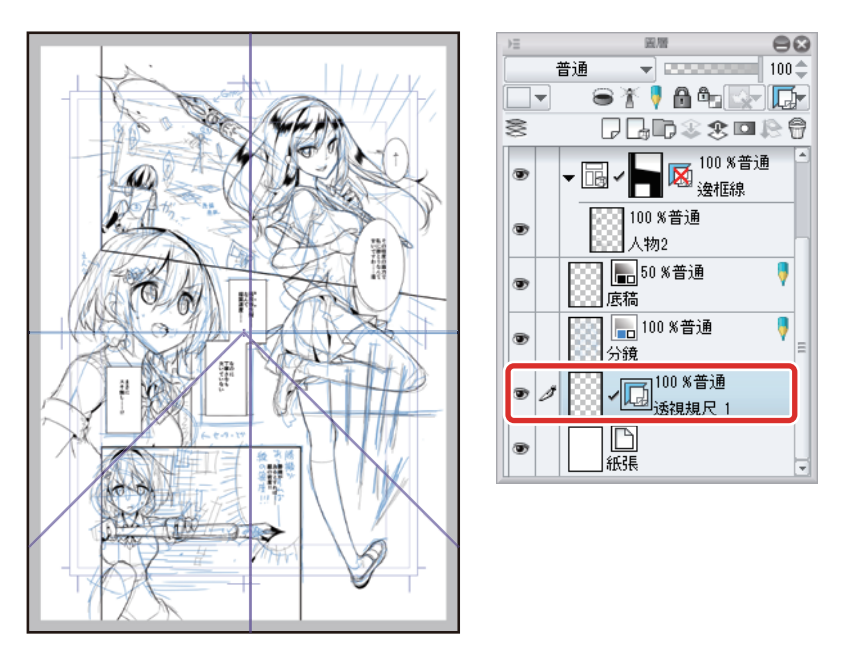

3 在 [圖層]面板中,把「透視尺規1」圖層拖拽至「邊框線」資料夾內,變更重疊順序。

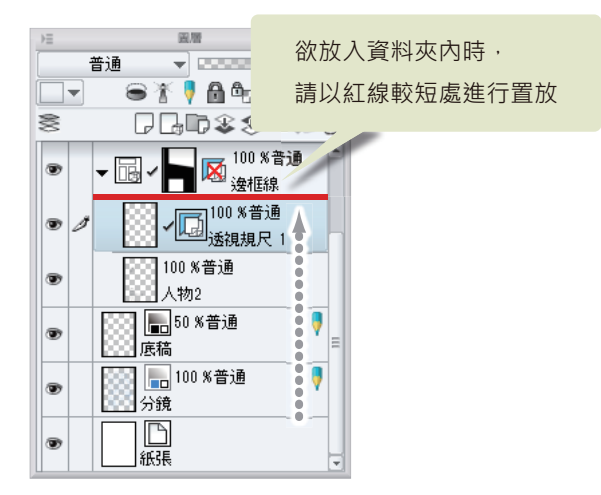

✐備註

在 iPad 拖拽圖層右側的握把 · 即可移動圖層 <sup>。</sup>詳細請參照 『細部描繪』→ 『描繪眼睛 (圖層組合)』→ 『描繪眼白』→ 『Tips:在 iPad 上無法移動圖層』。 4 調整透視尺規的消失點位置。從[操作]工具→選擇[物件]。

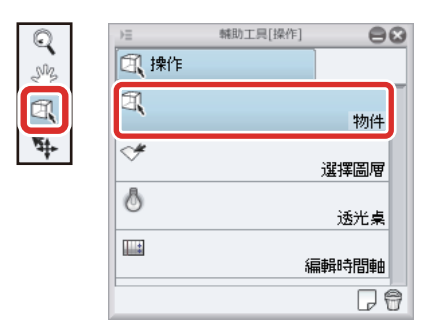

5 由於第1分格的背景視平線呈現偏斜,透視尺規會配合底稿,使視平線同樣呈現傾斜。 選擇已建立的透視尺規的視平線移動節點處,移動位置以和第1分格底稿的水平方向線重疊。

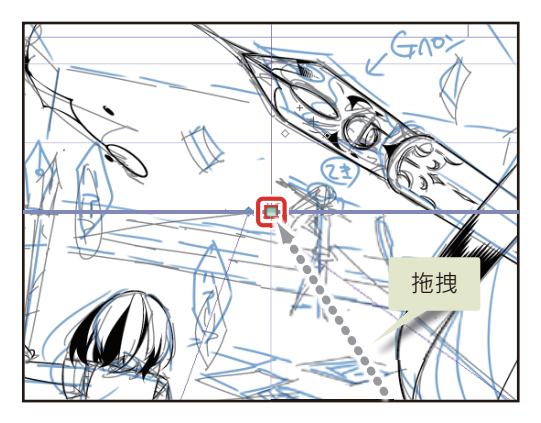

拖拽視平線的方向變更節點處·對齊水平線的角度。

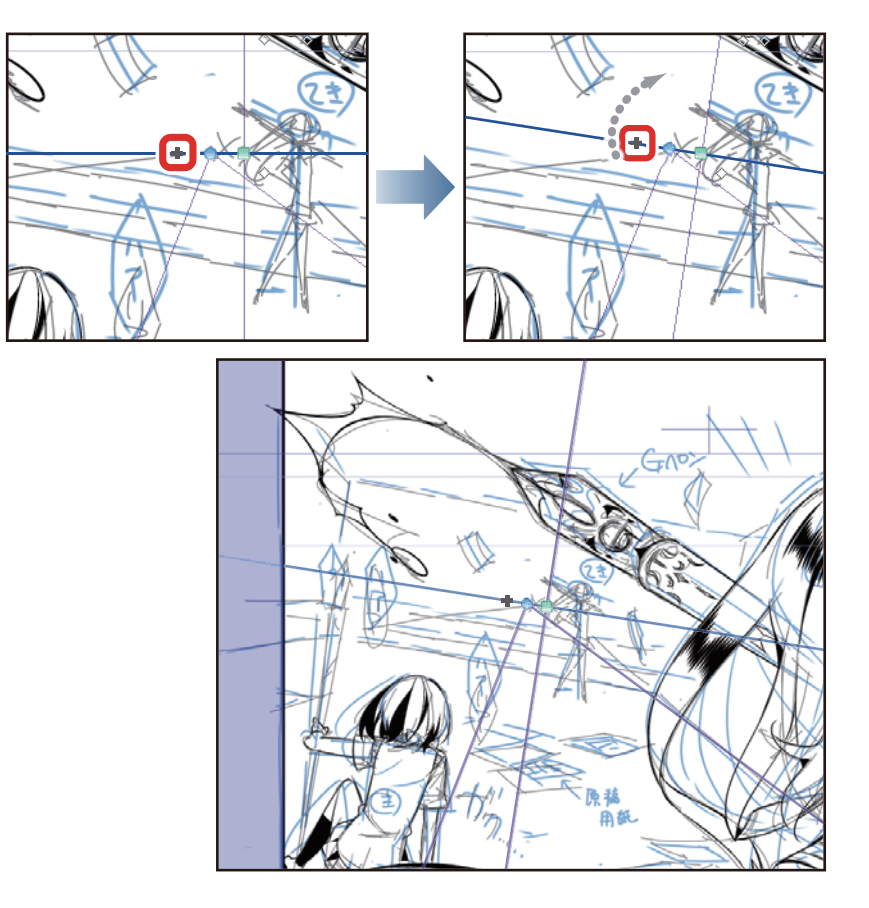

## **6** 拖拽輔助線,依照底稿調節消失點的位置。

大略將消失點調整至人物站立的位置附近。

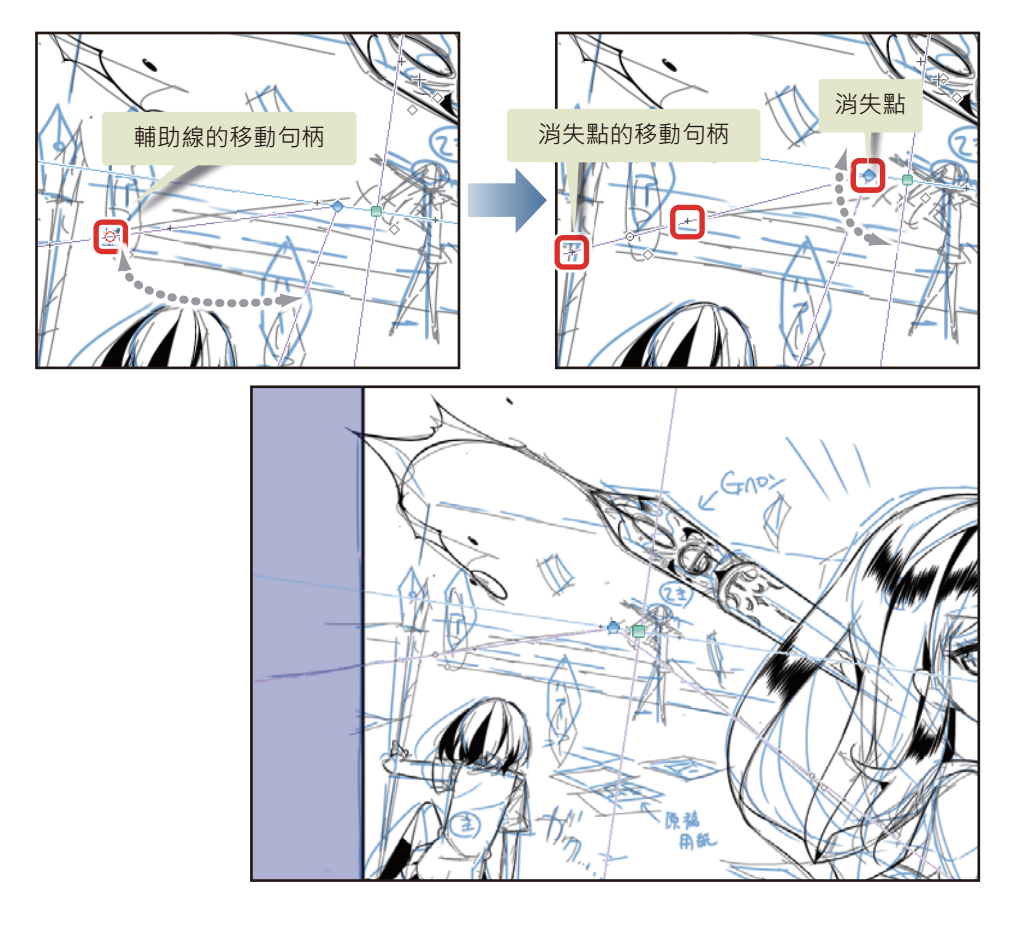

7 確認已將上部命令列的[對齊到特殊尺規]圖示設為開啟。 如此一來,就能將線對齊至透視尺規。

🛙 🖉 🖾 🖌 🖾 🕇

∬備註

通常在建立透視尺規後,[對齊到特殊尺規]將自動開啟。不想對齊時,請手動關閉。

8 背景的描繪和人物一樣,使用 [G 筆]。確認 [工具] 面板的主顏色為黑色。

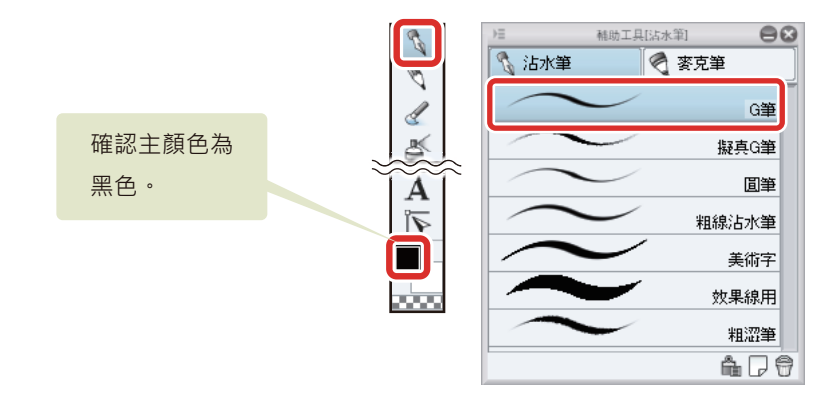

9 一邊對齊到尺規,一邊描繪背景。

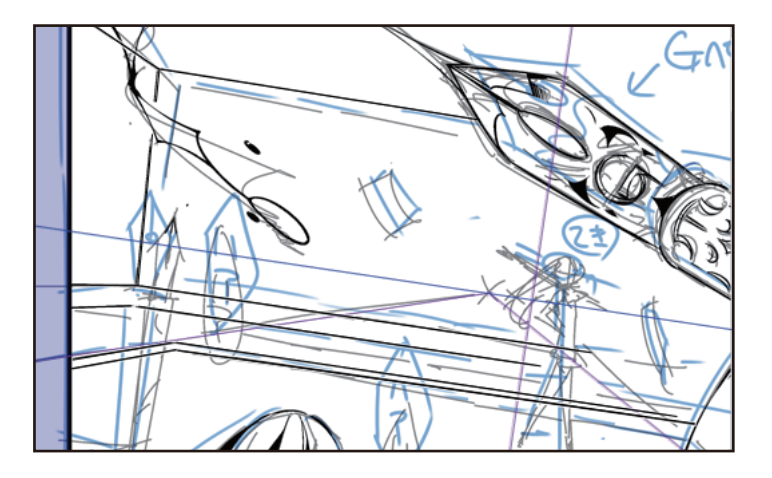

10沿著透視尺規畫完線後·將命令列的[對齊到特殊尺規]關閉·接著補畫散亂在房間內的漫畫原稿等小物品及後方人物。

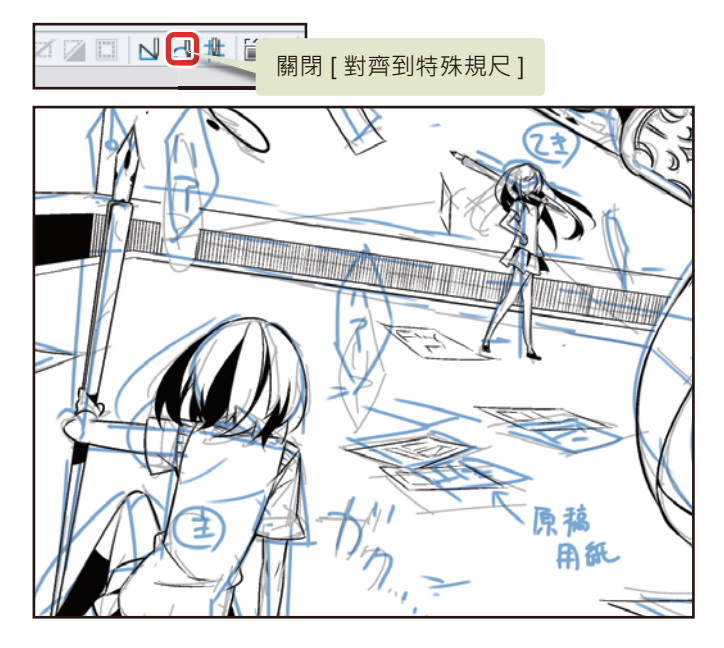

完成背景的主線。

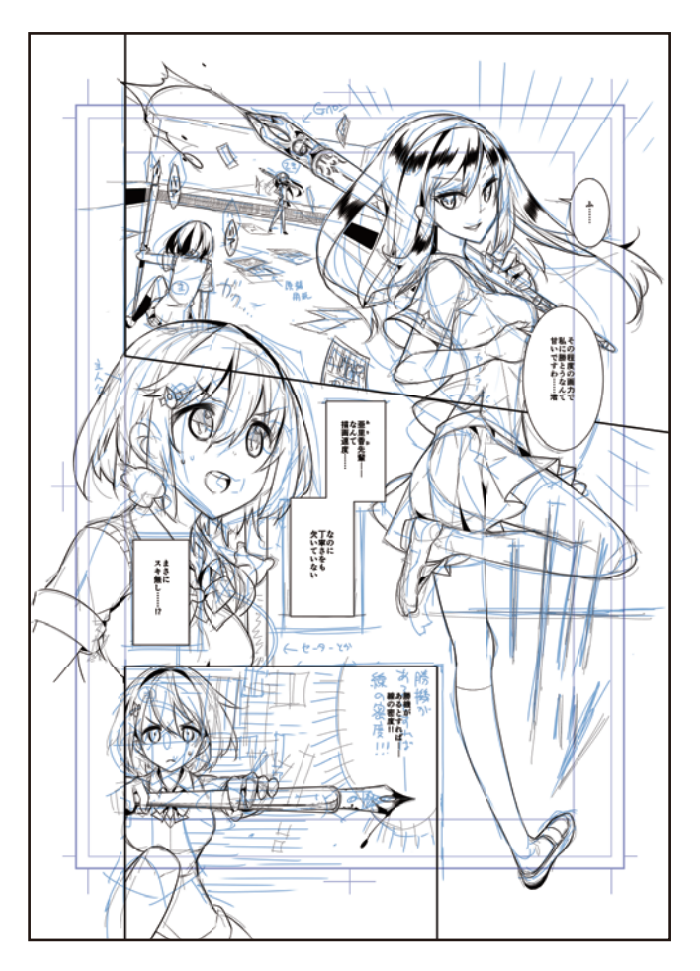

#### Tips:隱藏透視尺規

[透視尺規]在背景等描繪結束後·依舊會顯示。欲隱藏時·可從[圖層]面板→選擇[設定尺規的顯示範圍]·取消核取方塊即可 隱藏。

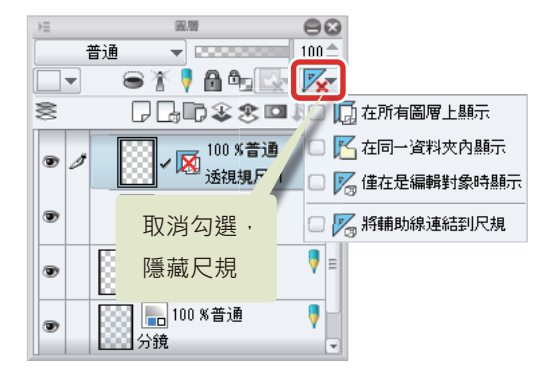

#### 效果線的描線

描繪集中線和流線等效果線。

#### 集中線

在第1分格的背景描繪集中線。在此分格使用[集中線]工具。

1 從[圖形]工具→[集中線]→選擇[濃密集中線 (指定曲線)]。

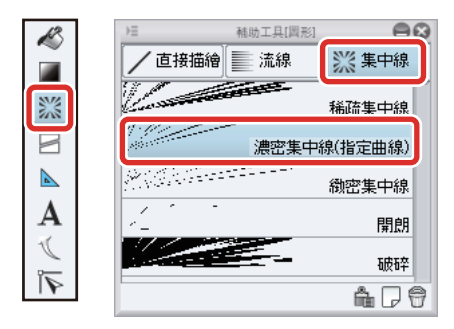

## 2 按一下第1分格的人物右側,用曲線指定範圍。

在 [ 濃密集中線 ( 指定曲線 ) ] 中·按兩下以確定集中線的範圍。

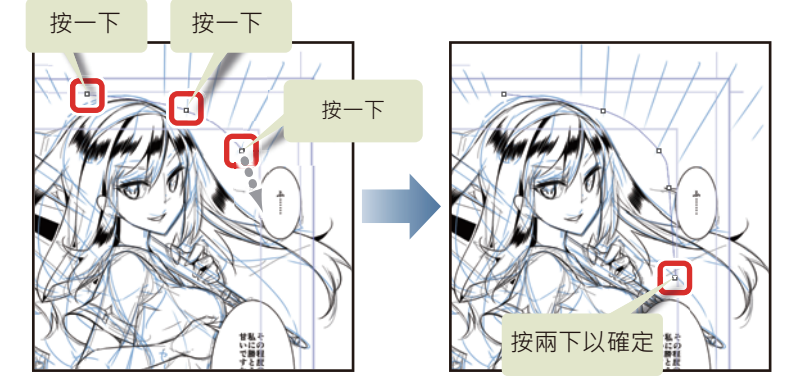

已建立集中線。

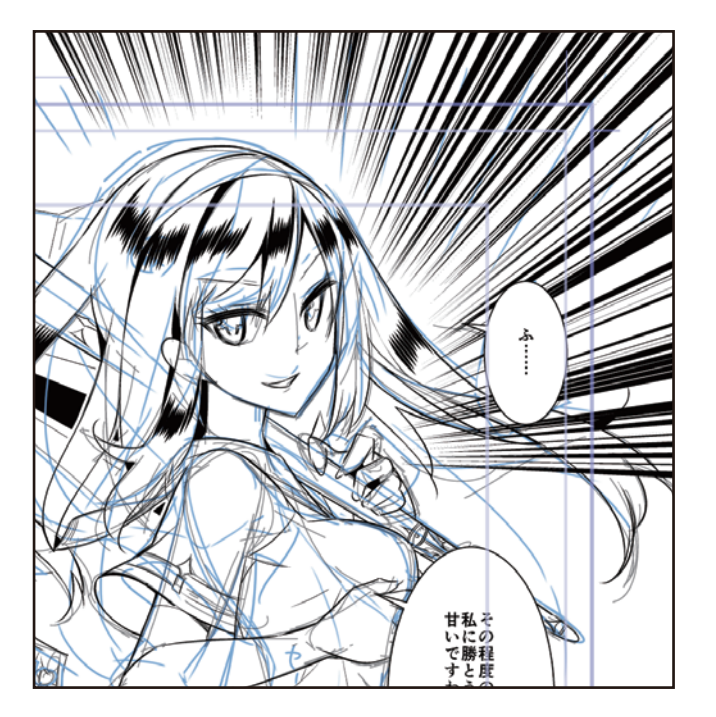

## 3 使用[集中線]工具建立的集中線,之後可用[物件]工具進行調整。

在[工具]面板中選擇[物件]工具,拖拽控制點,調整集中線的範圍。此外,由於初始設定中集中線的密度過高,所以要一邊確認畫布,一邊在選中[物件]工具的[工具屬性]面板調整線的間隔等數值。

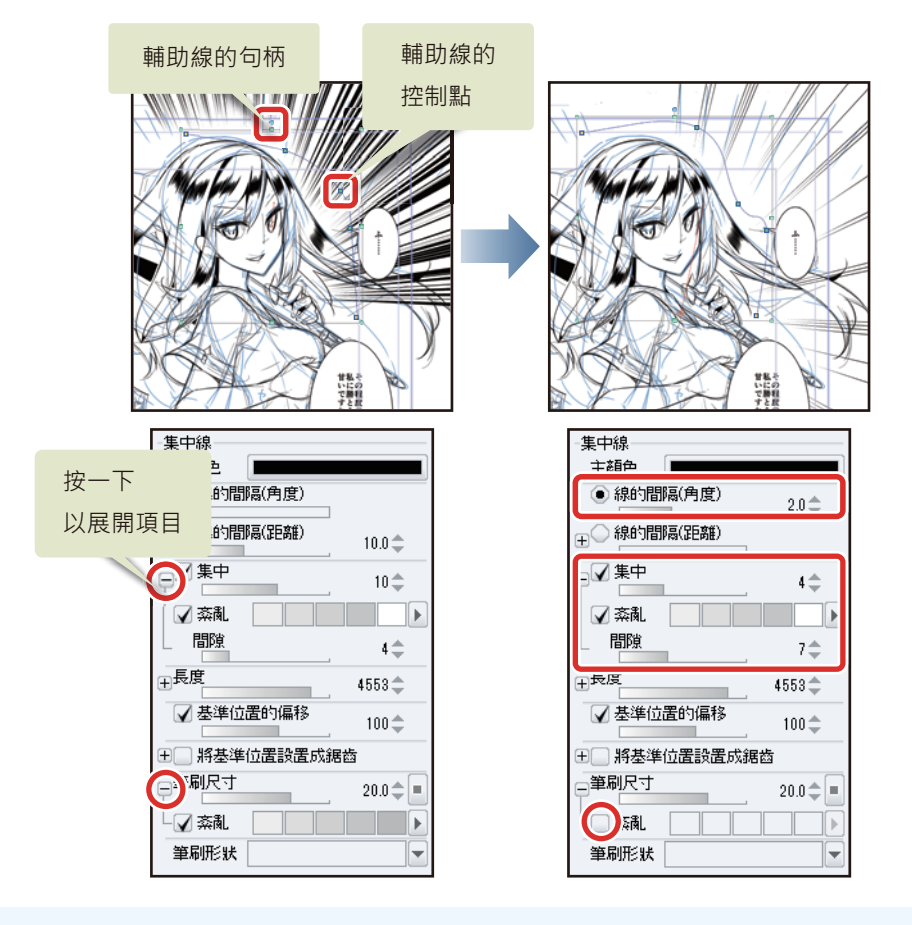

∬備註

按一下 [工具屬性]面板或 [圖層屬性]面板的「+」符號,顯示相關設定項目。

4 完成第1分格的集中線。

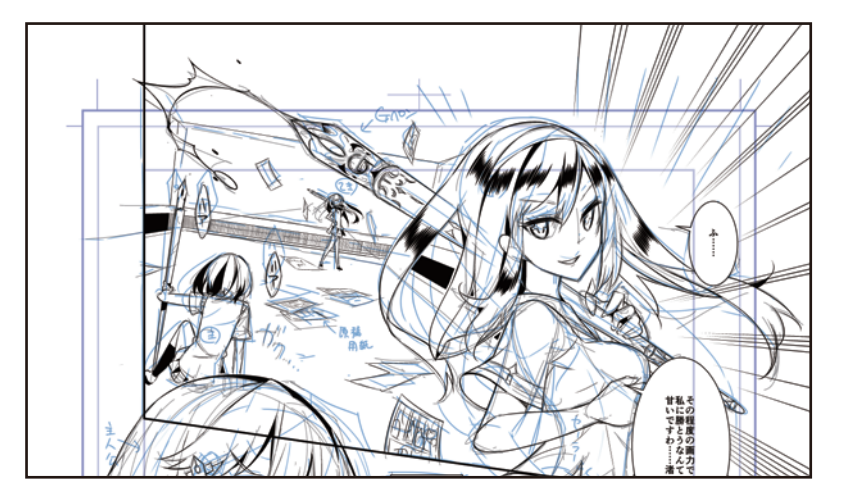

#### 流線

在第4分格的背景描繪流線。在此分格使用特殊尺規。

在[圖層]面板選擇[分格邊框資料夾],按一下[新點陣圖層]。 將新建圖層的名稱變更為「流線」。

| ⊧≡  | 878 E                                                                          | 8   |
|-----|--------------------------------------------------------------------------------|-----|
|     | 普通 🔫 🚥 🚥 10                                                                    | 0\$ |
|     | 📃 🖻 🏌 🕴 🔂 🐂 💽 🖉                                                                | x   |
| 8   | ┍╻╻╔╝╝                                                                         | 0   |
| ۲   | 100 %普通<br>まさに スキ無し!?                                                          |     |
| •   | 100 %普通<br>人物1                                                                 |     |
| ۲   | ▼ □ ~ ■ 100 % 普通<br>逸框線                                                        |     |
| • 1 | , 100 %普通<br>流線                                                                |     |
| Ð   | 100 %普通<br>  濃密集中線(曲線指定)                                                       |     |
| •   | ●●●●●●●●●●●●●●●●●●●●●●●●●●●●●●●●●●●●                                           |     |
|     | 透視規尺                                                                           |     |
| ۲   | 100 %普通<br>人物2                                                                 |     |
| •   | 还很规尺!           100 %普通           人物2           康稿                             | •   |
| •   | 医根规尺 1           100 % 普通           人物2           原稿           原稿           分鏡 | ]   |

2 選擇[尺規]工具→[特殊尺規]·從[工具屬性]面板的[特殊尺規]選擇[平行線]。

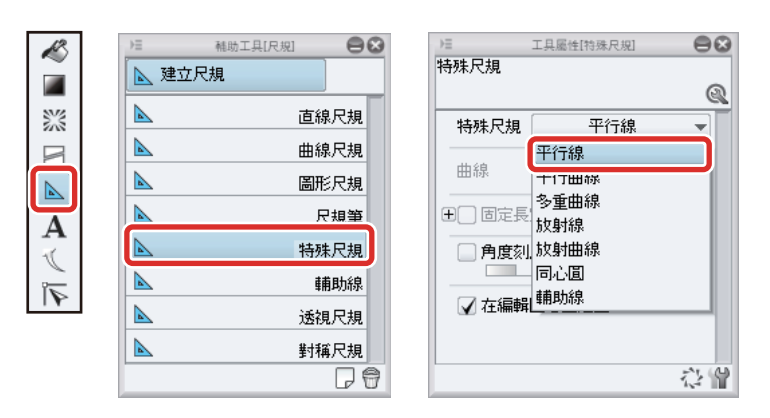

**3** 在畫布上按一下,建立[平行線尺規]。

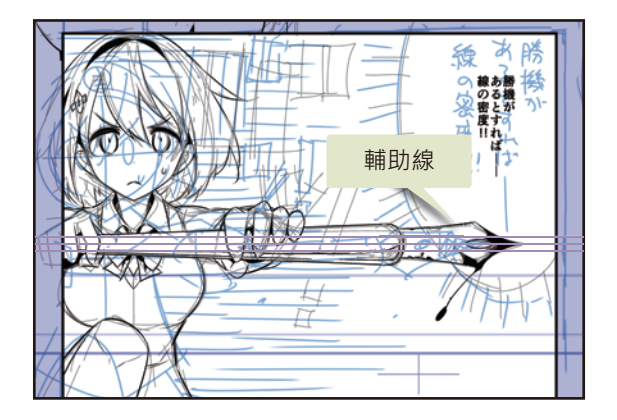

## 4 使用 [沾水筆] 工具,進行描繪。

手描的線也會沿著 [特殊尺規]的輔助線變成平行線。用筆壓在線條上收筆,在背景描繪流線 (速度線)。

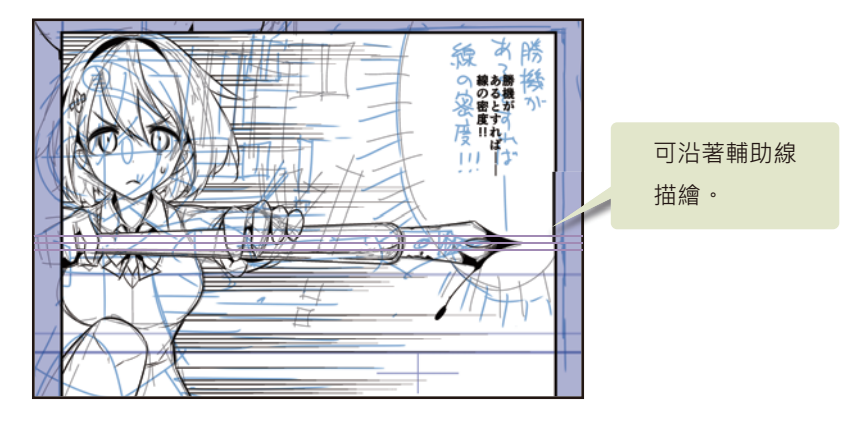

## Tips:特殊尺規[平行線]的移動和角度變更

[特殊尺規]的[平行線]可變更為任意角度和位置。使用[物件]工具,在特殊尺規[平行線]的線上拖拽,即可移動尺規。拖拽 尺規上的[旋轉控制器],即可變更角度。

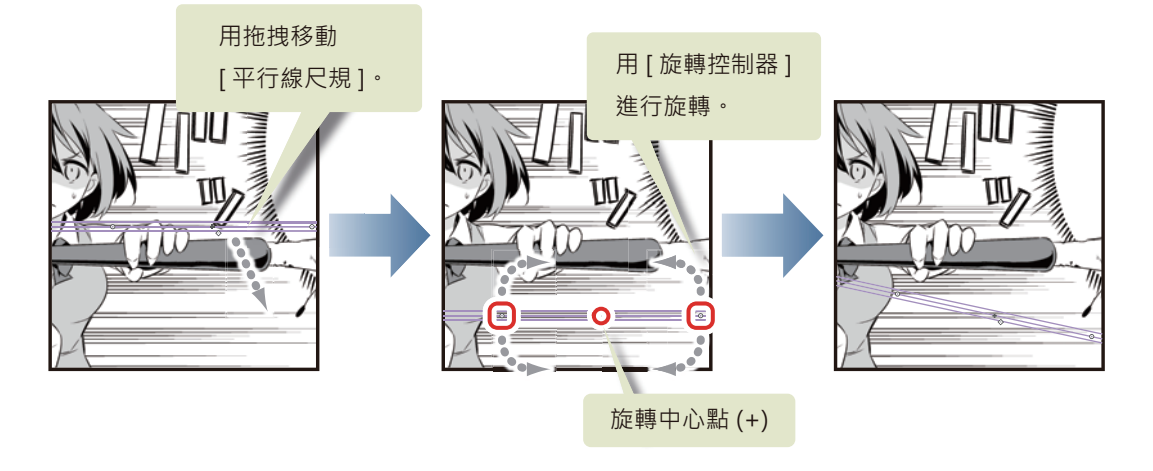

#### 海膽對白框

製作海膽對白框。

1 按一下 [對白框]工具,再從 [輔助工具]面板選擇 [效果線]→ [緻密效果線]。

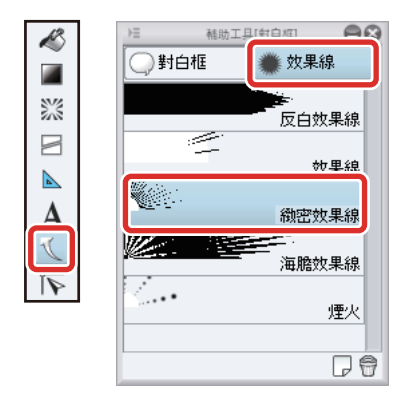

2 在[圖層]面板選擇[分格邊框資料夾]。

3 一邊參考底稿,一邊在畫面上拖拽,描繪海膽對白框。

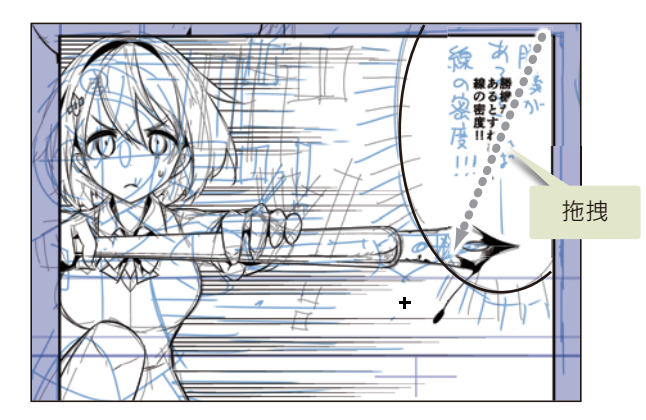

4 選擇 [物件] 工具, 然後在 [工具屬性] 面板中進行以下設定。

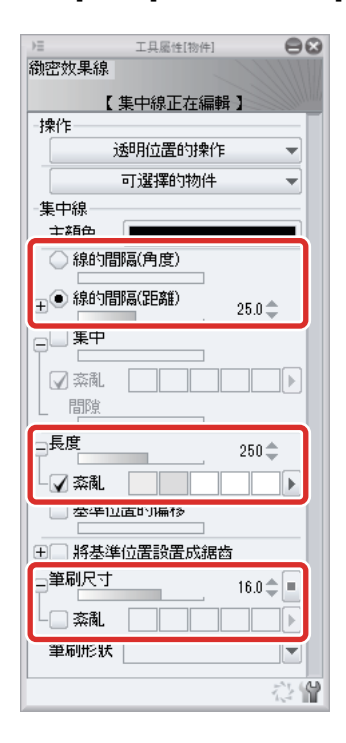

**5** 修正對白框蓋到人物的部分。

在 [圖層] 面板選擇「集中線」圖層·按一下 [建立圖層蒙版]。

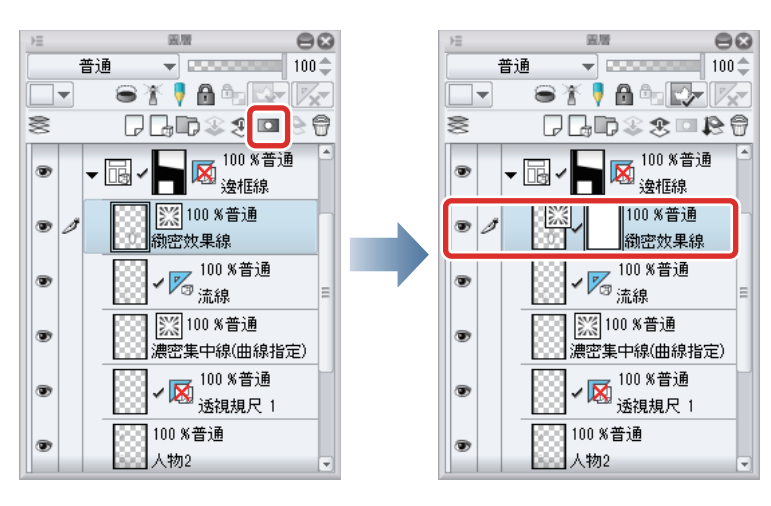

由於使用[集中線]工具建立的圖層·無法用[沾水筆]工具或[橡皮擦]工具描繪·因此要使用[圖層蒙版]的功能進行修正。

| // // 비원 흐프 | P | 備 | 註 |
|-------------|---|---|---|
|-------------|---|---|---|

利用[圖層蒙版]· 可隱藏該圖層描繪的部分內容。 關於圖層蒙版的詳情 · 請參照 『CLIP STUDIO PAINT 用戶嚮導』→ 『圖層選單』→ 『圖層蒙版』。

從 [橡皮擦]工具→選擇 [較硬],擦過和人物重疊的部分,添加蒙版。

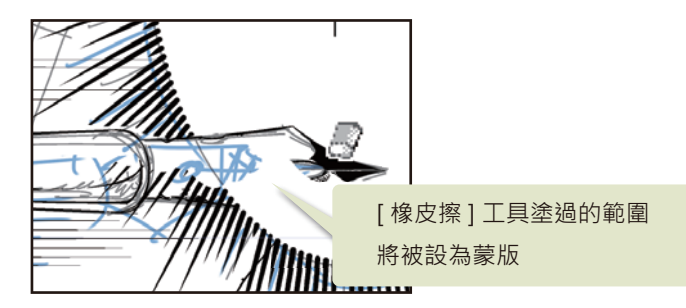

由於橡皮擦是在圖層蒙版上進行描繪,因此實際上對白框並沒有消失,只是因為蒙版而看不見。

### 6 完成海膽對白框。

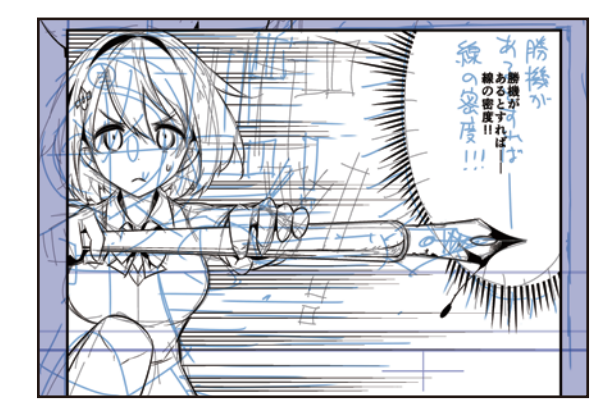

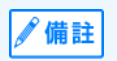

選擇[圖形]工具的[集中線]、[流線],或[對白框]工具的[效果線],再透過[工具屬性]面板的設定,即可簡單描繪各種 集中線或流線。此外,[尺規]工具除描繪圖形外,還可使用[特殊尺規]描繪平行線、同心圓、放射線,或使用[透視尺規]等 工具以正確描繪背景。

## 平塗

建立新圖層,用[填充]工具進行平塗。

#### 建立平塗用圖層

在描好線的人物和背景上,建立黑色平塗用的圖層,並進行填充。

接下來不會用到底稿和分鏡,因此先在[圖層]面板中,將「底稿」圖層和「分鏡」圖層設為隱藏。

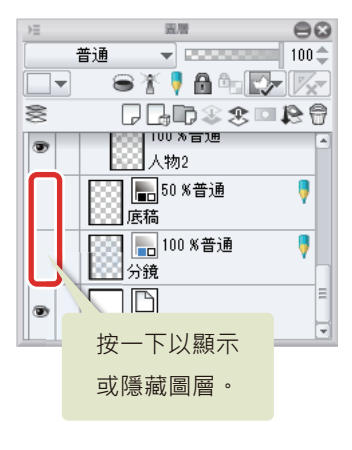

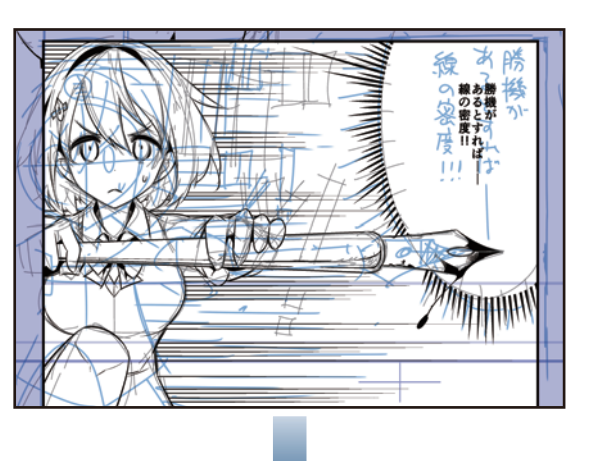

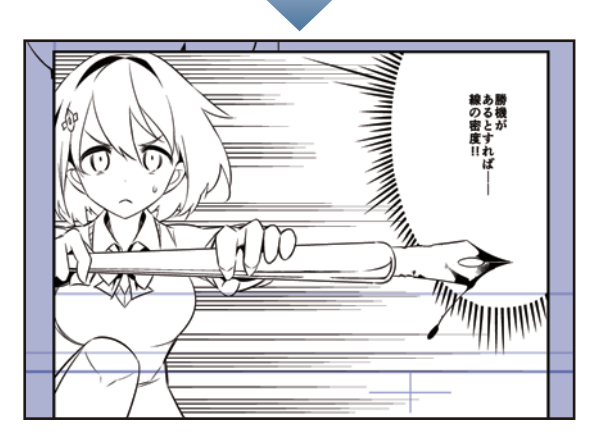

2 按一下 [圖層] 面板的 [新點陣圖層]。將新建圖層的名稱變更為「色塊」。

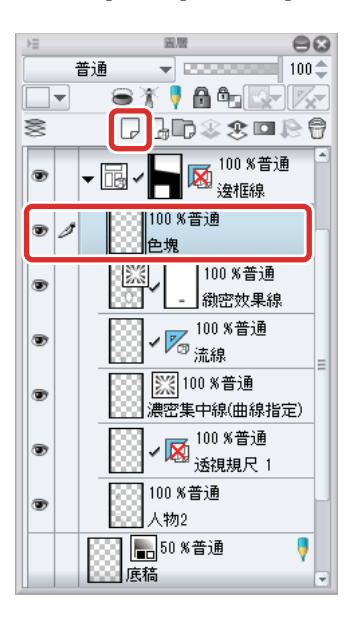

3 選擇[沾水筆]工具,描繪平塗範圍的邊界線。

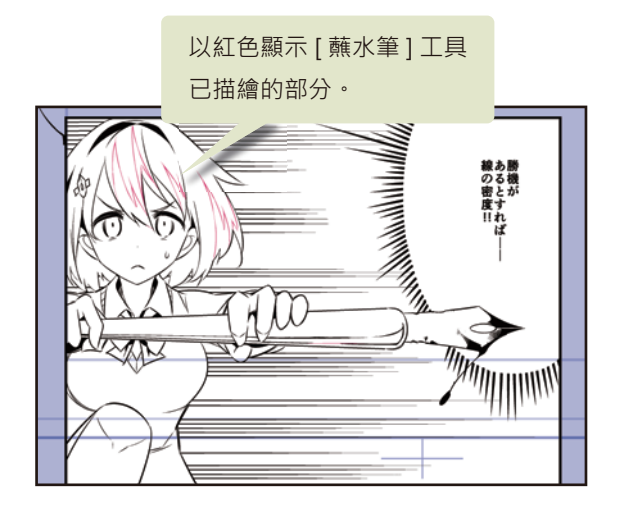

4 選擇 [填充] 工具,再從 [輔助工具] 面板→ [填充] →選擇 [參照其他圖層]。[工具屬性] 的設定如圖所示。

80

0

.

21

10.0 🌲

1‡

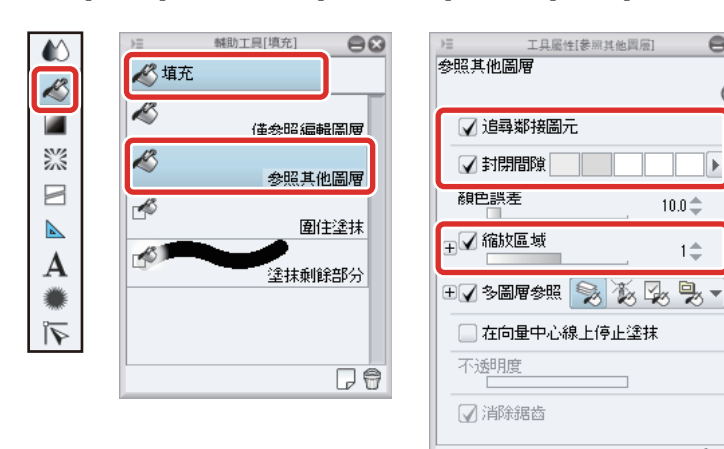

5 在「人物2」圖層的描繪內容,按一下欲平塗之處,進行填充。

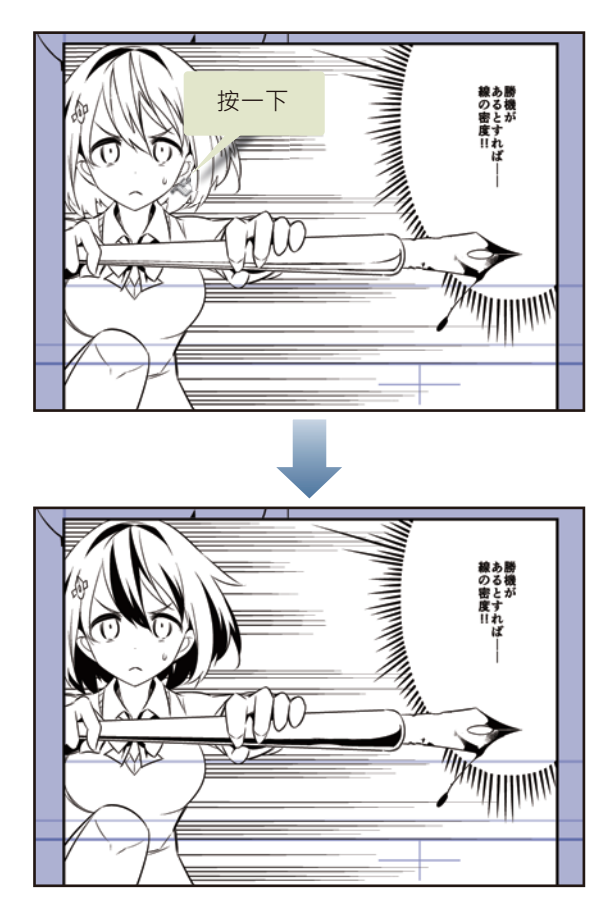

- 6 第1分格和第3分格也同樣進行平塗。在[圖層]面板選擇[人物1]的圖層·建立[新點陣圖層]。 將新建圖層的名稱變更為「色塊2」。
- 7 以同樣的步驟·用[沾水筆]工具或[填充]工具·進行色塊部分的填充。

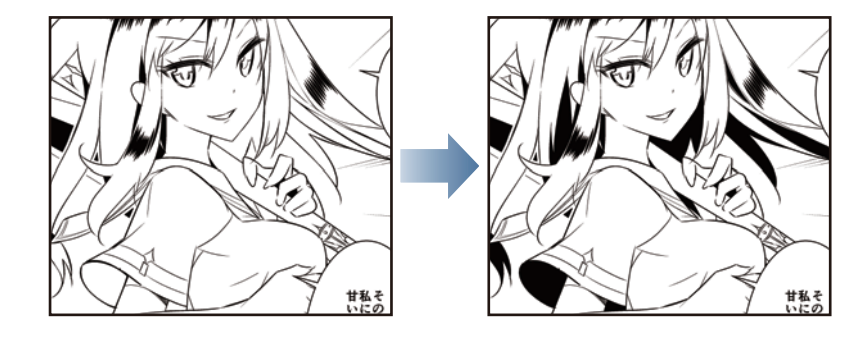

8 完成平塗。

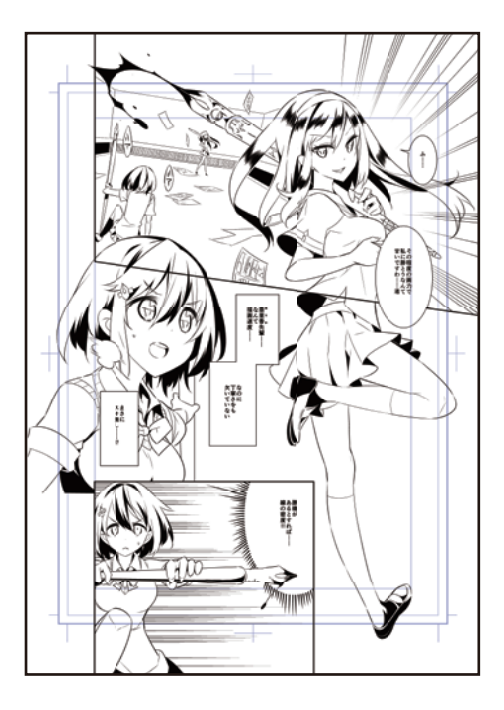

#### 塗白色(在潤飾之前)

由於人物和邊框線會重疊顯示,因此要平塗成白色,避免和邊框線重疊。

按一下 [圖層] 面板的 [新點陣圖層]。

2 將新建圖層的名稱變更為「白色」。此外·將「白色」圖層移動至「人物1」圖層的下方·變更圖層的重疊順序。

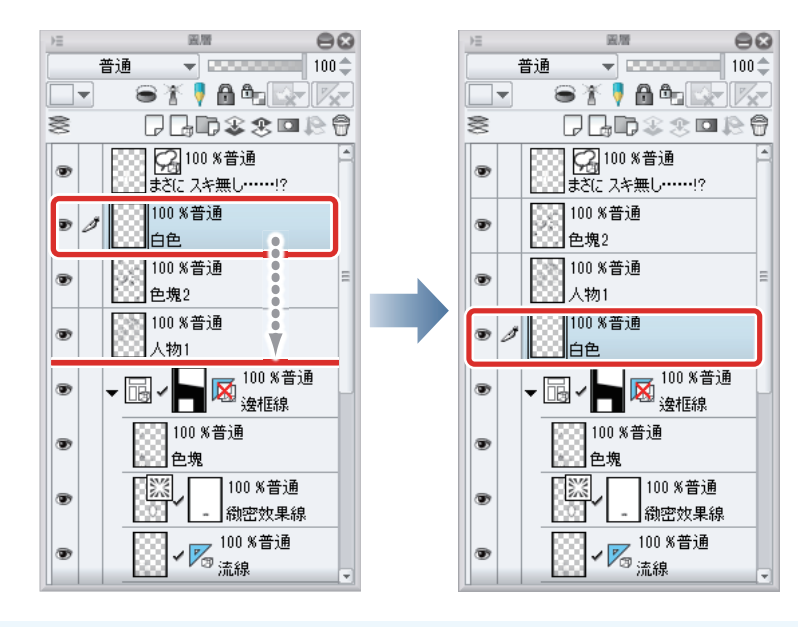

》備註

在 iPad 拖拽圖層右側的握把 · 即可移動圖層 ∘ 詳細請參照 『細部描繪』→ 『描繪眼睛 (圖層組合)』→ 『描繪眼白』→ 『Tips : 在 iPad 上無法移動圖層』。 3 在[圖層]面板中隱藏[紙張]圖層,方便看清塗白部分。

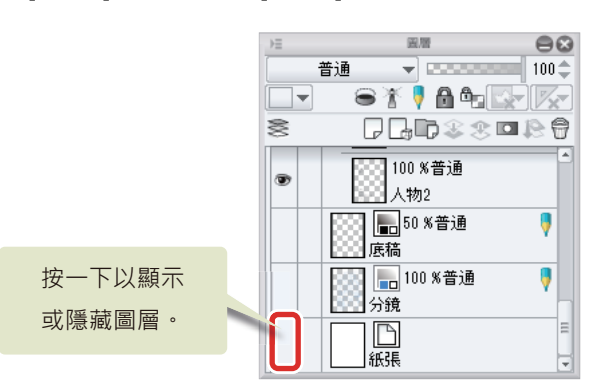

4 確認[工具]面板的[輔助顏色]為白色,並按一下輔助顏色。 [輔助顏色]不是白色時,請在[色板]面板等選擇白色。

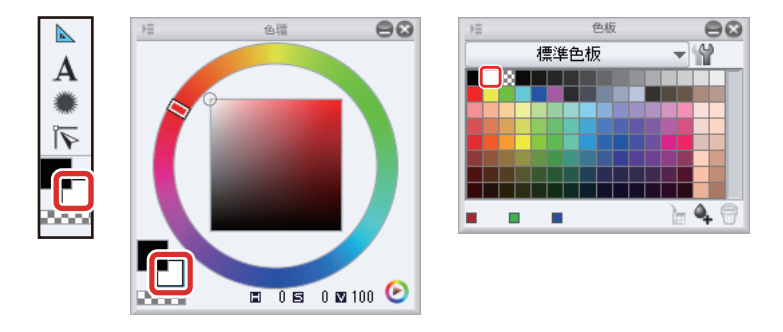

5 與平塗一樣,使用[沾水筆]工具或[填充]工具,用白色填充和邊框線重疊的人物。

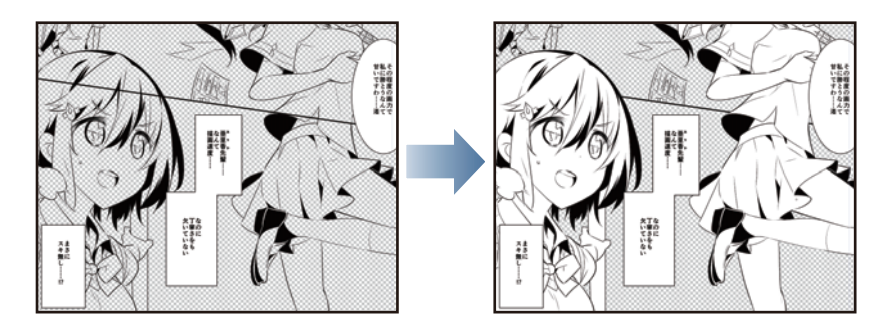

6 結束白色填充作業後,在[圖層]面板復原「紙張」圖層的顯示狀態。

# 潤飾 (網點和漸層

在黑白列印的漫畫原稿中·使用網點 (黑色細網點)·重現灰色的中間色調。在 CLIP STUDIO PAINT 中·網點、漸層都有各自專用的圖層。接下來將使用這些圖層·表現人物服裝的顏色與陰影。

#### Tips: 平塗、網點、漸層

CLIP STUDIO PAINT 準備了下述的專用圖層。

- [平塗]圖層:以指定顏色在填充的狀態下建立的圖層。
- [網點]圖層:在黏貼指定網點的狀態下建立的圖層。將平塗圖層網點化之後出現的圖層。
- [漸層]圖層:在描繪了漸層的狀態下建立的圖層。

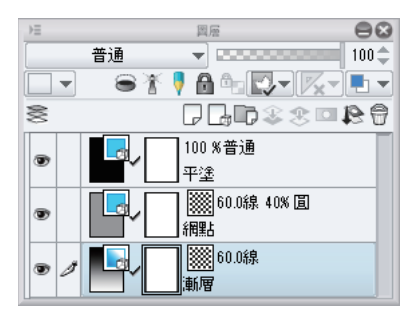

#### 黏貼網點圖層

建立選擇範圍,黏貼網點圖層。

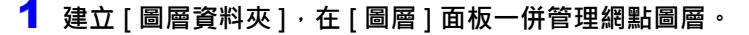

按一下 [圖層] 面板的 [新圖層資料夾] · 建立圖層資料夾。將圖層資料夾的名稱變更為「潤飾」。

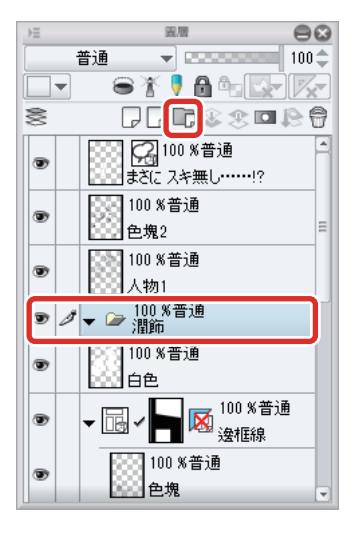

2 選擇[自動選擇]工具·再從[輔助工具]面板→[自動選擇]→選擇[參照其他圖層選擇]·[工具屬性]面板依下圖進行設定。

心 🖌

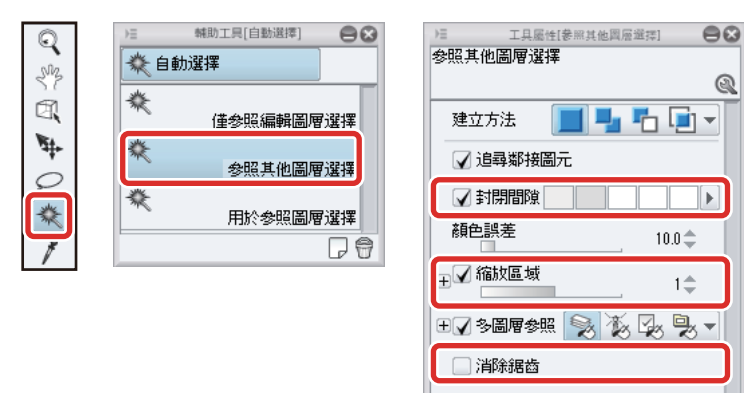

3 按一下欲黏貼網點處,建立選擇範圍。

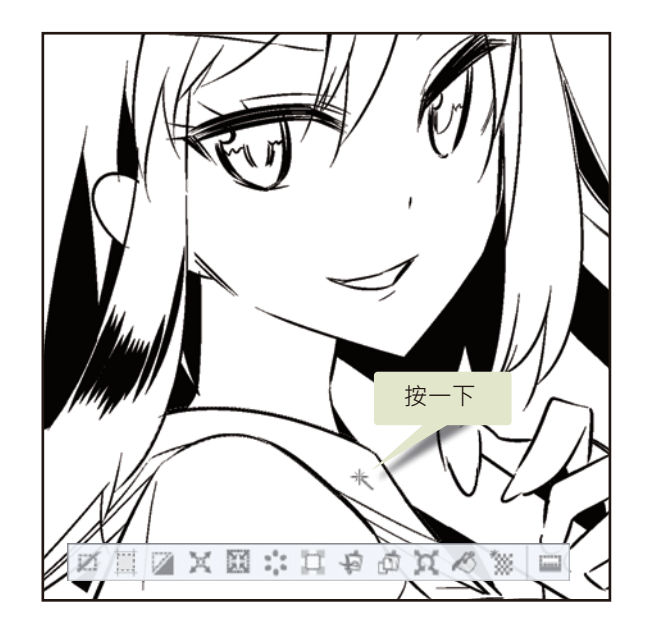

4 按一下 [選擇範圍桌面啟動器]的 [新網點]。

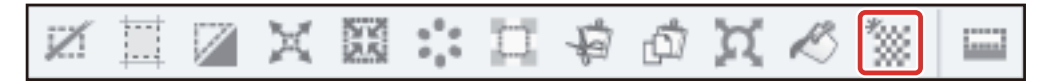

5 在 [ 簡易網點設定 ] 對話方塊中,依下圖設定網點的線數和濃度,按一下 [OK]。

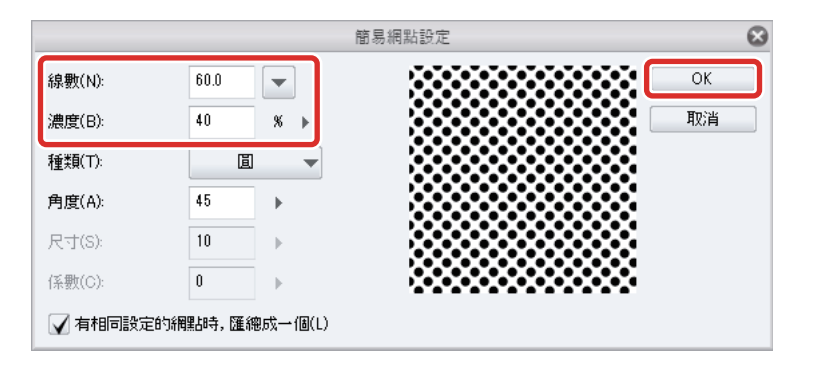

6 已黏貼網點。黏貼網點後,[圖層]面板將被網點化,並建立[平塗圖層]。

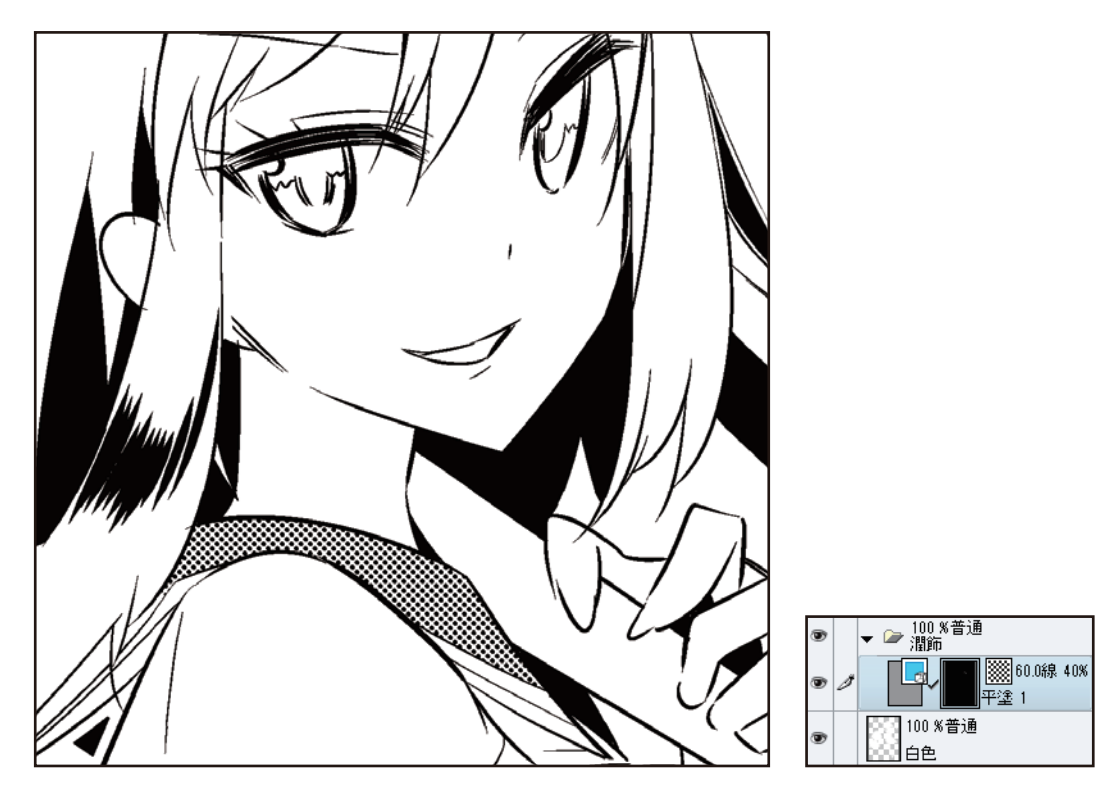

備註 ľ

用 [選擇範圍桌面啟動器]建立網點後·[選擇範圍]將自動解除。在其他情況下,欲解除 [選擇範圍]時,可按一下 [選擇範圍 桌面啟動器]的 [解除選擇範圍],或從 [選擇範圍]選單→選擇 [解除選擇]。

7 在 [圖層] 面板中選擇已建立的 [ 平塗圖層 ] · 用 [ 填充 ] 工具或 [ 沾水筆 ] 工具 · 加畫欲黏貼相同網點的部分 ·

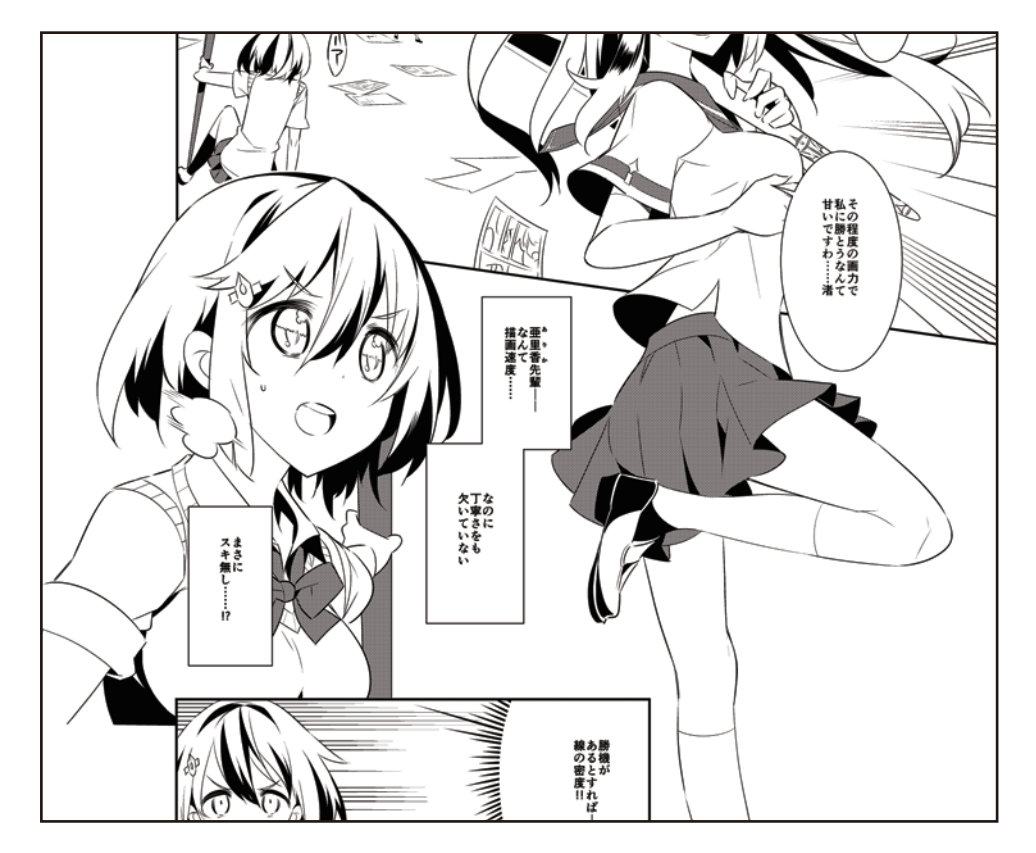

在 [圖層] 面板中選擇 [平塗圖層] 時,要按圖層名稱或圖層蒙版的縮圖,而不是直接按縮圖。

## 8 重複步驟2到步驟7,在畫布的其他部分也黏貼上濃度和線數不同的網點。

在步驟5的「簡易網點設定]對話方塊中,變更[濃度]和[線數]的值後,可新建不同設定的[平塗]圖層。

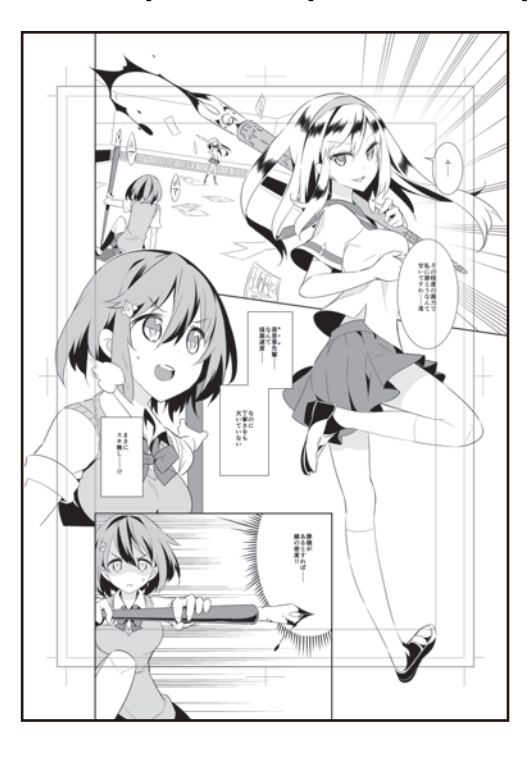

#### Tips:蒙版的色階

將[平塗圖層]網點化後·[圖層屬性]面板的[蒙版的顯示]將顯示為[有]。在[橡皮擦]工具用[柔軟]輔助工具刪除等情況 時·[蒙版的顯示]的[有]和[無]·將呈現不同的顯示結果。此外·列印時也一樣·依據[列印設定]→[顯示顏色]的設定是[ 黑白2色階(網點化)]或[黑白2色階(閾值)]·將呈現不同的列印結果。

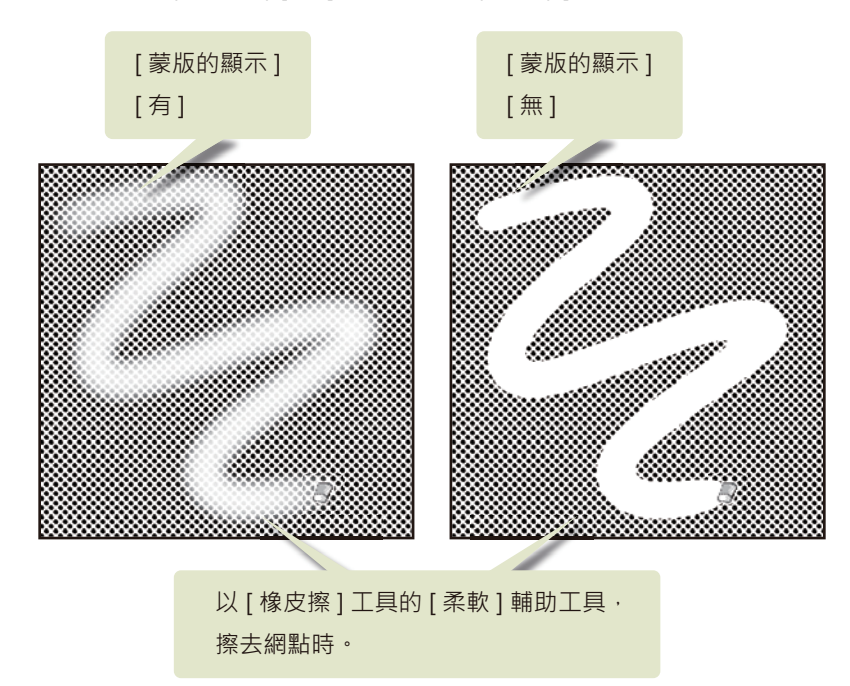

#### 黏貼漸層網點

漸層網點是在顏色深淺中具有漸層的網點。在作品範例中,是用來表現深度或光的方向等情況。

1 在[工具]面板選擇[自動選擇]工具,再從[輔助工具]面板選擇[參照其他圖層選擇]。

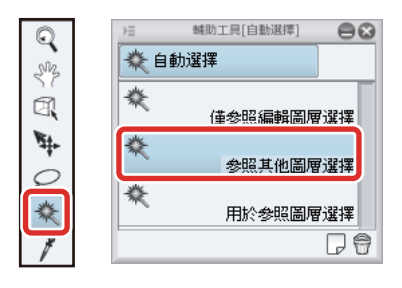

## 2 按一下欲黏貼漸層網點處,建立[選擇範圍]。

欲製作出連續漸層的部分,要按住 [Shift] 鍵並同時添加選擇,一併建立選擇範圍。

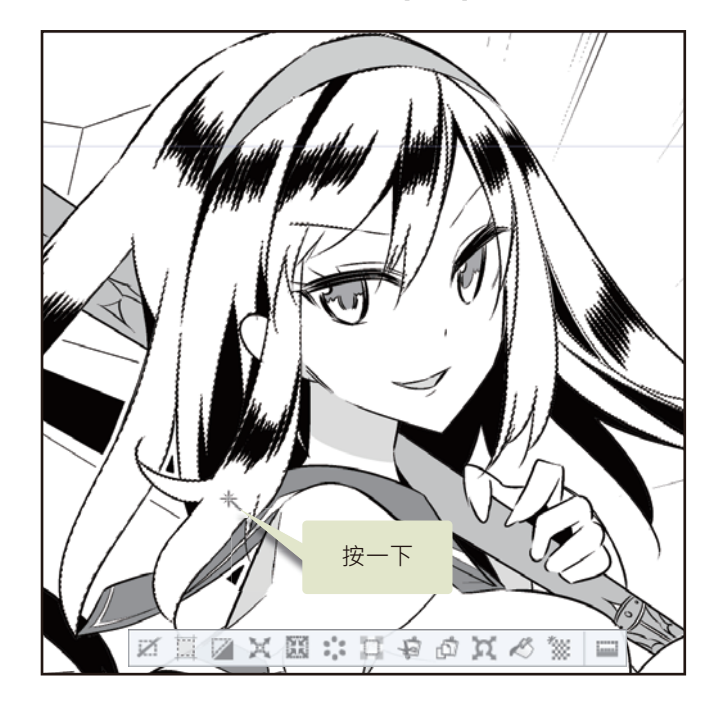

3 在[工具]面板選擇[漸層]工具,再從[輔助工具]面板選擇[漸層]→[漫畫用漸層]。

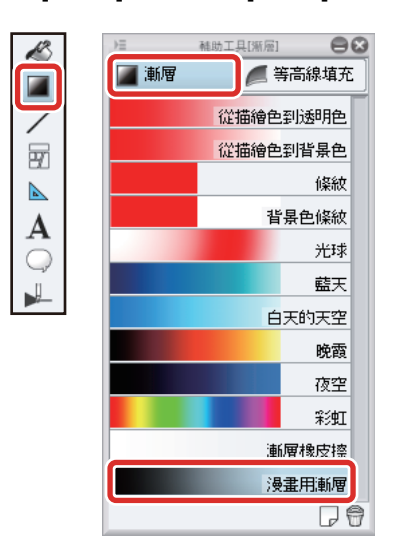

4 往欲添加漸層的方向拖拽。

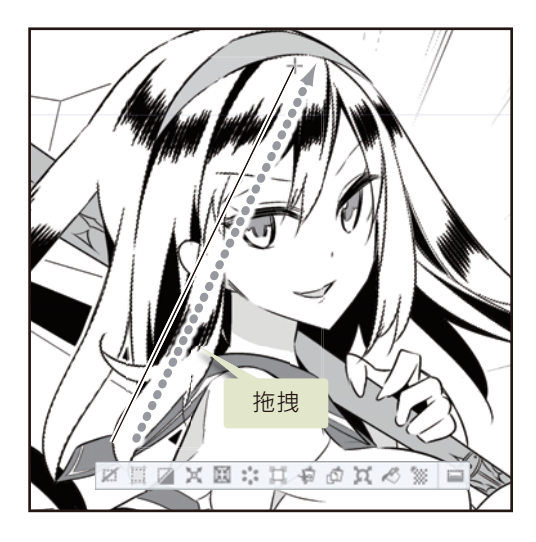

- 5 從[選擇範圍]選單→選擇[解除選擇],解除選擇範圍。
- **6** 在 [工具] 面板中選擇 [物件] 工具,拖拽畫布內的操作節點處,調整漸層的方向和位置。

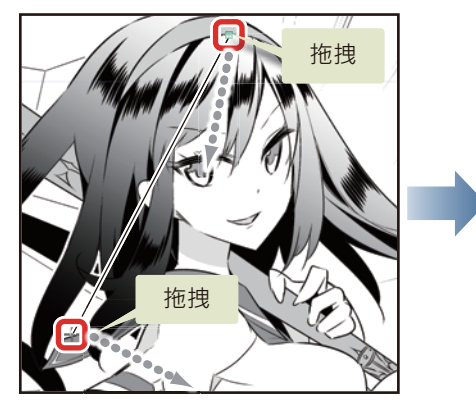

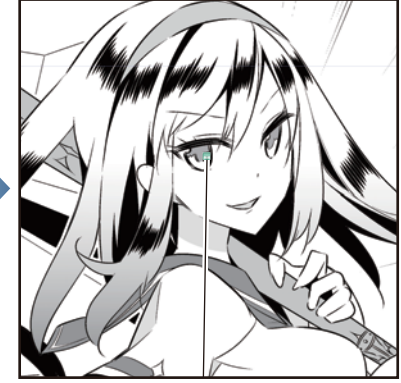

∬備註

在 [ 工具屬性 ] 面板進行設定後,可建立更詳細的漸層。關於建立漸層的詳情,請參照 『CLIP STUDIO PAINT 工具設定指南』 → 『工具、輔助工具的類別』→ 『漸層』。

其他部分也一樣,在欲黏貼漸層網點處建立選擇範圍,然後黏貼漸層。

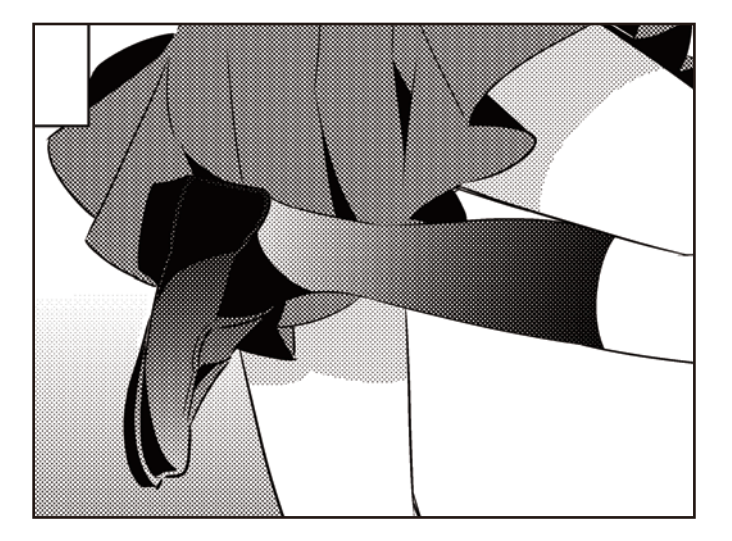
#### Tips:網點以外的網點

在 CLIP STUDIO PAINT 中·除了網點和漸層之外·還能利用其他各種網點。在簡易網點設定等變更網點的 [種類]後·即可使用 網線或雜訊 (沙粒)的網點。

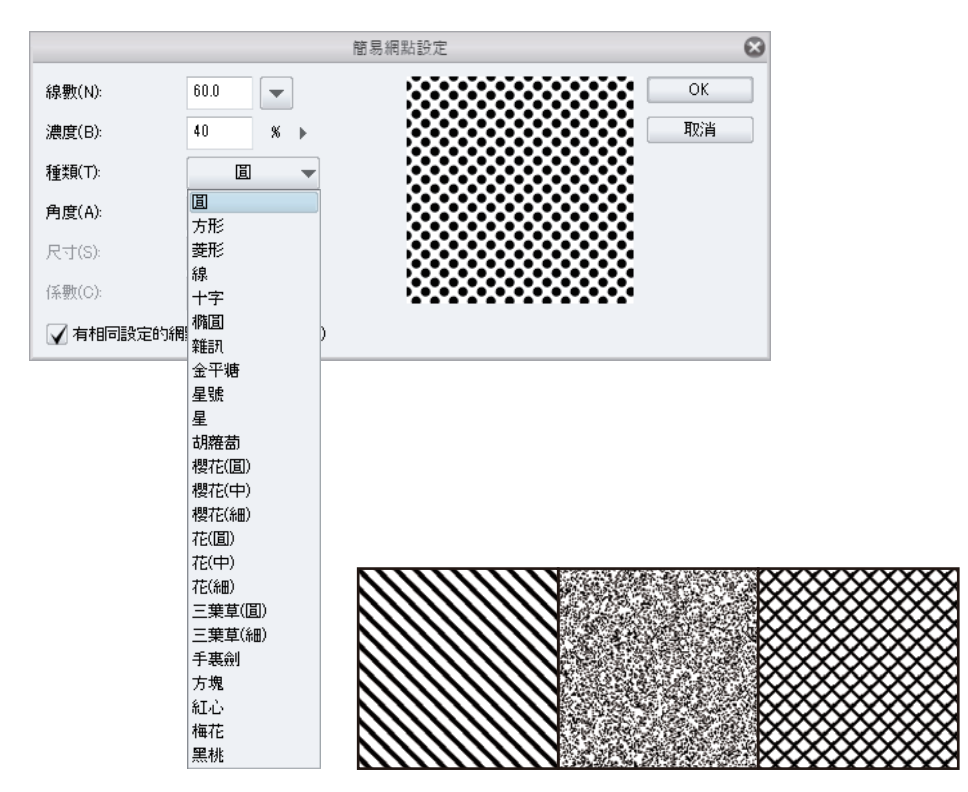

此外,[素材]面板也有複雜的花樣網點,如圖案、網格線、背景等。

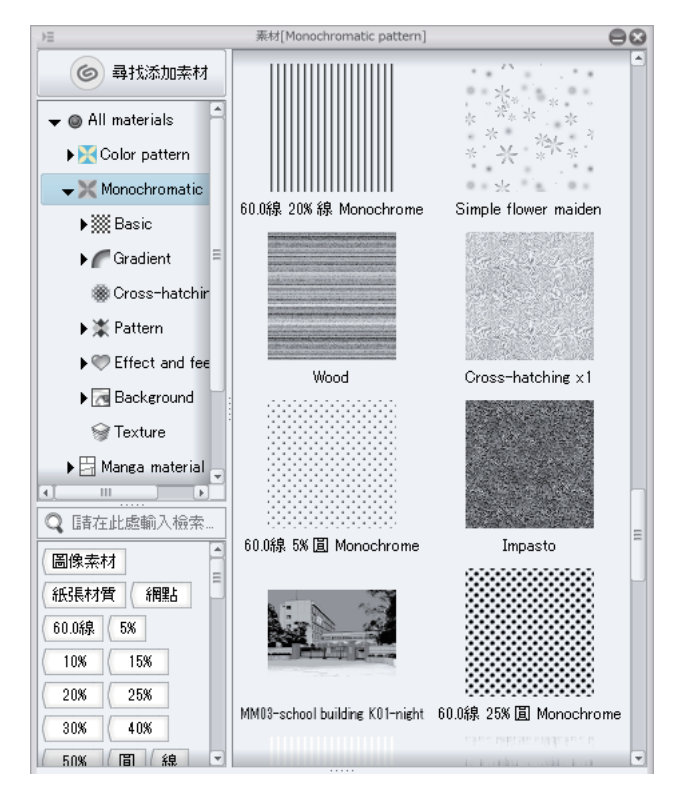

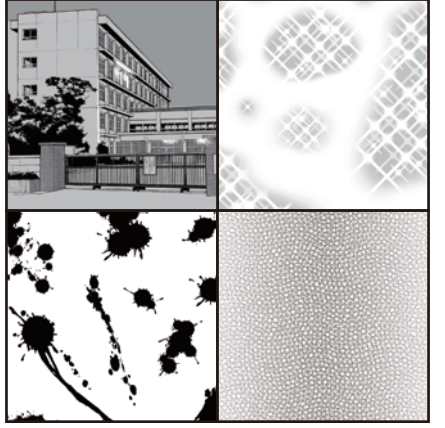

將[素材]面板的網點拖拽並置放於畫布上,即可使用。只要建立選擇範圍,便可在該範圍內黏貼網點。

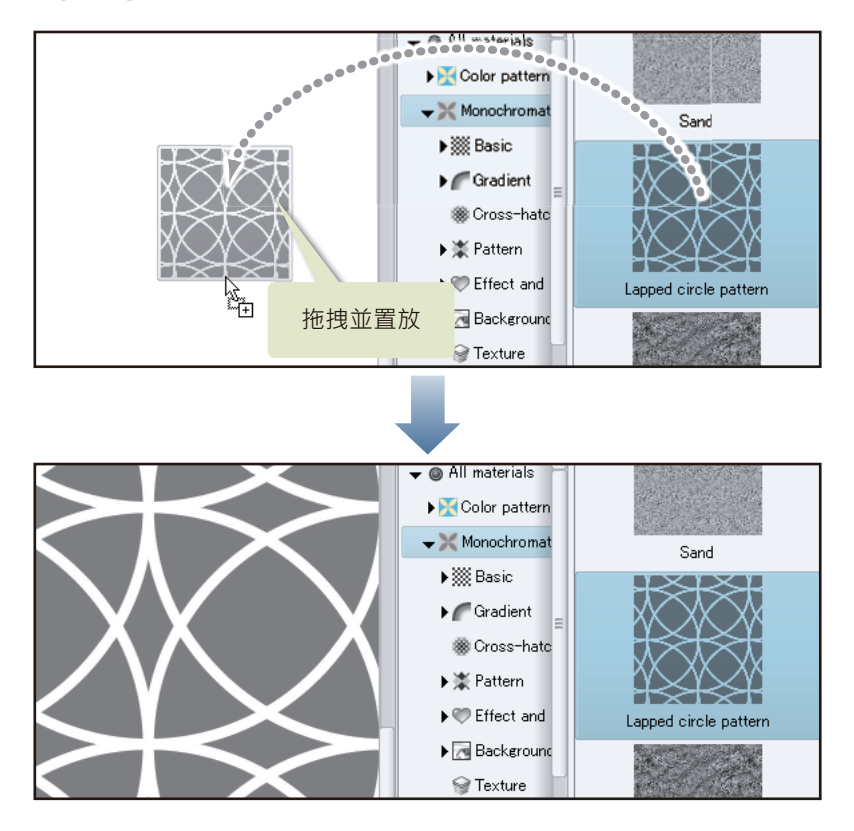

## 手繪文字

手繪文字是用 [沾水筆]工具等來描線。

- 按一下[圖層]面板的[新圖層資料夾],建立圖層資料夾。將新建的圖層資料夾名稱變更為「手繪文字」。
  將「手繪文字」資料夾移動至[對白框圖層]的下一層,變更圖層重疊順序。
- 2 在[圖層]面板建立「手繪文字」資料夾後,按一下[新點陣圖層],建立點陣圖層。將新建圖層的名稱變更為「Whoosh」。

此外,按一下「邊框線」分格邊框資料夾和「潤飾」資料夾旁的[▼],來關閉資料夾以整理[圖層]面板的顯示。

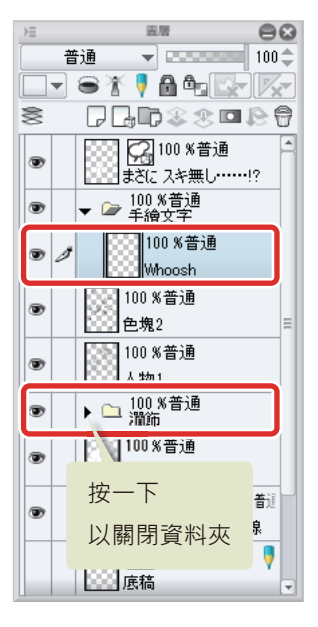

∬備註

在 iPad 拖拽圖層右側的握把 · 即可移動圖層 。詳細請參照 『細部描繪』→ 『Tips : 在 iPad 上無法移動圖層』→ 『描繪眼睛 (圖層組合)』→ 『描繪眼白』。

#### **3** 選擇 [工具] 面板的主顏色。

確認主顏色為黑色。已選擇黑色以外的顏色時,可在[色板]面板等改選擇黑色。

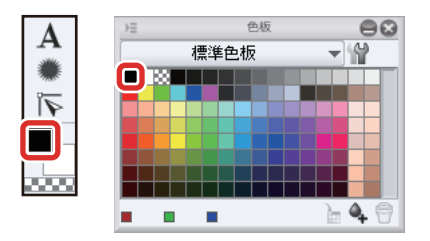

4 將 [沾水筆] 工具的筆刷尺寸設定為略粗,描繪手繪文字的「Whoosh」。

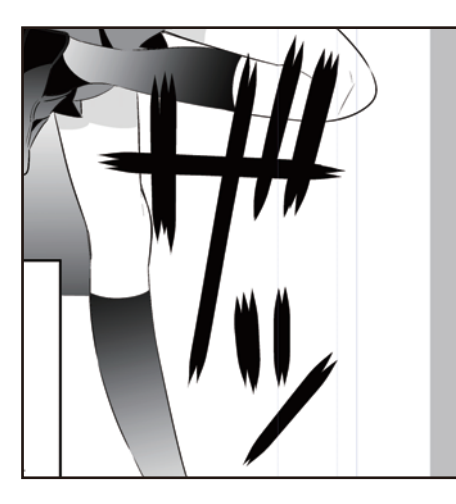

5 同樣在[圖層]面板中按一下[新點陣圖層],將圖層名稱變更為「Bang」。

### 6 描繪手繪文字的「Bang」。

使用 [沾水筆]工具,以黑色鑲邊後,再用 [填充]工具的 [僅參照編輯圖層] 輔助工具,以白色描繪色填充。

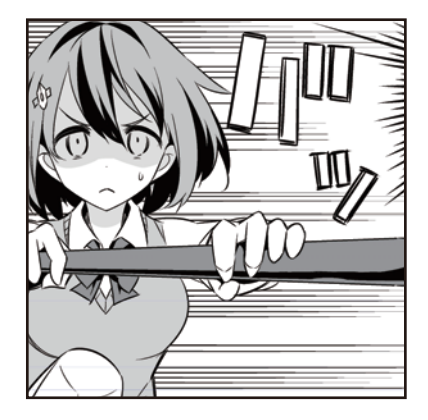

#### 給手繪文字添加邊緣

在手繪文字周圍添加邊緣。

- 1 在 [圖層] 面板選擇「Whoosh」圖層。
- 2 按一下 [圖層屬性] 面板的 [邊界效果], 再按一下 [邊界效果]的 [邊緣]。將 [邊緣的粗細] 變更為「13」。

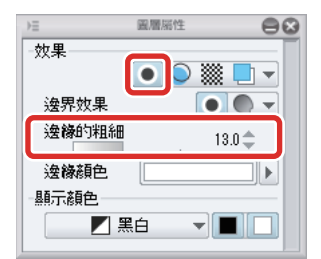

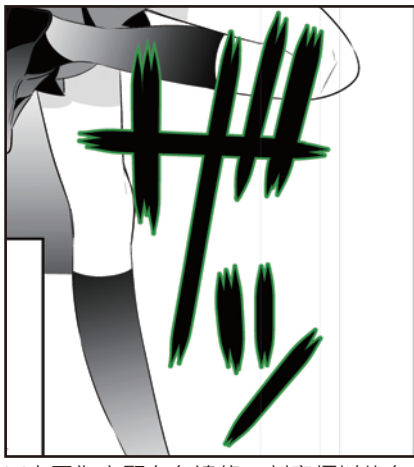

※本圖為突顯白色邊緣,刻意標以綠色。

3 按一下「手繪文字」資料夾旁的 [▼]·來關閉資料夾以整理 [圖層] 面板的顯示。

| →≡ |               | 國際           | ł.                        |              | 80       |
|----|---------------|--------------|---------------------------|--------------|----------|
|    | 普通            | -            |                           |              | 00 🌲     |
|    | 8             | ା 🕴          | <b>)</b> 4 <sub>0</sub> ( |              | <b>%</b> |
| 88 | Ģ             | , D          | \$\$                      | •            | 0        |
|    |               | 1<br>まざに )   | DO %普i<br>スキ無し・           | ∎<br>•••••!? |          |
| •  | 2 <b>()</b> ] | 100 %<br>手繪3 | 普通<br>文字                  |              |          |
| ۲  |               | 100 %*       | 普通                        |              |          |
|    | 按             | 一下           |                           |              |          |
|    | 以             | 關閉           | 資料                        | 夾            |          |

#### 修正

將線的邊界線不清楚的部分等地方,用白色添加邊緣等方式進行修正。

1 在[圖層]面板的「色塊 2」圖層上,建立[新點陣圖層],圖層名稱設為「白色 2」。

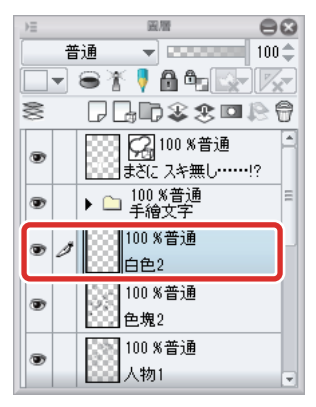

## 2 選擇 [工具] 面板的輔助顏色。

輔助顏色不是白色時,請在[色板]面板等選擇白色。

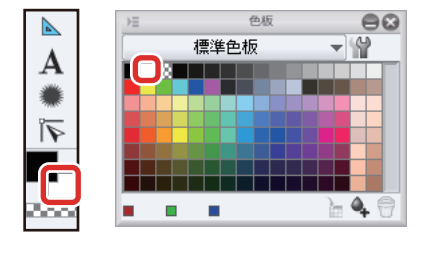

| 1=  |       |                    | 96679            |              |               | 9    | 6 |
|-----|-------|--------------------|------------------|--------------|---------------|------|---|
|     | 普通    |                    | -                |              |               | 100  | ÷ |
|     | - 6   | ×.                 | <b>!</b> (       | 90           |               |      | - |
| 000 |       | 7 🕞                | D                | \$           | <b>B</b>      | 12 6 | 3 |
| ۲   |       |                    | <u>2</u> 1<br>ざに | 00 %f<br>スキ無 | 普通<br>{し・・・・・ | !?   | - |
| ۲   | Þ     |                    | 00 %<br>手繪:      | (普通<br>文字    |               |      |   |
| ۲   | 1     | ) [<br>]<br>]<br>[ | )0 %<br>]色2      | 普通           |               |      |   |
| ۲   | 0.000 | )<br>10<br>全       | 00 %<br>2塊2      | 普通           |               |      |   |
| ۲   |       | 10<br>人            | 00 %<br>、物1      | 普通           |               |      |   |
| ۲   | •     | 🗅 j                | 00 %<br>閏飾       | 普通           |               |      |   |
| ۲   |       | 00 10<br>€         | 00 %<br>9色       | 普通           |               |      | Ŧ |

3 用[沾水筆]工具等描繪上白色。在人物周邊也描繪上白色。

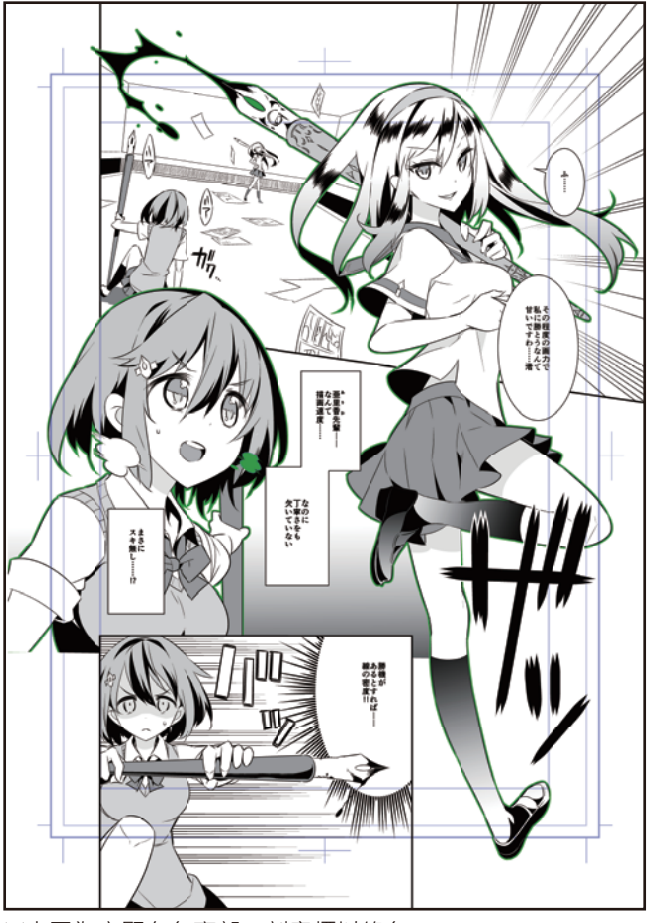

※本圖為突顯白色亮部,刻意標以綠色。

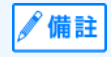

欲在圖層的描繪部分建立選擇範圍時,按住 [Ctrl] 鍵的同時按一下圖層的縮圖部分,即可在描繪部分建立選擇範圍。

4 完成所有分格。

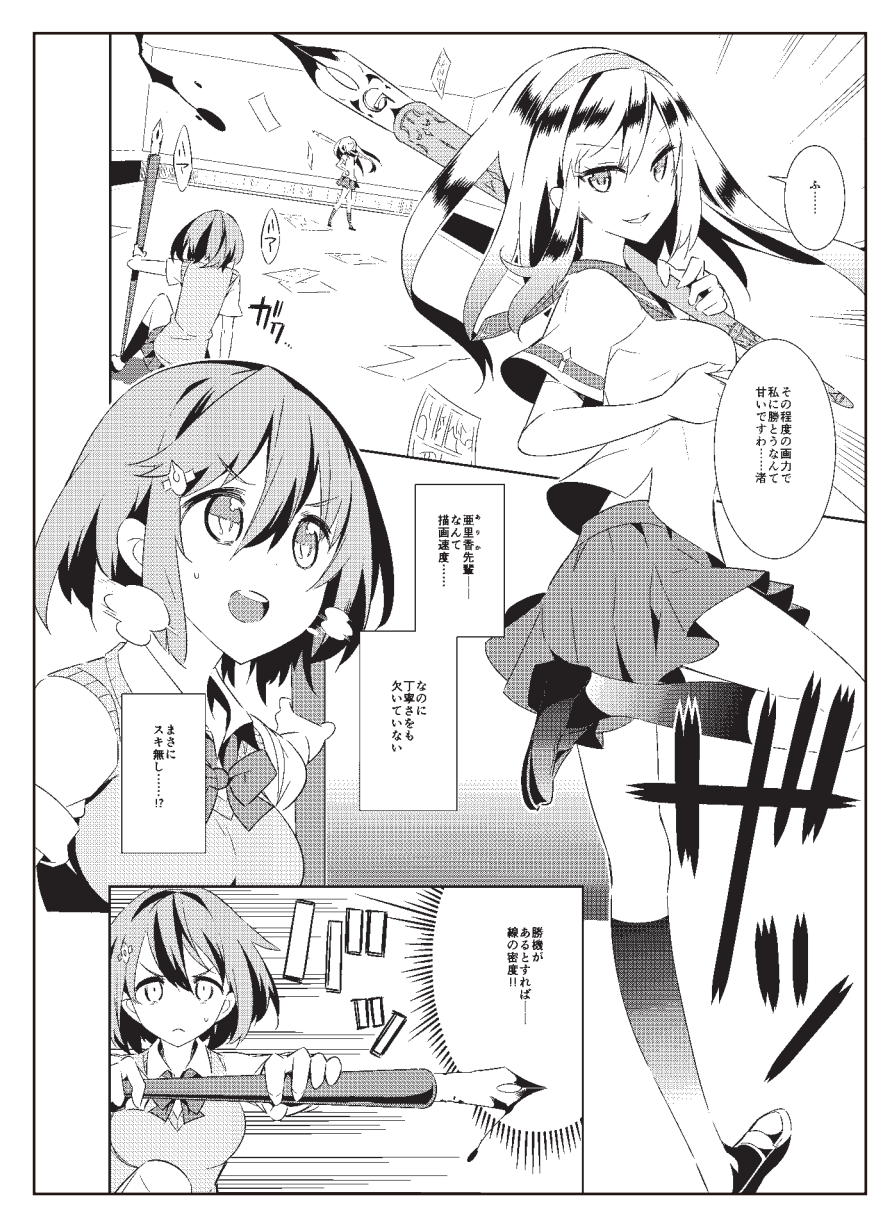

#### Tips:白色輪廓

白色輪廓是指用白色將人物等周圍部分鑲邊。以白色輪廓處理後,人物會變得比較顯眼易見。

白色輪廓有兩種描繪方法,一種是用[沾水筆]工具描繪,另一種是用選擇範圍來鑲邊。

以選擇範圍建立白色輪廓時·用[選擇範圍]工具建立欲製作白色輪廓的範圍。從[編輯]選單→選擇[選擇範圍鑲邊]後·會顯示 [選擇範圍鑲邊]對話方塊·再選擇[在外側描繪]後·即可描繪白色輪廓。

| 編朝 | 1(E)         |           |   |
|----|--------------|-----------|---|
|    | 撤銷(U)        | Ctrl+Z    |   |
|    | 重做(R)        | Ctrl+Y    |   |
|    | 剪下(T)        | Ctrl+X    |   |
|    | 複製(C)        | Ctrl+C    |   |
|    | 貼上(P)        | Ctrl+V    |   |
|    | 刪除(E)        | Del       |   |
|    | 刪除選擇範圖外(O)   | Shift+Del |   |
|    | 填充(F)        | Alt+Del   |   |
|    | 進階填充(I)      |           |   |
| _  | 將線的顏色變更為描繪   | 1色(H)     |   |
|    | 選擇範圍鑲邊(G)    |           |   |
|    | 將輝度變為透明度(B)  |           |   |
|    | 登記素材(J)      |           | ► |
|    | 色調補償(D)      |           | ► |
|    | 變形(A)        |           | ► |
|    | 更改圖像解析度(L)   |           |   |
|    | 更改量布尺寸(S)    |           |   |
|    | 使量布尺寸符合選擇範   | ē∎(Z)     |   |
|    | 旋轉・反轉量布(N)   |           | ► |
|    | 更改量布基本設置(V). |           |   |
|    | 清除記憶體(M)     |           | ► |
|    | 獲取量面的顏色(X)   |           |   |
|    | 隱藏視窗獲取畫面的顏   | t色(Y)     |   |
|    |              |           |   |

| 選擇範                                                                | 国鎮漫         |
|--------------------------------------------------------------------|-------------|
| <ul> <li>在外側描繪(0)</li> <li>在邊界線上插續(E)</li> <li>在內側描繪(D)</li> </ul> | OK<br>取消    |
| 線的粗細(W): 10                                                        | 選擇 [在外側描繪]。 |
| 擴大類型:                                                              | <b>A</b>    |
| ✓ 也在畫布端描繪(D)<br>消除鋸齒(A):                                           | •           |

## 保存檔案

CLIP STUDIO PAINT 能以 CLIP STUDIO FORMAT 格式 (副檔名: clip)保存。

## 1 在[檔案]選單→選擇[另存新檔]。

| 檔案 | (F)        |             |
|----|------------|-------------|
|    | 新建(N)      | Ctrl+N      |
|    | 從剪貼簿新建(B)  |             |
|    | 打開(O)      | Ctrl+O      |
|    | 最近使用的檔案(F) | •           |
|    | 關閉(C)      | Ctrl+W      |
| _  | 保存(S)      | Ctrl+S      |
|    | 另存新檔(A)    | Shift+Alt+S |
|    | 保存複製(R)    | •           |
|    | 復原(G)      |             |
|    |            |             |

在 [另存新檔] 對話方塊,以 CLIP STUDIO FORMAT (副檔名: clip)進行保存。

| 9                                                                                                    |                       | 另存為               |                           |                |       | ×  |
|----------------------------------------------------------------------------------------------------|-----------------------|-------------------|---------------------------|----------------|-------|----|
| € ⋺ - ↑ 📭                                                                                                    | → 本機 → 圖片             |                   | v C                       | 搜尋 圖片          | م     |    |
| 組合管理 ▼ 新増]                                                                                                    | 資料夾                   |                   |                           |                | ₽ - ( |    |
| ▲機<br>〕 下載<br>〕 文件<br>〕 文件<br>』 章<br>黛 桌面<br>〕 圖片<br>』 影片<br>』 BOOTCAMP (C:<br>♀ organize (\\svhqdor<br>♀ user (\\svhqdor | Illust_advance.cli    | Illust_basic.clip | Monochrome-<br>Manga.clip |                |       |    |
| 檔案名稱(N): N                                                                                                    | Ionochrome-Manga.clip |                   |                           |                |       | ¥  |
| 存檔類型(工): C                                                                                                    | LIP STUDIO FORMAT     |                   |                           |                |       | J  |
| 🔺 隱藏資料夾                                                                                                    |                       |                   |                           | 存檔( <u>S</u> ) | 取消    | ]  |
| 3                                                                                                    |                       |                   | 另存新檔                      |                |       |    |
| 檔案名稱: Monoc                                                                                                    | hrome-Manga           |                   |                           |                |       |    |
| 種類                                                                                                    |                       | CLIP ST           | UDIO FORMAT               |                |       | \$ |
|                                                                                                    |                       |                   |                           |                |       |    |

∬備註

開啟已保存的檔案時·選擇[檔案]選單→[打開]。

#### Tips:檔案的保存格式

#### CLIP STUDIO FORMAT (副檔名: clip)

保持目前開啟畫布的所有圖層資訊,並保存數據。CLIP STUDIO PAINT 建立的圖像以 CLIP STUDIO FORMAT (副檔名: clip)保存。

#### Adobe Photoshop 檔案格式 (副檔名:psd)、Adobe Photoshop 大檔案格式 (副檔名:psb)

用[另存新檔]和[保存複製]保存時,將不會合併圖層,直接進行保存。用[寫出]保存圖像時,會合併所有圖層,保存數據。[ 網點化]或[特殊尺規]等,CLIP STUDIO PAINT 獨有的圖層資訊,在保存時將被全數丟棄。

#### BMP \ JPEG \ PNG \ TIFF \ Targa

合併所有圖層,保存數據。圖層資訊情報將被全數丟棄。

#### 列印 [Windows/macOS]

要黑白列印使用網點的漫畫或插圖時·在[檔案]選單→選擇[列印設定]·再從[列印設定]對話方塊的[顯示顏色]選擇[黑白2 色階 (閾值)]後進行列印。

從 [ 檔案 ] 選單→ [ 合併圖像並寫出 ] · 用 BMP 等通用圖像格式寫出時 · 也可進行相同的設定。

|             | 列印設定                 | $\otimes$ | BMP 寫出設定                                                             |
|-------------|----------------------|-----------|----------------------------------------------------------------------|
| 預覽          |                      | ОК        | 7預覽 OK                                                               |
| 🖌 輸出時預覽這多   | 杂結果(P)               | 取消        | ✓ 輸出時預覽這染結果(P)                                                       |
| 列印設定        |                      | -         | 輸出示意圖                                                                |
| 列印尺寸(S):    | 實際尺寸     ▼           | 執行列印      | □                                                                    |
| ── 將紙張版轉90月 | ġ.                   |           |                                                                      |
| 輸出示意圖       |                      | -         |                                                                      |
| 底稿(D)       | 十字規矩線(T) 基本框架(Y)     |           | 輸出範圍(R): 整頁 ▼                                                        |
|             |                      |           | 顏色                                                                   |
|             |                      |           | 顯示顏色(C): 黑白2色階(閾値) ▼                                                 |
| 輸出範圍(R):    | 整頁    ▼              |           | 白新識別是住色際深層                                                           |
| 顏色          |                      | -         | 無山口士<br>(黑白2色階(閾値)                                                   |
| 顯示顏色(C):    | 黑白2色階(閾値) 🔷          |           | 朝田二代 1 美田 2 田 / 智い神話 1 日 / 一 一 一 一 一 一 一 一 一 一 一 一 一 一 一 一 一 一       |
|             | 白熱辨別長住色之公園度          |           | ● 根據原數據的縮加 <sup>火階</sup><br>RGB顏色                                    |
| 放大縮小時的處理-   |                      | _         | ○ 指定輸出尺寸(S)                                                          |
| ◯ 適合插圖(1)   | 灰階                   |           | 高度(H): <b>364.00</b> mm ▼                                            |
|             | RGB顏色                |           |                                                                      |
| ● 適合浸畫(0)   | 放大縮小每個圖層。抑制放大縮小時的網點的 |           | 指定解析度(Z)     600     ▶ dpi                                           |
|             | 关外成款、关于和问重称时据图称      |           | 放大縮小時的處理                                                             |
| 點陣圖層化(A     | ): 品質優先 ▼            |           | ○ 適合插圖(0) 放大縮小合併的圖像。可以減小放大縮小時的<br>圖層之間的間隙                            |
|             |                      |           | <ul> <li>適合浸量(0) 放大縮小每個圖層。抑制放大縮小時的網點的<br/>某列波紋、文字和可量線的鋸齒線</li> </ul> |
|             |                      |           | 點陣圖層化(A): 品質優先 ▼                                                     |

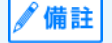

iPad 無法使用列印功能。

#### Tips:黑白2色階化的種類

[圖層屬性]面板的效果中,在[網點]的[蒙版的顯示]→將[色階]設定為[有]後,可用灰色的色階將蒙版暈色,但此表現無法 用黑白2值列印。用黑白2值列印時,依據[列印設定]對話方塊選擇的顯示顏色是[黑白2色階(閾值)]或[黑白2色階(網 點化)]·將呈現不同的輸出結果。

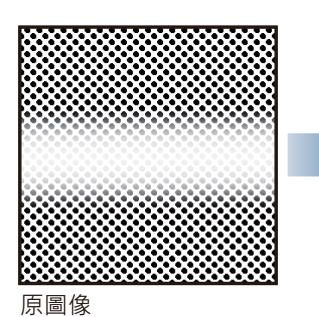

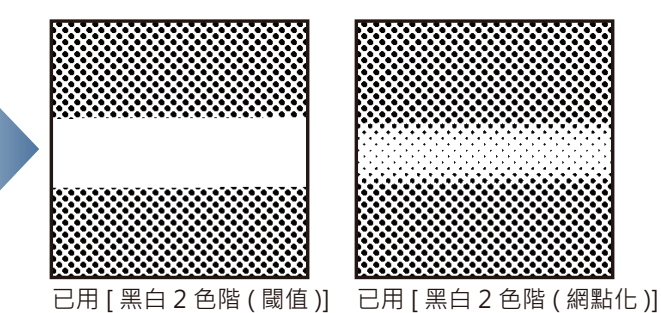

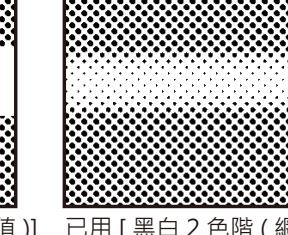

進行寫出時

蒙版的顯示 色階:有

#### 黑白2色階(閾值)

以輝度 50% 為界,深色 (灰暗)部分會以黑色列印,淺色 (明亮)部分會以白色列印。

進行寫出時

#### 黑白2色階(網點化)

用畫布的 [基本線數],將不透明部分的色階網點化,然後輸出。

# 用 CLIP STUDIO PAINT 來 描繪漫畫吧 彩色漫畫 篇【PRO/EX】

此處會替黑白篇的原稿上色,並說明描繪彩色漫畫原稿的方法。

## 彩色漫畫原稿製作流程

按照以下流程,描繪彩色漫畫原稿。

彩色漫畫的製作準備 使用黑白漫畫篇的範例,製作 彩色漫畫。隱藏對白框、手繪文字 和網點化的圖層,準備進行上色。

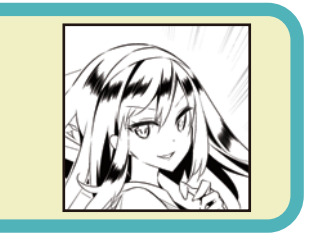

人物上色 將各部件分設圖層,並使用[填充] 或[水彩]工具進行上色。 將已建立的圖層收藏於[圖層資料夾]。

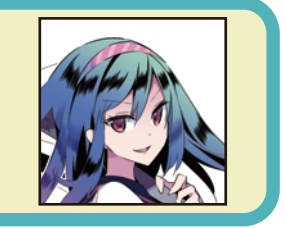

### 背景上色

使用 [ 裝飾 ] 等工具進行上色。 請將 [ 工具屬性 ] 面板值變更為彩色漫畫用, 進行效果線顏色與條數的變更。

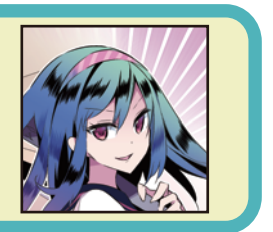

第4分格的上色 以與人物和背景上色的相同方式·在分格邊框內進行上色。 手繪文字也以相同方式進行上色作業。

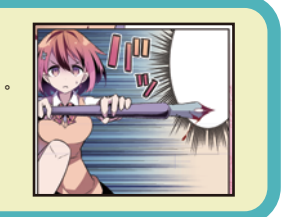

#### 細部描繪和調整

在人物主線上色。用 [ 蘸水筆 ] 等工具 進行細部描繪。更改圖層的混合模式, 調整上色部分的顏色濃淡。

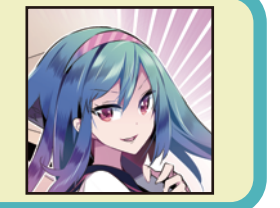

## 彩色漫畫的製作準備

替黑白漫畫篇的原稿上色·製作彩色漫畫。

#### 準備

黑白漫畫的原稿·畫布的 [基本顯示顏色]為 [黑白]。即便新建立圖層進行上色·也會以 [黑白]顯示·所以要將畫布的 [基本顯示顏色] 變更為 [彩色]。

#### 變更畫布基本設定

從 [ 編輯 ] 選單→選擇 [ 變更畫布基本設定 ]。把 [ 變更畫布基本設定 ] 對話方塊的 [ 基本顯示顏色 ] 變更為 [ 彩色 ] · 按一下 [OK] 。

|            |        | 變更畫有     | 市基本設定      |        |    | 8                       |
|------------|--------|----------|------------|--------|----|-------------------------|
|            |        |          |            |        |    | OK<br>取消<br>單位(U): mm ▼ |
| 畫布         |        |          | 🖌 設定漫畫原稿   |        |    |                         |
| え 寛度(₩):   | 257.00 |          | - 裝訂(完成)尺寸 |        |    |                         |
| 高度(H):     | 364.00 | <u> </u> | 寬度(1):     | 210.00 | ►  | A4 開 👻                  |
| 解析度(R):    | 600    |          | 高度(E):     | 297.00 | •  |                         |
| 基本顯示顏色(C): | 彩色 🔻   | + +      | 裁切寬度(D):   | 5.00   | ►  |                         |
|            | 彩色     | 1        | - 基本框架(內框) |        |    |                         |
|            |        |          | 寬度(T):     | 180.00 |    | 自訂 🔻                    |
|            | ▶ 黑白   |          | 高度(G):     | 268.00 | •  | 指定尺寸 🚽                  |
|            |        |          | 横向偏置(※):   | 0.00   | •  |                         |
|            |        |          | 縱向偏置(Y):   | 0.00   | ۱. |                         |
|            |        |          |            |        |    |                         |

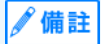

本次使用黑白漫畫篇的原稿,因此將圖像的 [ 解析度 ] 設為 [600dpi],以進行製作。製作一般的彩色原稿時,建議將 [ 解析度 ] 設為 [300dpi] 到 [350dpi] 前後。

#### 隱藏網點化的圖層

將黑白漫畫篇製作與網點化的[平塗圖層]·收藏到「潤飾」資料夾內。由於製作彩色漫畫時不會使用·因此設為隱藏。從[圖層]面板選擇「潤飾」資料夾·按一下[圖層的顯示/隱藏]·將「潤飾」資料夾設為隱藏。

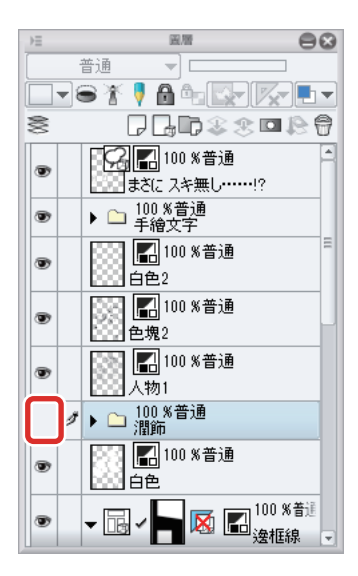

#### \_ 隱藏 [ 對白框圖層 ] 和「手繪文字」資料夾

為方便上色·也將 [對白框圖層]和「手繪文字」資料夾設為隱藏。[對白框圖層]上色結束後·換「手繪文字」資料夾上色時· 再設為顯示。

| ⇒≡ | 圓層                                   | 88         |
|----|--------------------------------------|------------|
|    | 普通 🚽 🔤 🔤                             |            |
|    | s X 🕴 🔒 🗠 🖾 📈                        |            |
| 8  | P 🖵 🗊 🍣 🙁 🗖 .                        | 20         |
|    | 100 %普通                              | 8          |
|    |                                      |            |
|    | ▶ 🗀 100 %普通<br>手繪文字                  |            |
| ۲  | ■ 100 %普通<br>白色2                     | E          |
| •  | ○ 100 % 普通<br>●塊2                    |            |
| •  | ● 100 % 普通<br>人物1                    |            |
| 0  | ▶ 🗅 100 %普通<br>潤飾                    |            |
| •  | ○○○○○○○○○○○○○○○○○○○○○○○○○○○○○○○○○○○○ |            |
| •  | ▼ 🗟 ✔ 📘 🐼 🖪 <sup>100 %</sup><br>邊框;  | 3普通<br>線 マ |

## 人物上色

此處將替第1分格和第3分格的人物上色。依照人物或背景,分別替圖層上色。

#### Tips:iPad 特有的操作

在 iPad 上有部分的操作會不同。關於 iPad 特有的操作請參照下一個項目。

- 關於畫面構成:『啟動』→『iPad』
- 方便地使用修飾鍵的方法:『常用捷徑一覽』→『Edge 鍵盤【iPad】』
- 描繪工具的使用方法:『草圖、底稿』→『描繪工具的使用方法【iPad】』
- 顯示 [圖層] 面板的方法:『什麼是圖層?』→『Tips:在 iPad 上顯示圖層面板』

#### 基礎上色

進行人物的基礎色上色。此處將替第1分格的人物肌膚塗抹顏色。

#### 在[圖層]面板選擇「白色」圖層,按一下[新點陣圖層]以建立圖層。

將新建圖層的名稱變更為「肌膚」。

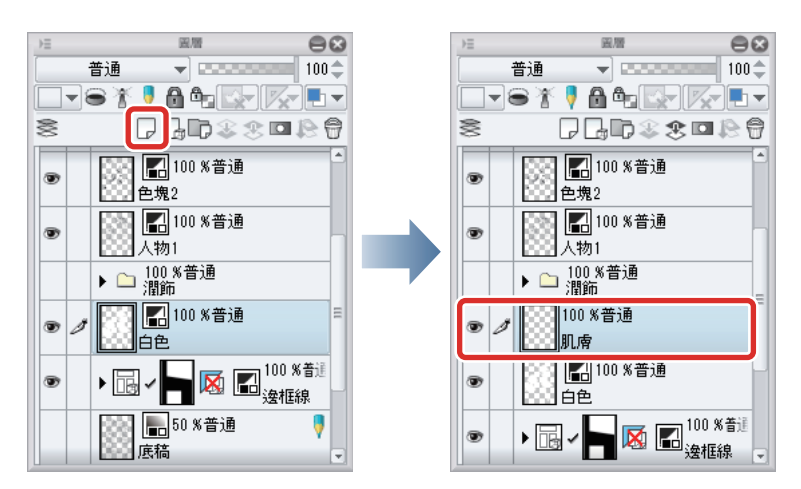

#### 2 在[視窗]選單→選擇[色環]·顯示[色環]面板。

欲選擇[色板]面板上沒有的顏色時,可利用[色環]面板。在此選擇膚色。在外側的圓圈(①)選擇色相,在中心的方塊部分(②)調節顏色的亮度和鮮豔度(明度、彩度)。

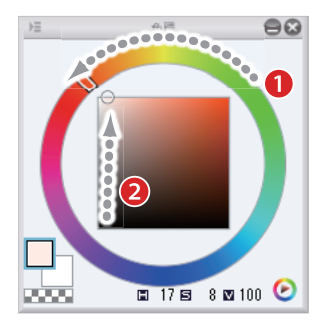

**3** 按一下欲上色的部分,將填充由線圍起的範圍。

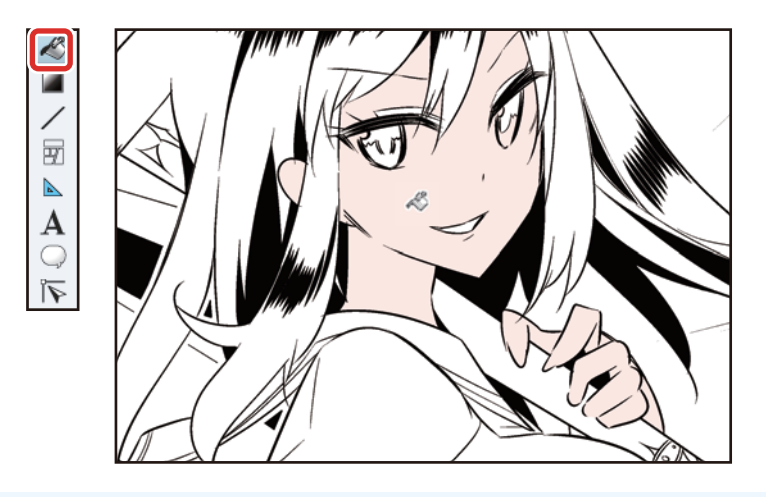

🦋 備註 關於顏色填充和基本上色方法 · 詳情請參照 『用 CLIP STUDIO PAINT 來描繪插圖吧 基本篇』→ 『基本上色』。

#### Tips: 有細小的未塗完部分時

有細小的未塗完部分時,從[工具]面板選擇[填充]工具,再從[輔助工具]面板選擇[圍住塗抹]。圍住未塗完部分後,只會填充封閉的範圍。

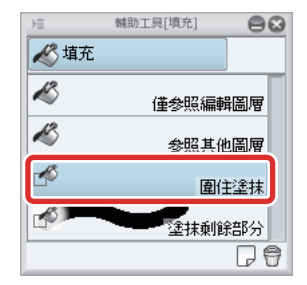

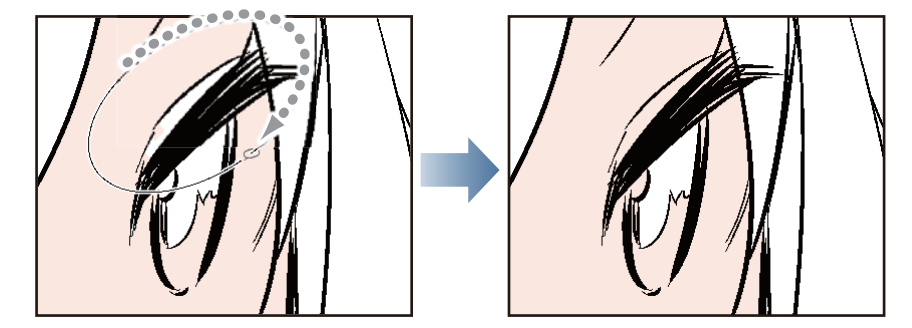

#### 陰影上色

新建立圖層,塗抹人物的陰影。此處會替肌膚添加陰影。

1 在 [圖層] 面板選擇「 肌膚」圖層。按一下 [ 新點陣圖層 ],建立點陣圖層。

2 開啟 [圖層] 面板的 [用下一圖層剪裁]。

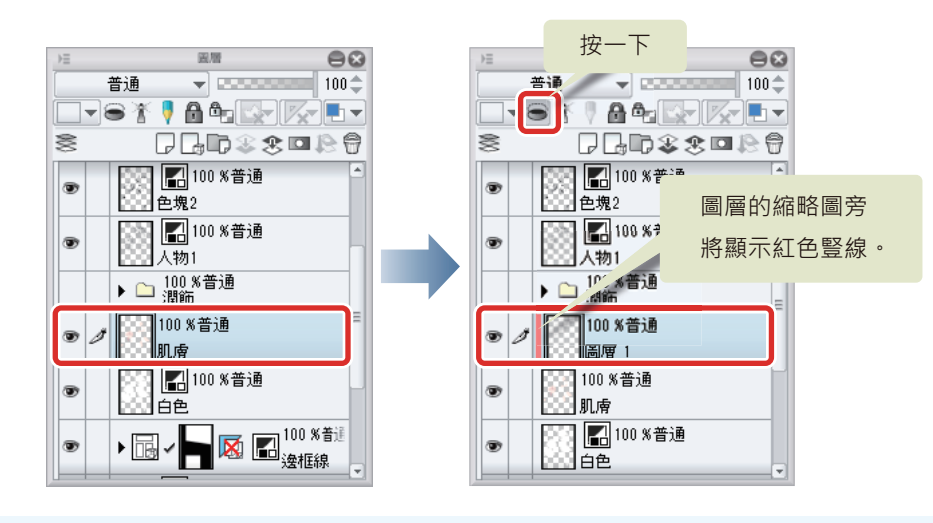

🖉 備註

開啟 [ 用下一圖層剪裁 ] 後,會參照下一圖層的描繪範圍.限制選擇圖層的描繪區域。詳情請參照 『用 CLIP STUDIO PAINT 來 描繪插圖吧 應用篇』→ 『利用剪裁來修飾』。

3 使用 [水彩] 工具或 [沾水筆] 工具, 替肌膚的陰影部分上色。

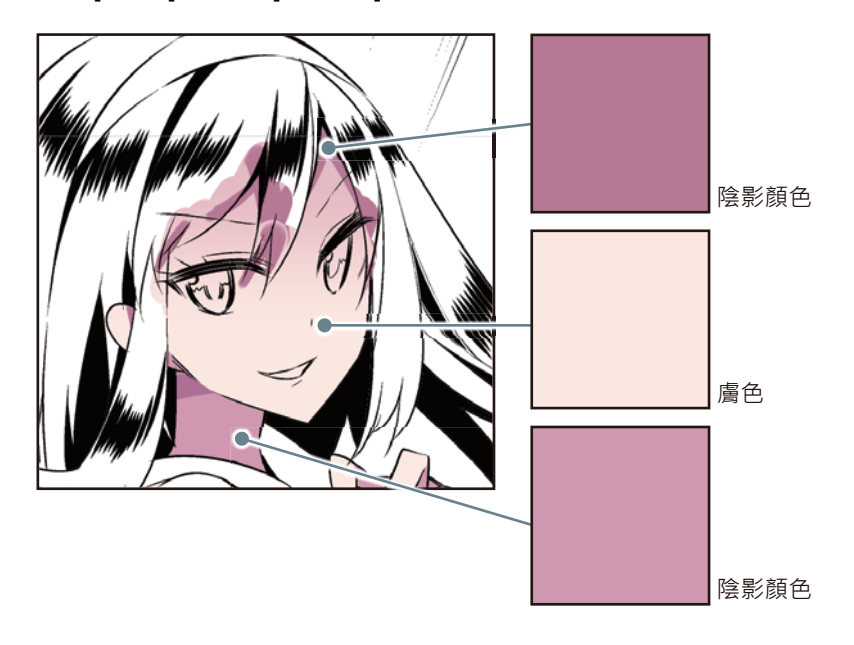

4 完成「肌膚」圖層上色。

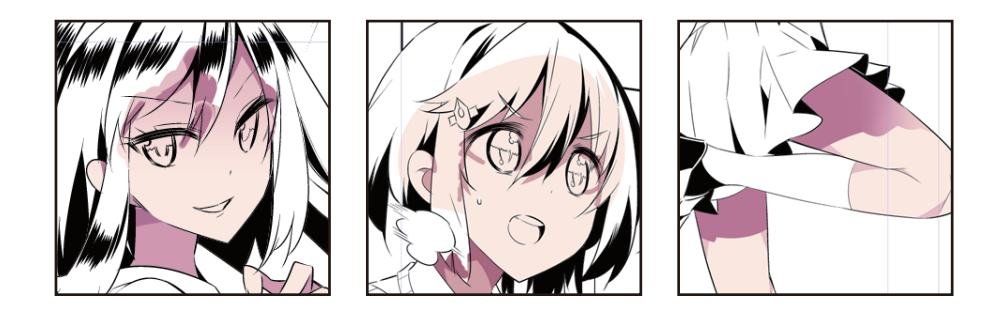

🖉 備註

頭髮等溢出的部分,可重疊圖層,從上方塗抹。詳情請參照『其他部位的上色』。

#### 收藏到圖層資料夾

使用多個圖層進行作業時,可建立圖層資料夾來收藏,相當方便。將已替肌膚上色的2張圖層收藏到圖層資料夾。

**1** 按一下[圖層]面板的[新圖層資料夾],建立圖層資料夾。

按兩下即可變更圖層資料夾名稱。

2 選擇已上色的圖層,拖拽並置放到[圖層資料夾]。

將已選擇的圖層收藏到[圖層資料夾]。

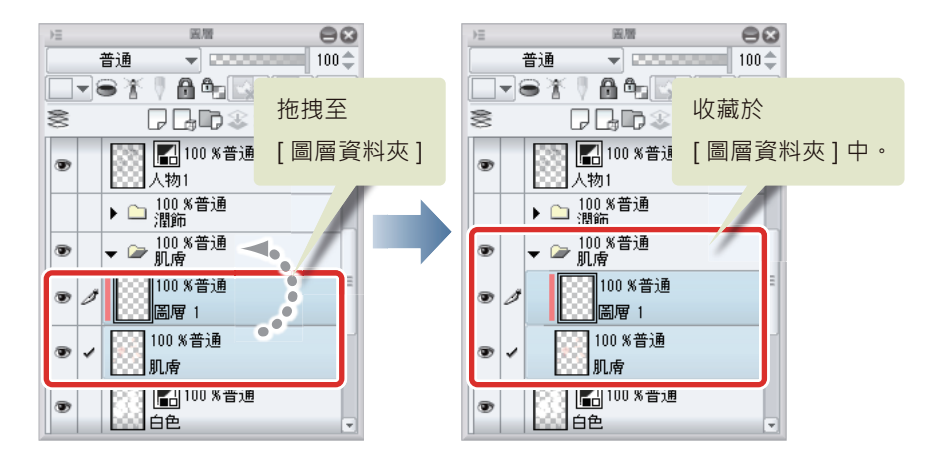

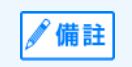

- 按住 [Ctrl] 鍵的同時按一下圖層,可選擇多個圖層。
- 按住 [Shift] 鍵的同時按一下圖層,可一次選擇連續的多個圖層。

#### 其他部位的上色

頭髮或服裝等其他部分也同樣進行上色。

1 依各部位分別建立新圖層,並進行上色。

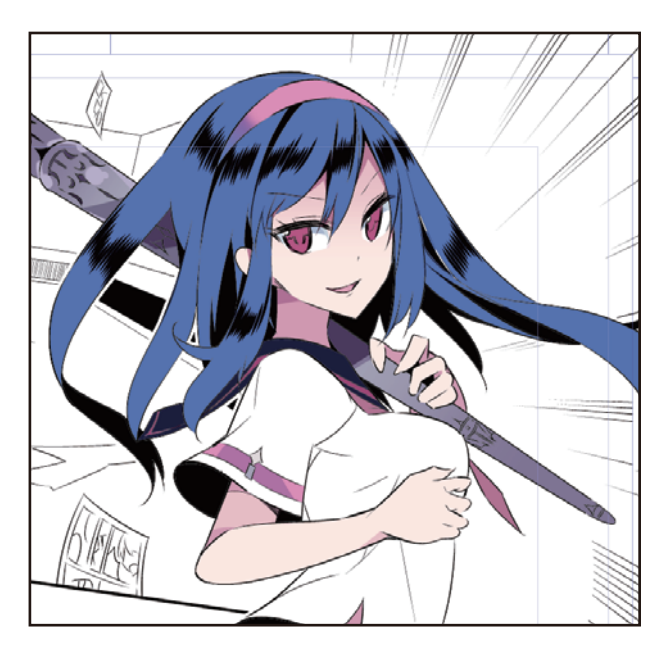

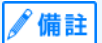

眼白等以白色上色之處,要從顏色系面板選擇 「白色」來上色,而非以 [ 透明色 ] 來塗抹。

## 2 建立多個圖層後,依照各部位分別建立[圖層資料夾]來收藏。

完成人物上色。

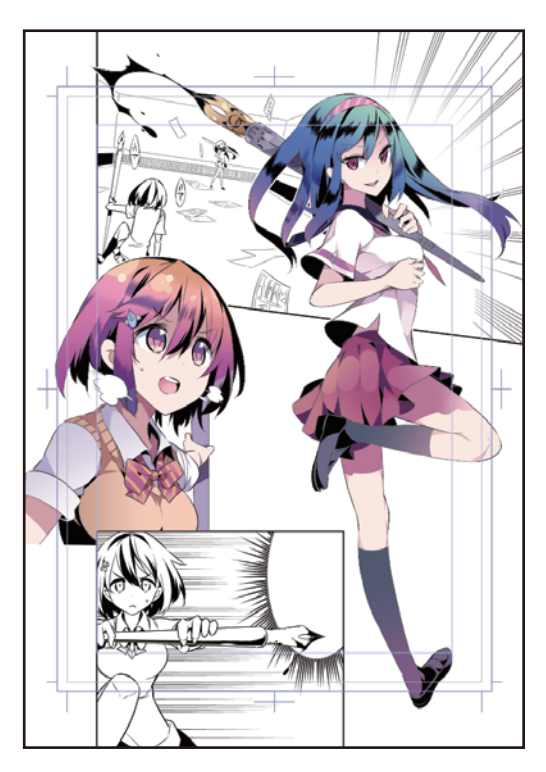

## 背景上色

與人物一樣·替第1分格和第3分格的背景上色。

#### 變更集中線

編輯在黑白漫畫篇建立的[集中線圖層]。

1 按一下 [圖層] 面板中 · [分格邊框資料夾] 旁邊的 [▼] · 開啟資料夾。

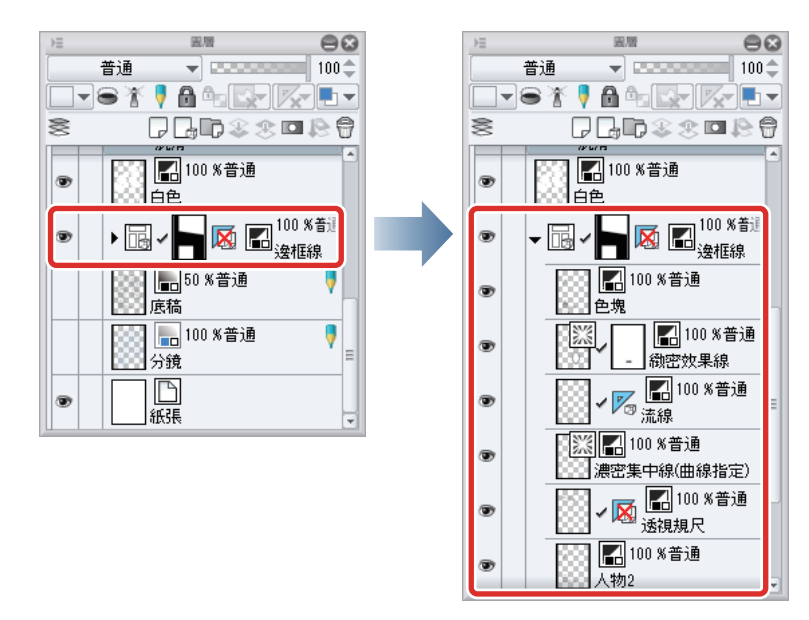

2 選擇「濃密集中線(指定曲線)」圖層·將[圖層屬性]面板的[顯示顏色]從[黑白]變更為[彩色]。

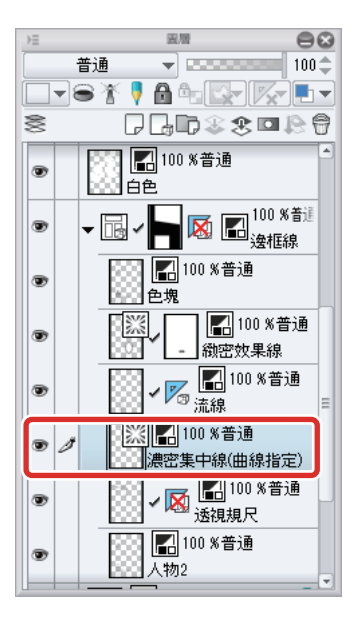

| ⊧≡  | 圖層隔性  | 88      |
|-----|-------|---------|
| -效  | 果     |         |
|     | • • * | 🏽 🗖 🚽 🗌 |
| -80 | 示顏色   |         |
| ſ   |       |         |
| - [ | 1 彩色  |         |
|     | ▶ 次色  | (P      |
|     | ▶ 黑白  |         |

## **3** 從[操作]工具選擇[物件]輔助工具,將[工具屬性]面板依下圖進行設定。

在 [ 色環 ] 面板將 [ 主顏色 ] 變更為深粉紅色。[ 工具屬性 ] 面板的 [ 主顏色 ] 也會反映出相同顏色。

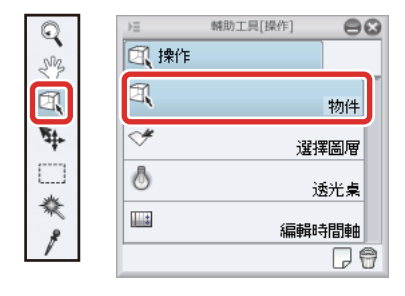

| )三 工具屬性[                               | 物件] 😑 😂  |
|----------------------------------------|----------|
| 濃密集中線(曲線指定                             |          |
| 【集中線正右                                 | [編輯]     |
| -操作                                    |          |
| 透明位置的                                  | け操作 👻    |
| 可選擇的                                   | 物件 🚽     |
| -集中線                                   |          |
| 主顏色                                    |          |
| ● 線的間隔(角度)                             | 0.5 🜲    |
| ⊕○線的間隔(距離)                             |          |
| →又集中                                   | 11‡      |
| 🖌 紊亂 📃                                 |          |
|                                        | 4.\$     |
| 日月月月月月月月月月月月月月月月月月月月月月月月月月月月月月月月月月月月月月 | 5800 🗢   |
| └── 紊亂                                 |          |
| ✔ 基準位置的偏移                              | 3 80 🌩   |
| □□ 將基準位置設置                             | 战鋸齒      |
| 數量                                     |          |
| 「一一一」                                  | -        |
| □ 筆刷尺寸                                 | 32.0 🗢 🔳 |
|                                        |          |
| 筆刷形狀                                   |          |
|                                        | i2 (¶    |
|                                        |          |

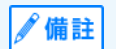

上圖的設定內容為已將集中線變更為彩色漫畫用的表現。欲和 『黑白漫畫篇』進行相同設定時,請使用 『用 CLIP STUDIO PAINT 來描繪漫畫吧 黑白漫畫篇』→ 『<mark>芳景的描線</mark>』→ 『效果線的描線』的設定。 4 在[視窗]選單→選擇[輔助工具詳細]·顯示[輔助工具詳細]面板。

|                                          | 輔助工具詳細                                                            |
|------------------------------------------|-------------------------------------------------------------------|
| 濃密集中線(曲線                                 | 指定)<br>【集中線正在編輯】                                                  |
| 操作                                       |                                                                   |
| 集中線                                      | 進行物件工具的動作的相關設定。                                                   |
| 描繪位置                                     | 逐时位置的操作  ▼                                                        |
| 車刷尺寸<br>消除鋸齒                             | ●▶ 可選擇的物件 ▼                                                       |
| 筆刷形狀<br>筆刷前端<br>散補效果<br>筆劃<br>紙質<br>起筆收筆 |                                                                   |
|                                          |                                                                   |
|                                          | 这一加速来到<br>透過器。選和拖拽進行選擇時,選擇是否解除未選擇<br>物件的選擇狀態、或者是否解除選擇物件的選擇狀<br>態。 |
| - 顯示類別                                   |                                                                   |
| [ <> 使所有設定                               | 官都返回初始設定│ 將所有設定都登記為初始設定                                           |

5 在 [輔助工具詳細] 面板的 [ 消除鋸齒 ] 中, 選擇 [ 中 ]。

|                                                                                                    | 補助工具;                    | 洋組        | 8       |
|----------------------------------------------------------------------------------------------------|--------------------------|-----------|---------|
| 濃密集中線(曲線                                                                                                    | 指定)                      | E:編輯】     |         |
| 操作       集福       抽線       小       油       油       油       油       二       二 | 進行消除:锯齿效果的<br>平滑。        |           |         |
| ● 顯示業類別                                                                                                    | [消除親齒]<br>使用消除親齒後親<br>廓。 | 皆會變得不突出,刑 | 5成圓)滑的輪 |
| (心)使所有設定                                                                                                    | E都返回初始設定][               | 將所有設定都登記  | 為初始設定   |

開啟 [ 消除鋸齒 ], 可表現顏色深淺。

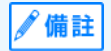

在 [ 輔助工具詳細 ] 面板中,可編輯和工具相關的所有設定項目,而這些項目通常不會顯示在 [ 工具屬性 ] 面板中。

6 完成集中線·

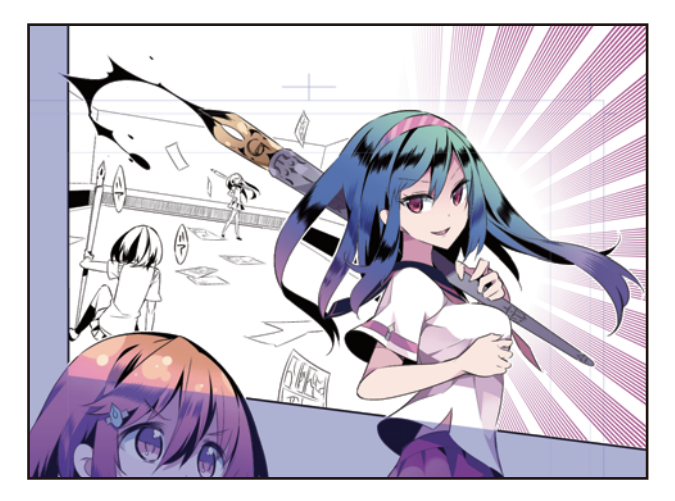

#### 變更流線

與集中線一樣,將「流線」圖層變更為彩色。

1 選擇「流線」圖層·將[圖層屬性]面板的[顯示顏色]從[黑白]變更為[彩色]。

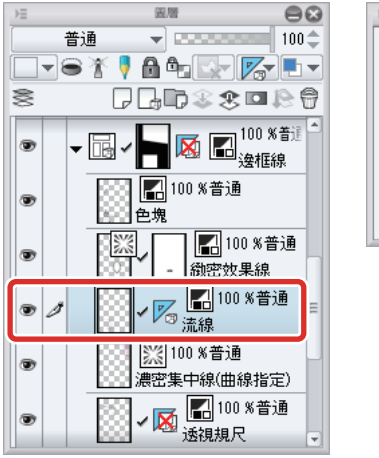

| Ξ      | 圖層層性 | 8 |
|--------|------|---|
| -效果    |      |   |
|        |      |   |
| -顯示顏色  |      |   |
|        | 黑白 🔻 |   |
| - 📘 彩色 |      |   |
| ▶ 灰色   |      |   |
| 🗾 黑白   |      |   |
|        |      |   |
|        |      |   |
|        |      |   |
|        |      |   |
|        |      |   |
|        |      |   |
|        |      |   |

2 在[色環]面板中,選擇深藍色。從[編輯]選單→選擇[將線的顏色變更為描繪色]。

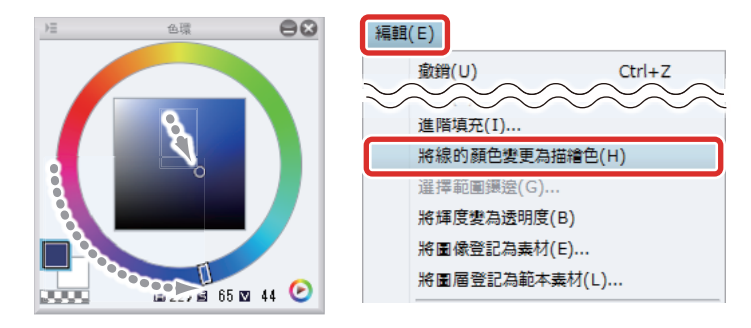

將流線變更為[主顏色]的選擇色。

**3** 開啟 [命令列]的 [對齊到特殊尺規]。沿著特殊尺規描繪,補畫流線。

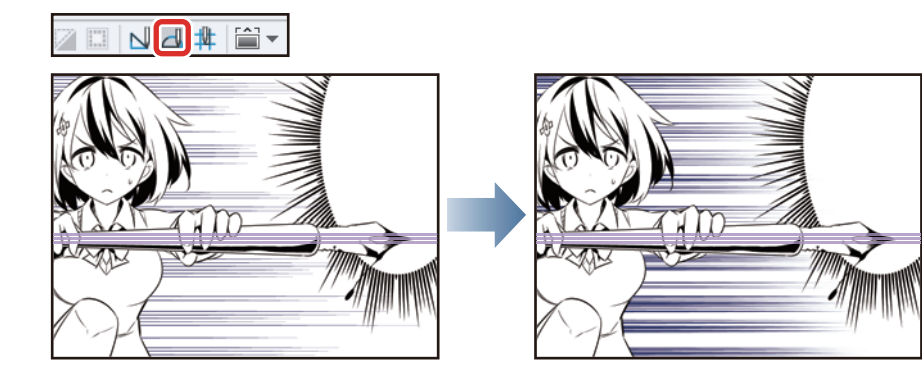

#### 4 完成流線。

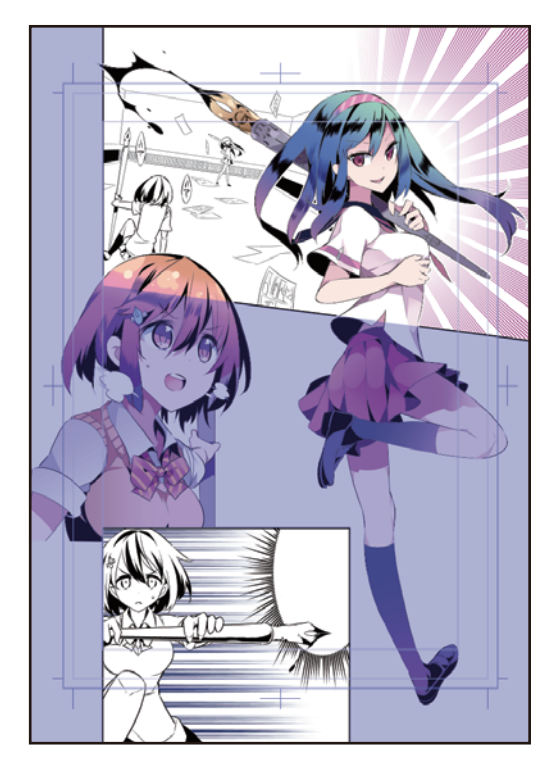

#### 使用裝飾工具上色

使用 [裝飾]工具在第2分格、3分格的背景上色。

#### 準備圖層

準備描繪背景用的圖層。

## 1 從[圖層]面板,按一下[紙張圖層]的[圖層的顯示/隱藏],將[紙張圖層]設為隱藏。

隱藏 [紙張圖層]後,透明部分會以格子圖案顯示。

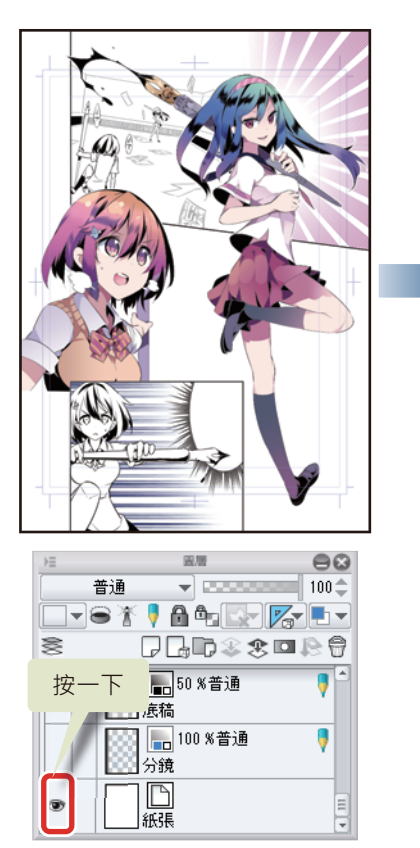

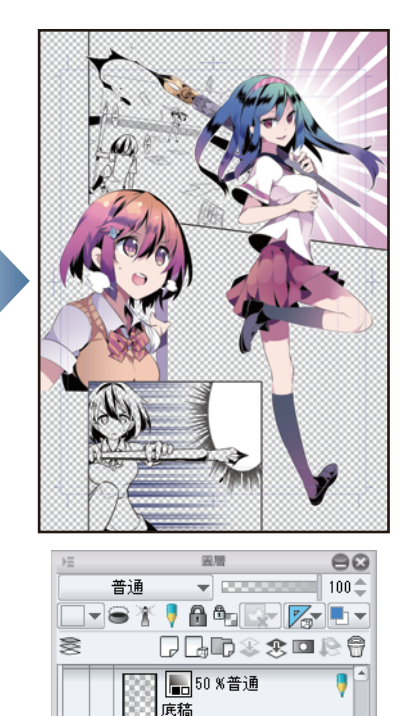

🔚 100 %普通

| 分鏡 | **| | |** | 紙張 V

2 在[圖層]面板選擇「底稿」圖層。按一下[圖層]面板的[新點陣圖層]·建立點陣圖層。 將新建圖層的名稱變更為「第2、3分格背景」。

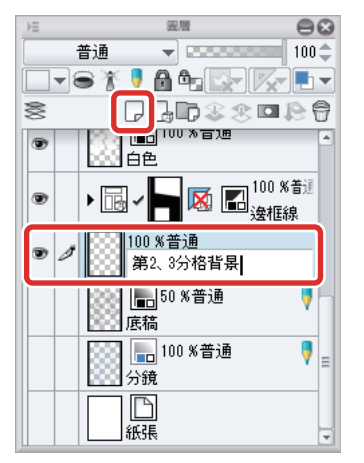

3 在[工具]面板選擇[選擇範圍]工具,然後在[輔助工具]面板選擇[折線選擇]。

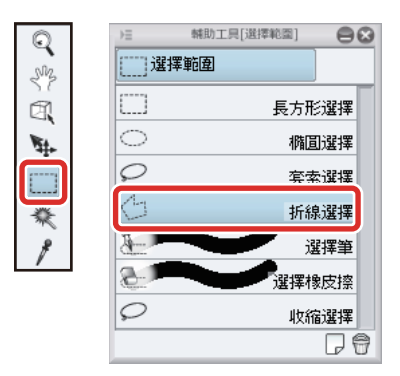

4 使用 [折線選擇]工具,沿著第 2 分格、第 3 分格的範圍建立選擇範圍。

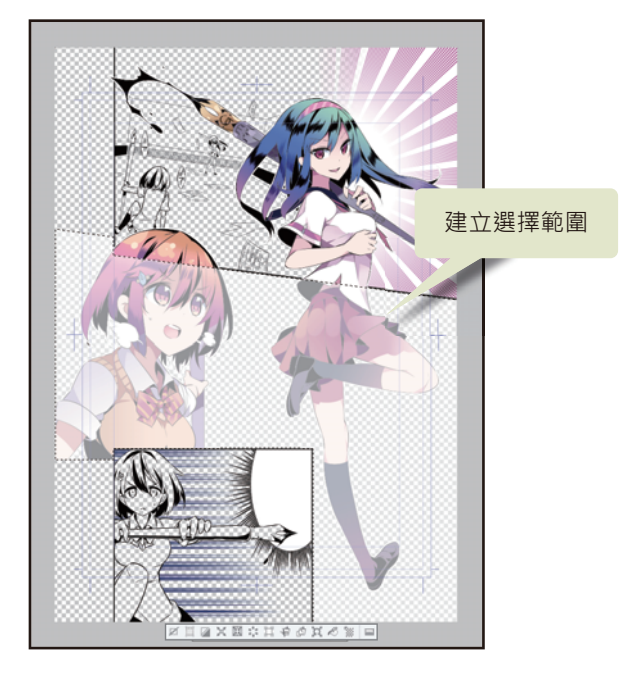

5 在 [工具] 面板中,選擇 [輔助顏色] 中的白色,按一下 [選擇範圍桌面啟動器] 的 [填充]。

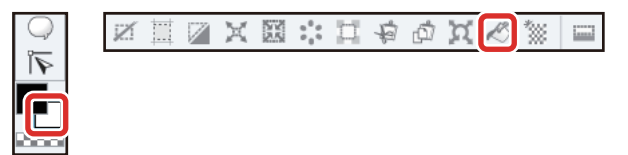

已使用白色填充第2分格、3分格的範圍。

輔助顏色不是白色時,可在選擇輔助顏色後,在 [ 色板 ] 面板或 [ 色環 ] 面板中改選擇白色。

#### **6** 按一下 [圖層] 面板的 [新點陣圖層], 建立點陣圖層。

將新建圖層的名稱變更為「第2、3分格背景2」。

備註

7 開啟 [圖層] 面板的 [用下一圖層剪裁]。

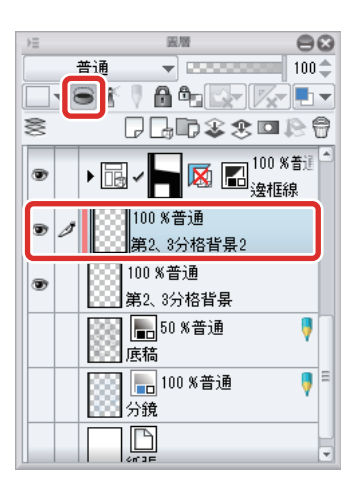

開啟 [用下一圖層剪裁]後,第2分格的背景描繪將被限制在已使用白色填充的部分。

#### 第2分格的背景描繪

利用 [裝飾]工具,在第2分格的背景描繪玫瑰花。

#### 1 在 [工具] 面板選擇 [裝飾] 工具,然後在 [輔助工具] 面板的 [花] →選擇 [玫瑰]。

在[工具屬性]面板將[筆刷尺寸]設定為「1000」,[粒子尺寸]設定為「800」。

| 8            | )三                                            | )日 工具屬性[政魂] 😂 😫                                                                                                |
|--------------|-----------------------------------------------|----------------------------------------------------------------------------------------------------|
|              | 🕇 效果·注 🛞 網格線 🗠 服飾                             | 政現                                                                                                    |
|              | 💥 圖案 📝 花 🖌 草木                                 |                                                                                                    |
| S.<br>∎≼     | 🔥 人工風 🕥 日公風 📷 邊線                              |                                                                                                    |
| Ĥ            | 大波斯菊                                          | 不透明度 100 ᢏ ■                                                                                                   |
| $\mathbb{R}$ | - · · · · · · · · · · · · · · · · · · ·       | 混合模式 普通 ▼                                                                                                    |
| Ň            | 梅花                                            | 消除鋸齒 🕒 🖲 🔍 🔻                                                                                                   |
|              | <b></b>                                       | 粒子尺寸 800.0 🜩 🛃                                                                                                 |
|              | 金米 <sup>344044</sup> 33222 <sup>444</sup> 奉牛花 | 粒子密度▶■                                                                                                    |
|              | Lastituta                                     | The second second second second second second second second second second second second second second second s |

[玫瑰]筆刷這類噴霧類型的筆刷.[筆刷尺寸]為圖案散布的範圍.[粒子尺寸]則為該散布圖案本身的尺寸大小設定值。

## 2 在[色環]面板中選擇主顏色,將描繪色設定為粉紅色。此外,確認輔助顏色為白色。

[玫瑰]筆刷所描繪的玫瑰圖案·線的部分使用主顏色,塗色部分則使用輔助顏色。

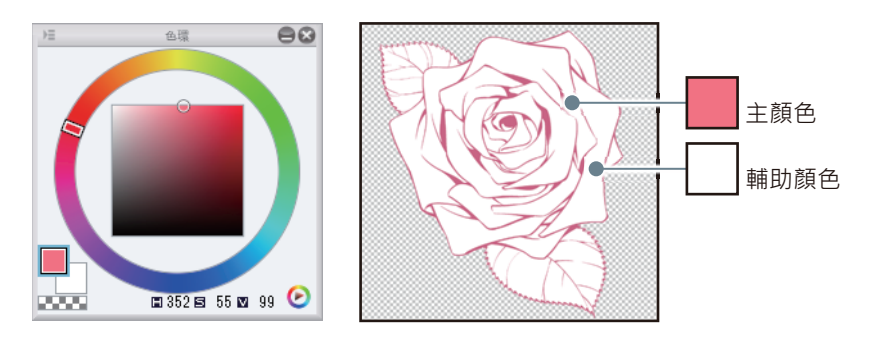

#### 3 在人物的腳邊描繪玫瑰,作為第2分格的背景。

[玫瑰]筆刷在設定上會隨機改變玫瑰的方向,因此在大致的位置上描繪即可。未描繪出理想方向時,可使用[編輯]選單→[ 撤銷]復原操作,並再次描繪。

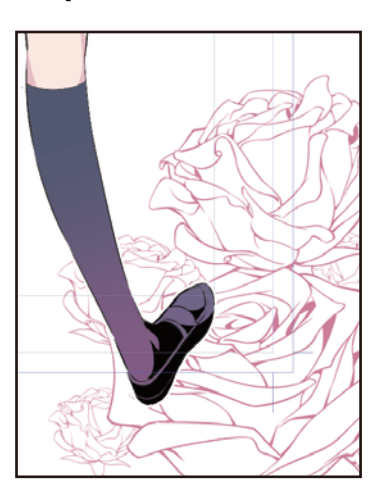

### 4 從 [選擇範圍] 工具選擇 [套索選擇] 輔助工具, 圍住欲修正的部分。

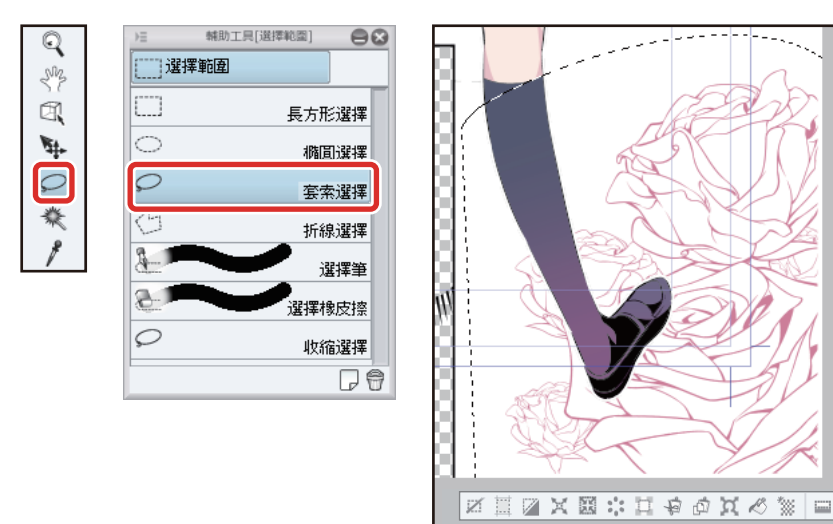

5 [編輯]選單→[變形]→選擇[放大、縮小、旋轉],配合分格形狀,稍微放大並調整位置。 位置和大小的調整結束後,按兩下以確定變形。

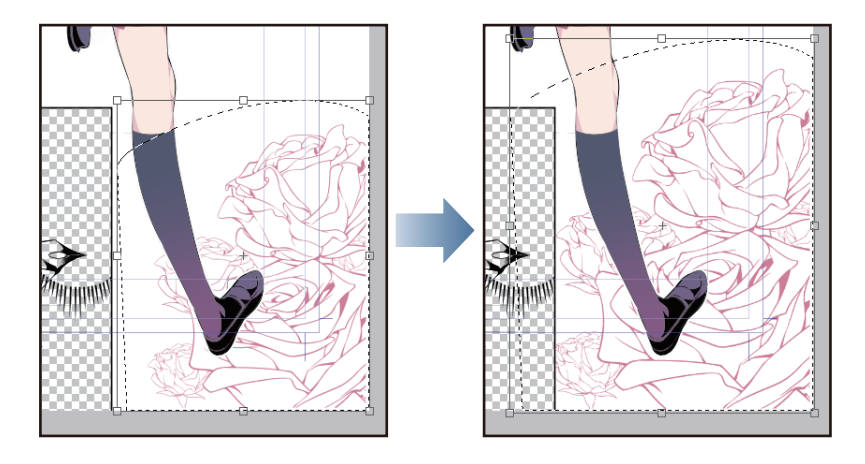

6 放大縮小結束後,從[選擇範圍]選單→選擇[解除選擇],解除選擇範圍。

#### 第3分格的背景描繪

第3分格的背景·使用[裝飾]工具的[雲紗]添加質感。

1 在[工具]面板選擇[漸層]工具,然後在[輔助工具]面板選擇[從描繪色到透明色]。

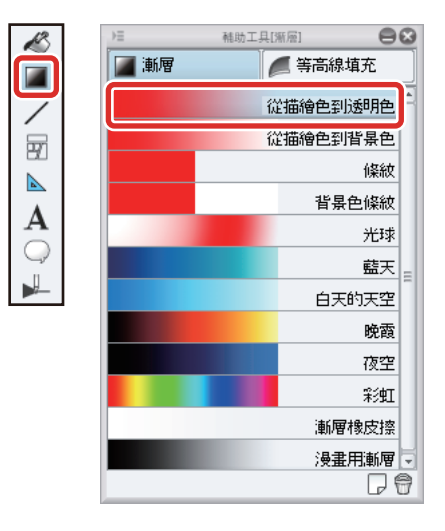

2 在 [色環] 面板選擇紫色,在分格由上往下描繪漸層。

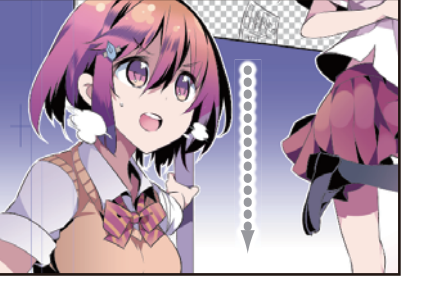

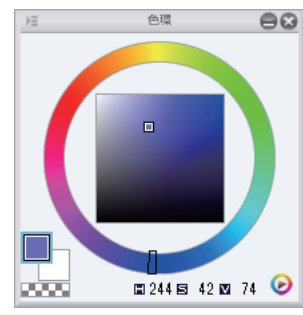

3 在[工具]面板選擇[裝飾]工具·然後在[輔助工具]面板選擇[網格線、沙粒]→[雲紗]。

在[工具屬性]面板中,將[筆刷尺寸]設定為「700」。

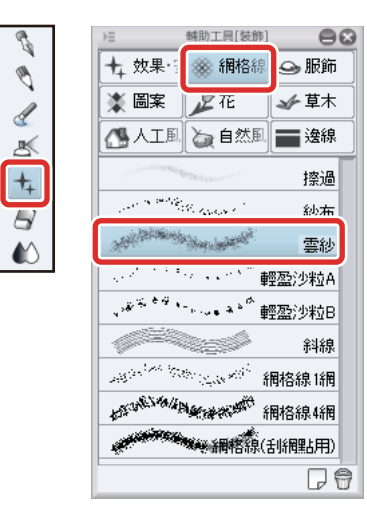

| 筆刷尺寸 | (4) |     | 700.0 🗢 🔳  | LIC. |
|------|-----|-----|------------|------|
| 混合模式 |     | 普道  | 1 <b>-</b> |      |
| 方向   |     |     | 0.0 🜲 🗔    |      |
| 筆刷濃度 |     |     | 100‡       |      |
| 土間隔  | 0   | 001 | 0 1 000 🔻  |      |
|      |     |     |            |      |

4 在第3分格的背景使用深藍色進行修飾。

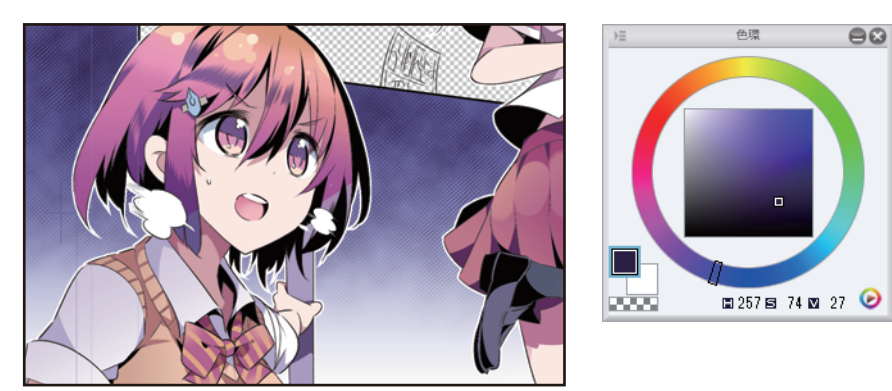

#### 重疊塗抹背景色

按一下[圖層]面板的[新點陣圖層]·建立點陣圖層。 將新建圖層的名稱變更為「第3分格重疊塗抹」。

2 開啟 [圖層] 面板的 [用下一圖層剪裁]。

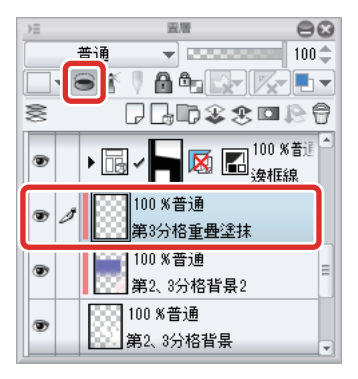

3 按一下[圖層]面板的[新點陣圖層],建立點陣圖層。 將新建圖層的名稱變更為「第2分格重疊塗抹」。

4 將「第2分格重疊塗抹」圖層的[混合模式]變更為[色彩增值]。此外,開啟[用下一圖層剪裁]。

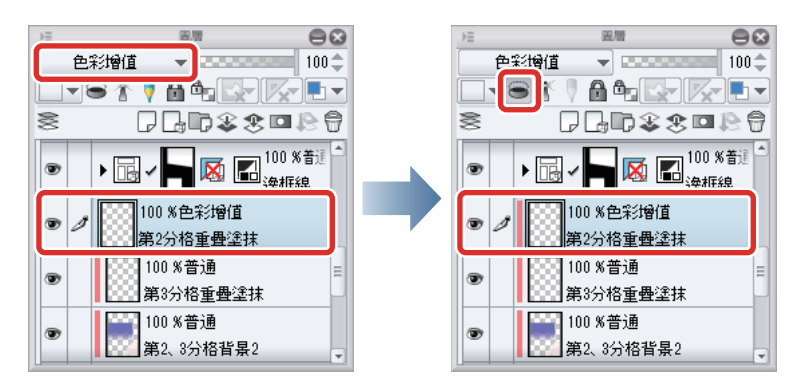

5 使用 [ 噴槍 ] 工具的輔助工具 [ 柔軟 ] · 在「第 2 分格重疊塗抹」圖層中·描繪粉紅色的漸層。 將 [ 筆刷尺寸 ] 設定為「1200」左右。

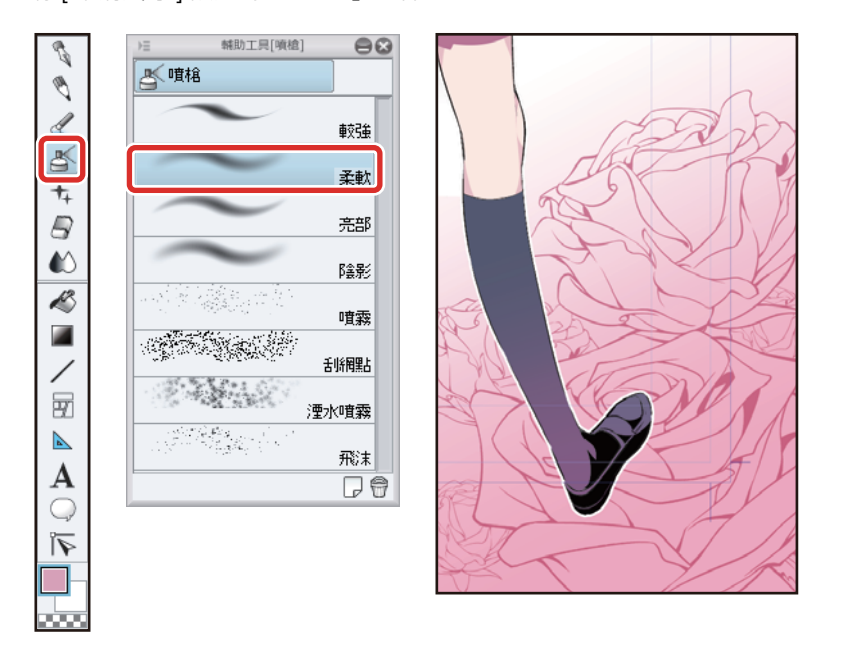

6 在[工具]面板選擇[水彩]工具·然後在[輔助工具]面板選擇「光滑的水彩」。在「第3分格重疊塗抹」圖層·重疊塗 抹紫色和白色。

將[筆刷尺寸]設定為200~300。

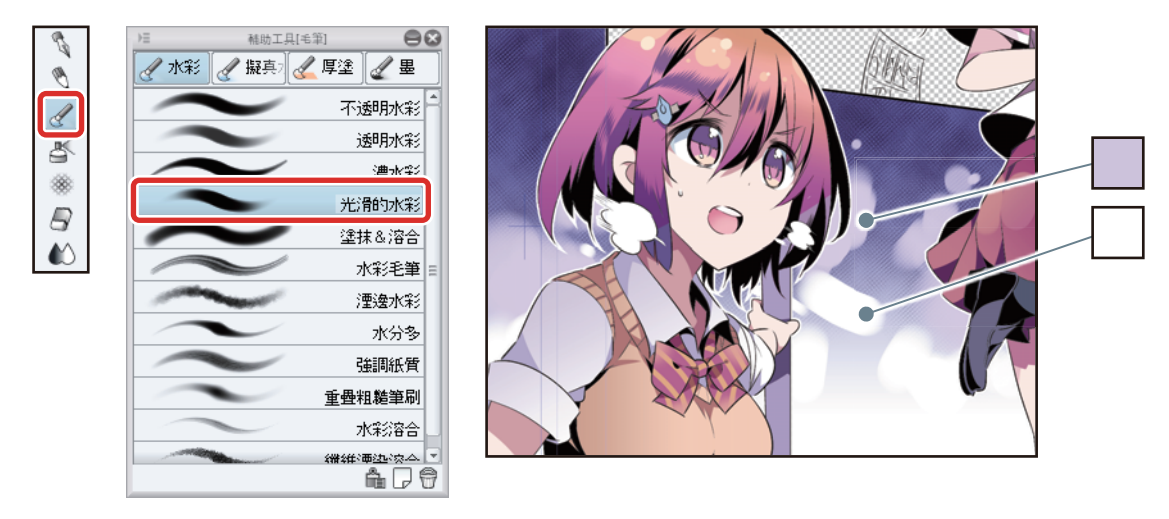

7 在 [圖層] 面板按一下 [新圖層資料夾]。將新建的圖層資料夾名稱變更為「背景」。

8 將描繪有第2分格、第3分格背景的圖層·拖拽並置放到「背景」資料夾內·按一下「▼」關閉資料夾。

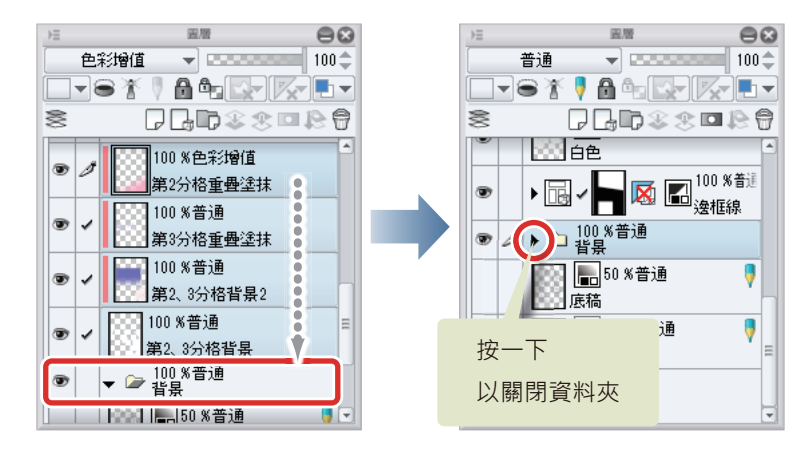

9 按一下 [紙張圖層]的 [圖層的顯示 / 隱藏]·將 [紙張圖層] 設為顯示。

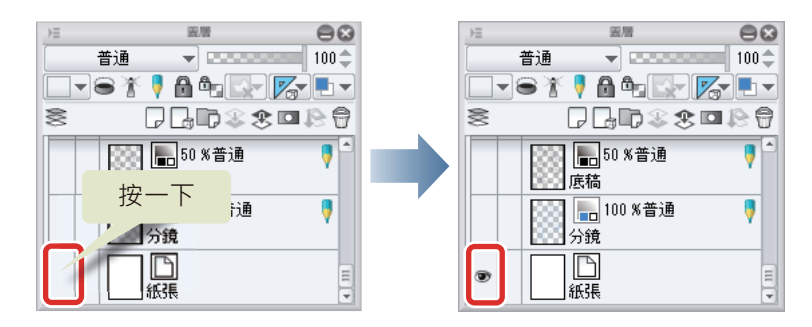

10完成第2分格、第3分格的背景。

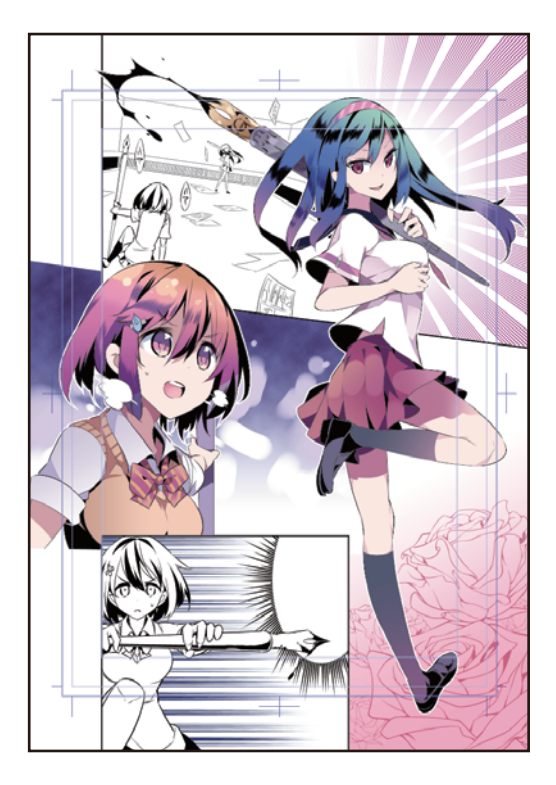

## 「邊框線」分格邊框內的上色

將畫有第4分格的人物和背景的圖層·收藏到「邊框線」分格邊框資料夾內。在[分格邊框資料夾]中·建立上色用圖層·並進行上色。

#### 第4分格人物上色

1 在 [圖層]面板選擇「邊框線」資料夾內的「人物 2」圖層·按一下 [新點陣圖層]。

將新建圖層的名稱變更為「肌膚2」。

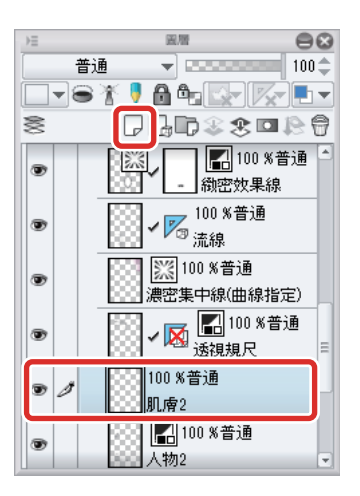

2 拖拽「肌膚2」圖層,移動至「人物2」圖層的下一層。

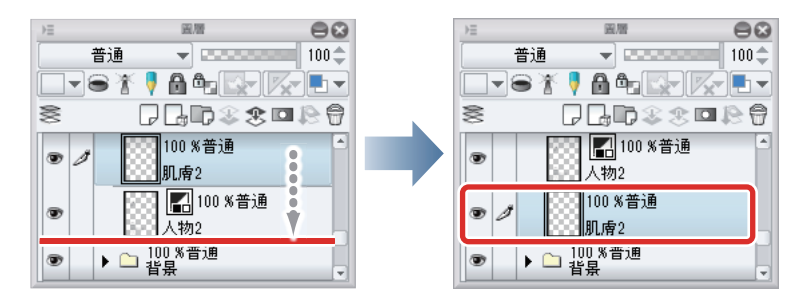

- 「人物 2」圖層為主線。將「圖層 1」圖層移動至「人物 2」圖層的下一層·以免遮擋住已使用 [填充] 工具或 [沾水筆] 工具上 色的線稿。
- 在 iPad 拖拽圖層右側的握把 · 即可移動圖層 。 詳細請參照 『用 CLIP STUDIO PAINT 來描繪插圖吧 基本篇 』 → 『細部描繪』
   → 『描繪眼睛 (圖層組合)』 → 『描繪眼白』 → 『Tips : 在 iPad 上無法移動圖層 』 。

備註

3 在「肌膚2」圖層上色。

按一下 [填充]工具,再從 [輔助工具]面板選擇 [參照其他圖層]。按一下上色部分,填充基礎色。

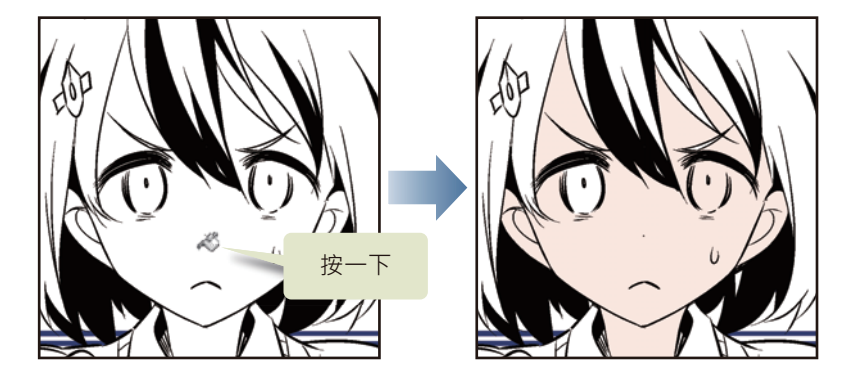

**4** 同『人物上色』的步驟,進行重疊塗抹。

5 也將肌膚以外的部分上色,完成第4分格的人物上色。

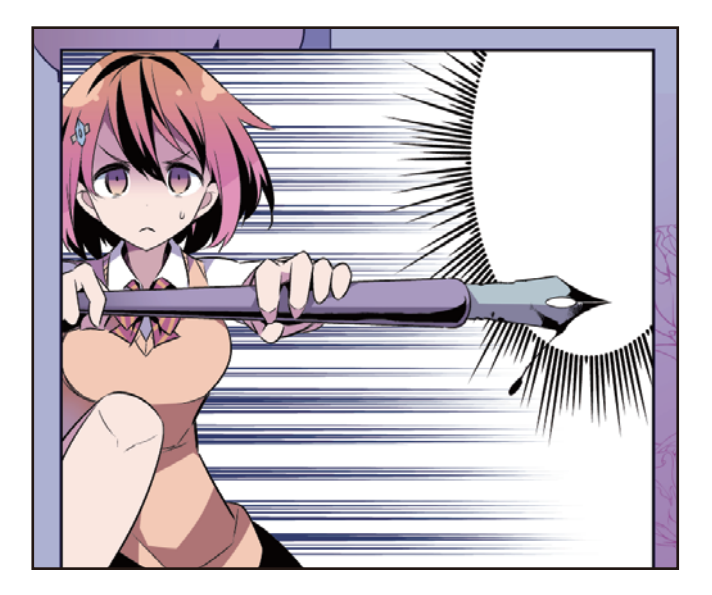

#### 背景上色

1 在[圖層]面板按一下「緻密效果線」圖層、「流線」圖層、「濃密集中線(指定曲線)」圖層的[圖層的顯示/隱 藏],並設為隱藏。

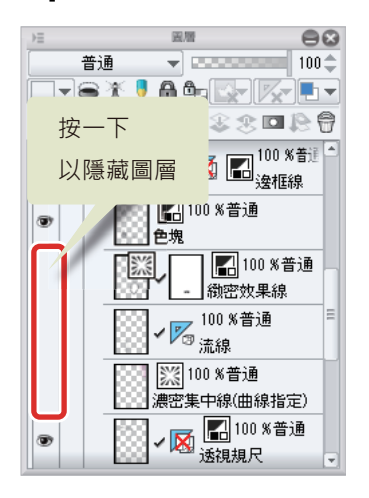

2 在[圖層]面板按一下[新點陣圖層]·將新建圖層移動至「分格邊框」資料夾內的最下方·變更重疊順序。 將新建圖層的名稱變更為「第1、4分格背景」。

| ⇒≡  |       | 圓層                         |                        |   | 08       |
|-----|-------|----------------------------|------------------------|---|----------|
|     | 普通    |                            |                        |   | 100 🌲    |
|     | ∋∦ (  | ) 🔒 Ö                      |                        |   |          |
| 8   | G     | 7 🖵 🗆                      | 383                    |   | 80       |
| ۲   |       | 100 % <sup>.</sup><br>肌膚2  | 普通                     |   | <b>*</b> |
| • 1 |       | 100 % <sup>;</sup><br>第1、4 | 普通<br>分格背 <del>:</del> | 晜 |          |
| ۲   | 🕨 🗀 🖥 | 100 /0 目.<br>皆景            | . <u>m</u>             |   |          |
|     |       | <b></b> 50 %<br>§稿         | 普通                     |   | •        |
|     |       | <mark>。</mark> 100<br>}镜   | %普通                    |   | •        |

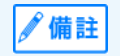

在 iPad 拖拽圖層右側的握把 · 即可移動圖層 ◎ 詳細請參照 『用 CLIP STUDIO PAINT 來描繪插圖吧 基本篇』→ 『細部描繪』 → 『描繪眼睛 ( 圖層組合 ) 』→ 『描繪眼白 』→ 『Tips : 在 iPad 上無法移動圖層 』 ◎
**3** 使用 [選擇範圍] 工具的輔助工具 [長方形選擇] 建立選擇範圍, 框起第 4 分格的範圍。

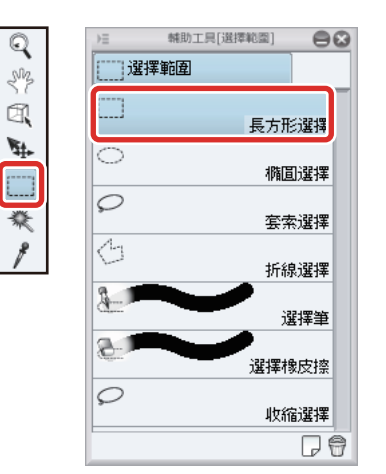

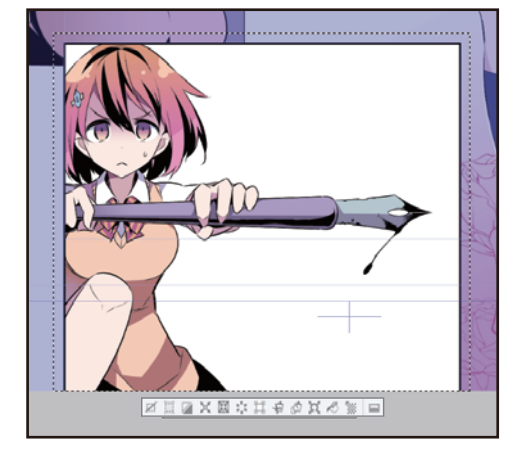

4 在[工具]面板選擇[漸層]工具,然後在[輔助工具]面板選擇[從描繪色到背景色]。

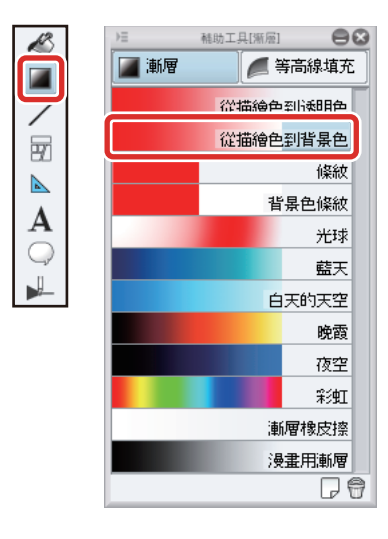

5 在 [ 色環 ] 面板將主顏色設定為淡藍色, 輔助顏色設定為膚色。

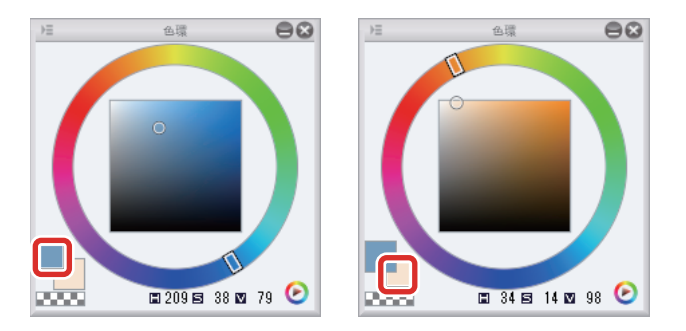

## 6 由左往右描繪漸層。

漸層描繪結束後,從[選擇範圍]選單→選擇[解除選擇],解除選擇範圍。

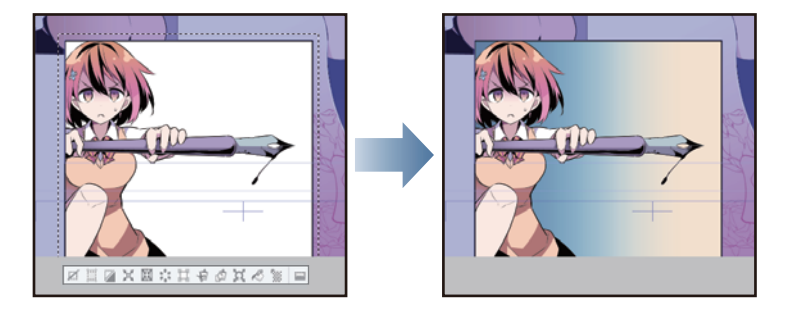

**7** 使用 [ 噴槍 ] 工具的輔助工具 [ 柔軟 ] · 替第 1 分格的背景底子上色。

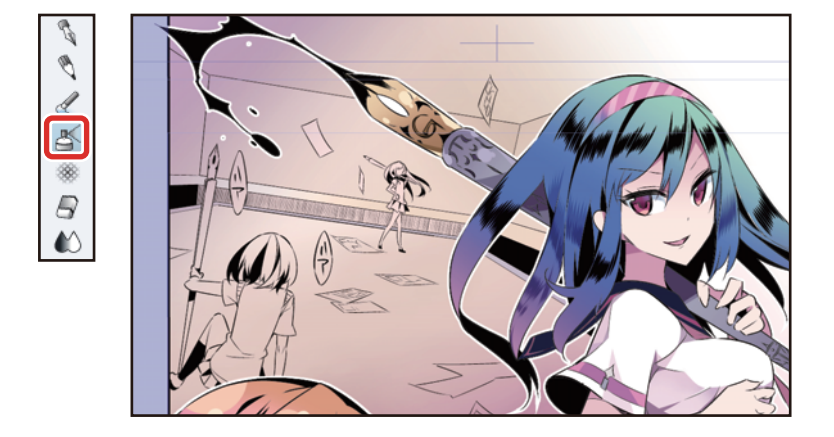

#### 8 按一下[圖層]面板的[新點陣圖層]。

將新建圖層的名稱變更為「第1、4分格背景2」。

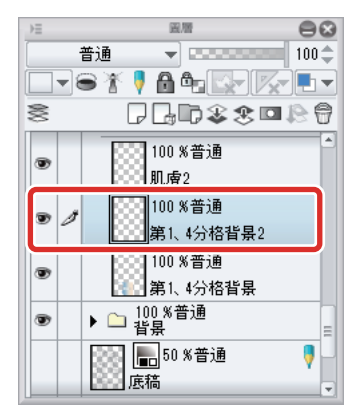

9 使用 [沾水筆]工具的輔助工具 [G 筆],描繪散亂在背景中的小物品與人物陰影。

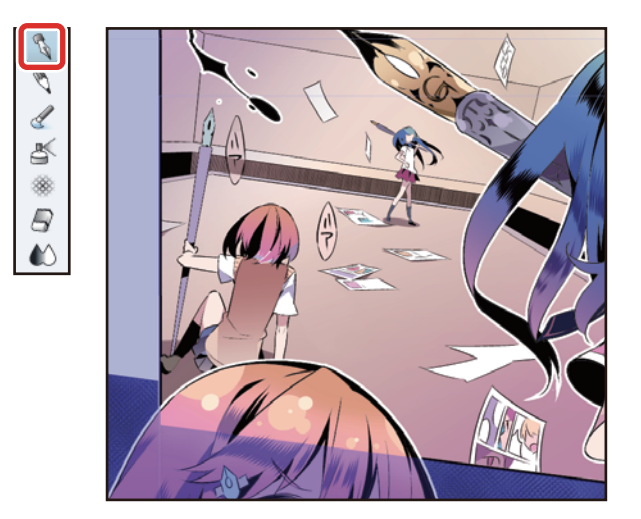

**10**按一下「緻密效果線」圖層、「流線」圖層、「濃密集中線(指定曲線)」圖層的 [ 圖層的顯示 / 隱藏 ] · 並設為顯示。

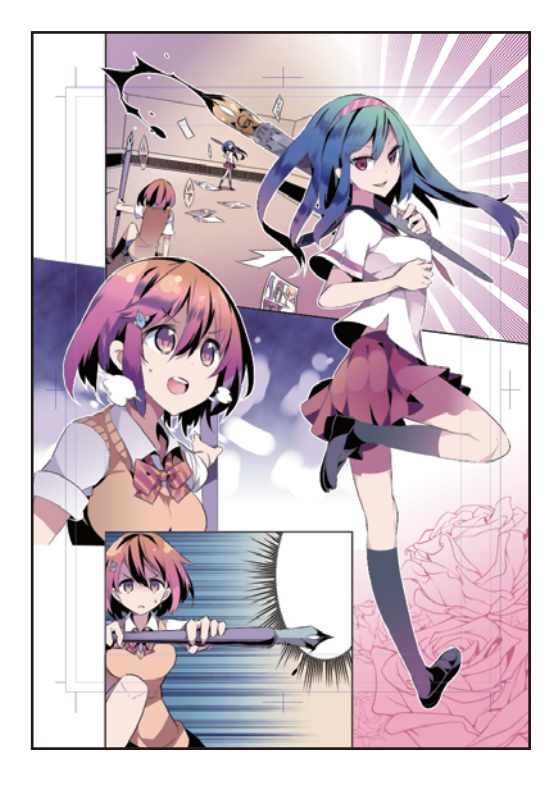

# 人物主線和手繪文字上色

替在黑白漫畫篇製作的人物主線和手繪文字上色,使其和已上色部分融入些。

#### 人物主線上色

1 在 [圖層]面板選擇「色塊 2」圖層,然後在 [圖層]選單→選擇 [與下一圖層組合]。

將「色塊2」圖層和「人物1」圖層組合為「人物1」圖層。

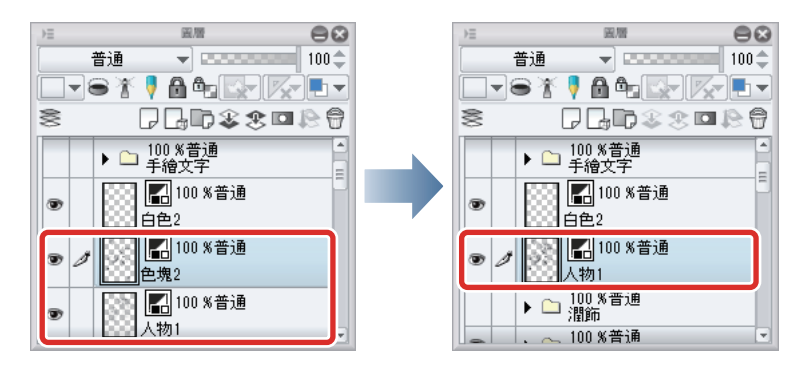

2 選擇「人物1」圖層,將[圖層屬性]面板的[顯示顏色]變更為[彩色]。

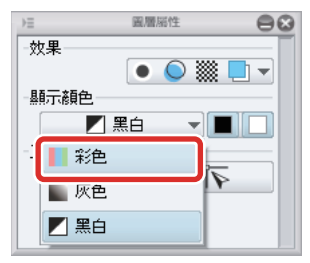

3 按一下[圖層]面板的[鎖定透明圖元]。

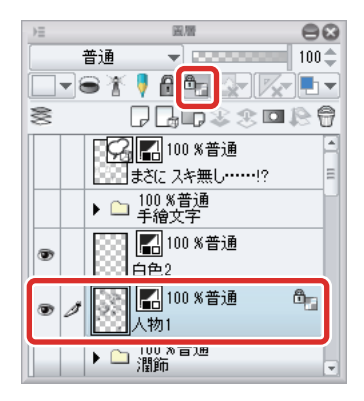

4 使用 [水彩] 工具或 [噴槍] 工具, 替人物主線和色塊部分上色。

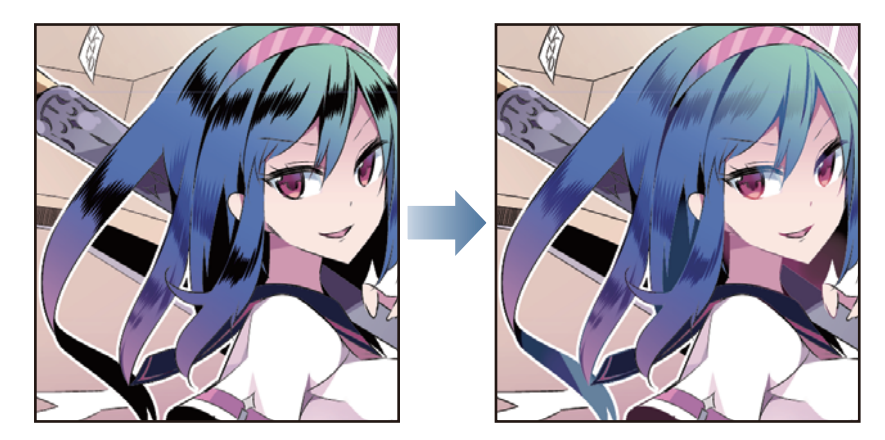

- 5 在 [圖層] 面板選擇「人物 2」圖層·將其移動至「色塊」圖層的下一層·變更排列順序。
- 6 在[圖層]面板添加選擇「色塊」圖層·然後在[圖層]選單→選擇[組合選擇的圖層]。

將「色塊」圖層和「人物2」圖層組合為「人物2」圖層。

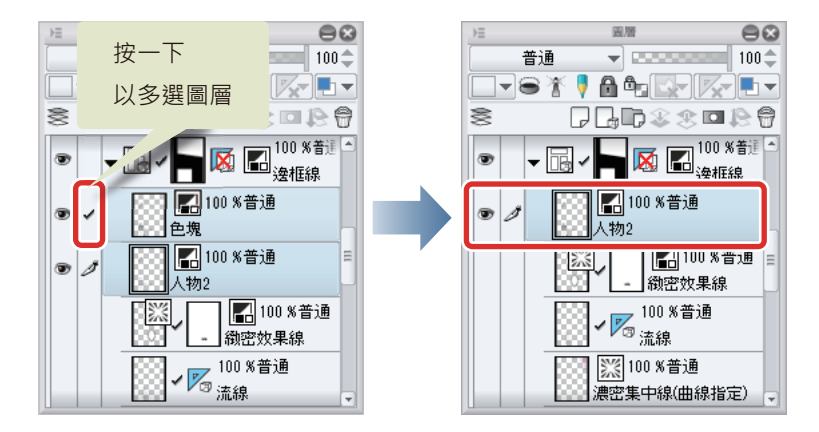

7 在已選擇組合好的「人物2」圖層狀態下·按一下[鎖定透明圖元]。此外·在[圖層屬性]面板將[顯示顏色]變更為[ 彩色]。

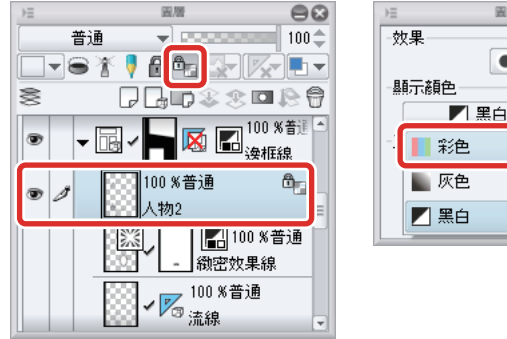

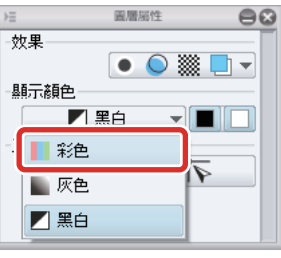

8 使用 [水彩]工具或 [噴槍]工具,替「人物2」圖層的主線和色塊部分上色。

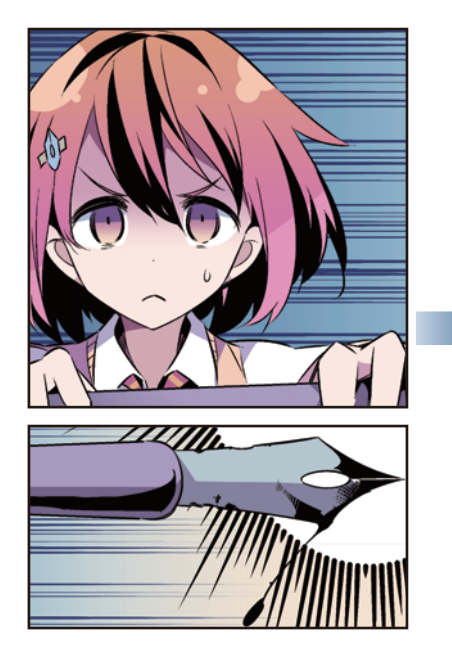

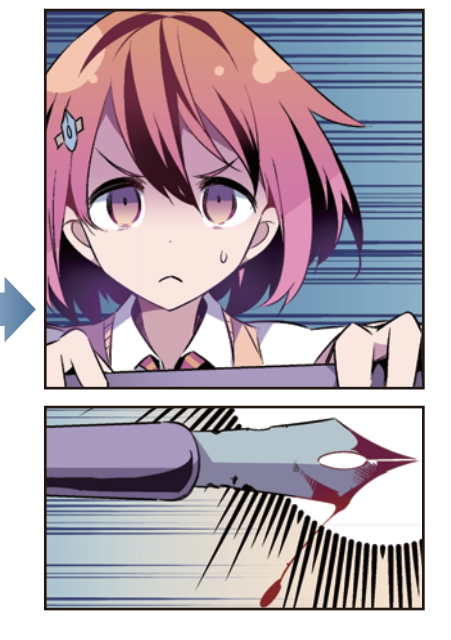

9 將人物的主線上好色了。

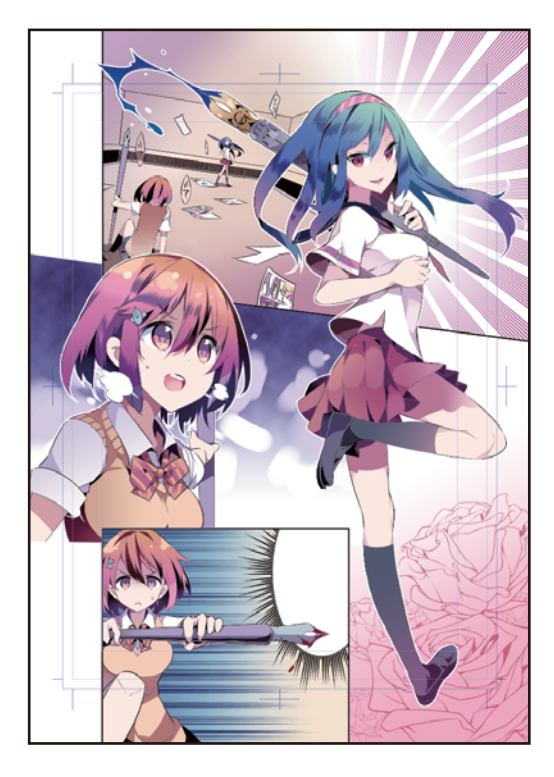

用 CLIP STUDIO PAINT 來 描繪漫畫吧 彩色漫畫篇 【PRO/EX】> 人物主線和手繪文字上色

#### 手繪文字上色

#### 第2分格的手繪文字

在第2分格的「Whoosh」圖層上色。

1 在 [圖層]面板按一下「手繪文字」資料夾的 [圖層的顯示 / 隱藏]·將「手繪文字」資料夾設為顯示。

| €   | 22 C                                     | Э |
|-----|------------------------------------------|---|
|     | 普通 🚽 🚥 🖘 100 🗧                           | ÷ |
|     | ▝▝▝▕▏▋፟፟፟፟፟፟፟፟፟፟፟፟፟፟፟፟፟፟፟፟፟፟፟፟፟፟፟፟፟፟፟፟፟፟ | • |
| 000 | ┍┎╓०३० ▫ № €                             | 7 |
|     | [100 %普通                                 | - |
|     | まさに スキ無し!?                               |   |
| ۲   | ▶ 🗀 100 %普通<br>手繪文字                      | = |
| •   | 100 %普通<br>白色2                           |   |
| •   | 100 %普通                                  |   |
|     | ▶ 🗅 100 %普通<br>潤飾                        | - |

2 按一下「手繪文字」資料夾旁邊的[▼],開啟資料夾。

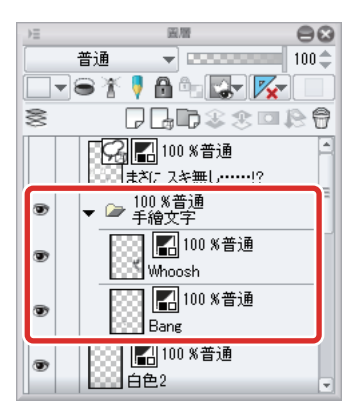

3 在[圖層]面板選擇「Whoosh」圖層,按一下[新點陣圖層]。
將於「Whoosh」圖層的上方建立[新點陣圖層]。

4 開啟 [圖層] 面板的 [用下一圖層剪裁]。

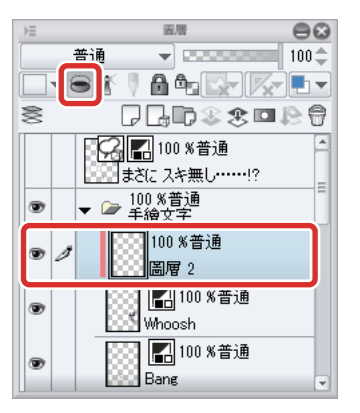

# 5 在 [漸層] 工具→選擇 [從描繪色到背景色] 輔助工具。

在 [ 色環 ] 面板等將主顏色設定為藏青色, 輔助顏色設定為紫紅色。

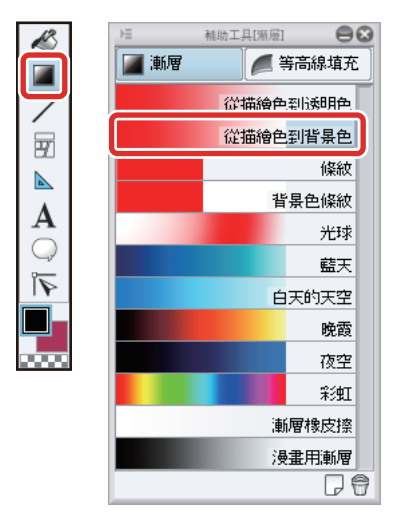

**6** 如下圖般拖拽後,將描繪出從描繪色到背景色的漸層。

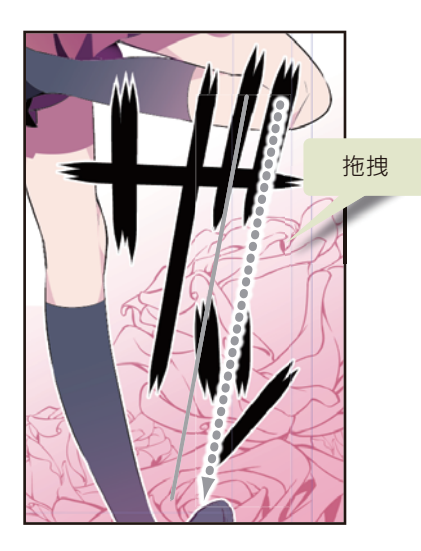

7 在 [圖層] 面板中,將已描繪漸層的圖層之 [混合模式] 變更為 [濾色],以留下白色邊緣。

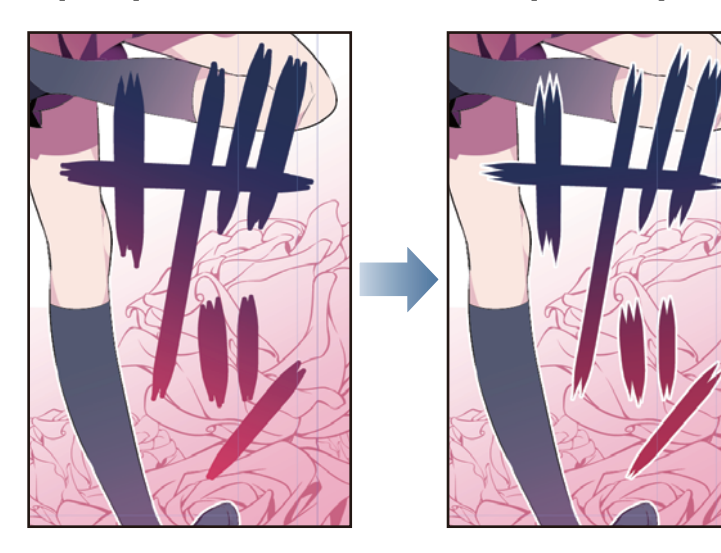

用 CLIP STUDIO PAINT 來 描繪漫畫吧 彩色漫畫篇 【PRO/EX】> 人物主線和手繪文字上色

#### 第4分格的手繪文字

在第4分格的「Bang」圖層上色。

1 在 [圖層] 面板中選擇「Bang」圖層,將 [圖層屬性] 面板的 [顯示顏色] 變更為 [彩色]。

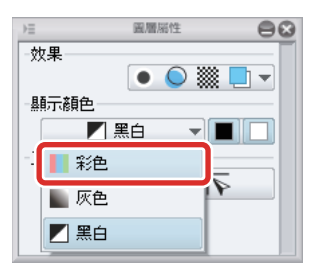

2 在[選擇範圍]選單→選擇[色域選擇]·在[色域選擇]對話方塊中將[顏色的允許誤差]設定為「10」。

| 選擇範圍(S) |                  |     |            |         |   |    |
|---------|------------------|-----|------------|---------|---|----|
| 全部選擇(A) | Ctrl+A           |     |            |         |   |    |
| 解除選擇(D) | Ctrl+D           |     |            |         |   |    |
| 再選擇(R)  | Ctrl+Shift+D     |     |            |         |   |    |
| 反轉選擇範圍  | (I) Ctrl+Shift+I |     |            |         |   |    |
| 擴大選擇範圍  | (E)              |     |            |         |   |    |
| 縮小選擇範圍  | (U)              |     |            |         |   |    |
| 邊界模糊(B) |                  |     |            |         |   |    |
| 色域選擇(C) |                  |     |            | 色域選擇    | _ | 8  |
| 選擇與選擇範  | 圍交界的向量(V)        | ě 頁 | 色的允許誤差(M): | 10.00   |   | OK |
| 選擇包含在選  | 擇範圍內的向量(W)       |     | 選擇類型:      | P 1+ 1- |   | 取消 |
| 快速蒙版(Q) |                  |     | 多圖層參照(F)   | 所有圖層    | - |    |
| 儲存選擇範圍  | (T)              |     |            |         |   |    |
| 從儲存中還原  | 選擇範圍(F)          |     | [置(S)      |         |   |    |

**3** 按一下畫布內的「Bang」手繪文字上的白色,再按一下[色域選擇]對話方塊的[OK]。 將選擇「Bang」圖層內的所有白色部分。

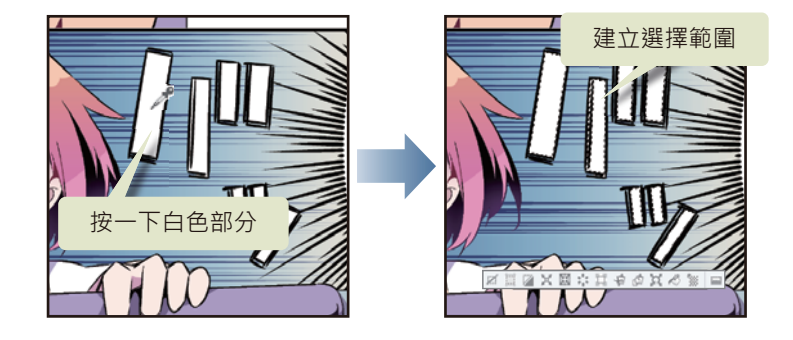

**4** 在 [ 色環 ] 面板選擇淡橘色,按一下 [ 選擇範圍桌面啟動器 ] 的 [ 填充 ] 。

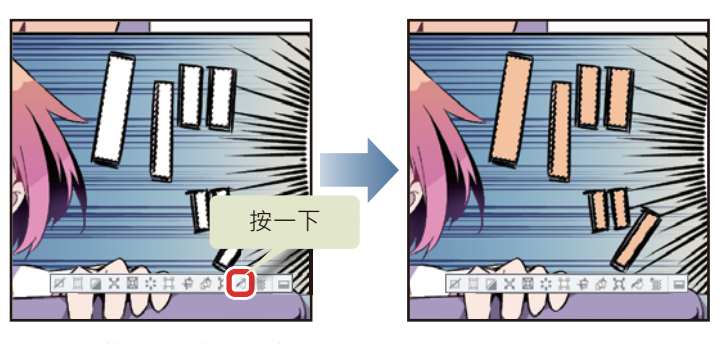

已將選擇範圍圍住部分上色。

5 使用 [ 噴槍 ] 工具的輔助工具 [ 柔軟 ] · 重疊塗抹紫紅色。

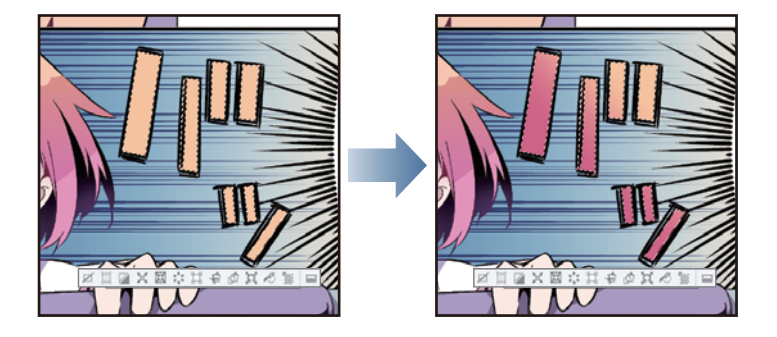

6 漸層塗抹結束後,在[選擇範圍]選單→選擇[解除選擇],解除選擇範圍。

7 替手繪文字添加白色邊緣。按一下 [圖層] 面板的 [邊界效果],將 [邊緣的粗細] 設為 「20」。

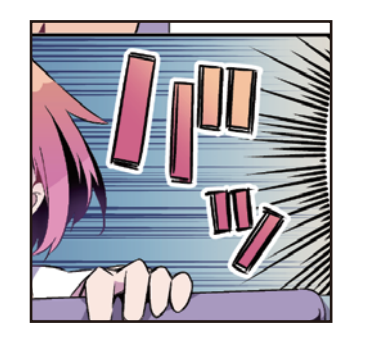

| €                 | 圖層層性 | 88    |
|-------------------|------|-------|
| -效果               |      |       |
|                   |      |       |
| 邊界效果              |      |       |
| 邊緣的粗細             | 1 2  | 0.0 🚖 |
| 金编箱色              |      |       |
|                   | [    |       |
| - 祭見 <b>丁</b> 修見巴 | ~    |       |
|                   | 彩色 🔻 |       |
|                   |      |       |

8 人物主線和手繪文字上色完成。

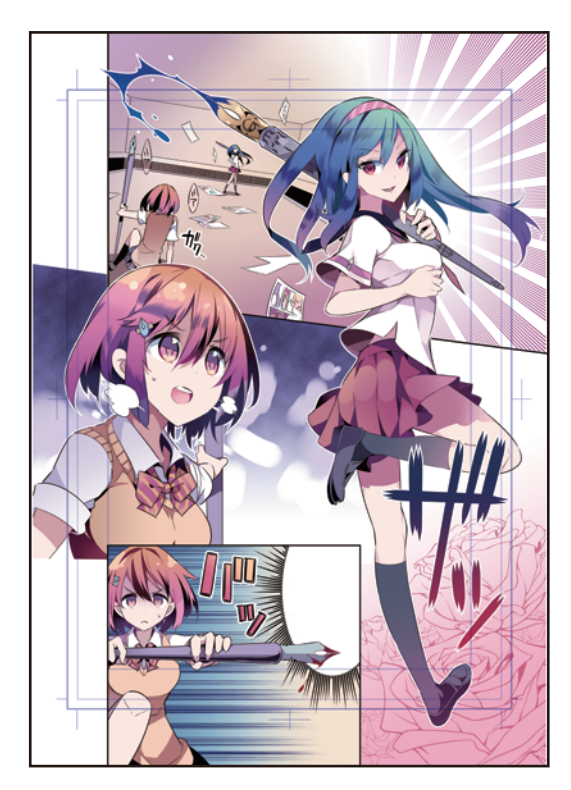

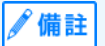

關於 [ 透明圖元的鎖定 ] · 詳情請參照 『用 CLIP STUDIO PAINT 來描繪插圖吧 基本篇』→ 『基本上色』。

# 細部描繪和調整

新建立圖層,一邊觀察整體平衡,一邊進行描繪。

#### 細部描繪

1 選擇「白色2」圖層·將[圖層屬性]面板的[顯示顏色]變更為[彩色]。

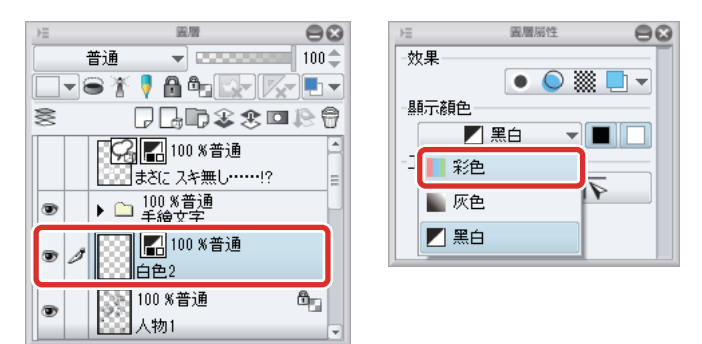

在變更 [圖層屬性]的顯示顏色後,即可使用「白色」以外的顏色上色。

**2** 使用 [水彩]工具或 [沾水筆]工具,加繪白色、頭髮和眼睛的亮部。

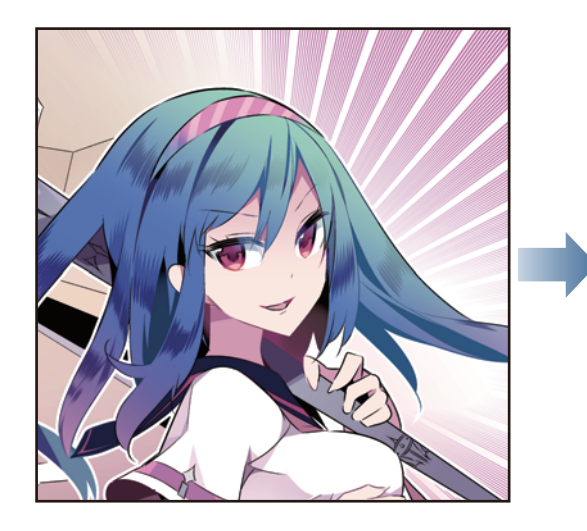

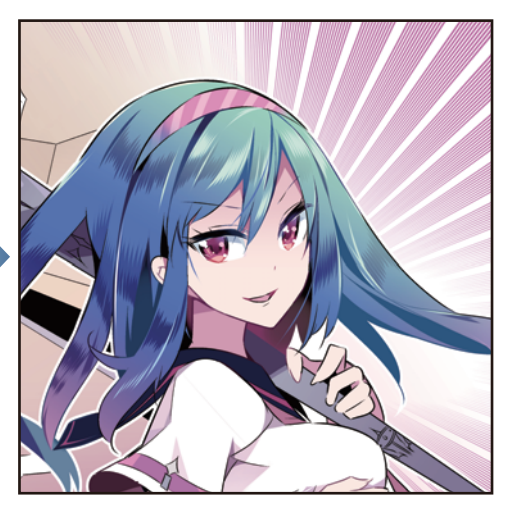

**3** 一邊觀察平衡,一邊進行描繪。

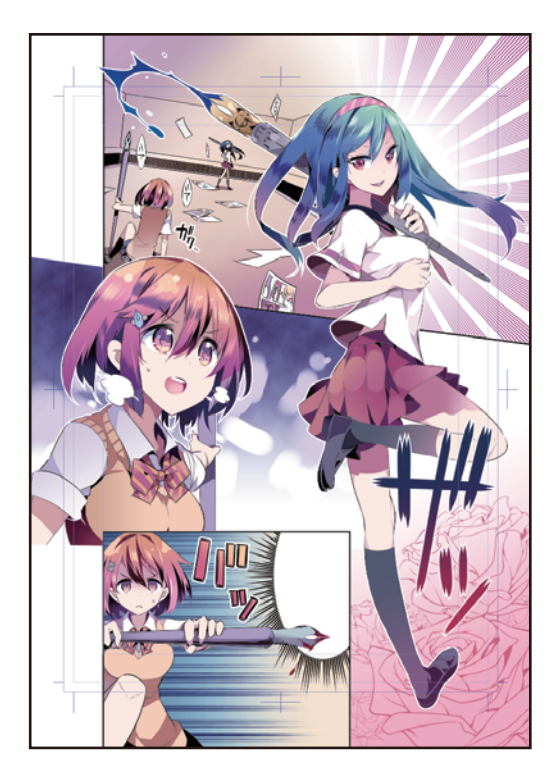

#### 上色的調整

使用[混合模式],調整彩色漫畫的細微色調。

在[圖層]面板選擇「白色2」圖層·按一下[新點陣圖層]。
 將新建圖層的名稱變更為「效果」。

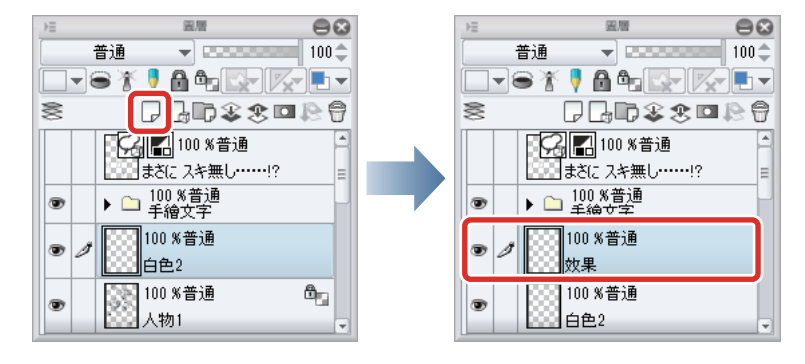

## 2 將 [圖層] 面板的 [ 混合模式 ] 變更為 [ 柔光 ]。

在變更圖層的 [ 混合模式 ] 後,即可表現各種效果,與調整顏色的深淺。

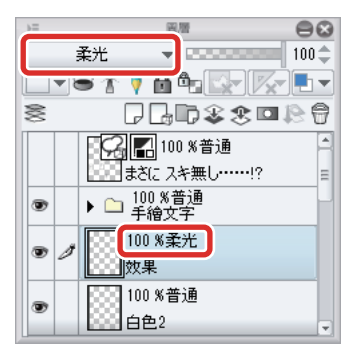

**3** 使用 [水彩] 工具或 [噴槍] 工具, 替「效果」圖層上色。

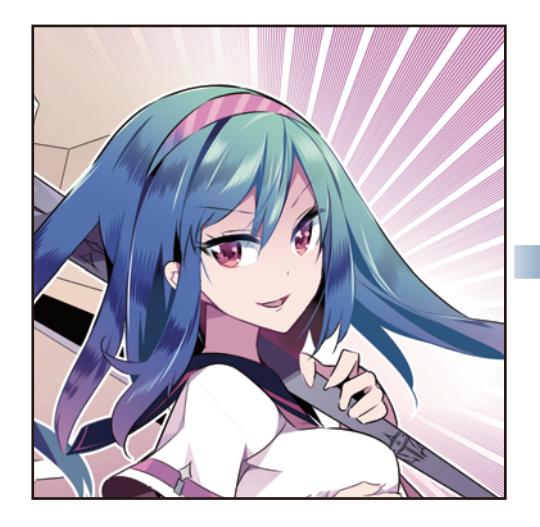

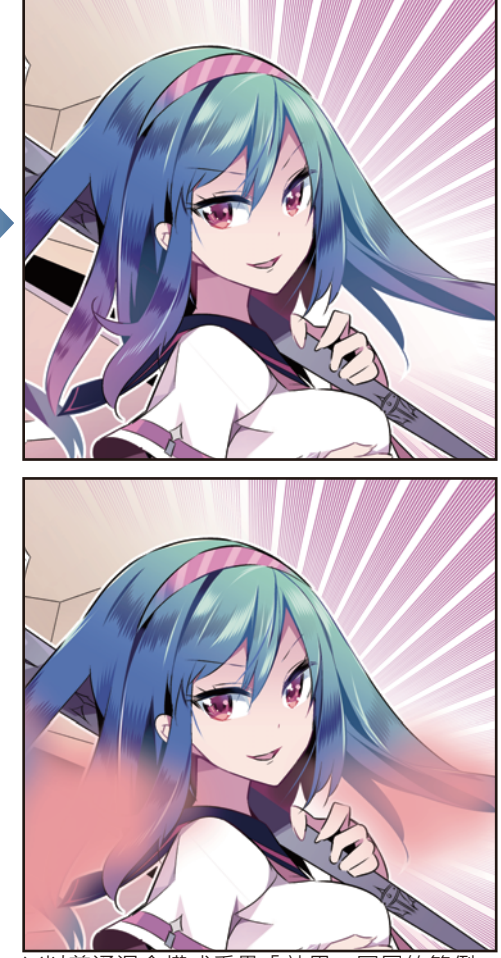

※以普通混合模式重疊「効果」圖層的範例

4 在[圖層]面板按一下[對白框圖層]的[圖層的顯示/隱藏]·將[對白框圖層]設為顯示。

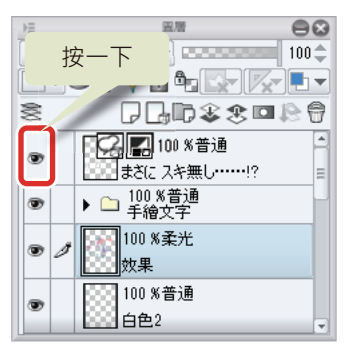

5 完成彩色漫畫·

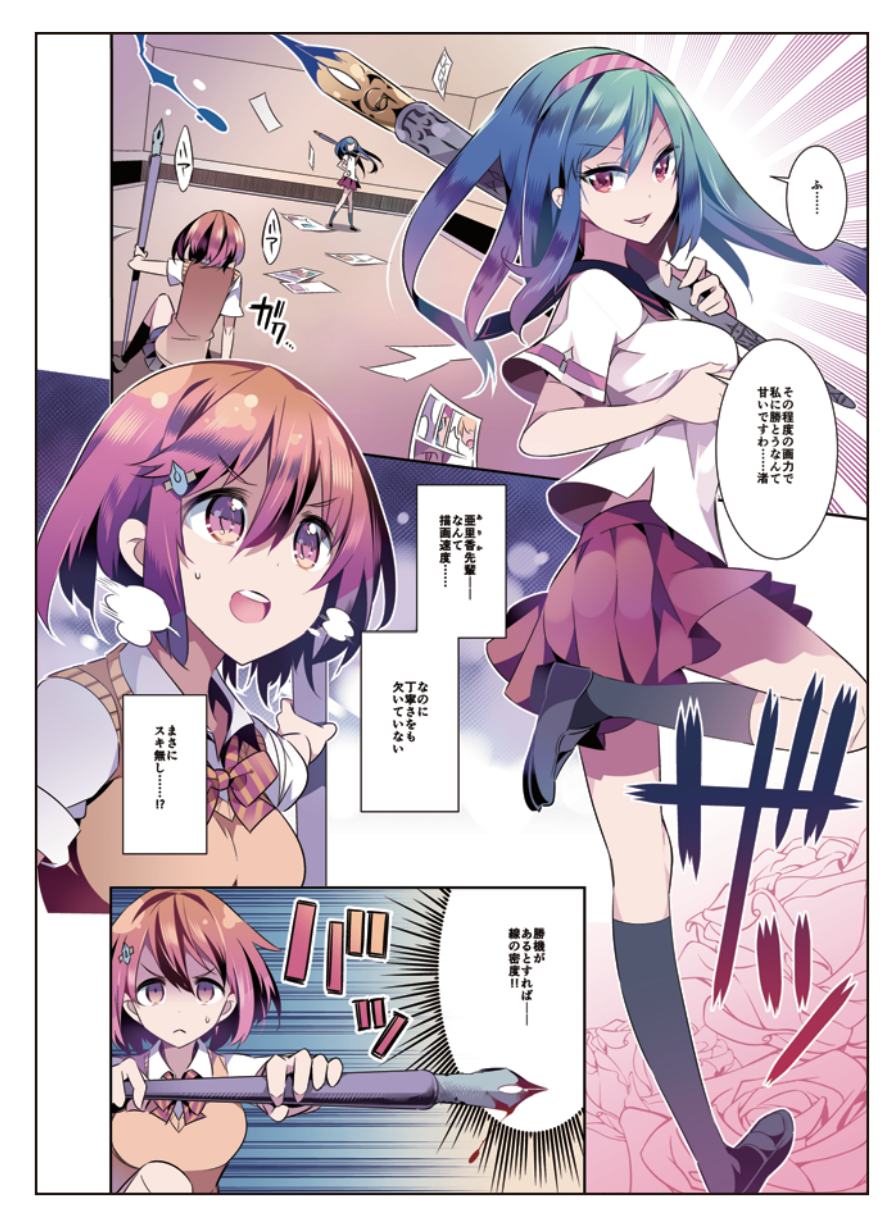

# 保存檔案

漫畫完成後,保存檔案。想保留 CLIP STUDIO PAINT 建立的圖層構造時,需以 CLIP STUDIO FORMAT (副檔名: clip)進行保存。

# 1 在[檔案]選單→選擇[另存新檔]。

| 檔案 | (F)        |             |
|----|------------|-------------|
|    | 新建(N)      | Ctrl+N      |
|    | 從剪貼簿新建(B)  |             |
|    | 打開(O)      | Ctrl+O      |
|    | 最近使用的檔案(F) | •           |
|    | 關閉(C)      | Ctrl+W      |
| _  | 保存(S)      | Ctrl+S      |
|    | 另存新檔(A)    | Shift+Alt+S |
|    | 保存複製(R)    | •           |
|    | 復原(G)      |             |

2 在 [另存新檔] 對話方塊<sup>,</sup>以 CLIP STUDIO FORMAT (副檔名:clip)進行保存。

| 7                                                                                                    |               |                      | 另存為                     |                  |                           |    | ×       |      |
|----------------------------------------------------------------------------------------------------|---------------|----------------------|-------------------------|------------------|---------------------------|----|---------|------|
|                                                                                                    | 🌓 📔 🕨 本機      | ▶ 圖片                 |                         | ~ ¢              | <b>;</b> 搜尋 圖片            |    | R       |      |
| 組合管理 ▼                                                                                                    | 新増資料夾         |                      |                         |                  |                           | -  | 0       |      |
| <ul> <li>▶ 下載</li> <li>■ 桌面</li> <li>2 最近的(2</li> <li>2 本機</li> <li>● 本機</li> <li>● 文件</li> <li>● 音桌</li> <li>● 国片</li> <li>● 影片</li> <li>● 2005</li> </ul> |               | Color-Manga.cli<br>P | Illust_advance.cli<br>p | Ilust_basic.clip | Monochrome-<br>Manga.clip |    |         |      |
| 檔案名称                                                                                                    | ∯(N): Color-N | langa.clip           |                         |                  |                           |    | ~       |      |
| ● 隱藏資料夾                                                                                                    |               |                      |                         |                  | 存檔(S)                     | 取消 |         |      |
| 8                                                                                                    |               |                      |                         | 另存新檔             |                           |    |         |      |
|                                                                                                    | Color _manga  |                      |                         |                  |                           |    |         | ▼ 保社 |
| 備奈石桐 ·                                                                                                    |               |                      | CLIP ST                 | UDIO FORMAT      |                           |    | <b></b> | 取注   |

# 用 CLIP STUDIO PAINT 製作動畫插圖吧

此處將說明如何使用 CLIP STUDIO PAINT 製作動畫插圖。

# 製作動畫插圖的流程

此處將按照以下流程,描繪動畫插圖。

## 構思和底稿

先思考要描繪何種的動畫插圖· 要有個概念。建立新畫布· 每張膠片都打底稿。

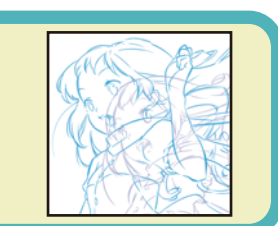

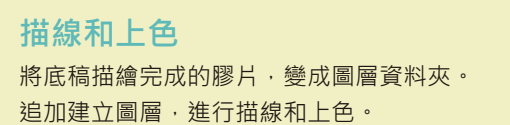

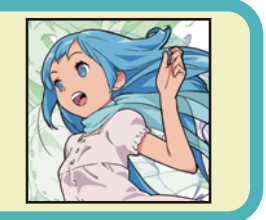

## 編輯時間軸

讓動畫插圖動起來。 在[時間軸]面板,調整動畫插圖的 播放時間與速度。

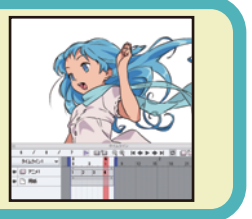

**寫出** 將完成的動畫插圖·以動畫 GIF 或
 影片等檔案格式寫出。
 寫出的檔案·可在 SNS 等公開。

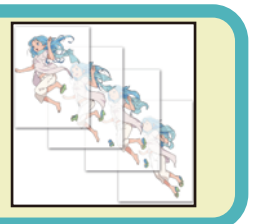

# 構思和底稿

先思考要製作何種動畫插圖,然後建立新畫布並打底稿。

### 構思

思考要描繪何種動畫插圖,先有個概念。

此處會讓下面4張插圖動起來,描繪人物跳躍的動畫插圖。

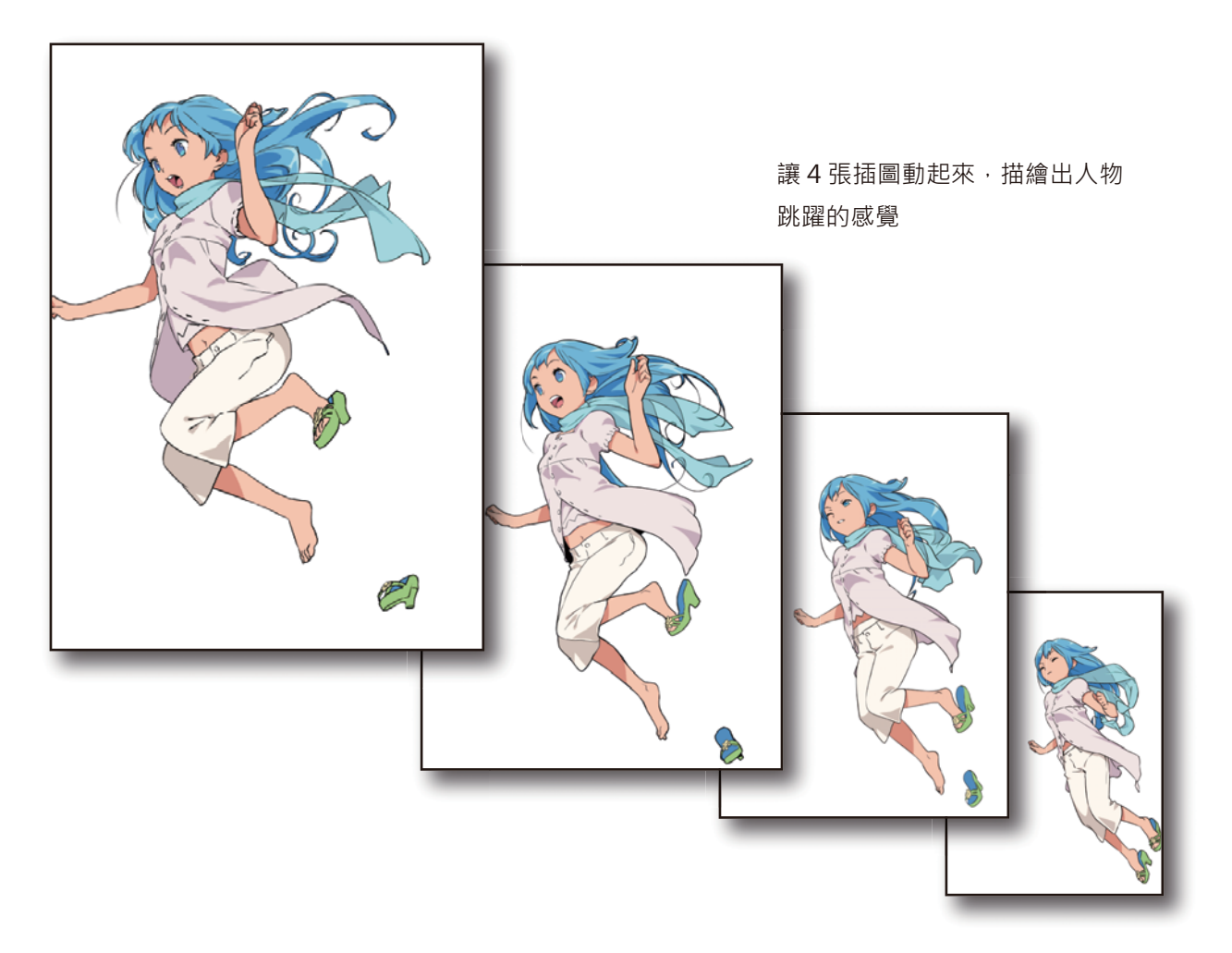

#### 建立新畫布

啟動 CLIP STUDIO PAINT,建立動畫插圖用的新畫布。

#### 1 首先建立新畫布。

在[檔案]選單→選擇[新建],開啟[新建]對話方塊。

## 2 設定 [新建] 對話方塊。

使用 PRO/EX 時,一開始要先從 [作品用途] 選擇 [插圖]。

|            | 新建                   | $\odot$ |  |  |  |  |
|------------|----------------------|---------|--|--|--|--|
| 作品用途       | ○K<br>取消             |         |  |  |  |  |
| 檔案名稱(A):   | 新畫布                  |         |  |  |  |  |
| 予算語令(S):   | 自訂 🗸 🗐 單位(U): mm     | •       |  |  |  |  |
| 畫布         |                      |         |  |  |  |  |
| 7          | 寬度(W): 210.00 ► A4 ▼ |         |  |  |  |  |
| 2          | 高度(H): 297.00 🕨 🔰 🔁  |         |  |  |  |  |
|            | 解析度(R): 72           |         |  |  |  |  |
| 基本         | 顯示顏色(C): ₩ 彩色 ▼      | I.      |  |  |  |  |
| ☑ 紙張彥顏白    | <b>渔</b> (P)         |         |  |  |  |  |
| 範本(1)      |                      |         |  |  |  |  |
| ✔ 製作動畫     | 話圖 <mark>3</mark>    |         |  |  |  |  |
| 膠片張數(N): 4 |                      |         |  |  |  |  |
|            | 播放時間: 0.5 秒 4        |         |  |  |  |  |
| 畫面         | 更新率(F): 8 fps 💗      |         |  |  |  |  |
|            |                      |         |  |  |  |  |

① 將[單位]設定為[px]。

- ② 輸入[寬度]為「595」、[高度]為「842」,[解析度]為[72]。
- ③ [製作動畫插圖]設為打開。
- ④ [膠片張數]輸入「4」,在[畫面更新率]選擇[8fps]。

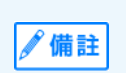

- 使用 DEBUT/PRO 時 · [膠片張數] 最大可設定 24 張。無法超出 24 張。
- 依據網路服務不同,可公開的圖像大小和檔案尺寸有限。建議先查明[寬度]或[高度]等限制。
- 公開在網路上的插圖,一般會以「px (圖元)」指定。
- 想在 SNS 等各種網路服務公開動畫插圖時,建議解析度設定在 72dpi~144dpi。

#### 顯示時間軸面板

[時間軸]面板是使插圖動起來的畫面。選擇[視窗]選單→[時間軸]後,會顯示[時間軸]面板。

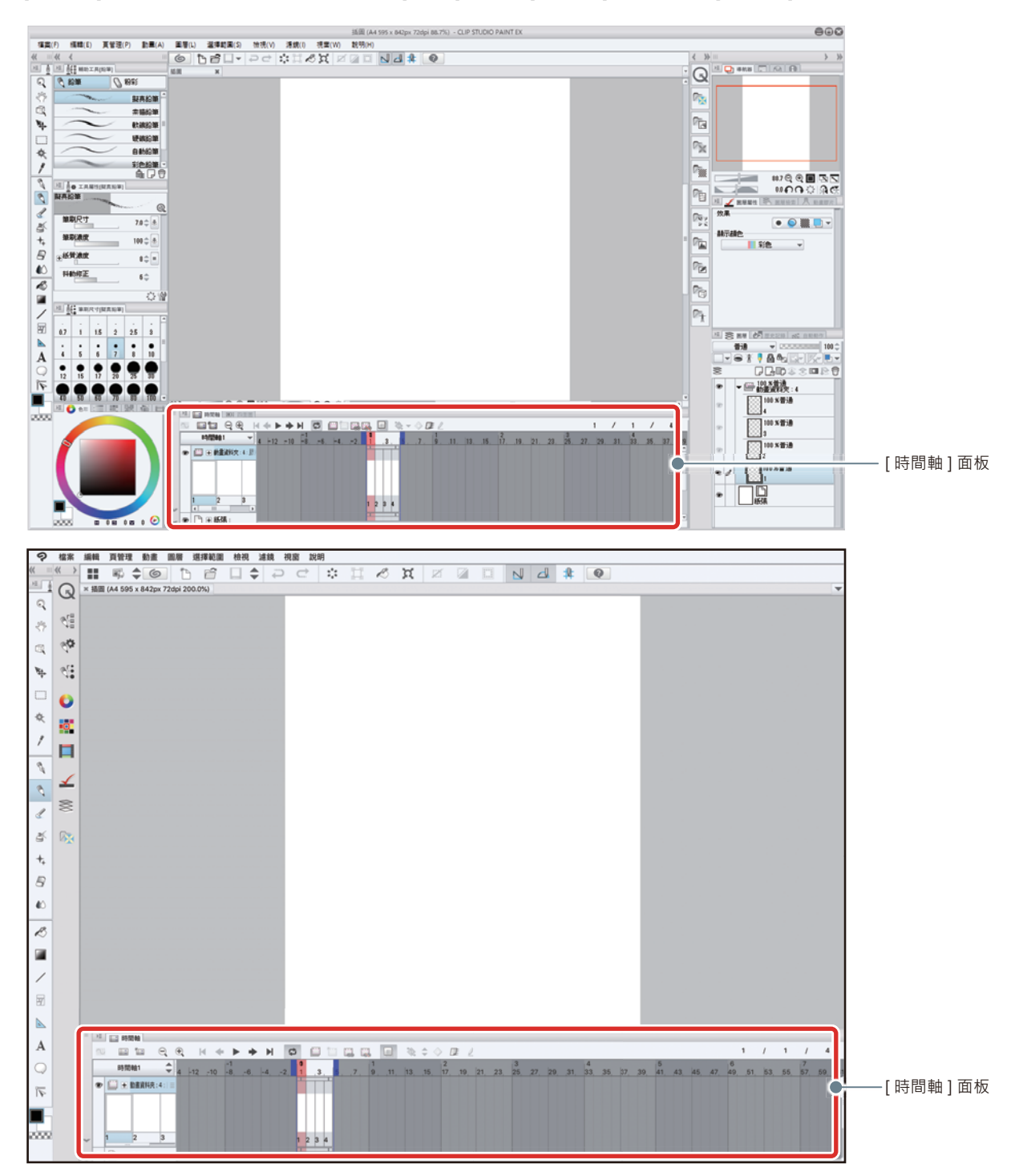

#### 確認畫面

到這裡,製作動畫插圖的準備完成了。請確認畫面是否如下。

- 確認 [圖層] 面板中是否新增了動畫資料夾·且新增的膠片(圖層)是否等於在 [新建] 對話方塊的 [膠片張數] 中所指定的數量。
- [時間軸]面板中,是否有指定動畫資料夾內的膠片。

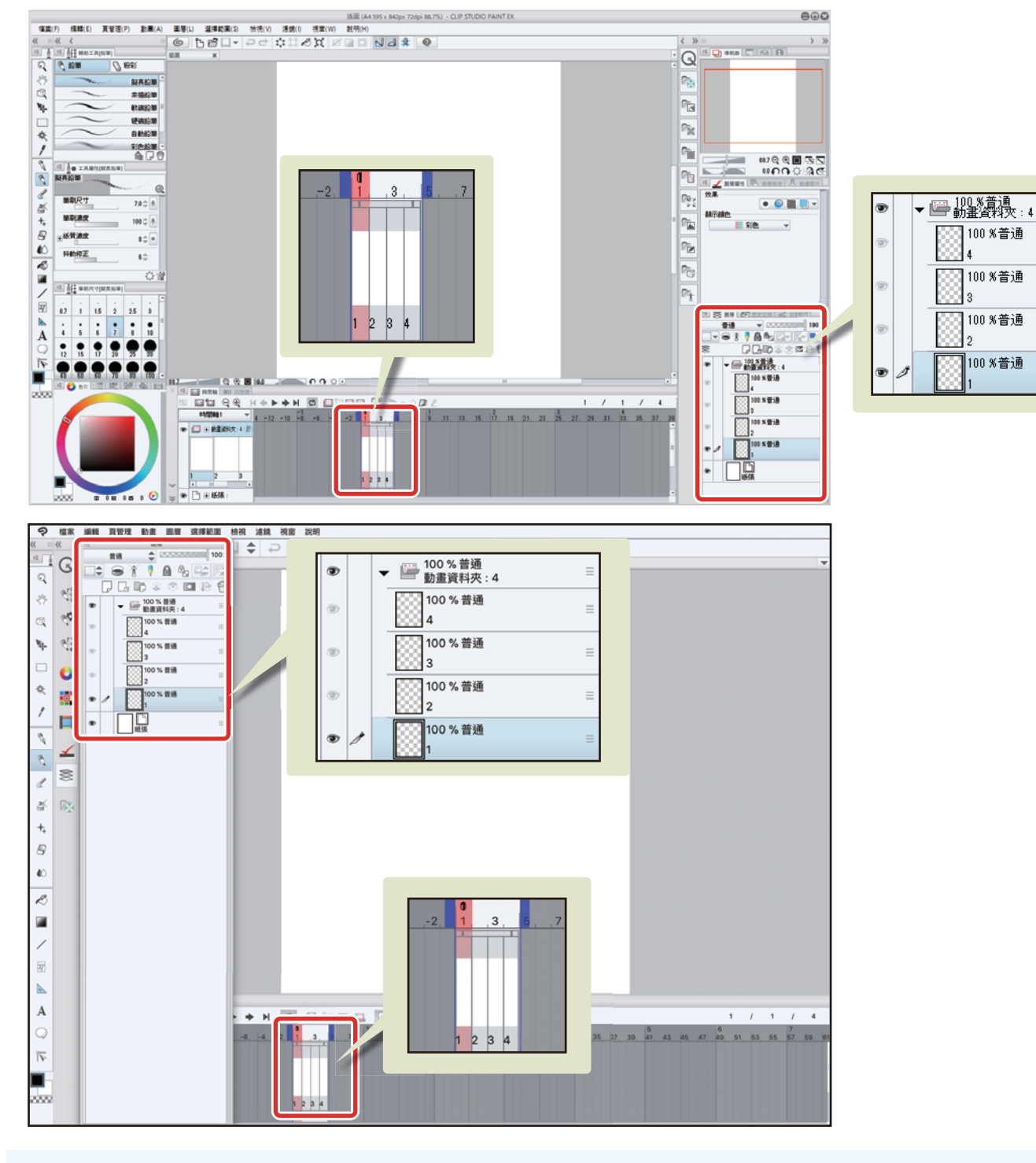

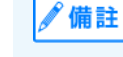

● 「動畫資料夾」是指管理動畫膠片的資料夾。收藏在動畫資料夾內的圖層,會被視為賦予動畫動作的「膠片」。

● 在[時間軸]面板指定膠片後,可讓動畫動起來。

#### Tips:iPad 特有的操作

在 iPad 上有部分的操作會不同。關於 iPad 特有的操作請參照下一個項目。

- 關於畫面構成:『啟動』→『iPad』
- 方便地使用修飾鍵的方法:『常用捷徑一覽』→ 『Edge 鍵盤 【iPad】』
- 描繪工具的使用方法:『草圖、底稿』→ 『描繪工具的使用方法【iPad】』
- 顯示 [圖層] 面板的方法:『什麼是圖層?』→『Tips:在 iPad 上顯示圖層面板』

用 CLIP STUDIO PAINT 製作動畫插圖吧 > 構思和底稿

#### 描繪底稿

每張膠片都打底稿。

#### 描繪第一張膠片

在第一張膠片描繪底稿。

1 從[圖層]面板選擇膠片「1」。

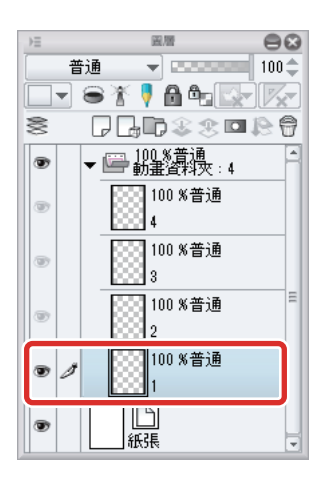

2 使用 [ 鉛筆 ] 和 [ 橡皮擦 ] 工具,描繪底稿。

關於底稿的描繪,詳細內容請參照 『用 CLIP STUDIO PAINT 來描繪插圖吧 基本篇』→ 『草圖、底稿』。

完成底稿。

🖋 備註

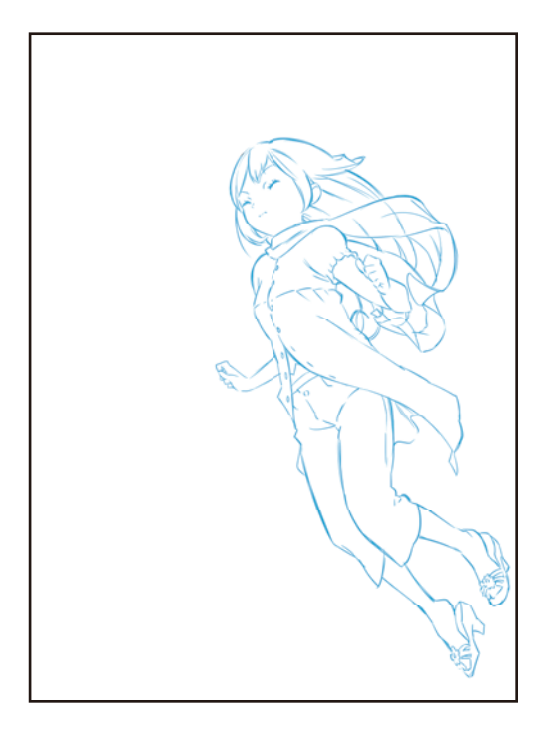

#### 描繪第二張之後的膠片

第二張之後的膠片,也同樣描繪底稿。

#### 從[圖層]面板,選擇想描繪的膠片。

此處選擇膠片「2」。

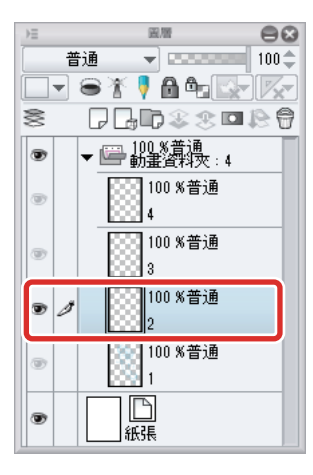

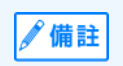

動畫資料夾內的膠片,只會顯示所選擇的膠片。同資料夾內的其他膠片不會顯示。

● 關於底稿的描繪·詳細內容請參照 『用 CLIP STUDIO PAINT 來描繪插圖吧 基本篇』→『草圖、底稿』。

2 按一下 [時間軸] 面板的 [使描圖紙有效]。

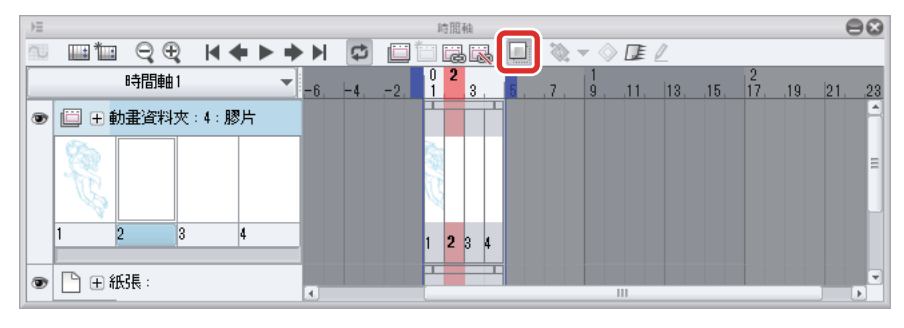

描繪在膠片「1」的插圖, 會顯示在畫布上。這稱為「描圖紙」。

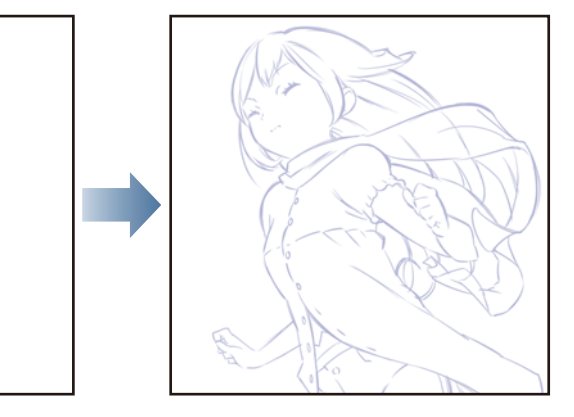

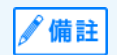

描圖紙是一種功能,可顯示和確認所選擇膠片的前後膠片。關於描圖紙的顯示顏色與顯示張數的變更方法,請參照『Tips:描圖紙』。

**3** 參考描圖紙,在膠片上描繪底稿。

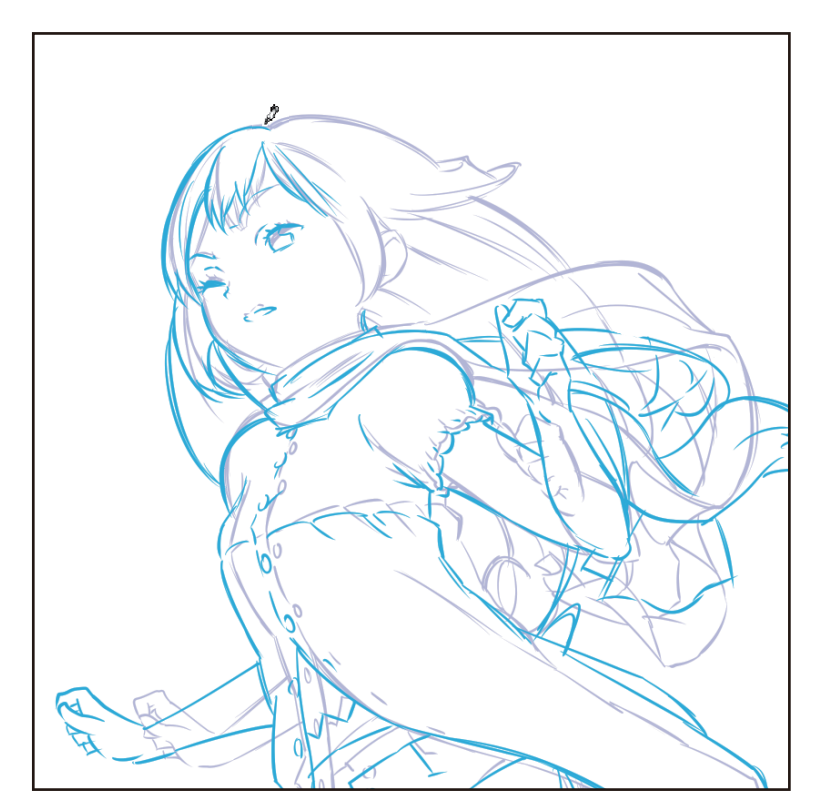

# 4 底稿完成後,選擇[移動圖層]工具,拖拽畫布。

剛才是和前面的膠片重疊描繪,但為了營造出往前移動的感覺,所以要選擇膠片「2」的圖層,往左邊拖拽。

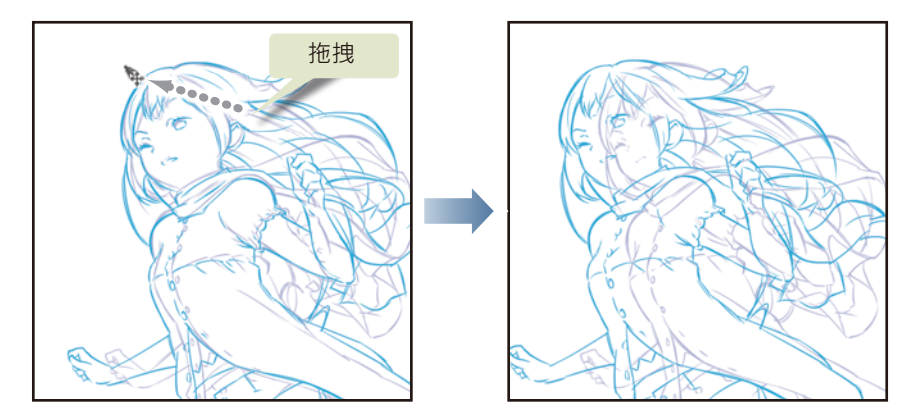

#### 5 剩下的膠片也一樣,先描繪底稿。

描繪完所有膠片的底稿後,底稿作業就算完成了。

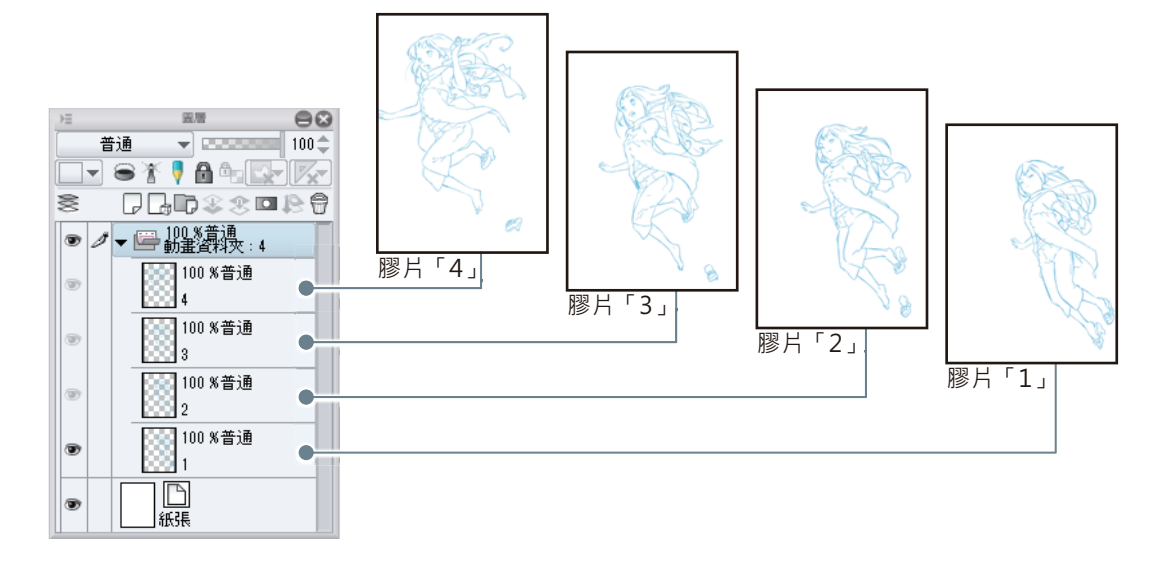

6 按一下[時間軸]面板的[使描圖紙有效]。

可隱藏描圖紙。

#### Tips:描圖紙

描圖紙是一種功能,可顯示和確認所選擇膠片的前後膠片。按一下[時間軸]面板的[使描圖紙有效],可切換顯示或隱藏。顯示描圖紙後,繪圖時可參考已經描繪完畢的膠片。

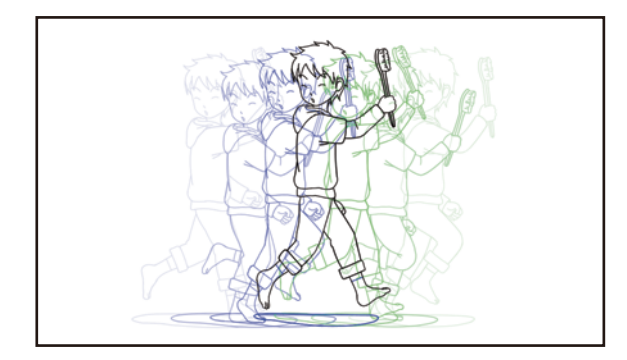

描圖紙的顯示顏色或顯示張數,選擇[動畫]選單→[顯示動畫膠片]→[描圖紙設定],就會顯示[描圖紙設定]對話方塊,可在 此進行設定。

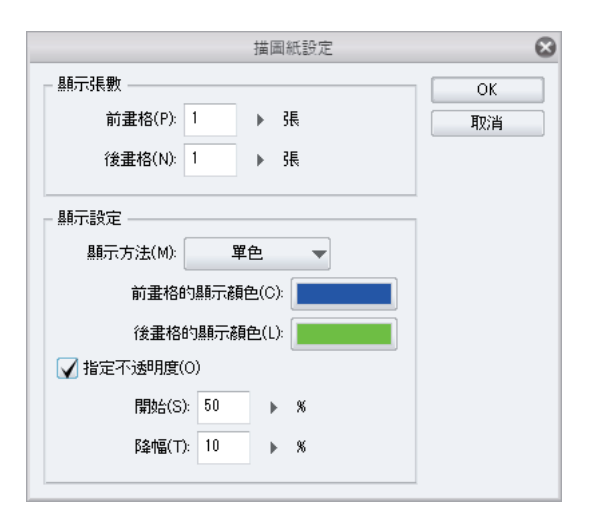

#### 確認動作

使用 [ 編輯時間軸 ] 工具,確認描繪完成底稿的膠片之動作。

1 從[工具]面板選擇[操作]工具→[編輯時間軸]。

| Q        | Ξ    | 輔助工具[操作] | 8    |
|----------|------|----------|------|
| SNZ      | 🔍 操作 |          |      |
|          | 4    |          | 物件   |
| <b>*</b> | *    |          | 選擇圖層 |
| , *      | 8    |          | 透光桌  |
| 1        |      | 編        | 輪時間軸 |
|          |      |          | JŶ   |

## 2 在畫布上按一下。

畫布的顯示會切換到下一張膠片。每按一下,顯示的膠片就會切換。 顯示到最後一張膠片後,切換就會結束。在[圖層]面板選擇第一張膠片,就能再次切換膠片。

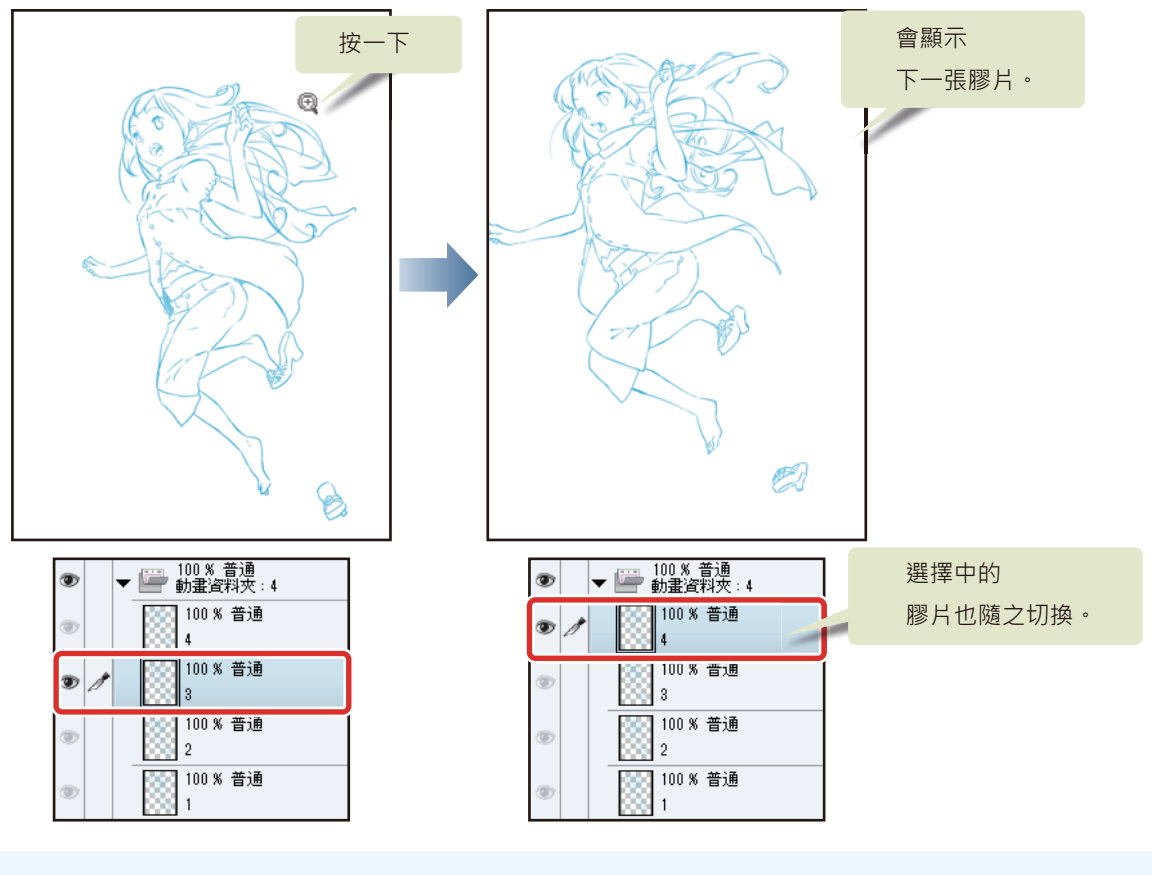

∬備註

使用[編輯時間軸]工具時,按鍵盤的[→]鍵或[←]鍵也能切換膠片的顯示。

# 描線和上色

接著在底稿上描線和上色。一張膠片需要多個圖層時,可製作圖層資料夾,如此就會將圖層資料夾視為一張膠片。

製作圖層資料夾

製作圖層資料夾以整理多個圖層,並視為一張膠片處理。

1 從[圖層]面板選擇膠片「1」。

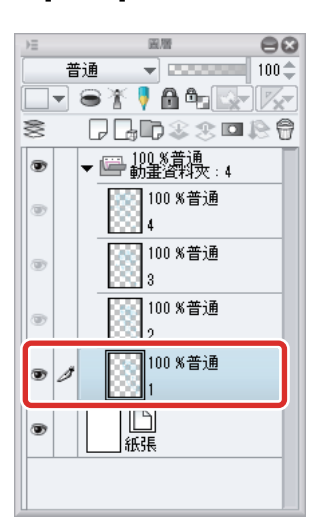

# 2 選擇[圖層]選單→[建立資料夾並插入圖層]。

製作和膠片「1」同名的圖層資料夾,將膠片「1」以圖層的方式收納。今後,圖層資料夾就會被當作是一張膠片。

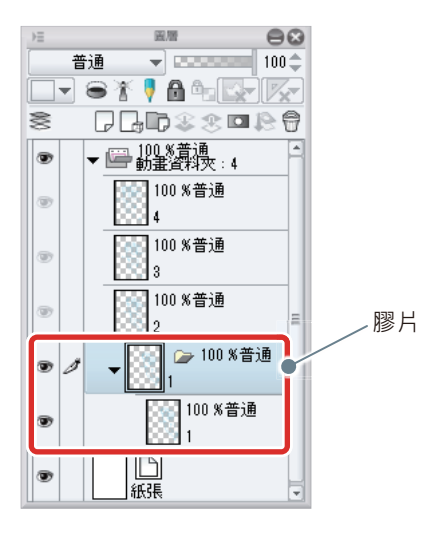

🖋 備註

對[圖層]面板的圖層名稱按一下右鍵,從所顯示的選單中也能選擇[建立資料夾並插入圖層]。

3 其他膠片也依照同樣的步驟,製作圖層資料夾。

如下圖,圖層資料夾製作完畢。

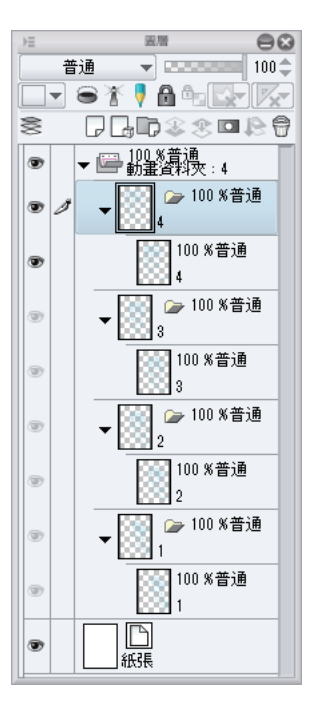

#### 描線

每張膠片都進行描線。

#### 描繪第一張膠片

۲

紙張

在膠片「1」(圖層資料夾)內追加圖層,進行描線。

1 選擇膠片「1」內的「1」圖層,對圖層名稱按兩下,輸入「底稿」。 ∍≡ € 普通 👻 🚥 🖘 100 🗢 💶 🛎 🏌 🖡 🛍 🛱 🔤 🕅 💶 🛎 🏌 🖡 🛍 🛱 🔤 🕅 ┍╻╻╸╝╺ 8 ○ 100 %普通 2 🛞 🍃 100 %普通 ۲ Ŧ 1 •  $\mathbb{S}_2$ 100 %普通 2 🛛 100 %普通 ۲ ۲ 2 ▼ 200 %普通 ▼ 100 %普通 ۲ . 100 %普通 100 %普通 底稿 ۲ 1 • 1 1  $\square$ 

紙張

T

2 選擇膠片「1」內的「底稿」圖層·按一下[圖層]面板的[新點陣圖層]。 建立圖層。

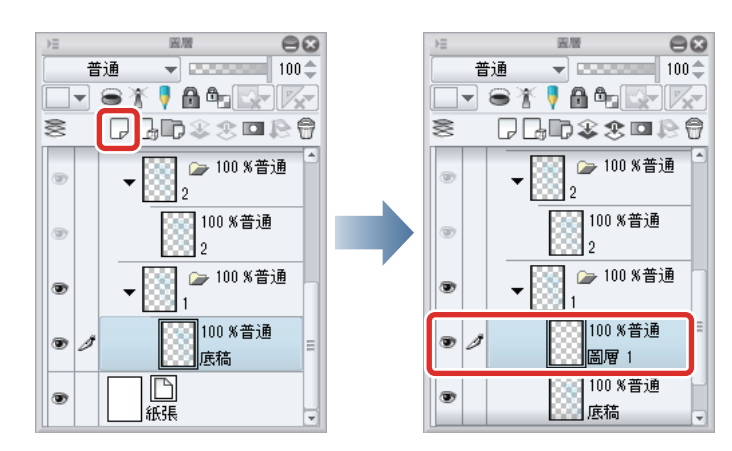

3 按兩下新建圖層的圖層名稱,輸入「線稿」。

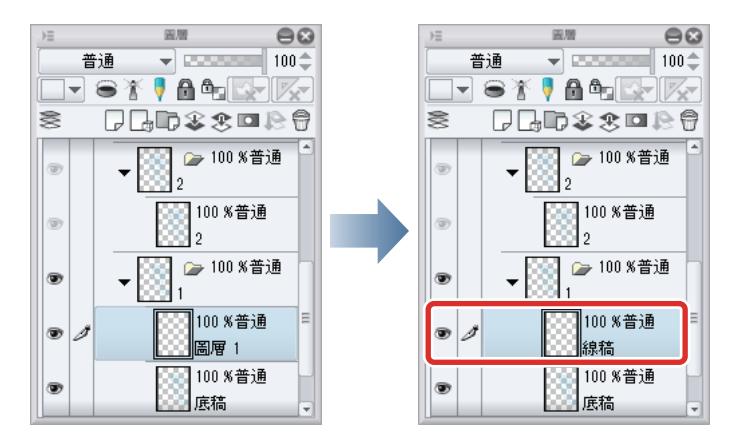

4 選擇「底稿」圖層,將[不透明度]變更為 50%。

降低底稿的不透明度,使描線的線條清楚易見。

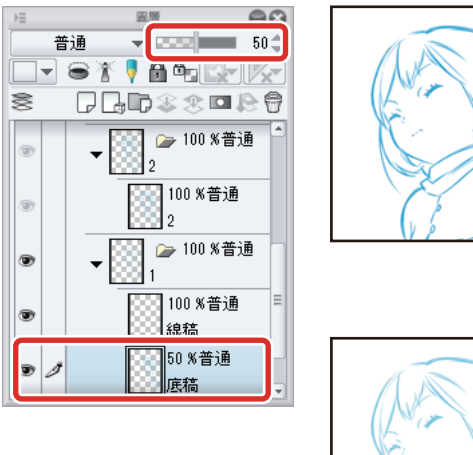

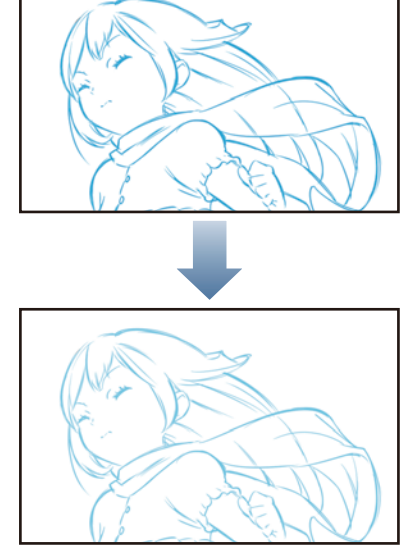

5 選擇「線稿」圖層·進行描線。

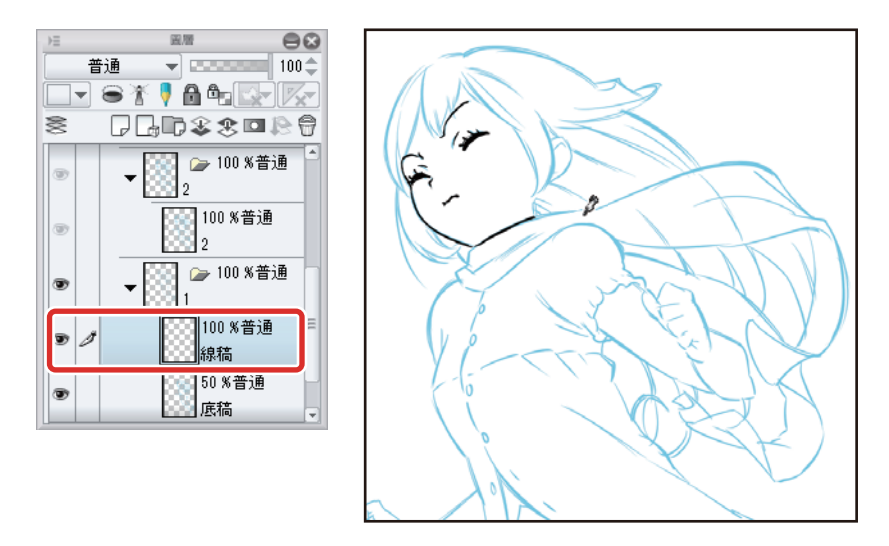

● 關於描線·詳細請參照 『用 CLIP STUDIO PAINT 來描繪插圖吧 基本篇』→『描線』。

● 圖層無法描線時,請參照『無法在膠片 (圖層)描繪時』。

6 按一下「底稿」圖層左邊的 [顯示 / 隱藏圖層 ]·將圖層隱藏。

「底稿」圖層隱藏後,僅會顯示線稿。

♪ 備註

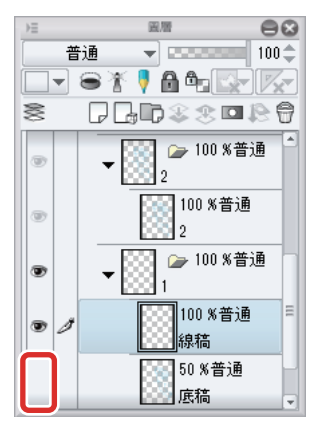

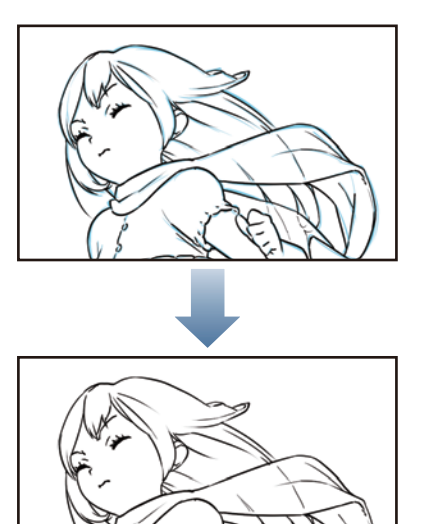

#### 描繪第二張之後的膠片

膠片「2」之後也和膠片「1」一樣,製作描線用的圖層,並進行描線。

描線完成後,所建立的圖層會如下圖。

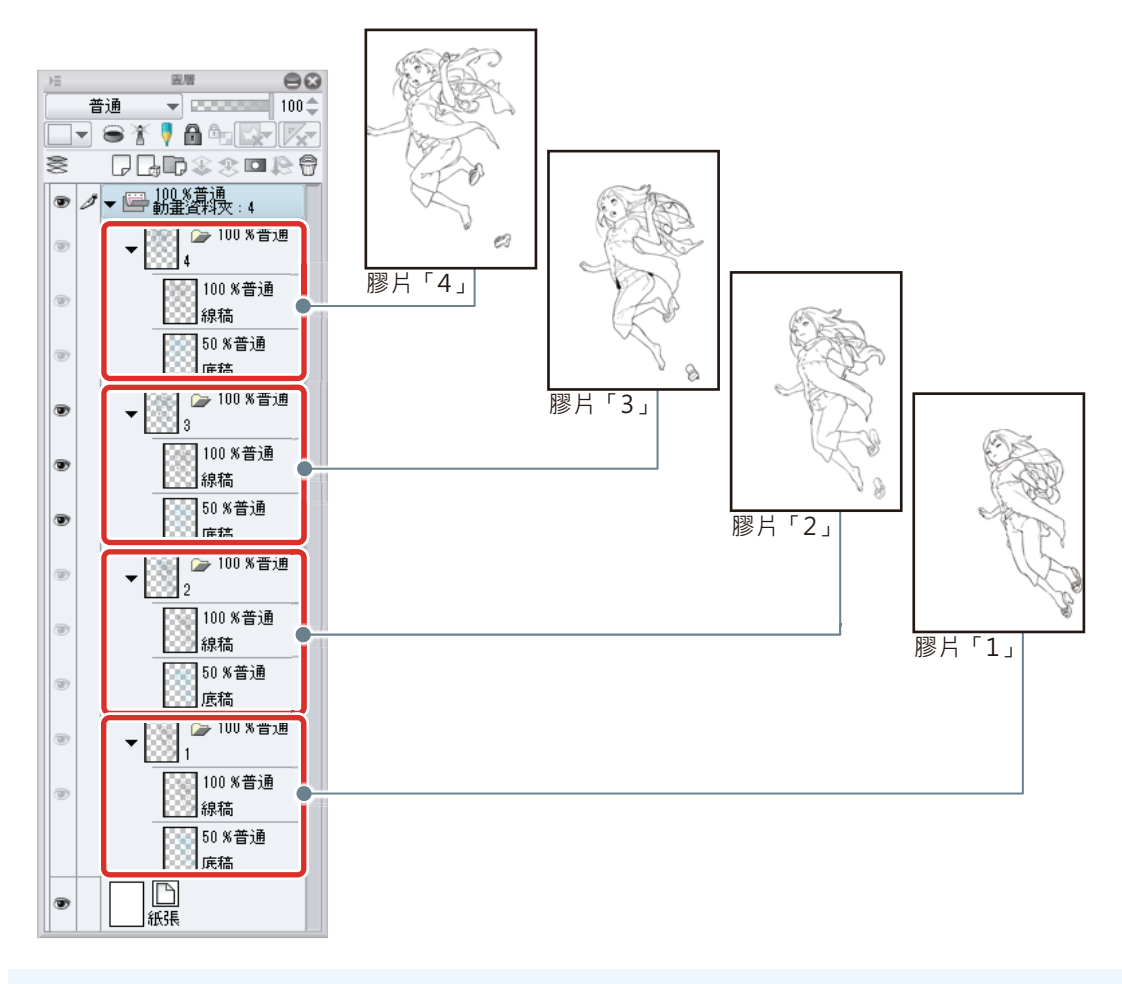

∕/備註

圖層無法描線時,請參照『無法在膠片(圖層)描繪時』。

描線完成後·選擇[工具]面板→[操作]工具→[編輯時間軸]工具·按一下畫布確認線稿的動作。若有覺得在意的地方·應在上 色前修正線稿。

#### 上色

在每張膠片建立上色用的圖層,並進行上色。

✐備註

● 關於上色 · 詳細請參照 『用 CLIP STUDIO PAINT 來描繪插圖吧 基本篇』→ 『基本上色』或 『細部描繪』。

● 圖層無法上色時,請參照『無法在膠片 (圖層)描繪時』。

此處如下圖,在各膠片建立圖層並進行上色。

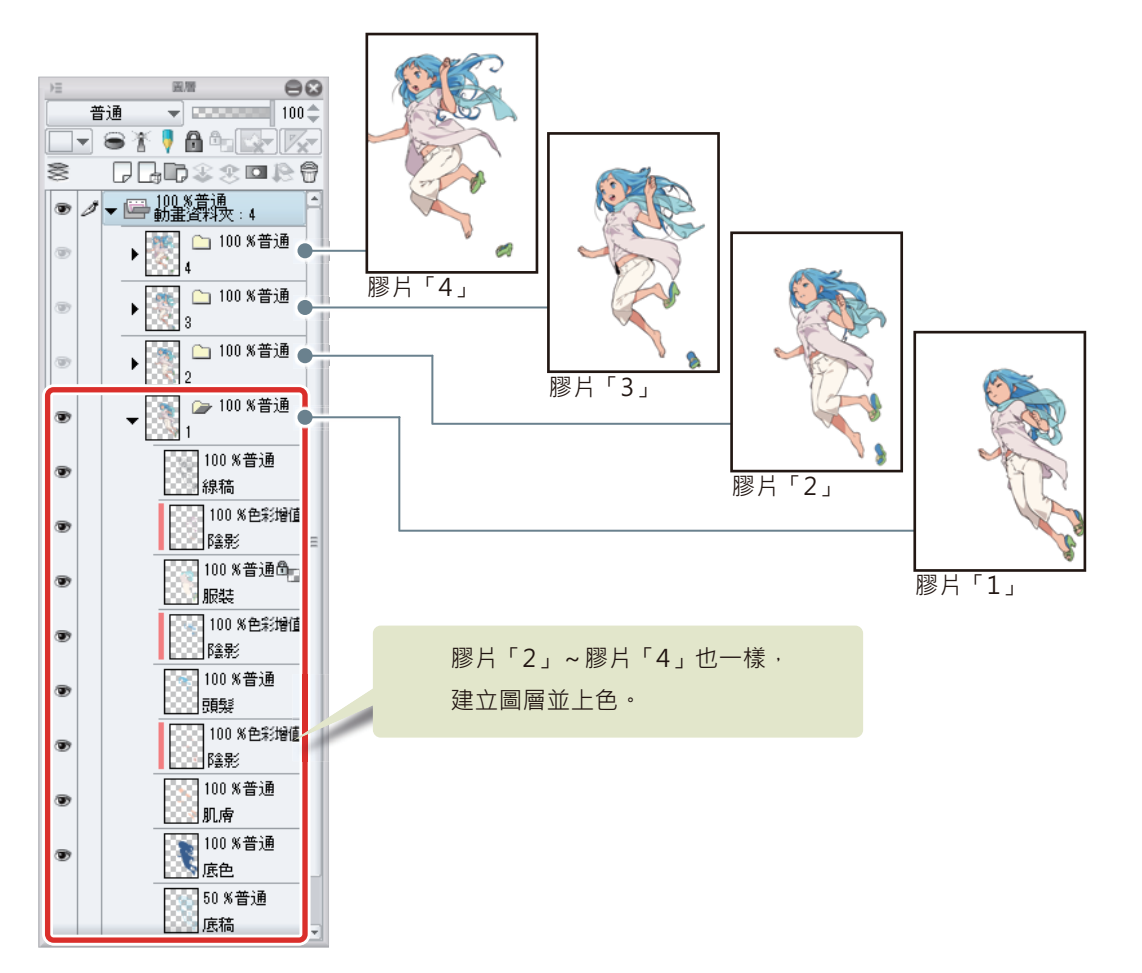

上色完畢後·選擇[工具]面板→[操作]工具→[編輯時間軸]工具。按一下畫布·確認上色後的動作。若有覺得在意的地方·應 先修正上色。

#### 無法在膠片 (圖層) 描繪時

無法在動畫資料夾內的膠片進行線稿描繪或上色時,請確認下列事項。

#### 是否有選擇動畫資料夾或圖層資料夾?

選擇動畫資料夾或圖層資料夾時,無法進行描繪。請從[圖層]面板選擇想描繪的圖層。

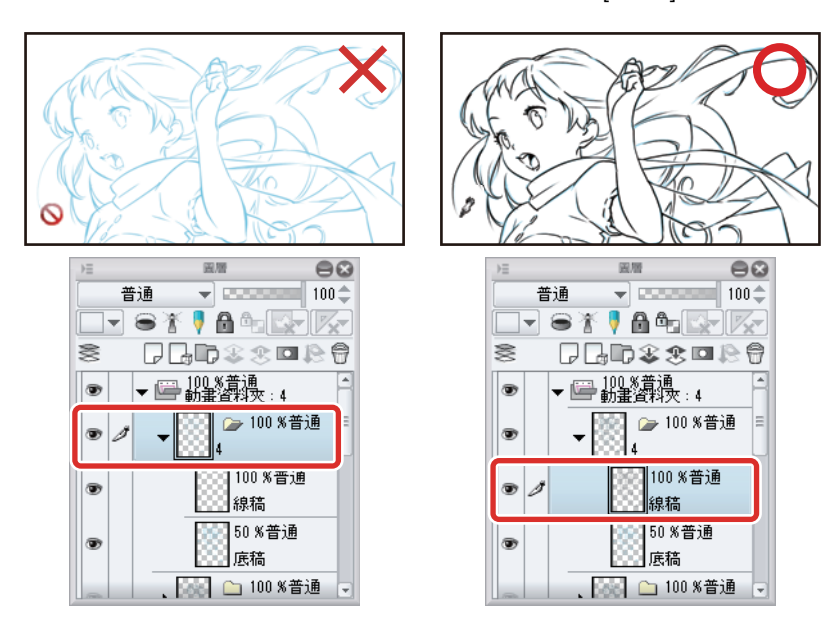

#### 圖層資料夾名稱有顯示在[時間軸]面板上嗎?

請確認包含想編輯圖層在內的膠片名稱 (圖層資料夾名稱)·是否顯示在 [時間軸]面板上。編輯動畫資料夾內的膠片時·必須在 [時間軸]面板上指定膠片。

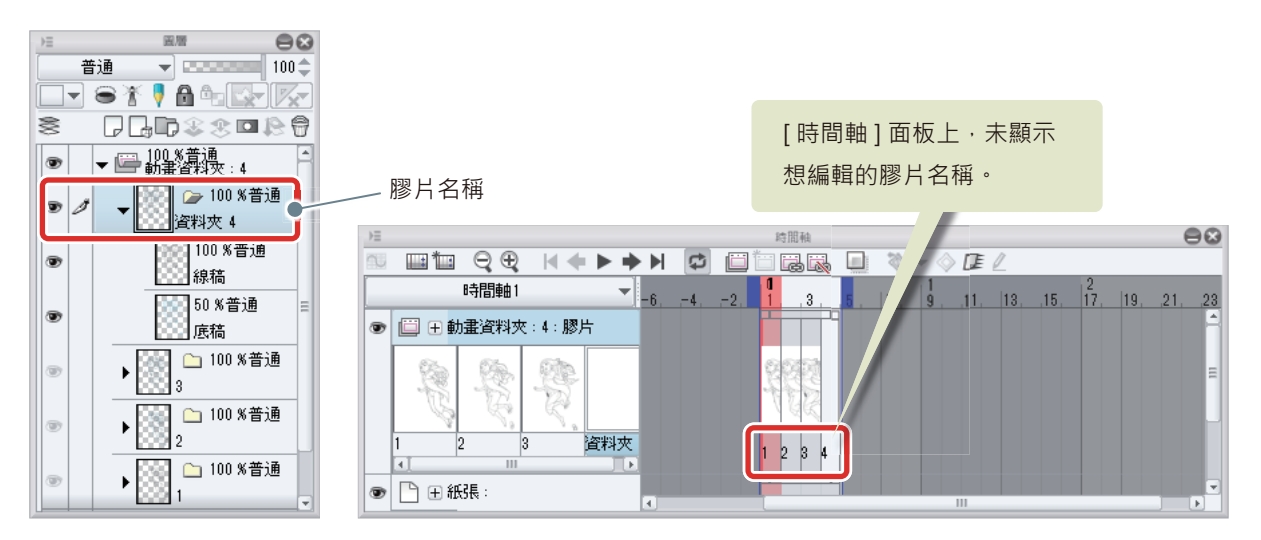

動畫資料夾內的膠片名稱和[時間軸]面板上指定的膠片名稱不同時,請配合[時間軸]面板上指定的膠片名稱,變更[圖層]面板 的膠片名稱。 在此處的例子中,無膠片相當於[時間軸]面板的膠片「4」,所以要將「資料夾4」的名稱變更為「4」。

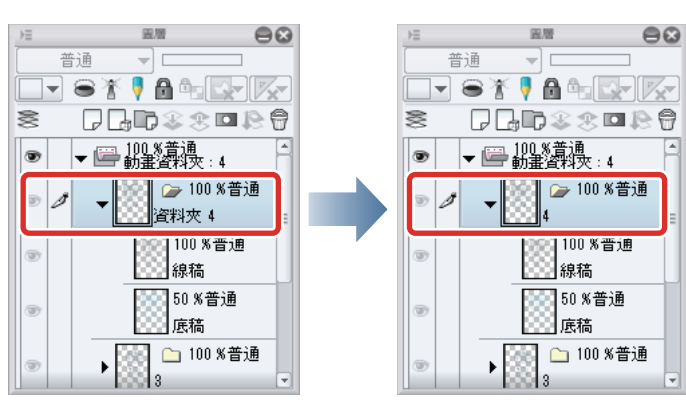
### 是否有追加新的膠片?

在動畫資料夾內追加新膠片後,請在[時間軸]面板上指定膠片。

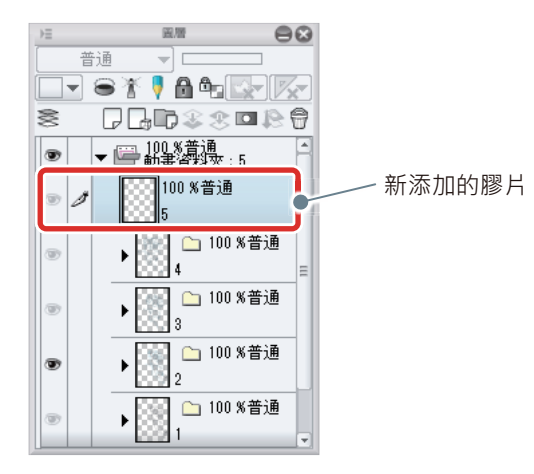

在 [時間軸]面板的畫格按一下右鍵。顯示彈出選單後,選擇新追加的膠片名稱。

在 iPad 以手指長押畫格,顯示彈出式選單。

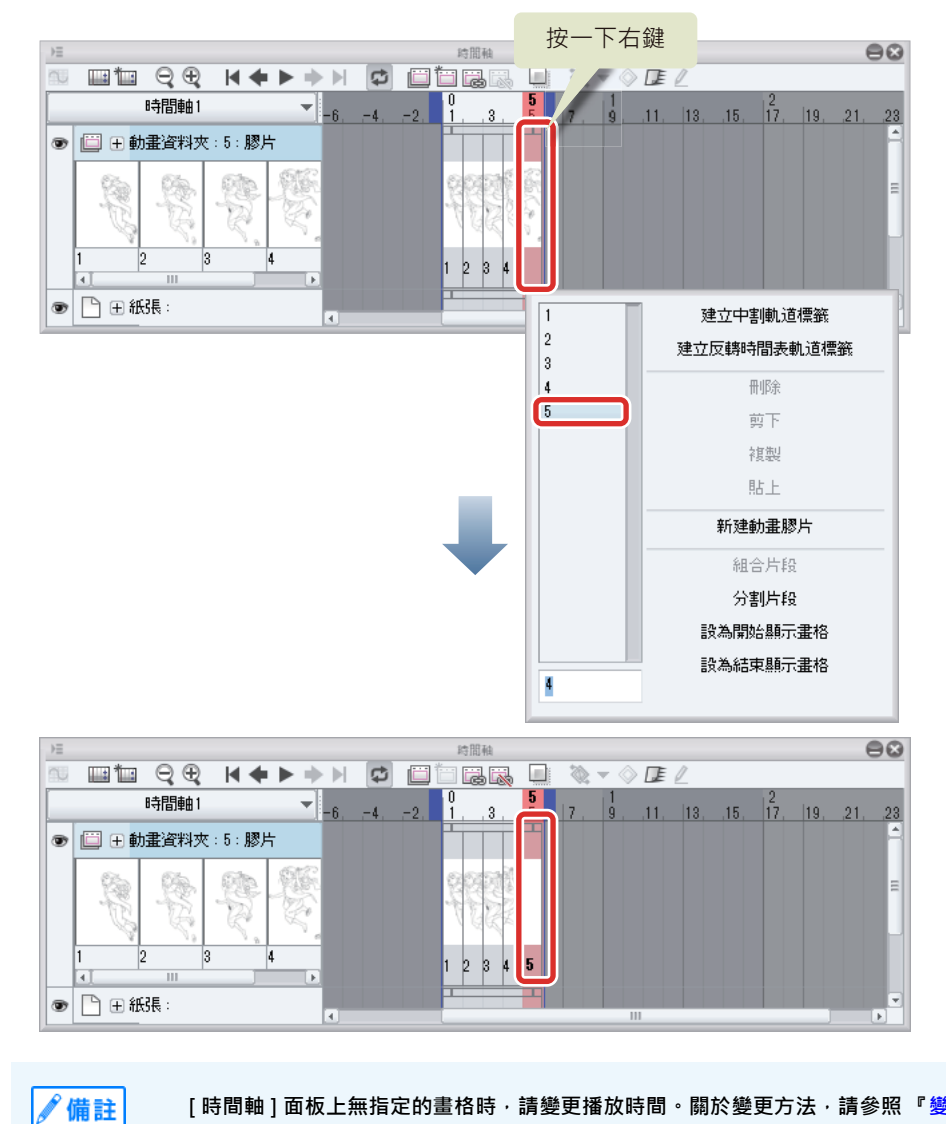

[時間軸]面板上無指定的畫格時,請變更播放時間。關於變更方法,請參照 『變更播放時間』。

### 描線或上色的圖層,是否建立在圖層資料夾外?

描線或上色的圖層建立在圖層資料夾外時,請拖拽圖層,移動到圖層資料夾內。

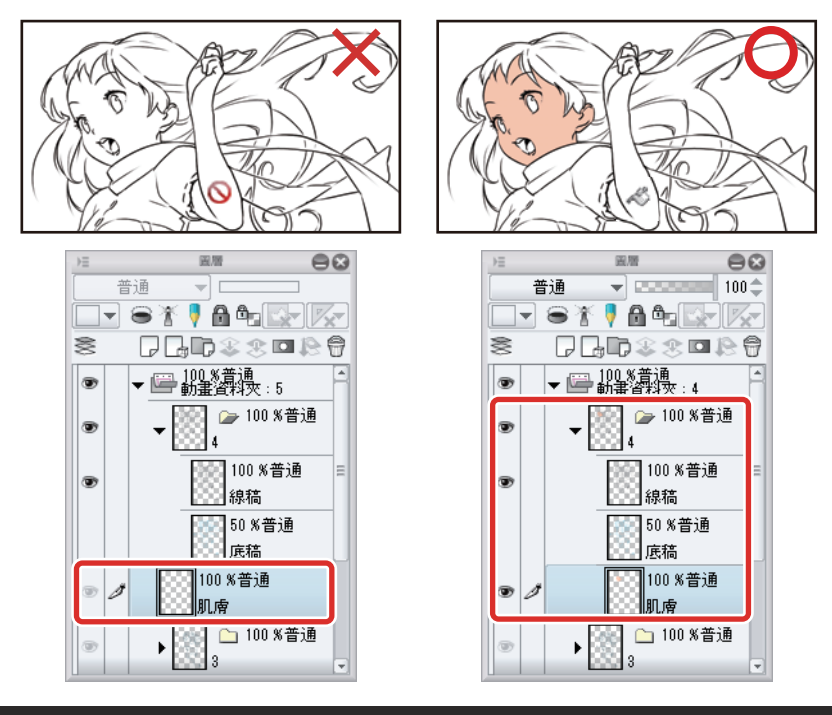

# 讓動畫插圖動起來

按一下 [時間軸] 面板的 [播放 / 停止],播放動畫插圖。

| ) | Ξ |            |     | -       |                                                                                                    |     |    | 時間軸  |     |     |           |     |    |      |         |     | 6    | 90     |
|---|---|------------|-----|---------|----------------------------------------------------------------------------------------------------|-----|----|------|-----|-----|-----------|-----|----|------|---------|-----|------|--------|
| 8 | U | 💷 🏜 (      | Ę€  | -  4 .◀ | ▶ ▶                                                                                                    | ► C |    |      |     | - Ø | - 🔷       | E   | 7  |      |         |     |      |        |
|   |   | 時          | 間軸1 |         | -                                                                                                    | 64. | -2 | 1,3, | 5 . | 17. | 1<br>9, , | 11, | 13 | ,15, | 2<br>17 | 19, | ,21, | .23    |
| 1 | • | 🗒 🕀 動畫     | 資料夾 | :4:膠片   |                                                                                                    |     |    |      |     |     |           |     |    |      |         |     |      | 1      |
|   |   | <b>R</b> . | R.  | R       | Rest of the second second seco |     |    |      |     |     |           |     |    |      |         |     |      | =      |
|   | 1 | 2          | 8   | 3 4     |                                                                                                    |     |    | 1234 |     |     |           |     |    |      |         |     |      |        |
| 1 |   | 🗋 🕀 紙張     | :   |         |                                                                                                    | 0   |    |      |     |     | 111       |     |    |      |         |     |      | v<br>Þ |

想變更播放速度時,可在下面的『編輯時間軸』編輯播放時間。

# 編輯時間軸

使用 [時間軸] 面板,變更播放時間或膠片顯示的時間點。

## 變更播放時間

目前播放速度太快,所以要將播放時間拉長。

將滑鼠游標放到 [時間軸] 面板的 [結束畫格] 上,然後向右方拖拽。此處拖拽到畫格 8。

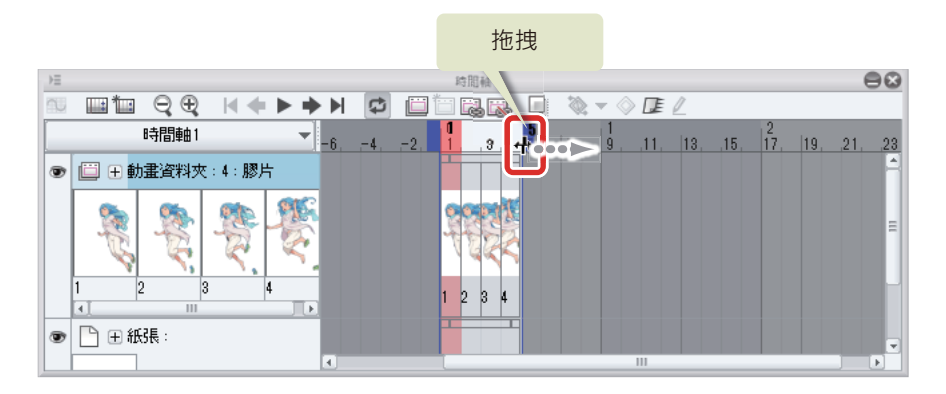

如此一來·播放時間就會變長。

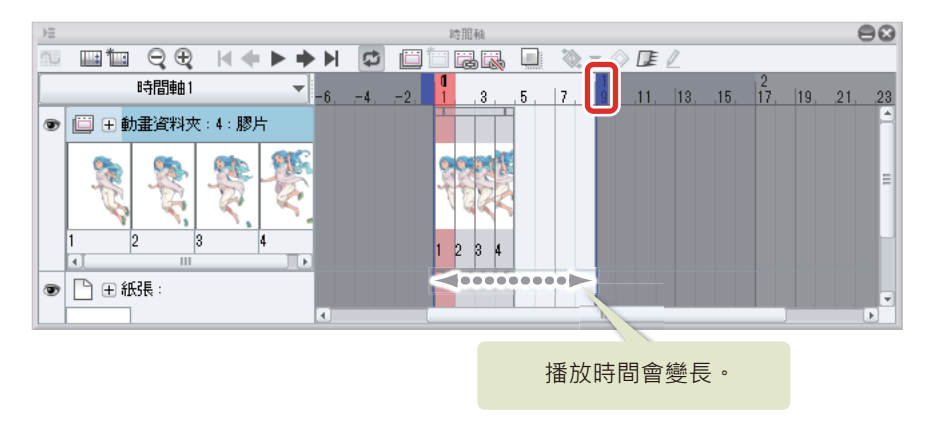

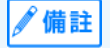

DEBUT/PRO 時,播放時間最大可延長到第 24 畫格。

按一下 [時間軸] 面板的 [播放 / 停止]·播放動畫插圖。播放時間變長了·但膠片和紙張圖層途中就會消失。在下面的 『編輯膠 片的顯示』中·可編輯膠片或紙張圖層的顯示。

## 編輯膠片的顯示

僅拉長播放時間,膠片的顯示也不會改變。使用 [時間軸]面板,變更膠片的顯示。

### 變更片段的顯示時間

片段是一種編輯範圍·會指出膠片和圖層的顯示範圍。播放時間內未顯示片段的畫格·亦不會顯示膠片和紙張圖層。

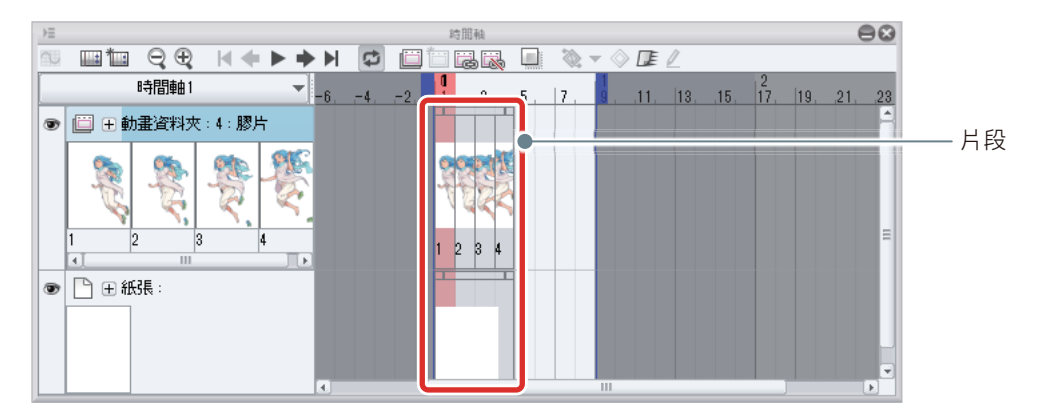

此處將變更片段的長度,讓膠片和紙張圖層能顯示到最後。

1 將滑鼠游標放在動畫資料夾的片段右端,拖拽到播放時間結束時的畫格。
% 與母游標前在可樂面上的顯示時間的位置後,游標或出金線成本大等面。

將滑鼠游標放在可變更片段顯示時間的位置後,游標形狀會變成左右箭頭。

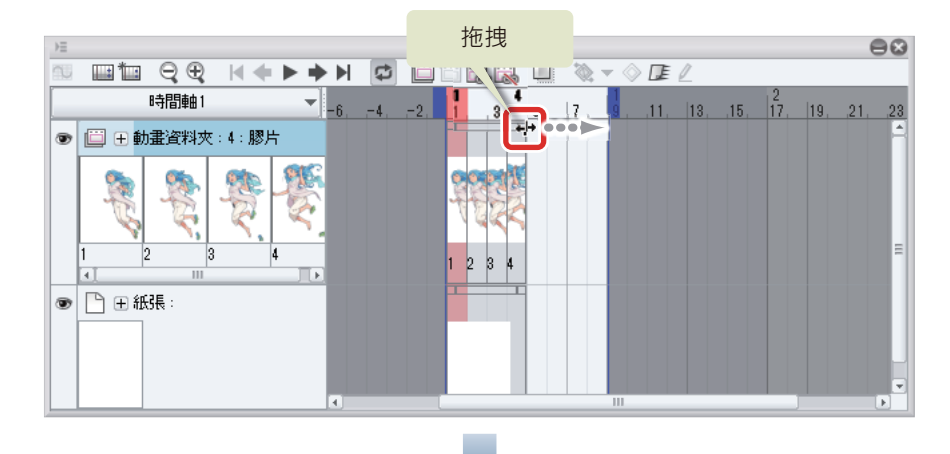

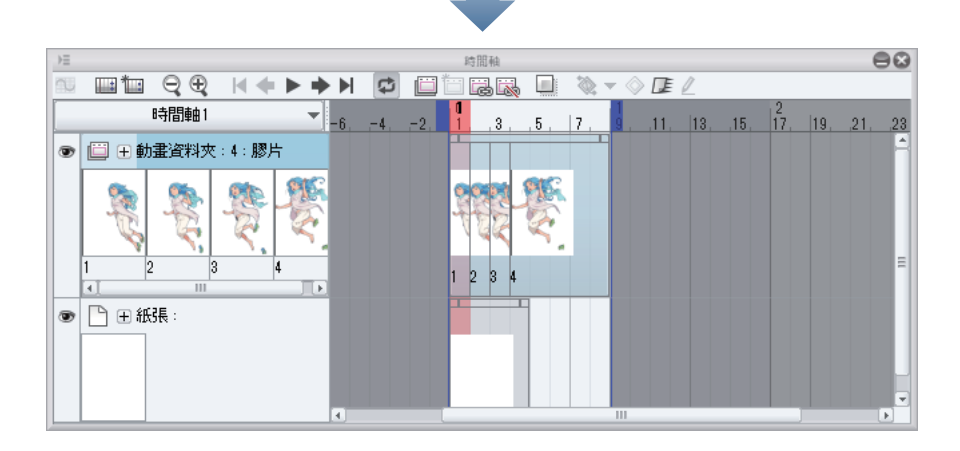

**2** 將滑鼠游標放在紙張圖層的片段右端,拖拽到播放時間結束時的畫格。

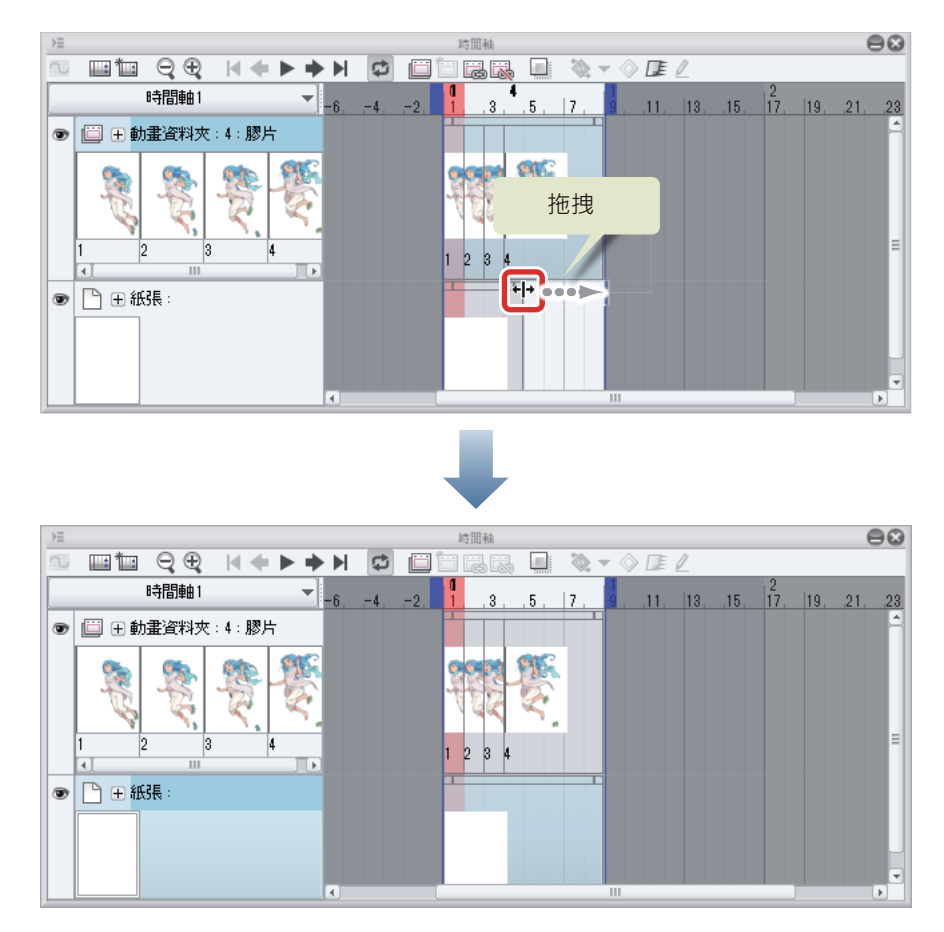

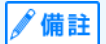

往左拖拽片段時,顯示時間就會縮短。縮短的畫格中若有指定膠片時,指定膠片會被刪除。

### 刪除指定膠片

膠片和紙張圖層能顯示到最後,但動作的速度依舊很快。所以需要重新指定膠片,讓動作配合[時間軸]面板的播放時間。重新指 定前,刪除膠片的指定。

1 按一下 [時間軸] 面板的膠片「2」。

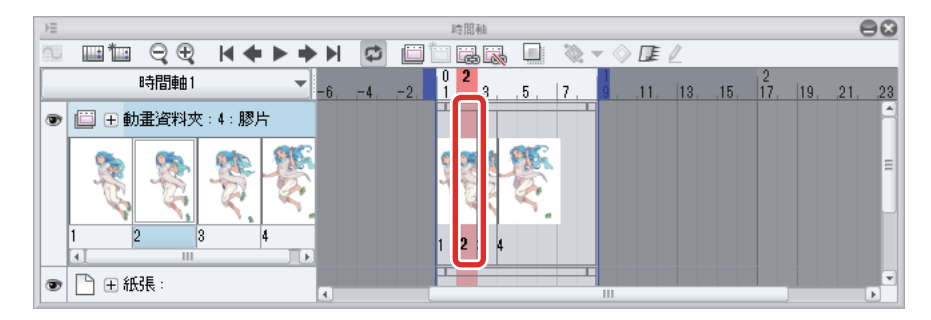

# 2 按一下 [時間軸] 面板的 [刪除指定膠片]。

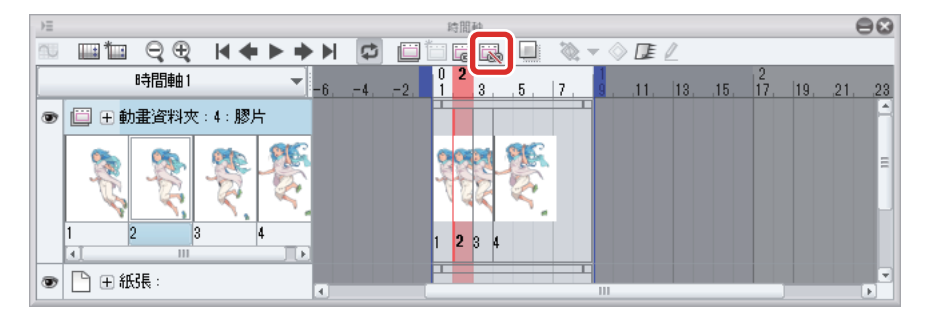

可刪除膠片「2」的指定膠片。

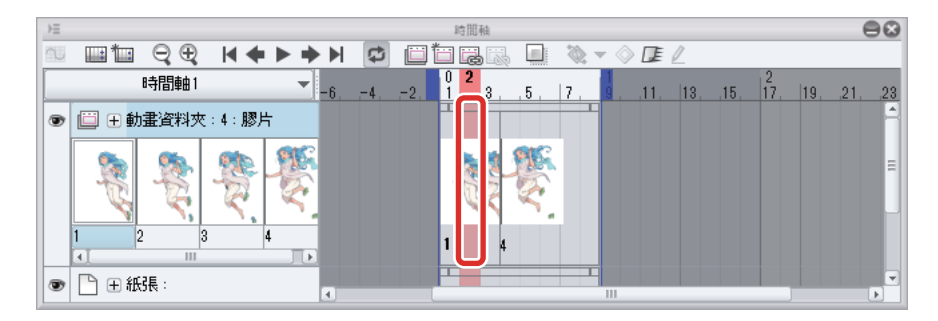

# 3 膠片「3」和膠片「4」也依照同樣的步驟刪除。

從[時間軸]面板,刪除膠片「1」之外的指定膠片。

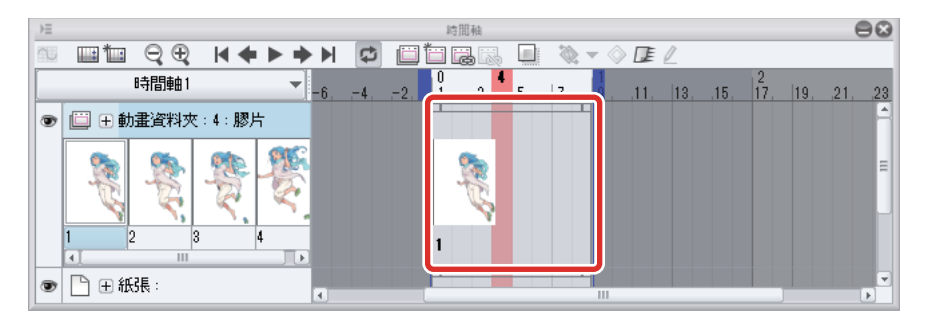

### 指定膠片

在其他畫格重新指定膠片。

1 點選右鍵 [時間軸]面板的第3畫格。iPad 用戶則以手指長押第3畫格。

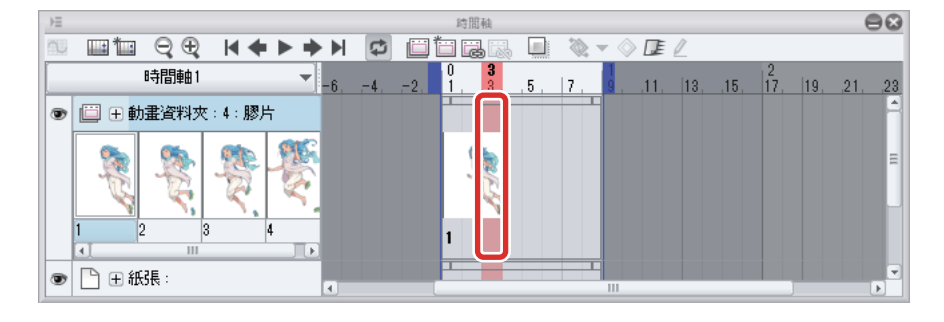

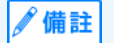

難以長押 iPad[時間軸] 面板的畫格時,在 [時間軸] 面板上向外撥動,即可放大顯示 [時間軸]。向內撥動 [時間軸] 面板,恢 復至原本的大小。

2 彈出視窗顯示後,選擇「2」。

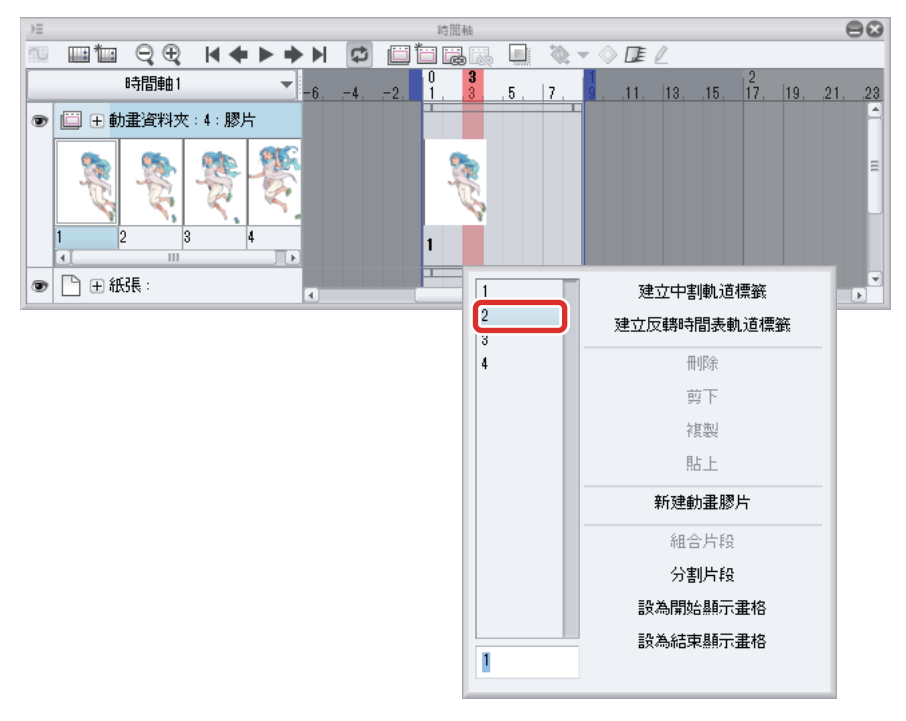

[時間軸]面板的第3畫格·會顯示「2」的指定膠片。播放第3畫格時·顯示的會是膠片「2」。

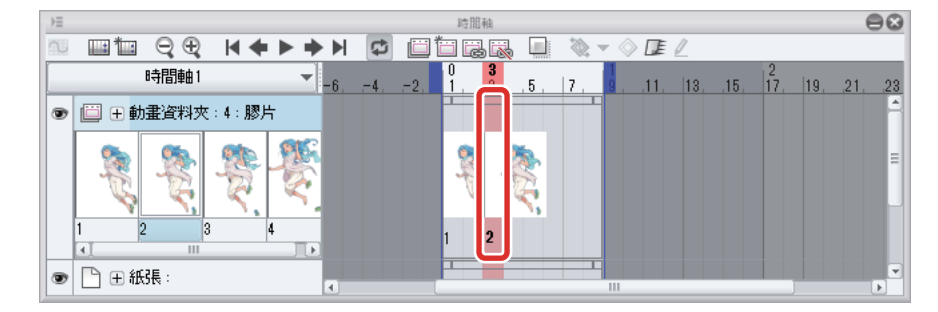

3 點選右鍵 [時間軸] 面板的第 5 畫格。iPad 用戶則以手指長押第 5 畫格。彈出視窗顯示後,選擇 「3」。

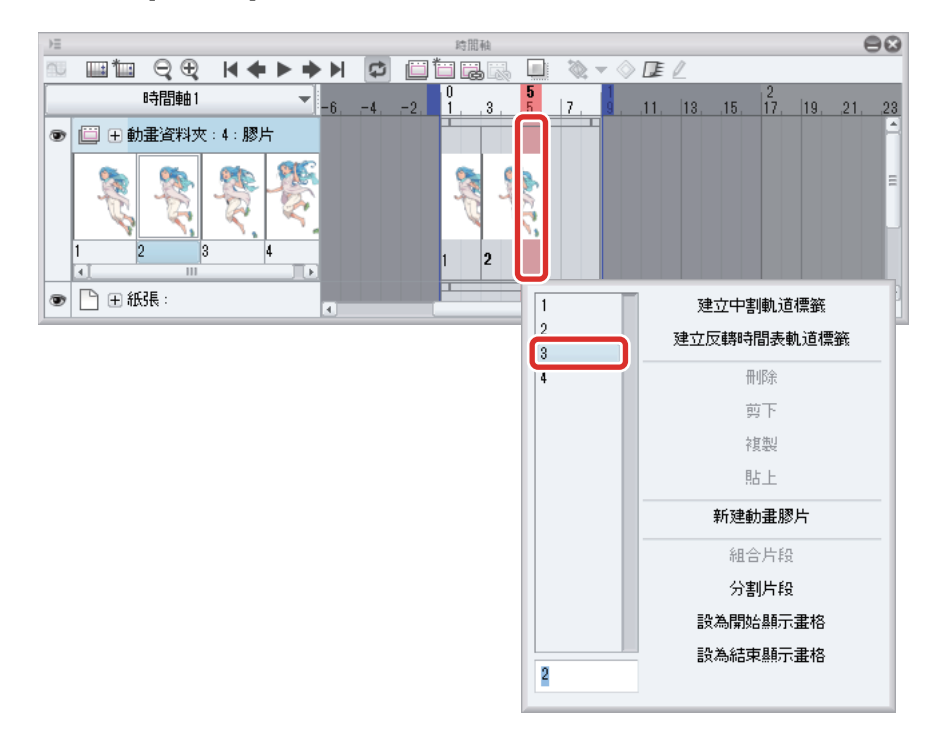

4 點選右鍵 [時間軸] 面板的第 7 畫格。iPad 用戶則以手指長押第 7 畫格。彈出視窗顯示後,選擇「4」。

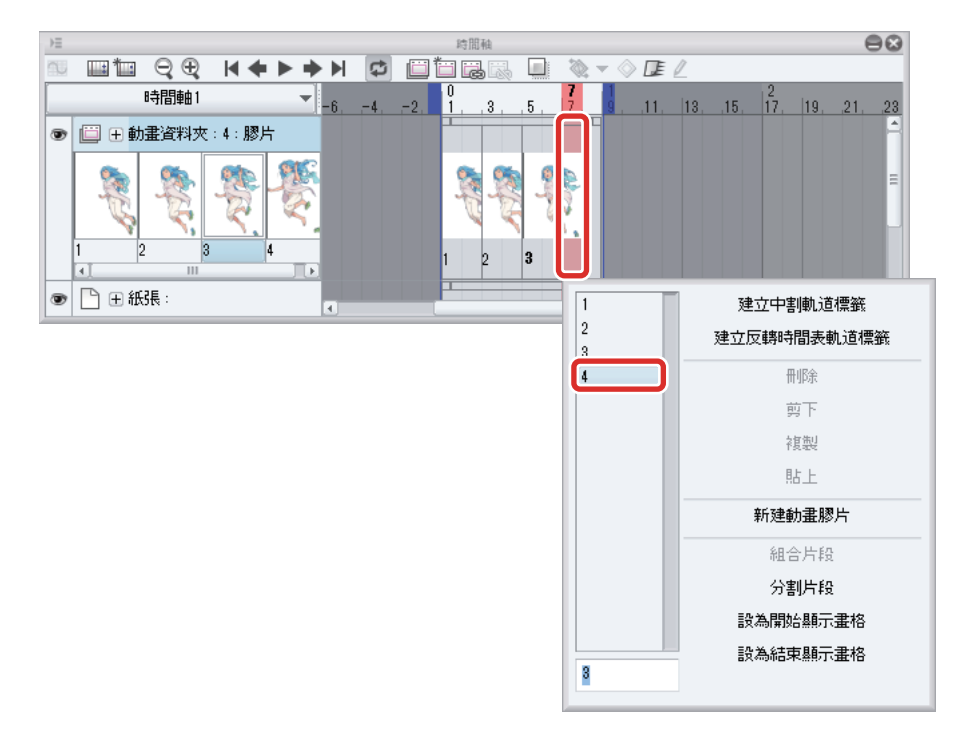

到此·所有膠片都指定完畢了。

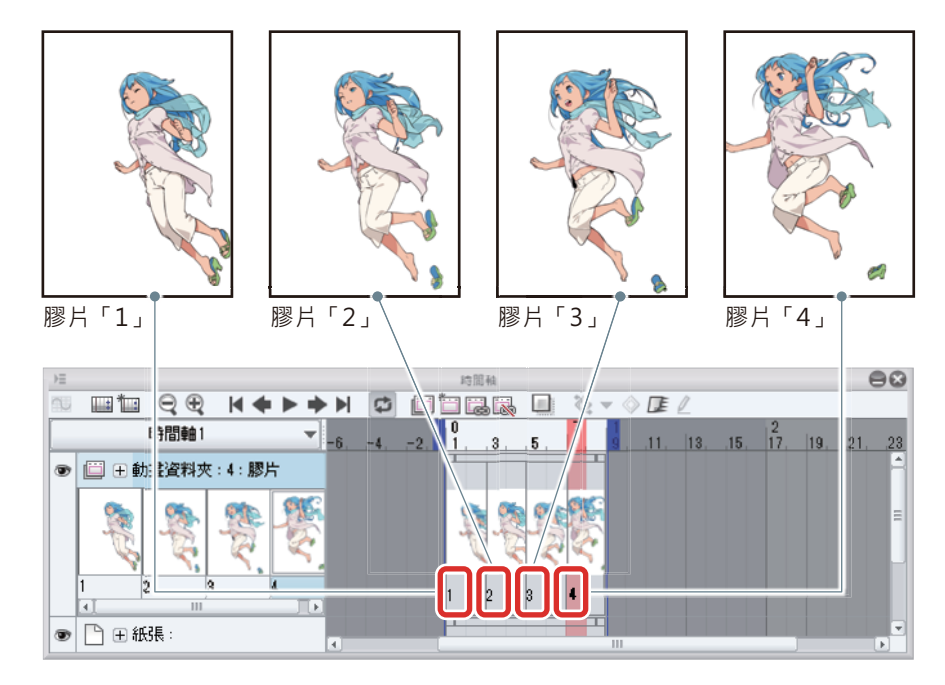

## 確認動作

按一下 [時間軸] 面板的 [播放 / 停止],播放動畫插圖。若有覺得在意的地方,可修正播放時間或膠片的指定。

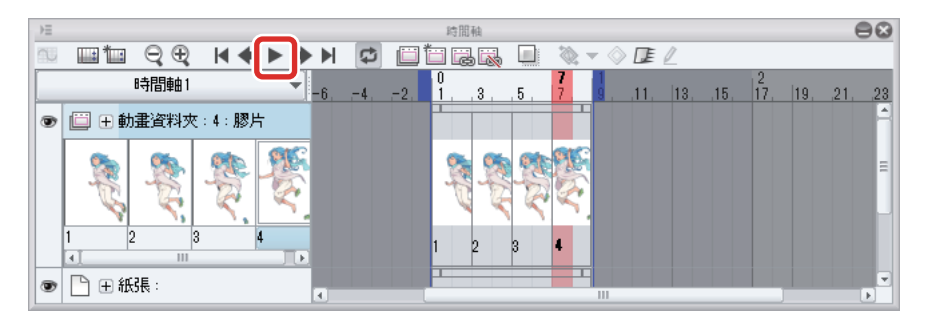

到此·動畫插圖完成了。

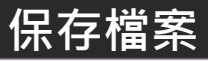

作品完成後,要保存檔案。要保存為 CLIP STUDIO PAINT 可編輯的檔案時,可用「CLIP STUDIO FORMAT」(副檔名: clip)進行保存。

選擇[檔案]選單→[保存]。

# 2 在 [保存] 對話方塊中<sup>,</sup>以 CLIP STUDIO FORMAT (副檔名:clip)進行保存。

在 iPad 版本選擇 [保存] 後會直接進行保存。

變更檔案名稱時·請選擇[檔案]選單→[另存新檔]。

| <b>?</b>                                                                                                    | 保存                            | × |
|----------------------------------------------------------------------------------------------------|-------------------------------|---|
| ⓒ ④ ▼ ↑ 📭 → 本機 → 圖片                                                                                         | <ul> <li>✓ C 搜尋 圖片</li> </ul> | ρ |
| 組合管理 ▼ 新増資料夾                                                                                                | <b>•</b> • (                  | 0 |
| ▶ 下載<br>▲ 真面<br>型 最近的位置<br>● 本機<br>● 下戦<br>● 文件<br>● 言葉<br>▲ 真面<br>● 面片<br>● 面片<br>● 配片<br>● このOTGAND (C) * |                               |   |
| 檔案名稱( <u>N</u> ): animation.clip                                                                            |                               | ~ |
| 存檔類型(I): CLIP STUDIO FORMAT                                                                                 |                               | ~ |
| ● 陽藏資料夾                                                                                                    | 存權⑤ 取消                        |   |

∥ 備註

開啟已保存的檔案時,選擇[檔案]選單→[打開]。

# 寫出動畫插圖

完成的動畫插圖,可用動畫 GIF 或影片等檔案格式寫出。寫出的檔案,可透過 SNS 等在網路上公開。

### 動畫 GIF

動畫 GIF 格式可支援各種 SNS 等網路服務。因此,適合將完成的動畫插圖公開在網路上。此外,動畫 GIF 的檔案容量比影片檔案 小。但可寫出的色數有限,最多只能到 256 色。

此處會說明,如何將完成的動畫插圖以動畫 GIF 的格式寫出。

众 備註
 透過 SNS 等網路服務公開動畫 GIF 時 · [寬度]、[高度]、檔案大小等會有上限。寫出前 · 請先確認想利用的服務之條款。

1 選擇 [ 檔案 ] 選單 → [ 寫出動畫 ] → [ 動畫 GIF]。

2 在[另存新檔]對話方塊中,指定保存位置的資料夾後,按一下[保存]。

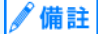

iPad 不會顯示 [ 另存新檔 ] 對話方塊。請繼續下一個步驟。

3 會顯示 [動畫 GIF 輸出設定] 對話方塊,確認設定內容後,按一下 [OK]。

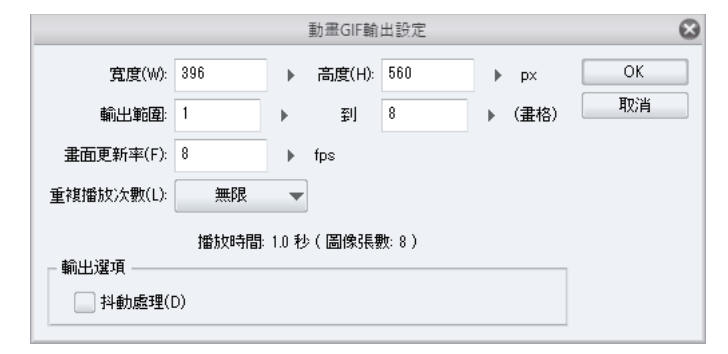

∬備註

寫出為動畫 GIF 時,畫布的長邊若超過 560px,會自動設為 560px。

4 表示檔案尺寸的訊息顯示後,確認完檔案尺寸後按一下 [OK]。

|   | CLIP STUDIO PA                                  | INT EX 😣          |
|---|-------------------------------------------------|-------------------|
| i | 動畫GIF輸出完成。<br>檔案尺寸為 97.06 KB。<br>ルロロットコスを大口の用ルル | 请變更設定並重新輸出。<br>OK |

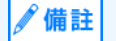

若檔案尺寸超過想利用的網站服務之限制時,按一下 [OK] 後,可重新輸出縮小檔案尺寸。在 [ 動畫 GIF 輸出設定 ] 對話方塊 中,縮小 [ 寬度 ]、[ 高度 ]、[ 畫面更新率 ] 的值,就能縮小檔案尺寸。

在步驟 2 指定的資料夾中,建立了動畫 GIF 檔案。 iPad 會顯示 [檔案管理]對話方塊,可確認已建立的動畫 GIF 檔案。 點選 [檔案管理]對話方塊的 [共有],可在其他環境下開啟動畫 GIF 檔案或公開至 SNS。

## 影片

關於影片檔案·Windows 可寫出 AVI 格式檔案 (副檔名:avi)·MP4 格式 (副檔名:mp4)·macOS/iPad 則可寫出 QuickTime 格式的檔案 (副檔名:mov)·MP4 格式 (副檔名:mp4)。

影片檔與動畫 GIF 不同,不會減色。此外,若用 CLIP STUDIO ACTION 添加了 BGM 等聲音檔,聲音檔也會一併被寫出。影片檔 不只是動畫插圖,還能同時播放聲音檔。

此處會說明,如何將完成的動畫插圖以 MP4 格式的影片檔案寫出。

1 選擇[檔案]選單→[寫出動畫]→[影片]。

2 在 [另存新檔]對話方塊中,把 [檔案種類]設為 [MP4] 之後,進行保存。

| 2                                  |                          | 另存為         |                | ×     |
|------------------------------------|--------------------------|-------------|----------------|-------|
| € ∋ -                              | ↑ 📔 ▶ 本機 ▶ 圖片            |             | ✓ Ů 搜尋 圖片      | م     |
| 組合管理 ▼                             | 新增資料夾                    |             |                | 🖿 🔹 🔞 |
| ▲ ★ 我的最愛<br>● 下載<br>● 桌面<br>圖 最近的( | م<br>ت                   |             |                |       |
| ▲ 1型 本機<br>▷ 1 ↓ 下載                |                          |             |                |       |
| ▷ III 文件<br>▷ III 音樂<br>▷ III 桌面   |                          |             |                |       |
| ▷ 📄 圖片                             | <b>v</b>                 |             |                |       |
| 檔案名称                               | 爯( <u>N</u> ): animation |             |                | ~     |
| 存檔類                                | 型①: MP4 (*.mp4)          |             |                | Ý     |
| 🔺 陽藏資料夾                            |                          |             | 存楣( <u>S</u> ) | 取消    |
| 8                                  |                          | 保存          |                |       |
| 檔案名稱:                              | animation                |             |                |       |
| 種類                                 |                          | MP4 (*.mp4) |                | 4     |

3 會顯示 [影片寫出設定]對話方塊,確認設定內容後,按一下 [OK]。

| 影片寫出設定                                                                                | $\otimes$ |
|---------------------------------------------------------------------------------------|-----------|
| <ul> <li>縮放設定</li> <li>寬度(W): 595</li> <li>▶ √ 套用2D攝影機</li> <li>高度(H): 842</li> </ul> | OK<br>取消  |
| 湿項<br>畫面更新率(T): 8 ▶                                                                   |           |
| <b>11</b> 此格式寫出最多支援寬度1920、高度1080。                                                     |           |

在步驟 2 指定的資料夾中,建立了影片檔。 iPad 會顯示 [檔案管理]對話方塊,可確認已建立的影片檔案。 點選 [檔案管理]對話方塊的 [共有],可在其他環境下開啟影片檔案或公開至 SNS。

### 連號圖像

將完成動畫插圖的各個畫格,以複數的圖像檔寫出。寫出時會配合畫格的順序,給予檔案名稱連續的號碼。 用其他軟體讀取連號圖像檔,或者是上傳到各種網路服務後,可將其轉換為影片檔或動畫 GIF 等格式。 此處會說明,如何將完成的動畫插圖以連號圖像寫出。

1 選擇[檔案]選單→[寫出動畫]→[連號圖像]。

2 會顯示 [連號圖像寫出設定]對話方塊,確認設定內容後,按一下 [OK]。

| 連號圖像寫出設定                 |    |
|--------------------------|----|
| 寫出位置(F): C¥works         | OK |
| 参照(R)                    | 取消 |
| - 檔案名稱設定                 |    |
| 檔案名稱: 時間軸1_0000          |    |
| 名稱(N): 時間軸1              |    |
| 分隔文字(P):                 |    |
|                          |    |
|                          |    |
| 詳細設定                     |    |
| <b>種類(①: BMP ▼</b> 設定(G) |    |
| 縮放設定                     |    |
| 寬度(₩): 595 ▶             |    |
| (山) 842                  |    |
|                          |    |
| 寫出範圍設定                   |    |
| 1 到 8 (畫格)               |    |
| 選項                       |    |
| 畫面更新率(T): 8 ▶            |    |
|                          |    |

連號圖像會建立在 [連號圖像寫出設定]對話方塊的 [寫出位置]所指定的資料夾。

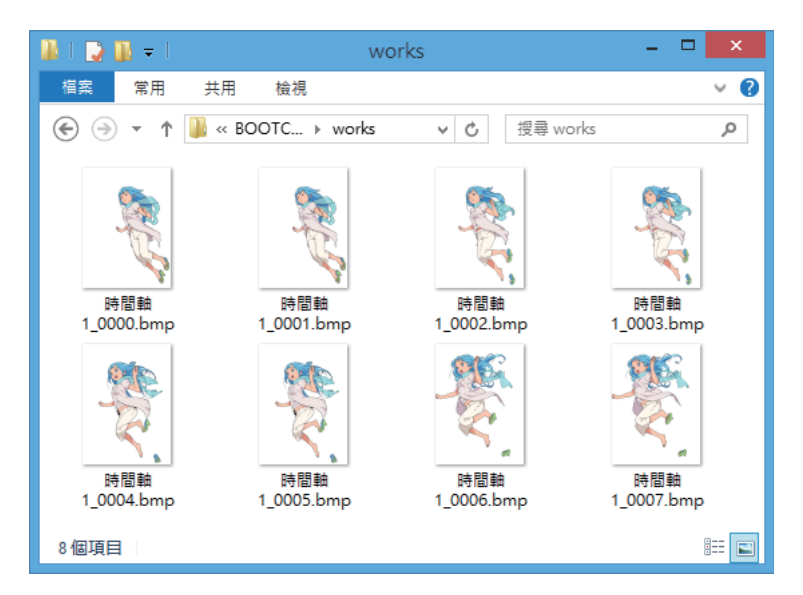

iPad 會顯示 [檔案管理]對話方塊,可確認已建立的連號圖像。

點選 [ 檔案管理 ] 對話方塊的 [ 共有 ] · 可將連號圖像保存至其他環境。而且 · [ 檔案管理 ] 對話方塊中的連號圖像無法在 CLIP STUDIO PAINT 開啟。